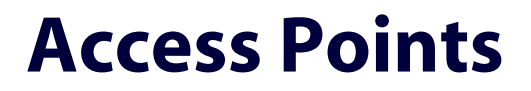

AT-WA7500 AT-WA7501

# Installation and User's Guide

VERSION 2.2

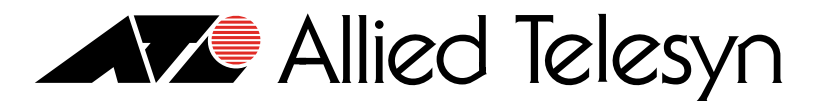

PN 613-50496-00 Rev B

Copyright © 2004 Allied Telesyn, Inc. 3200 North First Street, San Jose, CA 95134 USA

All rights reserved. No part of this publication may be reproduced without prior written permission from Allied Telesyn, Inc.

Microsoft is a registered trademark of Microsoft Corporation, Netscape Navigator is a registered trademark of Netscape Communications Corporation. All other product names, company names, logos or other designations mentioned herein are trademarks or registered trademarks of their respective owners.

Intermec is a registered trademark and MobileLAN is a trademark of Intermec Technologies Corporation.

Allied Telesyn, Inc. reserves the right to make changes in specifications and other information contained in this document without prior written notice. The information provided herein is subject to change without notice. In no event shall Allied Telesyn, Inc. be liable for any incidental, special, indirect, or consequential damages whatsoever, including but not limited to lost profits, arising out of or related to this manual or the information contained herein, even if Allied Telesyn, Inc. has been advised of, known, or should have known, the possibility of such damages.

# Contents

| Preface                                | 7  |
|----------------------------------------|----|
| Document Conventions                   |    |
| Where to Find Web-based Guides         | 9  |
| Contacting Allied Telesyn              |    |
| Online Support                         |    |
| Email and Telephone Support            |    |
| Returning Products                     |    |
| For Sales or Corporate Information     |    |
| Management Software Updates            | 10 |
| ······································ | •  |

#### Chapter 1

| Getting Started                                                |    |
|----------------------------------------------------------------|----|
| Which Allied Telesyn Access Products Does This Manual Support? |    |
| Overview of the AT-WA7500 and AT-WA7501 Access Point Products  |    |
| Features                                                       |    |
| What's New for Software Releases 2.2?                          |    |
| Understanding the LEDs                                         |    |
| Understanding the Ports                                        |    |
| How the Access Point Fits in Your Network                      |    |
| Using One Access Point in a Simple Wireless Network            |    |
| Using Multiple Access Points and Roaming Wireless End Devices  |    |
| Using an Access Point as a WAP                                 |    |
| Using Access Points to Create a Point-to-Point Bridge          |    |
| Using Dual Radio Access Points for Redundancy                  |    |
| Configuring the Access Point (Setting the IP Address)          |    |
| Using a Communications Program                                 |    |
| Using a Web Browser Interface                                  | 41 |
| Using a Telnet Session                                         |    |
| Saving Configuration Changes                                   |    |
| Using a Web Browser Interface                                  | 45 |
| Using a Telnet Session                                         |    |
|                                                                |    |

#### Chapter 2

| Installing the Access Points                             |    |
|----------------------------------------------------------|----|
| Installation Guidelines                                  | 50 |
| Microwave Ovens                                          | 50 |
| Cordless Telephones                                      | 50 |
| Other Access Points                                      | 51 |
| Installing the AT-WA7501                                 | 52 |
| Connecting the AT-WA7501 to Your Wired LAN               | 53 |
| Connecting the AT-WA7501 to Power                        | 53 |
| Installing the AT-WA7500                                 | 54 |
| Connecting the AT-WA7500 to Your Wired LAN and Power     | 54 |
| Connecting to Your Fiber Optic Network                   | 55 |
| Using and Purchasing the Required Patch Cord and Adapter | 55 |
| Connecting to an MT-RJ Network                           | 56 |
| Connecting to an SC Network                              |    |
| Connecting to an ST Network                              | 58 |
| Connecting Power Over Ethernet                           | 59 |

| External Antenna Placement Guidelines<br>Positioning Antennas for 802.11g, 802.11b, and 802.11a Radios |     |
|----------------------------------------------------------------------------------------------------|-----|
| Chapter 3                                                                                              |     |
| Configuring the Ethernet Network                                                                       |     |
| Configuring the TCP/IP Settings                                                                        |     |
| Configuring the Access Point as a DHCP Client                                                          |     |
| Configuring the Access Point as a DHCP Server                                                          | 71  |
| Configuring the Access Point to Send ARP Requests                                                      | 77  |
| Configuring Other Ethernet or Fiber Optic Settings                                                     |     |
| Configuring the Ethernet Address Table                                                                 | 80  |
| Configuring Ethernet Filters                                                                           | 81  |
| Chapter 4                                                                                              |     |
| Configuring the Radios                                                                                 |     |
| About the Radios                                                                                       |     |
| Configuring the 802.11g Radio                                                                          |     |
| Configuring 802.11g Radio Advanced Parameters                                                          |     |
| Configuring 802.11g Radio Inbound Filters                                                              |     |
| Applying Hot Settings                                                                                  | 110 |
| Configuring the 802.11b Radio                                                                          | 112 |
| Configuring 802.11b Radio Advanced Parameters                                                          | 114 |
| Configuring 802.11b Radio Inbound Filters                                                              | 117 |
| Configuring the 802.11a Radio                                                                          |     |
| Configuring 802.11a Radio Advanced Parameters                                                          | 124 |
| Configuring 802.11a Radio Inbound Filters                                                              | 126 |
| Chapter 5                                                                                              |     |
| Configuring the Spanning Tree                                                                          | 129 |
| About the Access Point Spanning Tree                                                                   | 130 |
| About the Primary I AN and the Root Access Point                                                       | 131 |
| About Secondary I ANs and Designated Bridges                                                           | 132 |
| About Ethernet Bridging/Data Link Tunneling                                                            |     |
| About Routable and Non-Routable Network Protocols.                                                     |     |
| Configuring the Spanning Tree Parameters                                                               |     |
| About IP Tunnels                                                                                       |     |
| Creating IP Tunnels                                                                                    |     |
| Using One IP Multicast Address for Multiple IP Tunnels                                                 |     |
| How Frames Are Forwarded Through IP Tunnels                                                            |     |
| Configuring IP Tunnels                                                                                 |     |
| Configuring the IP Address List                                                                        | 149 |
| Configuring IP Tunnel Filters                                                                          | 150 |
| Filter Examples                                                                                        |     |
| Example 1                                                                                              | 157 |
| Example 2                                                                                              | 158 |
| Example 3                                                                                              | 160 |
| Example 4                                                                                              | 160 |
| Comparing IP Tunnels to Mobile IP                                                                      |     |
| Configuring Global Parameters                                                                          |     |
| Configuring Global Flooding                                                                            |     |
| Configuring Global RF Parameters                                                                       | 167 |
| Chapter 6                                                                                              |     |
| Configuring Security                                                                                   | 171 |
| Understanding Security                                                                                 |     |
| When You Include Multiple RADIUS Servers on the RADIUS Server List                                     | 174 |
| When You Specify the Security Options for Multiple SSIDs per Radio                                     | 175 |
| Controlling Access to Access Point Menus                                                               | 176 |
| Enabling Access Methods                                                                                |     |
| Setting Up Logins                                                                                      | 178 |
| Creating a Secure Spanning Tree                                                                        |     |

| Enabling Secure Communications Between Access Points and End Devices |     |
|----------------------------------------------------------------------|-----|
| Using an Access Control List (ACL)                                   |     |
| Configuring VLANs                                                    |     |
| Configuring WEP 64/128/152 Security                                  |     |
| Implementing an 802 1x Security Solution                             | 194 |
| Configuring Wi-Fi Protected Access (WPA) Security                    | 201 |
|                                                                      | 201 |
| Chapter 7                                                            |     |
| Configuring the Embedded Authentication Server (EAS)                 |     |
| About the Embedded Authentication Server (EAS)                       |     |
| About Certificates                                                   |     |
| Understanding Which Access Points Need Certificates                  |     |
| Understanding Which Certificates Are Installed by Default            |     |
| Viewing the Certificates Installed on an Access Point                | 210 |
| Installing and Uninstalling Certificates                             | 211 |
| Configuring the EAS                                                  | 213 |
| Enabling the EAS                                                     | 213 |
| Configuring the Database                                             | 215 |
| Using the Rejected List                                              |     |
| Exporting and Importing Databases                                    |     |
|                                                                      |     |
| Chapter 8                                                            |     |
| Managing, Troubleshooting, and Upgrading Access Points               |     |
| Managing the Access Points                                           |     |
| Using the Wavelink Avalanche Client Management System                |     |
| Using Simple Network Management Protocol (SNMP)                      | 229 |
| Maintaining the Access Points.                                       |     |
| Viewing AP Connections                                               |     |
| Viewing AP Neighbors                                                 | 234 |
| Viewing Port Statistics                                              | 237 |
| Viewing DHCP Status                                                  | 239 |
| Viewing the Events Log                                               | 240 |
| Viewing the About This Access Point Screen                           | 241 |
| Using the LEDs to Locate Access Points                               | 242 |
| Restoring the Access Point to the Default Configuration              | 243 |
| Troubleshooting the Access Points                                    | 245 |
| Using the Configuration Error Messages                               | 245 |
| Troubleshooting With the LEDs                                        | 250 |
| General Troubleshooting                                              | 252 |
| Troubleshooting the Radios                                           | 256 |
| Troubleshooting Security                                             | 260 |
| Recovering a Failed Access Point                                     | 263 |
| Upgrading the Access Points                                          | 266 |
| Using a Web Browser Interface                                        | 266 |
| Troubleshooting the Upgrade                                          | 267 |
|                                                                      |     |
| Chapter 9                                                            |     |
| Additional Access Point Features                                     |     |
| Understanding the Access Point Segments                              |     |
| Understanding Transparent Files                                      |     |
| Using the AP Monitor                                                 |     |
| Entering the AP Monitor                                              |     |
| Using AP Monitor Commands                                            |     |
| Using Content Addressable Memory (CAM) Mode Commands                 |     |
| Using Test Mode Commands                                             |     |
| Using Service Mode Commands                                          |     |
| Using Command Console Mode                                           |     |
| Entering Command Console Mode                                        |     |
| Using the Commands                                                   |     |

| Creating Script Files                               |     |
|-----------------------------------------------------|-----|
| New Sample Script for Upgrading an Access Point     | 298 |
| Legacy Sample Script for Upgrading Any Access Point |     |
| Copying Files To and From the Access Point          |     |
| Importing or Exporting an EAS RADIUS Database File  |     |
| Transferring Files Using Your Web Browser           |     |
| Viewing and Copying Files Using Your Web Browser    |     |
| Transferring Files to and from a TFTP Server        |     |
| Starting or Stopping the TFTP Server                |     |
| Automatically Upgrading Software                    |     |

## Appendix A

| Specifications       |  |
|----------------------|--|
| AT-7500 Access Point |  |
| AT-7501 Access Point |  |
| Radio Specifications |  |
| IEEE 802.11g         |  |
| IEEE 802.11b         |  |
| IEEE 802.11a         |  |

#### Appendix B

| Default Settings                                  |     |
|---------------------------------------------------|-----|
| TCP/IP Settings Menu Defaults                     |     |
| DHCP Server Setup Menu Defaults                   |     |
| IEEE 802.11g Radio Menu Defaults                  |     |
| IEEE 802.11b Radio Menu Defaults                  |     |
| IEEE 802.11a Radio Menu Defaults                  |     |
| Spanning Tree Settings Menu Defaults              |     |
| Global Flooding Menu Defaults                     |     |
| Global RF Parameters Menu Defaults                |     |
| Telnet Gateway Configuration Menu Defaults        |     |
| Ethernet Configuration Menu Defaults              |     |
| Ethernet Advanced Filters Menu Defaults           | 332 |
| IP Tunnels Menu Defaults                          |     |
| Tunnels Filter Menu Defaults                      |     |
| Network Management Menu Defaults                  |     |
| Instant On Menu Defaults                          | 337 |
| Security Menu Defaults                            |     |
| Passwords Menu Defaults                           |     |
| IEEE 802.11 (b or a) Radio Security Menu Defaults | 339 |
| RADIUS Server List Menu Defaults                  | 340 |
| Spanning Tree Security Menu Defaults              | 341 |
| Embedded Authentication Server Menu Defaults      | 341 |
| Appendix C                                        |     |

| 343 |
|-----|
|     |

# Preface

This manual provides you with information about the features of the Allied Telesyn AT-WA7500 and AT-WA7501 access points with software release 2.0 (or later). This manual also describes how to install, configure, operate, maintain, and troubleshoot the access points.

# **Document Conventions**

This document uses the following conventions:

Note

Notes provide additional information.

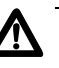

# Caution

Cautions inform you that performing or omitting a specific action may result in equipment damage or loss of data.

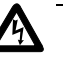

## Warning

Warnings inform you that performing or omitting a specific action may result in bodily injury.

# Where to Find Web-based Guides

The installation and user guides for all Allied Telesyn products are available in Portable Document Format (PDF) from on our web site at **www.alliedtelesyn.com**. You can view the documents on-line or download them onto a local workstation or server.

# **Contacting Allied Telesyn**

|                                          | This section provides Allied Telesyn contact information for technical support as well as sales or corporate information.                                                                                                    |
|------------------------------------------|----------------------------------------------------------------------------------------------------|
| Online Support                           | You can request technical support online by accessing the Allied Telesyn<br>Knowledge Base from the following web site: <b>www.alliedtelesyn.com/kb</b> .<br>You can use the Knowledge Base to submit questions to our technical<br>support staff and review answers to previously asked questions. |
| Email and<br>Telephone<br>Support        | For Technical Support via email or telephone, refer to the Support & Services section of the Allied Telesyn web site: <b>www.alliedtelesyn.com</b> .                                                                                                    |
| Returning<br>Products                    | Products for return or repair must first be assigned a Return Materials<br>Authorization (RMA) number. A product sent to Allied Telesyn without a<br>RMA number will be returned to the sender at the sender's expense.                                                                             |
|                                          | To obtain a RMA number, contact Allied Telesyn's Technical Support at our web site: <b>www.alliedtelesyn.com</b> .                                                                                                    |
| For Sales or<br>Corporate<br>Information | You can contact Allied Telesyn for sales or corporate information at our web site: <b>www.alliedtelesyn.com</b> . To find the contact information for your country, select Contact Us -> Worldwide Contacts.                                                                                        |
| Management<br>Software Updates           | You can download new releases of management software for our managed products from either of the following Internet sites:                                                                                                    |
|                                          | Allied Telesyn web site: <u>www.alliedtelesyn.com</u>                                                                                                    |
|                                          | Allied Telesyn FTP server: <u>ftp://ftp.alliedtelesyn.com</u>                                                                                                    |
|                                          | To download new software from the Allied Telesyn FTP server using your workstation's command prompt, you need FTP client software and you must log in to the server. Enter "anonymous" as the user name and your email address for the password.                                                    |

# Chapter 1 Getting Started

This chapter introduces the Allied Telesyn AT-WA7500 and AT-WA7501 access points, explains their features, and describes how you can use them to expand your data collection network. This chapter covers these topics:

- "Which Allied Telesyn Access Products Does This Manual Support?" on page 12
- "Overview of the AT-WA7500 and AT-WA7501 Access Point Products" on page 13
- □ "How the Access Point Fits in Your Network" on page 22
- □ "Configuring the Access Point (Setting the IP Address)" on page 39
- □ "Saving Configuration Changes" on page 45

# Which Allied Telesyn Access Products Does This Manual Support?

This system manual supports the AT-WA7500 and AT-WA7501 access points with software release 2.2.

# **Overview of the AT-WA7500 and AT-WA7501 Access Point Products**

The Allied Telesyn AT-WA7500 and AT-WA7501 access points deliver reliable and seamless wireless performance to almost any operational environment. They are designed for standards-based connectivity and they support industry standard IEEE 802.11g, 802.11b, and 802.11a wireless technologies.

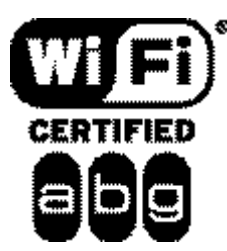

The AT-WA7500 and AT-WA7501 access points with an IEEE 802.11g radio installed are Wi-Fi certified for interoperability with other 802.11g and 802.11b wireless LAN devices.

The AT-WA7500 and AT-WA7501 access points with an IEEE 802.11g radio installed are Wi-Fi® certified for interoperability with other 802.11b and 802.11g wireless LAN devices.

The AT-WA7500 and AT-WA7501 access points with an IEEE 802.11b radio installed are Wi-Fi certified for interoperability with other 802.11b wireless LAN devices.

The AT-WA7500 and AT-WA7501 access points with an IEEE 802.11a radio installed are Wi-Fi certified for interoperability with other 802.11a wireless LAN devices.

The Allied Telesyn access family consists of these access points:

- □ AT-WA7500
- AT-WA7501

The access point can be configured as an access point or as a point-topoint or point-to-multipoint bridge. Normally, an access point is connected to a wired local area network (LAN) and provides network access for wireless end devices. A point-to-point bridge connects two wired LANs and is often used to provide wireless communications in locations where running cable is difficult, such as across roads or between buildings. A point-to-multipoint bridge not only connects two wired LANs, but also communicates with wireless end devices.

An access point can also be configured as a wireless access point (WAP) or repeater. A WAP is not connected to a wired LAN; it receives data from wireless end devices and forwards the data to an access point (that is connected to the wired LAN). A WAP is useful in areas that do not support a wired network connection.

On the left, this illustration shows the ways you can manage and configure the access point, and on the right, it shows the access point's general multiport bridge architecture.

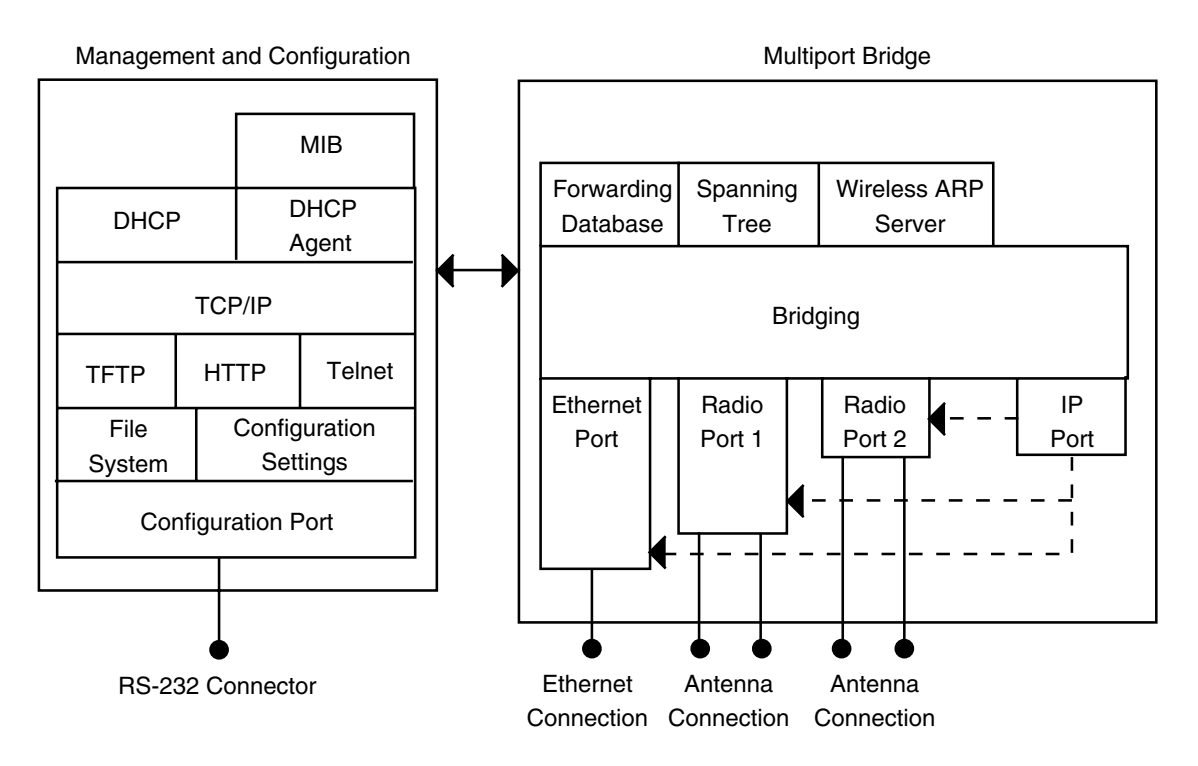

Figure 1. Access Point Architecture

Access points are multiport (Ethernet-to-wireless) bridges, and because wireless end devices operate similarly to other Ethernet devices, all your existing Ethernet applications will work with the wireless network without any special networking software. Any access point, except the root access point, can concurrently receive hello messages on its Ethernet port, its radio port, and its IP tunnel port. However, an access point can use only one port to attach to the network. Port priorities are structured as follows:

- 1. Ethernet
- 2. IP tunnel
- 3. Radio

Unlike the physical Ethernet and radio ports, the IP tunnel port does not have its own output connector. It is a logical port that provides IP encapsulation services for frames that must be routed to reach their destinations. Once frames are encapsulated, they are transmitted or received through the Ethernet or radio port.

Wireless end devices may use power management to maintain battery life. These end devices periodically wake up to receive frames that arrived while their radio was powered down. The access point automatically provides a pending message delivery service that holds frames until the end device is ready to receive them.

#### Features This table lists the features of the access points.

| Feature                                                   | AT-WA7500                       | AT-WA7501                       |
|-----------------------------------------------------------|---------------------------------|---------------------------------|
| Access Point                                              | Yes                             | Yes                             |
| Point-to-Point Bridge (Wireless<br>Bridge)                | Yes*                            | Yes*                            |
| Wireless Access Point (WAP) or Repeater                   | Yes*                            | Yes*                            |
| Secure Wireless Hops (SWAP)                               | Yes                             | Yes                             |
| Secure Wireless Hops (TLS or TTLS)                        | Yes                             | Yes                             |
| Radios                                                    | 802.11g**<br>802.11b<br>802.11a | 802.11g**<br>802.11b<br>802.11a |
| Dual Radio Support                                        | Yes                             | Yes                             |
| Wi-Fi Compliant                                           | Yes                             | Yes                             |
| Wi-Fi Protected Access (WPA) for 802.1x mode or PSK mode. | Yes                             | Yes                             |
| 802.1x Authenticator                                      | Yes                             | Yes                             |
| 802.1x Authentication Server                              | Yes                             | Yes                             |
| Access Control List (ACL) Server                          | Yes                             | Yes                             |
| Password Server                                           | Yes                             | Yes                             |
| Secure Web Browser Interface<br>(HTTPS)                   | Yes                             | Yes                             |
| 10BaseT/100BaseTx                                         | Yes                             | Yes                             |
| Fiber Optics Option                                       | No                              | Yes                             |
| Serial Port                                               | Yes                             | Yes                             |
| Data Link Tunneling                                       | Yes                             | Yes                             |
| IP Tunneling                                              | Yes                             | Yes                             |
| Antenna Diversity                                         | Not yet                         | Not yet                         |
| Non-incentive Antenna System                              | Yes                             | Yes                             |

#### Table 1. Access Point Feature Comparison

| Feature                 | AT-WA7500 | AT-WA7501 |
|-------------------------|-----------|-----------|
| NEMA 4/IP 54 Protection | No        | Yes       |
| Power Supply            | No        | AC        |
| Power Over Ethernet     | Yes       | Yes       |
| Heater Option           | No        | Yes       |

 Table 1. Access Point Feature Comparison (Continued)

\* Currently, the 802.11g radio does not support wireless bridging and wireless hops.

\*\* The 802.11g radio is sometimes referred to as the 802.11b/g radio because it can be configured to communicate with any 802.11b and 802.11g radios that have the same SSID and security settings. For details, see "About the Radios" on page 100.

Other features of all access points include:

- the ability to be managed by the Wavelink Avalanche client management system, Allied Telesyn manager, a web browser, telnet, and SNMP.
- □ the ability to be a DHCP server or client and a NAT server.
- □ the ability to be an ARP server.
- □ easy software distribution.
- □ advanced filtering of wired data traffic.
- □ enhanced power management for wireless end devices.
- □ fast roaming reliability for wireless end devices.
- □ load balancing.
- □ basic WEP 64, WEP 128, or WEP 152 security for 802.11g, 802.11b, or 802.11a radios.

What's New for New features include these items:

2.2?

# Software Releases

802.11g radio: This radio can communicate with other 802.11g and 802.11b radios. The 802.11g radio is also called the 802.11b/g radio.

Currently, this radio does not support wireless hops and wireless bridging. It does not support antenna diversity. You cannot configure it to only communicate with other 802.11g radios.

Wi-Fi Protected Access (WPA) support: For 802.11g and 802.11a radios, WPA is a strongly enhanced, interoperable Wi-Fi security that addresses many of the vulnerabilities of Wired Equivalent Privacy (WEP) security.

Multiple Service Sets: For 802.11g and 802.11a radios, you can assign up to four service sets (and four SSIDs) to each radio, allowing each radio to handle traffic for up to four separate virtual LANs (VLANs).

Telnet Gateway APpliance (TGAP): This feature lets the access point act as a gateway for up to 128 TE2000 clients to communicate with up to eight hosts. Using the TGAP also offers client session persistence.

Enhanced DHCP Server: You can configure the access point DHCP server to provide IP addresses to only Allied Telesyn devices. This feature helps prevent unauthorized access to the wireless network. You can also configure the DHCP server to always provide the same IP address to a DHCP client each time it requests one.

Instant On Server: This server provides the device-level distribution of firmware, applications, and settings to wireless end devices that have the Instant On client installed. Currently, this feature can only be used in EasyADC systems.

Understanding the LEDs The AT-WA7500 and AT-WA7501 access points have five LEDs. To understand the LEDs during normal use, see the next table. To use the LEDs to help troubleshoot the radios, see "Troubleshooting the Radios" on page 256.

| lcon      | LED         | Description                                                                                                    |  |  |
|-----------|-------------|----------------------------------------------------------------------------------------------------|--|--|
|           | Power       | Remains on when power is applied.                                                                                                    |  |  |
| ¥<br>•    | Wireless #1 | Blinks when a frame is transmitted or received on the radio port for the radio installed in radio slot 1.                                  |  |  |
| Å         | Wireless #2 | Blinks when a frame is transmitted or received on the radio port for the radio installed in radio slot 2 (if a second radio is installed). |  |  |
| •         | Wired LAN   | Blinks when a frame is transmitted or received on the Ethernet port.                                                                       |  |  |
| $\oslash$ | Root/error  | Blinks if this device is configured as the root. It remains on if an error is detected.                                                    |  |  |

Table 2. LED Descriptions

This illustration shows the LEDs that are on the AT-WA7501 access point. For help understanding these LEDs, see the LED Descriptions table on page 17.

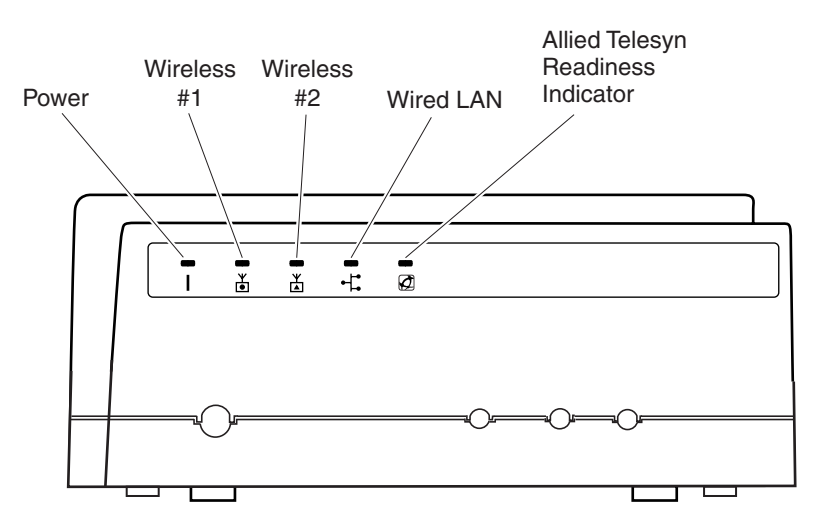

Figure 2. AT-WA7501 LEDs

This illustration shows the LEDs that are on the AT-WA7500 access point. For help understanding these LEDs, see the LED Descriptions table on page 17.

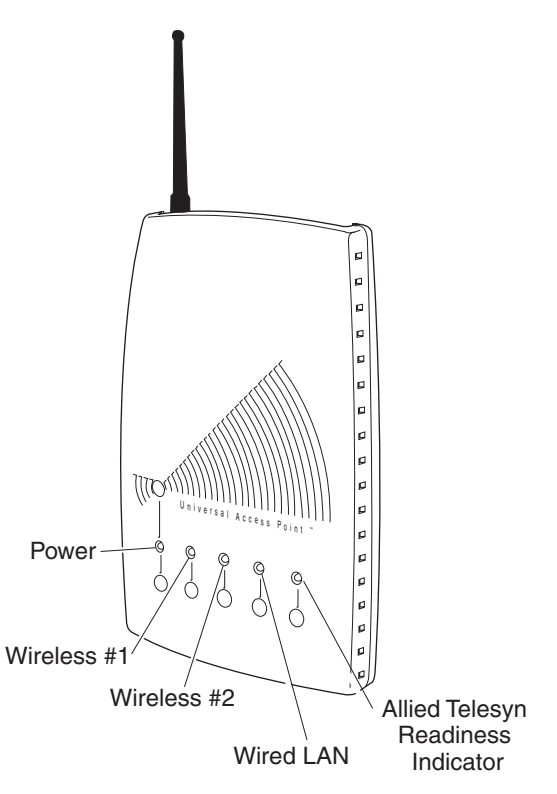

Figure 3. AT-WA7500 LEDs

## Understanding the Ports

The access point may have up to four ports.

#### Table 3. Port Descriptions

| Port                                                  | Description                                                                                                    |  |
|-------------------------------------------------------|----------------------------------------------------------------------------------------------------|--|
| Power (Not AT-WA7500,<br>optional AT-WA7501)          | Used with an appropriate power cable,<br>this port connects the access point to an<br>AC power source.                                                                                                    |  |
| Serial                                                | Used with an RS-232 null-modem cable,<br>this port connects the access point to a<br>terminal or PC to perform configuration.                                                                                                    |  |
| Ethernet                                              | 10BaseT/100BaseTx port. Used with an<br>appropriate cable, this port connects the<br>access point to your Ethernet network.<br>The access point auto-negotiates with the<br>device it is communicating with so that the<br>data rate is set at the highest rate at which<br>both devices can communicate. |  |
| Fiber optic (Not<br>AT-WA7500, optional<br>AT-WA7501) | Optional 100BaseFX port. You must use a patch cable with a female MT-RJ connector to connect the access point to your MT-RJ, SC, or ST fiber optic network.                                                                                                    |  |

To access the ports on the AT-WA7501, you must remove the cable access door.

To remove the AT-WA7501 cable access door

- 1. Unscrew the two thumbscrews on the cable access door.
- 2. Remove the door.

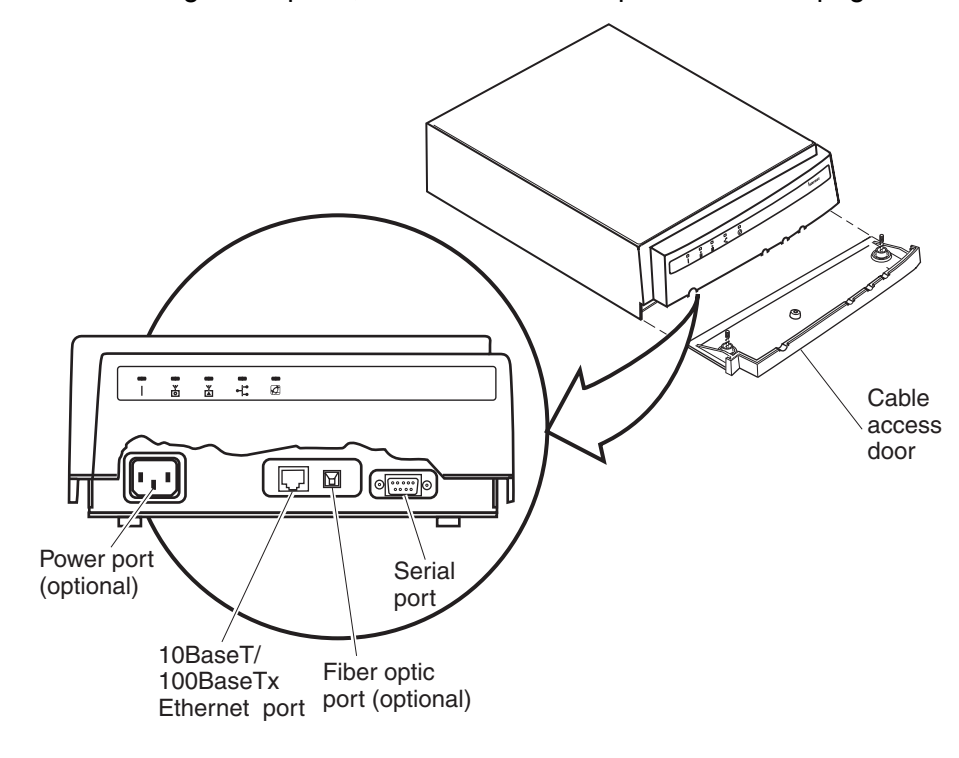

This illustration shows the ports that are on the AT-WA7501. For help understanding these ports, see the Port Descriptions table on page 19.

Figure 4. AT-WA7501 Ports

The AT-WA7500 ports are located on the bottom of the access point. This illustration shows the ports that are on the AT-WA7500. For help understanding these ports, see the Port Descriptions table on page 19.

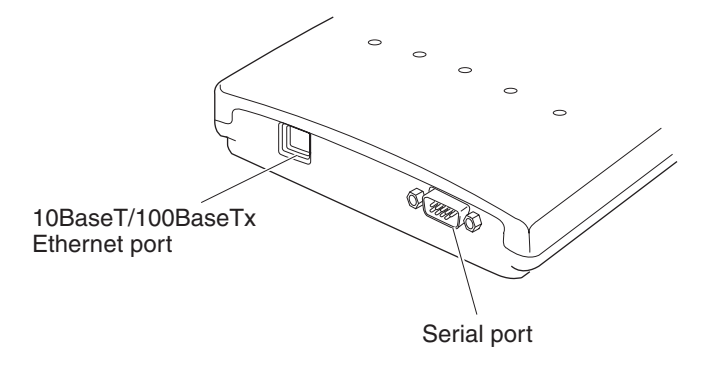

Figure 5. AT-WA7500 Ports

For more information on connecting the ports, see Chapter 2, "Getting Started" on page 11.

# How the Access Point Fits in Your Network

In general, the access point forwards data from wireless end devices to the wired Ethernet network. You can also use the access point as a pointto-point bridge, or if your access point has two radios, you can use it as a point-to-multipoint bridge or a WAP. Use the access point in the following locations and environments.

| Access Point | Environment                                                                |
|--------------|----------------------------------------------------------------------------|
| AT-WA7500    | Use in most indoor environments.                                           |
| AT-WA7501    | Use in locations where an access point is exposed to extreme environments. |

The access point supports a variety of network configurations. These configurations are explained in the following sections:

- □ "Using One Access Point in a Simple Wireless Network" on page 22
- "Using Multiple Access Points and Roaming Wireless End Devices" on page 24
- □ "Using an Access Point as a WAP" on page 27
- □ "Using Access Points to Create a Point-to-Point Bridge" on page 32
- □ "Using Dual Radio Access Points for Redundancy" on page 37

## Using One Access Point in a Simple Wireless Network

You can use an access point to extend your existing Ethernet network to include wireless end devices. The access point connects directly to your wired network and the end devices provide a wireless extension of the wired LAN.

This illustration shows a simple wireless network with one access point and some wireless end devices.

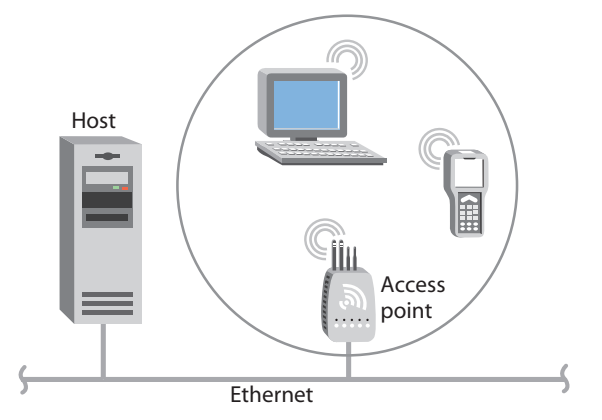

Figure 6. Simple Wireless Network

In a simple wireless network, the access point that is connected to the wired network serves as a transparent bridge between the wired network and wireless end devices.

To install a simple wireless network

- 1. Configure the initial IP address. For help, see ""Configuring the Access Point (Setting the IP Address)" on page 39.
- 2. Install the access point. For help, see Chapter 2, "Getting Started" on page 11.
- 3. Configure the Ethernet network. For help, see Chapter 3, "Configuring the Ethernet Network" on page 65.
- 4. Configure the radios. For help, see Chapter 4, "Configuring the Radios" on page 99.
- 5. Decide what level of security you want to implement in your network. For help, see Chapter 6, "Configuring Security" on page 171.

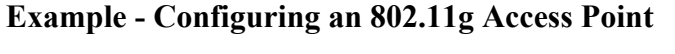

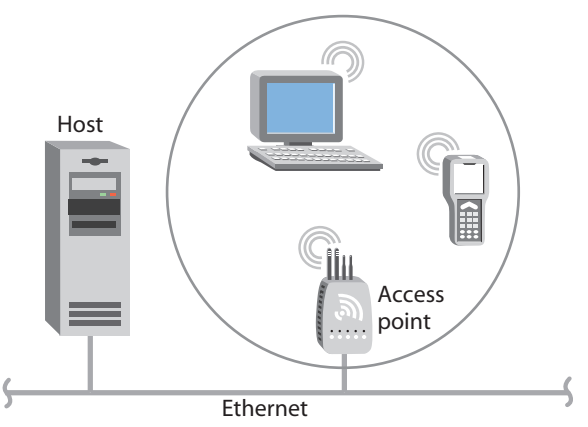

Figure 7. 802.11g Access Point

| Table 5. | 802.11q | Access | Point | Parameter | Settings |
|----------|---------|--------|-------|-----------|----------|
|          |         |        |       |           |          |

| Screen        | Parameter                    | Access Point  |
|---------------|------------------------------|---------------|
| 802.11g Radio | Node Type                    | Master        |
|               | SSID (Network<br>Name)       | Manufacturing |
| Spanning Tree | Root Priority                | 5             |
| Settings      | Ethernet Bridging<br>Enabled | Checked       |

Allied Telesyn recommends that you always implement some type of security.

# Using Multiple Access Points and Roaming Wireless End Devices

For larger or more complex environments, you can install multiple access points so wireless end devices can roam from one access point to another. Multiple access points establish coverage areas or cells similar to those of a cellular telephone network. End devices can connect with any access point that is within range and belongs to the same wireless network. This illustration shows a wireless network with multiple access points. Wireless end devices can roam between the access points to communicate with the host and other end devices.

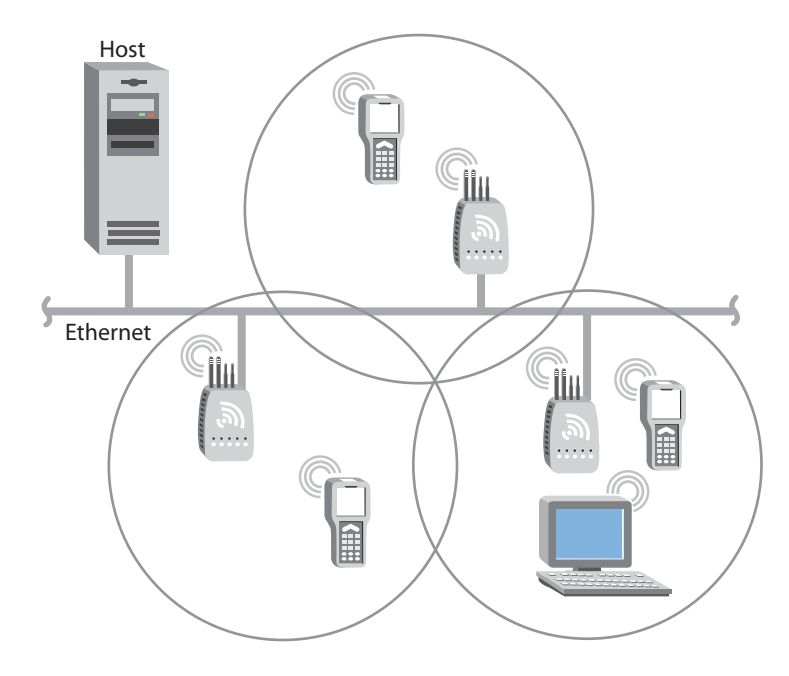

Figure 8. Multiple Access Points with Roaming End Devices

An end device initiates a roam when it attaches to a new access point. The access point sends an attach message to the root access point, which in turn forwards a detach message to the previous access point, allowing each access point to update its forwarding database. Intermediate access points monitor these exchanges and update their forwarding databases.

With the access point's multichannel architecture, you can have more than one access point within the same cell area to increase throughput and provide redundancy. For more information, see "Using Dual Radio Access Points for Redundancy" on page 37.

To install multiple access points with roaming end devices

- 1. Follow the instructions for installing a simple wireless network in "Using One Access Point in a Simple Wireless Network" on page 22.
- 2. Configure the LAN ID. For help, see "Configuring the Spanning Tree Parameters" on page 136.
- 3. Configure one of the access points to be a root access point. For help, see "About the Primary LAN and the Root Access Point" on page 131.
- 4. If your network has a switch that is not IEEE 802.1d-compliant and is located between access points, configure data link tunneling. For help, see "About Ethernet Bridging/Data Link Tunneling" on page 134.

# **Example - Configuring an 802.11g Access Point with Roaming End Devices**

In this example, there is one 802.11g radio in each access point. Wireless end devices can roam between the access points to communicate with the host and other end devices.

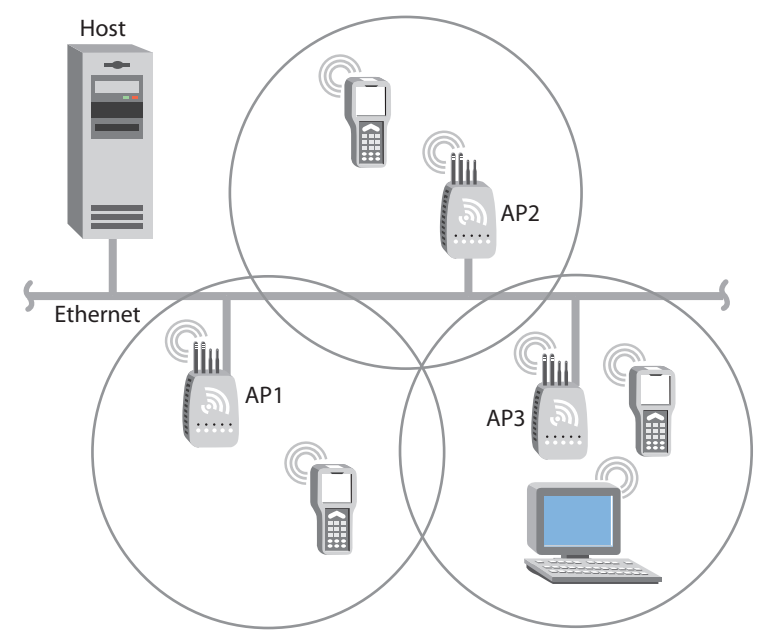

Figure 9. 802.11g Access Point with Roaming End Devices

| Screen                       | Parameter                           | AP1<br>802.11g<br>Radio<br>(Root) | AP2<br>802.11g<br>Radio | AP3<br>802.11g<br>Radio |
|------------------------------|-------------------------------------|-----------------------------------|-------------------------|-------------------------|
| 802.11g                      | Node Type                           | Master                            | Master                  | Master                  |
| Radio                        | SSID                                | Op3rat!ons                        | Op3rat!ons              | Op3rat!ons              |
| Spanning<br>Tree<br>Settings | LAN ID                              | 0                                 | 0                       | 0                       |
|                              | Root<br>Priority                    | 5                                 | 4                       | 3                       |
|                              | Ethernet<br>Bridging<br>Enabled     | Checked                           | Checked                 | Checked                 |
|                              | Secondary<br>LAN Bridge<br>Priority | 0                                 | 0                       | 0                       |

Table 6. 802.11g Access Points Parameter Settings

The access points communicate with each other through the spanning tree. The wireless end devices are configured as stations with LAN ID set to 0 and SSID set to Op3rat!ons.

**Using an Access Point as a WAP** You can extend the range of your wireless network by configuring a dual radio access point as a wireless access point (WAP). The WAP and the wireless end devices it communicates with comprise a secondary LAN. You can position WAPs in strategic locations so they receive data from end devices and then forward the data to the wired network. This configuration can be useful when distance or physical layout impedes radio reception and transmission

> This illustration shows a simple wireless network with one access point and one WAP. Wireless end devices use the WAP to forward data to the access point.

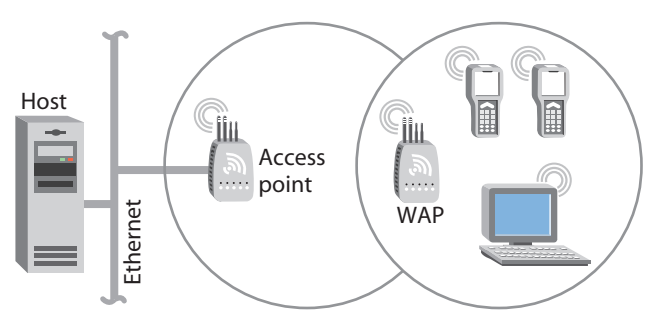

Figure 10. Access Point as a WAP

WAPs send data from end devices to the access points via wireless hops. Wireless hops are formed when data from end devices move from one access point to another access point through the radio ports. The master radio in the access point transmits hello messages, which allow the WAPs to attach to the spanning tree in the same way as access points.

The number of radios required in the WAP depends on the type of radio installed:

- If you have an 802.11a radio, the WAP only needs one radio because this radio can simultaneously be a master and a station. This radio will create wireless hops automatically when it cannot communicate to the wired network.
- If you have an 802.11g or 802.11b radio, the WAP must contain two radios: one configured as master and one as station. The WAP master radio must match the end devices radios, and the WAP station radio must match the master radio in the access point.

#### Note

Currently, 802.11g networks cannot use WAPs because this radio does not support wireless hops.

WAPs must be on the same IP subnet as the access point. Also, data from wireless end devices should not go through more than three wireless hops before it gets to an access point on the primary LAN.

The following procedure explains how to install a simple wireless network with a WAP and no roaming end devices. For help installing a simple wireless network with a WAP and roaming end devices, see the two examples in the next sections.

To install a simple wireless network with a WAP and no roaming end devices

- 1. Follow the instructions for installing a simple wireless network in the section "Using One Access Point in a Simple Wireless Network" on page 22.
- 2. Configure the LAN ID. For help, see "Configuring the Spanning Tree Parameters" on page 136.
- 3. (802.11g and 802.11b) Configure the station radio in the WAP:
  - a. From the main menu, click the link corresponding to the station radio. The radio screen appears.
  - b. In the Primary service set Node Type field, choose Station.
  - c. In the Primary service set SSID (Network Name) field, type the SSID. In this example, the SSID is Manufacturing.
  - d. Click Submit Changes to save your changes. The screen updates.
- 4. To activate your changes, from the menu bar click Save/Discard Changes, and then click Save Changes and Reboot. For help, see "Saving Configuration Changes" on page 45.
- 5. Configure the master radio in the WAP to communicate with the end devices. For help, see Chapter 4, "Configuring the Radios" on page 99.

- 6. Configure the master radio in the access point:
  - a. From the main menu, click the link corresponding to the master radio. The radio screen appears.

| Allied Telesyn<br>Simply connecting the (P) world                                                                                                    |                                                                                                    | Access Poir         | t Configuration                                 |                                                  |  |
|----------------------------------------------------------------------------------------------------|----------------------------------------------------------------------------------------------------|---------------------|-------------------------------------------------|--------------------------------------------------|--|
| Logout   S                                                                                                    | Logout   Save/Discard Changes   Upgrade Software   Distributed Network Upgrade   File Import/Export   Help |                     |                                                 |                                                  |  |
|                                                                                                    |                                                                                                    |                     |                                                 |                                                  |  |
| TCP/IP Settings                                                                                                    | Submit Changes                                                                                             |                     |                                                 |                                                  |  |
| <ul> <li><u>autority Radio</u></li> <li><u>802.11a Radio</u></li> <li><u>Advanced Configuration</u></li> <li><u>Spanning Tree Settings</u></li> <li><u>Telnet Gateway</u></li> </ul> |                                                                                                    | Frequenc<br>Allow W | y Dynamic 1<br>ireless Access Points On Primary | 1a (now 36) 💌                                    |  |
| Ethernet                                                                                                    |                                                                                                    | Node Type           | SSID (Network Name)                             |                                                  |  |
| IP Tunnels Network Management                                                                                                    | Primary                                                                                                    | Master 💌            | ATILAN                                          | Configure security settings for this service set |  |
| <ul> <li><u>Security</u></li> </ul>                                                                                                    | Secondary 1                                                                                                | Disabled 💌          | ATILAN_1                                        | Configure security settings for this service set |  |
| Maintenance                                                                                                    | Secondary 2                                                                                                | Disabled 💌          | ATILAN_2                                        | Configure security settings for this service set |  |
|                                                                                                    | Secondary 3                                                                                                | Disabled 💌          | ATILAN_3                                        | Configure security settings for this service set |  |

- b. Make sure the Allow Wireless Access Points field is On Primary.
- c. In the Primary service set Node Type field, choose Master.
- d. In the Primary service set SSID (Network Name) field, type the SSID. In this example, the SSID is Manufacturing.
- Click Submit Changes to save your changes. To activate your changes, from the menu bar click Save/Discard Changes, and then click Save Changes and Reboot. For help, see "Saving Configuration Changes" on page 45.
- 8. Configure the access point to be a root access point. For help, see "About the Primary LAN and the Root Access Point" on page 131.
- 9. Click Submit Changes to save your changes. To activate your changes, from the menu bar click Save/Discard Changes, and then click Save Changes and Reboot. For help, see "Saving Configuration Changes" on page 45.

#### Example - Configuring an 802.11b WAP With Roaming End Devices

In this example, there is one 802.11b radio in the access point and there are two 802.11b radios (802.11b Radio-1 and 802.11b Radio-2) in the WAP. Wireless end devices can roam between the WAP and the access point.

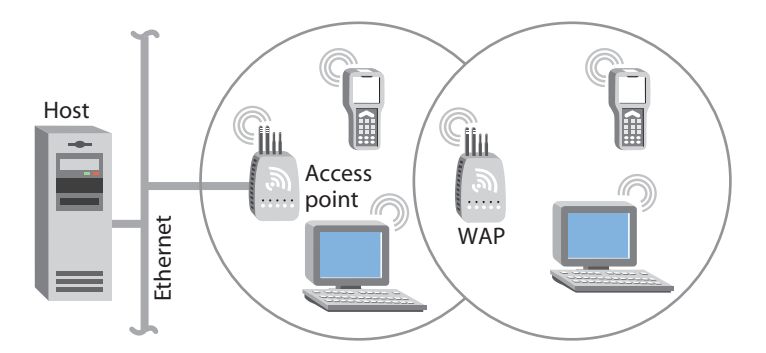

Figure 11. 802.11b WAP with Roaming End Devices

| Screen           | Parameter                             | Access<br>Point<br>802.11b | WAP<br>802.11b<br>Radio-1 | WAP<br>802.11b<br>Radio-2 |
|------------------|---------------------------------------|----------------------------|---------------------------|---------------------------|
| 802.11b<br>Radio | Allow<br>Wireless<br>Access<br>Points |                            | On Primary                | (not<br>applicable)       |
|                  | Node Type                             | Master                     | Master                    | Station                   |
|                  | SSID                                  | ATILAN                     | ATILAN                    | ATILAN                    |
| Spanning         | LAN ID                                | 11                         | 11                        | 11                        |
| Tree<br>Settings | Root<br>Priority                      | 5                          | 0                         | (not<br>applicable)       |
|                  | Ethernet<br>Bridging<br>Enabled       | Checked                    | Checked                   | (not<br>applicable)       |

| Table 7. 802.11b Access Point and WAP Parameter S | Settings |
|---------------------------------------------------|----------|
|---------------------------------------------------|----------|

You need to configure the wireless end devices to have the same SSID, LAN ID, and frequency as the WAP master radio (802.11b Radio-1). You do not need to configure any secondary LAN settings because the WAP is not connected to a secondary LAN.

Allied Telesyn recommends that you always implement some type of security.

#### Example - Configuring an 802.11a WAP With Roaming End Devices

In this example, there is one 802.11a radio in the access point and there is one 802.11a radio in the WAP. Wireless end devices can roam between the WAP and the access point.

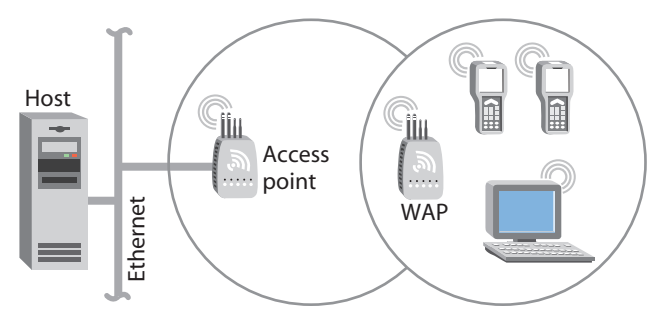

Figure 12. 802.11a WAP with Roaming End Devices

| Screen           | Parameter                        | Access<br>Point<br>802.11a | WAP<br>802.11a |
|------------------|----------------------------------|----------------------------|----------------|
| 802.11a<br>Radio | Allow Wireless Access<br>Points  |                            | On Primary     |
|                  | Node Type                        | Master                     | Master         |
|                  | SSID                             | ATILAN                     | ATILAN         |
| Spanning         | LAN ID                           | 11                         | 11             |
| Settings         | Root Priority                    | 5                          | 0              |
|                  | Ethernet Bridging Enabled        | Checked                    | Checked        |
|                  | Secondary LAN Bridge<br>Priority | 0                          | 0              |

Table 8. 802.11a Access Point and WAP Parameter Settings

You need to configure the wireless end devices to have the same SSID, LAN ID, and frequency as the WAP radio. You do not need to configure any secondary LAN settings because the WAP is not connected to a secondary LAN.

Allied Telesyn recommends that you always implement some type of security.

# Using Access Points to Create a Point-to-Point Bridge

You can use access points to create a point-to-point bridge between two wired LANs. That is, you can have one access point wired to a primary LAN in one building and have a second access point wired to a secondary LAN in another building. This configuration lets wired and wireless end devices in both buildings communicate with each other, which can be useful in a campus environment or any other environment where pavement or other objects prevent installation of a wired link.

This illustration shows two simple wireless networks that are connected with access points that are acting as point-to-point bridges.

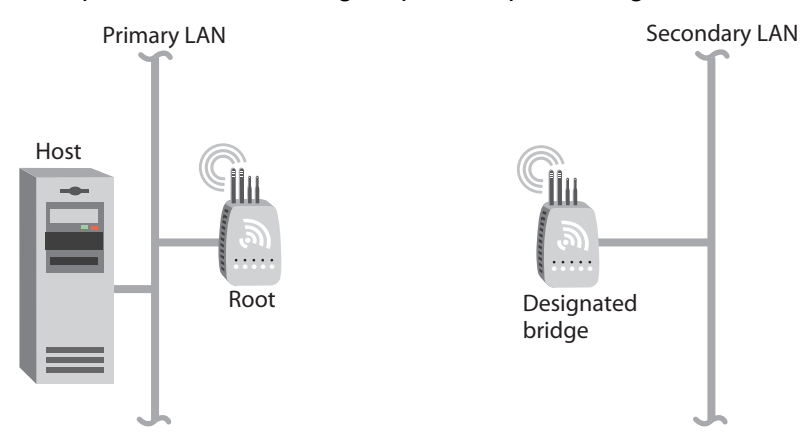

Figure 13. Access Points as Point-to-Point Bridges

Point-to-point bridges send data from end devices on the secondary LAN to the root access point via wireless hops. Wireless hops are formed when data from end devices move from one access point to another access point through the radio ports. The master radio in the point-to-point bridge on the primary LAN transmits hello messages, which allow the bridge on the secondary LAN to attach to the spanning tree in the same way as access points.

How many radios do you need in each access point?

- □ If you have an 802.11a network, each access point only needs one radio.
- If you have an 802.11g or 802.11b network and the access points are simply acting as point-to-point bridges, each access point only needs one radio.
- If you have an 802.11g or 802.11b network and you want the designated bridge to also communicate with wireless end devices (point-to-multipoint), the designated bridge must have two radios. The designated bridge master radio must match the end device radios, and the station radio must match the root master radio.

#### Note

Currently, 802.11g networks cannot use point-to-point bridges because this radio does not support wireless bridging.

Data from wireless end devices should not go through more than three wireless hops before it gets to an access point on the primary LAN.

You need to set the root priorities and secondary LAN bridge priorities for the bridge on the primary LAN and for the bridge on the secondary LAN:

- On the primary LAN bridge, set the root priority to a number that is greater than the root priority of the secondary LAN bridge. The access points will not form a point-to-point bridge if the primary LAN bridge has a lower root priority than the secondary LAN bridge.
- On the secondary LAN bridge, set the root priority to 0 and the secondary LAN bridge priority to a number other than 0.

You may also need to adjust the flooding parameters. Here are some recommendations:

- If there are no end devices on the secondary LAN, the bridge on the secondary LAN can use the default flooding settings. The Secondary LAN Flooding parameter is disabled.
- If there are end devices on the secondary LAN, the bridge on the secondary LAN should have Secondary LAN Flooding parameter set to Multicast. If you also want unicast flooding, you can set this parameter to Enabled.
- If there are end devices on the secondary LAN and the end devices communicate with end devices on another secondary LAN, the root access point should have its Multicast Flooding parameter set to Universal. This setting ensures that all ARP requests and multicast traffic is distributed through a second or third hop.

To install a point-to-point or a point-to-multipoint bridge

- 1. Follow the instructions for installing a simple wireless network in the section "Using One Access Point in a Simple Wireless Network" on page 22.
- 2. Configure the LAN ID. For help, see "Configuring the Spanning Tree Parameters" on page 136.
- 3. (802.11g and 802.11b) Configure the station radio in the point-to-point bridge on the secondary LAN:
  - a. From the main menu, click the link corresponding to the station radio. The radio screen appears.
  - b. In the Primary service set Node Type field, choose Station.
  - c. In the Primary service set SSID (Network Name) field, type the SSID. In this example, the SSID is Manufacturing.
  - d. Click Submit Changes. The screen updates.

- 4. Configure the spanning tree settings for the point-to-point bridge on the secondary LAN:
  - a. From the main menu, click Spanning Tree Settings. The Spanning Tree Settings screen appears.
  - b. In the Root Priority field, enter 0.
  - c. In the Secondary LAN Bridge Priority field, enter a number other than zero.
  - d. In the Secondary LAN Flooding field, choose Enabled.
- 5. Click Submit Changes to save your changes. To activate your changes, from the menu bar click Save/Discard Changes, and then click Save Changes and Reboot. For help, see "Saving Configuration Changes" on page 45.
- 6. Configure the master radio in the point-to-point bridge on the primary LAN:
  - a. From the main menu, click the link corresponding to the master radio. The radio screen appears.

| Allied Telesyn<br>Simply connecting the (P) world A<br>Logout   Save/Discard Changes   Upgrade Software   Disc            |             |                    | Access Poin                                        | t Configuration                                  |
|----------------------------------------------------------------------------------------------------|-------------|--------------------|----------------------------------------------------|--------------------------------------------------|
|                                                                                                    |             |                    | 802.11a Radio/                                     |                                                  |
| TCP/IP Settings<br>802.11g Radio                                                                                          | Submit Ch   | anges              |                                                    |                                                  |
| <ul> <li>802.11a Radio</li> <li>Advanced Configuration</li> <li>Spanning Tree Settings</li> <li>Telnet Gateway</li> </ul> |             | Frequen<br>Allow W | ry Dynamic 11<br>Fireless Access Points On Primary | a (now 36) 💌                                     |
| Ethernet                                                                                                    |             | Node Type          | SSID (Network Name)                                |                                                  |
| IP Tunnels Network Management                                                                                             | Primary     | Master 💌           | ATILAN                                             | Configure security settings for this service set |
| Security                                                                                                    | Secondary 1 | Disabled 💌         | ATILAN_1                                           | Configure security settings for this service set |
| Maintenance                                                                                                    | Secondary 2 | Disabled 💌         | ATILAN_2                                           | Configure security settings for this service set |
|                                                                                                    | Secondary 3 | Disabled 💌         | ATILAN_3                                           | Configure security settings for this service set |

- b. Make sure the Allow Wireless Access Points field is On Primary.
- c. In the Primary service set Node Type field, choose Master.
- d. In the Primary service set SSID (Network Name) field, type the SSID. In this example, the SSID is Manufacturing.
- e. Click Submit Changes.

- 7. Configure the spanning tree settings for the point-to-point bridge on the primary LAN:
  - a. From the main menu, click Spanning Tree Settings. The Spanning Tree Settings screen appears.
  - b. In the Root Priority field, enter a number other than 0.
  - c. In the Secondary LAN Bridge Priority field, enter 0.
  - d. In the Secondary LAN Flooding field, choose Disabled.
- 8. If the roaming end devices will be roaming across an IP router, you must configure IP tunnels. For help, see "Configuring IP Tunnels" on page 148.
- Click Submit Changes to save your changes. To activate your changes, from the menu bar click Save/Discard Changes, and then click Save Changes and Reboot. For help, see "Saving Configuration Changes" on page 45.

#### **Example - Configuring an 802.11g Bridge**

In this example, each access point only has one 802.11g radio. Since the designated bridge only has a station radio, wireless end devices can only communicate with the root access point. However, wired devices on the secondary LAN can communicate with the primary LAN.

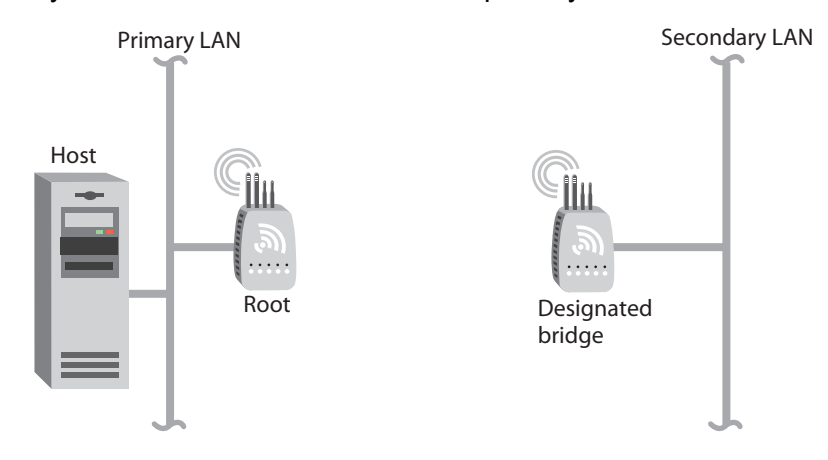

Figure 14. 802.11g Bridge

| Screen                       | Parameter                        | Bridge<br>Primary LAN<br>(Root) | Bridge<br>Secondary<br>LAN<br>(Designated<br>Bridge) |
|------------------------------|----------------------------------|---------------------------------|------------------------------------------------------|
| 802.11g<br>Radio             | Allow Wireless Access<br>Points  | On Primary                      | (not<br>applicable)                                  |
|                              | Node Type                        | Master                          | Station                                              |
|                              | SSID                             | Manufactur-<br>ing              | Manufactur-<br>ing                                   |
| Spanning<br>Tree<br>Settings | LAN ID                           | 0                               | 0                                                    |
|                              | Root Priority                    | 5                               | 0                                                    |
|                              | Ethernet Bridging<br>Enabled     | Checked                         | Checked                                              |
|                              | Secondary LAN Bridge<br>Priority | 0                               | 1                                                    |
|                              | Secondary LAN Bridge<br>Flooding | Disabled                        | Enabled                                              |

Table 9. 802.11g Point-to-Point Bridges Parameter Settings

Allied Telesyn recommends that you implement some type of security.

### Example - Configuring an 802.11a Bridge

In this example, each access point only has one 802.11a radio. Since the 802.11a radio can function as a master and a station, wireless end devices can communicate with either access point.

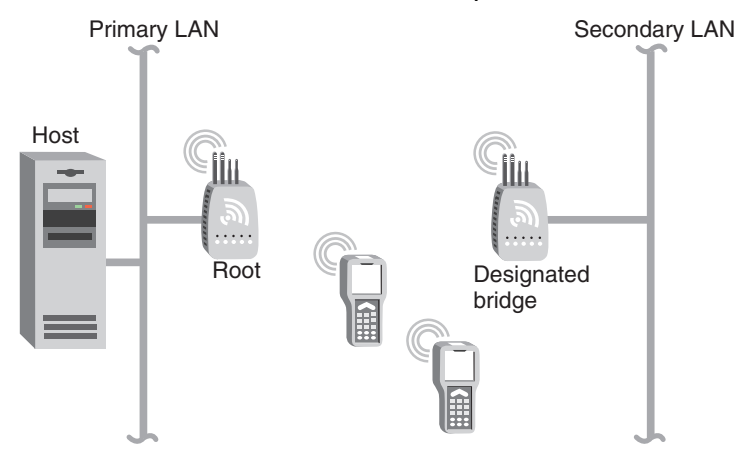

Figure 15. 802.11a Point-to-Point Bridges
| Screen           | Parameter                        | Bridge<br>Primary LAN<br>(Root) | Bridge<br>Secondary<br>LAN<br>(Designated<br>Bridge) |
|------------------|----------------------------------|---------------------------------|------------------------------------------------------|
| 802.11a<br>Radio | Allow Wireless Access<br>Points  | On Primary                      | On Primary                                           |
|                  | Node Type                        | Master                          | Master                                               |
|                  | SSID                             | Manufactur-<br>ing              | Manufactur-<br>ing                                   |
| Spanning         | LAN ID                           | 11                              | 11                                                   |
| Tree<br>Settings | Root Priority                    | 5                               | 0                                                    |
|                  | Ethernet Bridging<br>Enabled     | Checked                         | Checked                                              |
|                  | Secondary LAN Bridge<br>Priority | 0                               | 1                                                    |
|                  | Secondary LAN Bridge<br>Flooding | Disabled                        | Enabled                                              |

Table 10. 802.11a Point-to-Point Bridges Parameter Settings

Allied Telesyn recommends that you always implement some type of security.

# Using Dual Radio Access Points for Redundancy

You can configure AT-WA7500 units and AT-WA7501 units that have two 802.11g radios, two 802.11b radios, or two 802.11a radios to provide redundancy for your network.

## Note

Currently, the AT-WA7500 and AT-WA7501 do not support two 802.11g radios.

During normal operations, end devices send frames to the master radio in one of the access points, which bridges the frames to the wired network. If a section of the wired network goes down, the master radio receives the frames, and then the station radio forwards the frames to a master radio in another access point that is within range.

In each access point, you need to configure one radio's node type as a Master, which communicates with the wireless end devices, and configure the other radio's node type as a Station, which communicates to another access point with a master radio and within range.

In this example, AP3 is a dual radio access point. It may be located on a loading dock or other remote location. During normal operations, AP3 functions as a normal access point, transmitting frames to and from the host. However, if the Ethernet connection is disrupted, AP3 can function as a WAP and continue operations by transmitting frames to a master radio in AP1. AP3 must be within range of AP1.

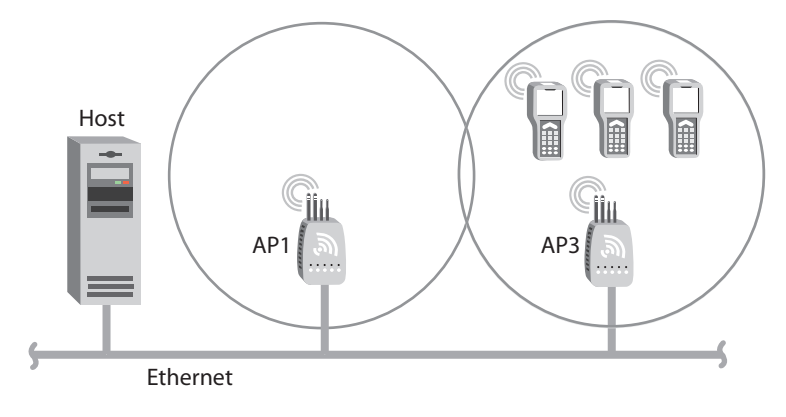

Figure 16. Dual Radio Access Points

To install dual radio access points for redundancy

Follow the instructions for installing a simple wireless network with a WAP on page 27.

# **Configuring the Access Point (Setting the IP Address)**

|                                      | The access point will work out of the box if you are using a DHCP server to<br>assign it an IP address. By default, the access point is configured to be a<br>DHCP client and will respond to offers from any DHCP server. However, if<br>you are not using a DHCP server to assign an IP address, you can use a<br>communications program, such as HyperTerminal, which also configures<br>other parameters. This program must be installed on a PC with an open<br>serial port. For help, see "Using a Communications Program" on page 39. |                                                                           |                                                                                                    |                                                                                                    |
|--------------------------------------|----------------------------------------------------------------------------------------------------|---------------------------------------------------------------------------|----------------------------------------------------------------------------------------------------|----------------------------------------------------------------------------------------------------|
|                                      | Th<br>you<br>per<br>cor<br>ace                                                                                                    | is m<br>ur ir<br>rforr<br>mm<br>cess                                      | anual assumes th<br>nitial configuration,<br>m all other configu<br>unications progran<br>s point.          | at you are using a communications program for<br>and then using a web browser interface to<br>rations. You can also continue to use a<br>n or you can start a telnet session to configure the        |
| Using a<br>Communications<br>Program | Yo<br>the<br>ade<br>oth<br>cor                                                                                                    | u ca<br>e init<br>dres<br>ier p<br>mple                                   | an use a communi<br>ial IP address for<br>ss, you can continu<br>parameters or you<br>ete the configuration | cations program (such as HyperTerminal) to set<br>the access point. After you configure the IP<br>ue to use the communications program to set<br>can use a web browser or a telnet session to<br>on. |
|                                      | То                                                                                                    | use                                                                       | e a communication                                                                                           | s program, you must have                                                                                                    |
|                                      |                                                                                                    | a terminal or PC with an open serial port and the communications program. |                                                                                                    |                                                                                                    |
|                                      |                                                                                                    | an<br>so                                                                  | RS-232 null-mode                                                                                            | em cable. One end of this cable must be a 9-pin connect to the serial port on the access point.                                                                                                    |
|                                      | To use a communications program                                                                                                    |                                                                           |                                                                                                    |                                                                                                    |
|                                      | <ol> <li>Use the RS-232 null-modem cable to connect the serial port on the<br/>access point to a serial port on your PC. You may need to remove the<br/>serial port plug.</li> </ol>                                                                                                    |                                                                           |                                                                                                    |                                                                                                    |
|                                      | 2.                                                                                                    | Sta<br>coi<br>she                                                         | art the communica<br>mmunications para<br>ould configure the                                                | tions program and configure the serial port<br>ameters on your PC, and then click OK. You<br>serial port communications parameters to:                                                               |
|                                      |                                                                                                    |                                                                           | Bits per second                                                                                             | 9600                                                                                                    |
|                                      |                                                                                                    |                                                                           | Data bits                                                                                                   | 8                                                                                                    |
|                                      |                                                                                                    |                                                                           | Parity                                                                                                    | None                                                                                                    |
|                                      |                                                                                                    |                                                                           | Stop bit                                                                                                    | 1                                                                                                    |

- □ Flow control None
- 3. Connect the access point to power. The access point has no On/Off switch, so it boots as soon as you apply power.

4. Press Enter when the message "Starting system" appears on your PC screen. The Username field appears.

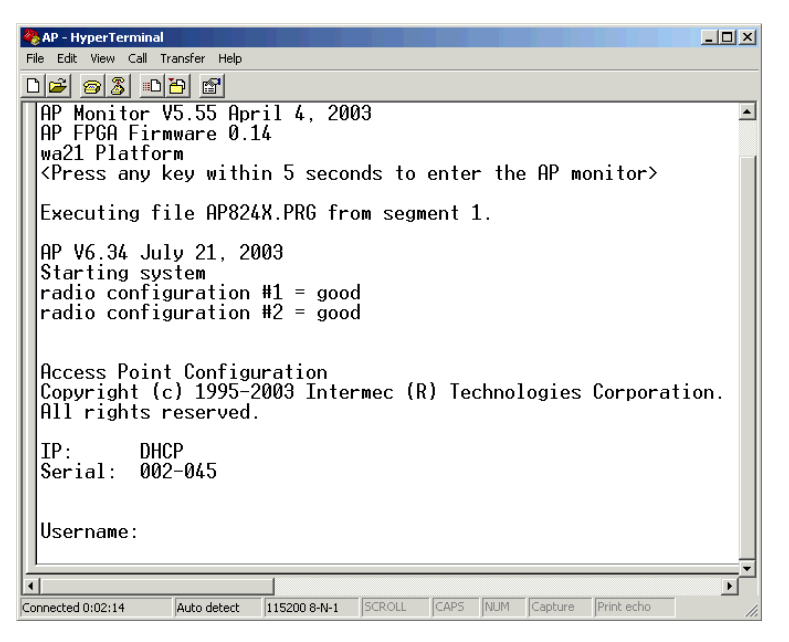

- 5. In the Username field type the default user name "atilan", and then press Enter. The user name is case sensitive.
- 6. In the Password field type the default password "atilan", and then press Enter. The password is case sensitive. The Access Point Configuration menu appears.

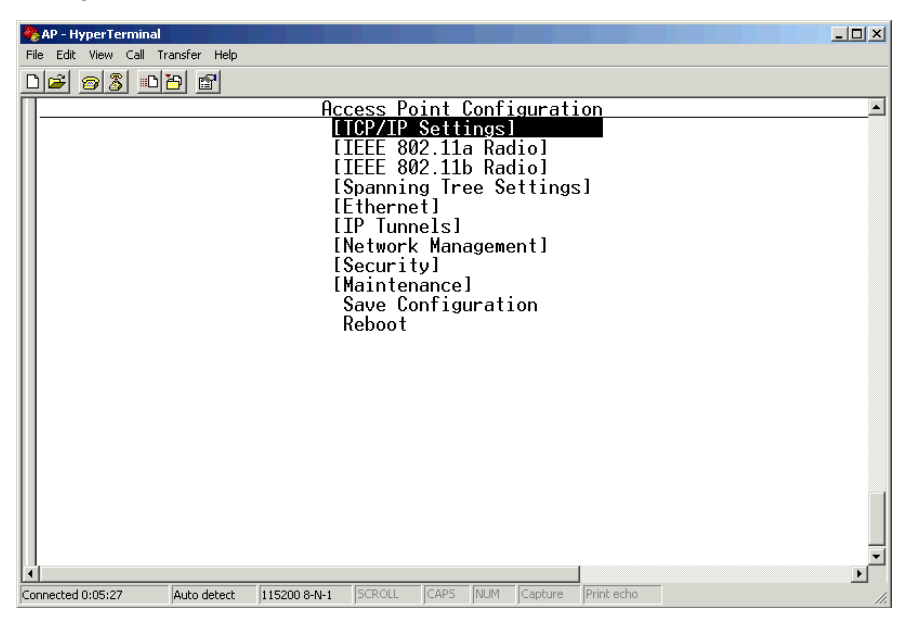

- 7. Press Enter to access the TCP/IP Settings menu.
- 8. If you are not using a DHCP server, you need to manually assign an IP address. Configure these parameters in the TCP/IP Settings menu:
  - □ IP Address A unique IP address.
  - IP Subnet Mask The subnet mask that matches the other devices in your network.
  - IP Router (Gateway) If the access point will communicate with devices on another subnet, enter the address of the router that will forward frames.

Or, if you are using a DHCP server to automatically assign an IP address to your access point, configure these parameters in the TCP/ IP Settings menu:

- DHCP Mode Set to <Use DHCP if IP Address is Zero>.
- DHCP Server Name The name of the DHCP server that the access point is to access for automatic address assignment. If no server name is specified, the access point responds to offers from any server.
- 9. Press Esc to return to the Access Point Configuration menu.
- 10. Choose Save Configuration.
- 11. Choose Reboot.

When the access point is done rebooting, you are ready to install the access point in your network. See Chapter 2, "Installing the Access Points" on page 49.

# Using a Web Browser Interface

After you have set the initial IP address, you can configure, manage, and troubleshoot the access point from a remote location using a web browser interface. The web browser interface has been tested using Internet Explorer. Remotely accessing the access point using other browsers may provide unpredictable results. When using the web browser interface, keep the following points in mind:

- □ Your session terminates if you do not use it for 15 minutes.
- □ Command Console mode is not available.

## Note

If you access the Internet using a proxy server, you must add the IP address of the access point to your Exceptions list. The Exceptions list contains the addresses that you do not want to use with a proxy server.

To use a web browser interface

- 1. Determine the IP address of the access point. If a DHCP server assigned the IP address, you must get the IP address from the DHCP server.
- 2. Start the web browser application.
- 3. Access the access point using one of these methods:
  - In the Address field (Internet Explorer) or in the Location field (Netscape Communicator), enter the IP address, and press Enter.
  - From the File menu, choose Open (Internet Explorer) or choose Open Page (Netscape Communicator). In the field, enter the IP address and press Enter.

The Access Point Login screen appears.

| Allied Telesyn<br>Simply connecting the (P) world                                                                                                    | Access Point Login                                                                                  |
|----------------------------------------------------------------------------------------------------|----------------------------------------------------------------------------------------------------|
| Username: atilan<br>Password:                                                                                                    |                                                                                                    |
| Note: This login session is not secure. <u>A secure session is</u><br>Some features such as importing certificates are only available thr<br>To only allow secure login and avoid ever seeing this message, ch | available.<br>ough the secure interface.<br>ange the                                                |
| "Browser Access" option under the "Security" menu to "Secu                                                                                                    | ne-Only".                                                                                           |
| Once you enter the correct user name and/or password, you will<br>after you have been logged in, you will be logged out.                                                                                       | be logged in to this access point's configuration menus. If fifteen minutes elapse without activity |
|                                                                                                    | Simply connecting the (P) world                                                                     |
| Licensed from the copyright own                                                                                                    | a by Allied Telesyn International, Copyright 2002 Internet. All Rights Reserved.                    |

4. If necessary, enter a user name and a password. The default user name is "atilan" and the default password is "atilan". You can define a user name and password. For help, see "Setting Up Logins" on page 178.

Or you may want to log in to a secure session.

5. Click Login. The TCP/IP Settings screen appears.

| Allied Telesyn<br>Simply connecting the (P) world Access Point Configuration |                                                                                                    |                                                               |  |  |  |
|------------------------------------------------------------------------------|----------------------------------------------------------------------------------------------------|---------------------------------------------------------------|--|--|--|
| Logout Save/Discard                                                          | Logout   Save/Discard Changes   Upgrade Software   Distributed Network Upgrade   File Import/Export   Help<br>TCP/IP Settings/ |                                                               |  |  |  |
| TCP/IP Settings                                                              | Submit Changes                                                                                                    |                                                               |  |  |  |
| Sold In gradio     Spanning Tree Settings     Teinet Gateway     Teiner Ja   | IP Address<br>IP Subnet Mask<br>IP Router (Gateway)                                                                            | 10.150.1.97<br>255.255.255.0<br>0.0.0                         |  |  |  |
| Itr Tunnets      Network Management      Security      Maintenance           | DNS Address 1<br>DNS Address 2<br>DNS Suffix 1<br>DNS Suffix 2                                                                 | 0.0.0.0                                                       |  |  |  |
|                                                                              | DHCP Mode<br>DHCP Server Name<br>DHCP User Class<br>DHCP Vendor Class<br>DHCP for Access Point Network<br>Auto ARP Minutes     | Use DHCP if IP Address is Zero  Use Any Available DHCP Server |  |  |  |
| -                                                                            |                                                                                                    |                                                               |  |  |  |

Your web browser session is established.

#### Note

Although you can use several different methods to manage the access point remotely, this manual assumes you are using a web browser.

Using a Telnet<br/>SessionAfter you have configured the IP address, you can configure, manage, and<br/>troubleshoot the access point from a remote location using a telnet<br/>session.

Only one session can be active with the access point at a time. If you session terminates abruptly or a new login screen appears, someone else may have accessed the access point. Also, your session terminates if you do not use it for 15 minutes.

To use a telnet session

 Determine the IP address of the access point. If a DHCP server assigned the IP address, you must get the IP address from the DHCP server. 2. From a command prompt, type: **telnet** *IPaddress* where IPaddress is the IP address of the access point.

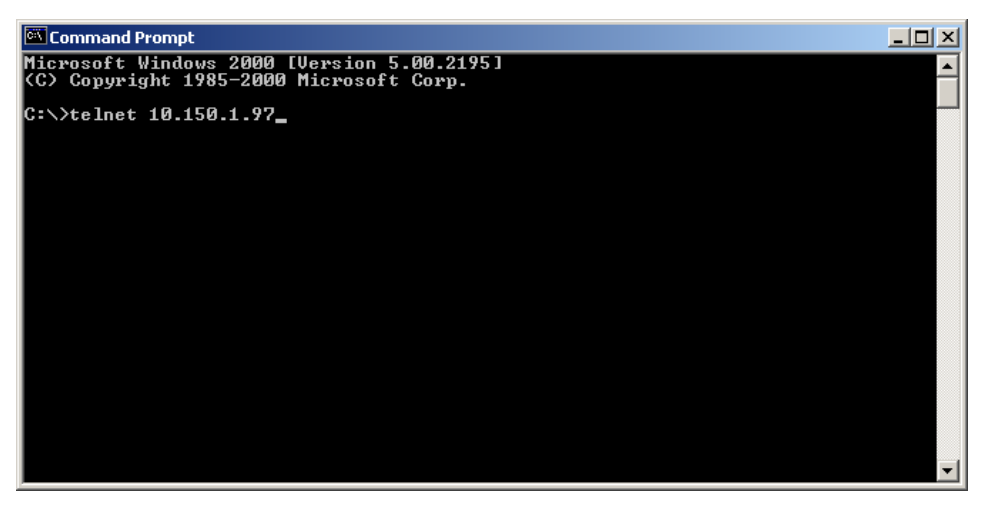

- 3. Press Enter.
- 4. If necessary, enter the user name and press Enter. Then, enter the password and press Enter. The default user name is "atilan" and the default password is "atilan". You can define a user name and password. For help, see "Setting Up Logins" on page 178. The Access Point Configuration menu appears.

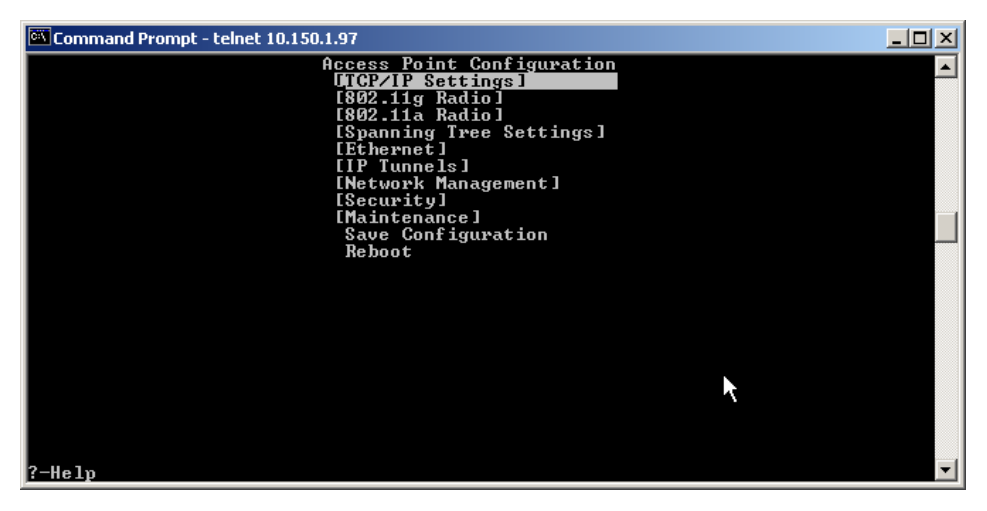

Your telnet session is established.

# **Saving Configuration Changes**

When you are done configuring the access point, you may want to activate your changes immediately or you may want to save the changes now and activate them later. If you choose to activate the changes later, they will become active the next time the access point is booted.

| Configuration File | Description                                                                                                    |
|--------------------|----------------------------------------------------------------------------------------------------|
| Default            | This configuration file is the factory default<br>configuration. For help, see "Restoring the<br>Access Point to the Default Configuration" on<br>page 243.                                                                                                    |
| Current            | When you click Submit Changes, the access<br>point updates the current configuration file. The<br>access point does not change the active<br>configuration file. You can see a list of pending<br>changes when you click Save/Discard Changes.<br>Having separate files for the current and active<br>configurations lets you make changes while the<br>access point is running without interrupting<br>communication. |
| Active             | When you click Save/Discard Changes > Save<br>Changes and Reboot, the access point copies<br>the current configuration file to the active<br>configuration file. The active configuration file is<br>the file that the access point uses.                                                                                                    |

Table 11. Access Point Configuration Files

#### Note

For the 802.11g radio, when you configure some of the advanced configuration parameters, you can immediately activate the changes without rebooting the access point. For instructions, see "Applying Hot Settings" on page 110.

Using a Web Browser Interface

1. On the menu bar, click Save/Discard Changes.

Logout | Save/Discard Changes | Upgrade Software | Distributed Network Upgrade | File Import/Export | Help TCP/IP Settings/ This screen appears.

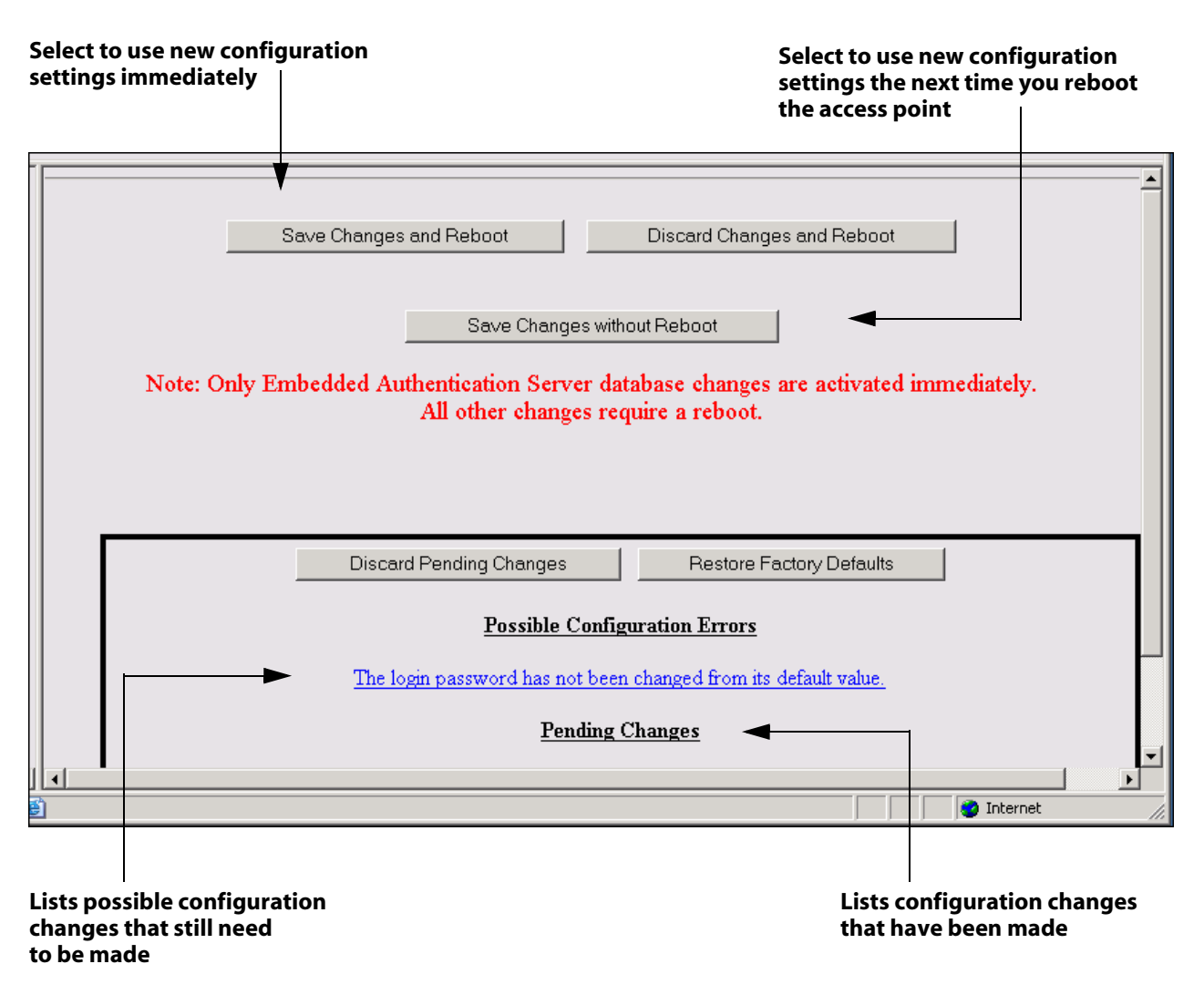

- 2. Resolve any error messages listed under the heading Possible Configurations Errors. For help, see "Using the Configuration Error Messages" on page 245.
- 3. Verify that all your configuration changes appear in the Pending Changes box.
- 4. Click Save Changes and Reboot to reboot the access point and immediately use your new active configuration.

Or click Save Changes without Reboot. The access point saves the changes to its current configuration and continues to run its active configuration. You need to reboot the access point when you want the current configuration to become the active configuration.

To discard the changes

□ Click Discard Pending Changes.

# Using a Telnet 1. From the Access Point Configuration menu, choose Save Configuration.

2. Choose Reboot to reboot the access point and immediately use your new active configuration.

Chapter 1: Getting Started

# Chapter 2 Installing the Access Points

This chapter explains how to install the Allied Telesyn AT-WA7500 and AT-WA7501 access points in your data collection network, provides some tips on how to position access points to improve your network performance, and provides some external antenna guidelines. This chapter covers these topics:

- □ "Installation Guidelines" on page 50
- □ "Installing the AT-WA7501" on page 52
- □ "Installing the AT-WA7500" on page 54
- □ "Connecting to Your Fiber Optic Network" on page 55
- □ "Connecting Power Over Ethernet" on page 59
- "External Antenna Placement Guidelines" on page 60

# **Installation Guidelines**

Allied Telesyn recommends that you have an Allied Telesyn-certified RF specialist conduct a site survey to determine the ideal locations for all your Allied Telesyn wireless network devices. To conduct a proper site survey, you need to have special equipment and training.

The following general practices should be followed in any installation:

- □ Locate access points centrally within areas requiring coverage.
- Overlap access point radio coverage areas to avoid coverage holes.
- Position the access point so that its LEDs are visible. The LEDs are useful for troubleshooting.
- □ Install wired LAN cabling within node limit and cable length limitations.
- Use an uninterruptible power supply (UPS) when AC power is not reliable.

Proper antenna placement can help improve range. For information about antenna options, contact your local Allied Telesyn representative. For more guidelines, see "External Antenna Placement Guidelines" on page 60.

When determining ideal locations for the access points, be aware that you may see network performance degradation from microwave ovens, cordless telephones, and other access points. For more information, see the next sections.

#### Note

Microwave ovens, cordless telephones, and other access points do not degrade the network performance of the 802.11a radio.

Microwave Ovens Microwave ovens operate in the same frequency band as 802.11g and 802.11b radios; therefore, if you use a microwave oven within range of your wireless network, you may notice network performance degradation. Both your microwave oven and your wireless network will continue to function, but you may want to consider relocating your microwave oven out of range of your access point.

# CordlessIf you have an 802.11g or 802.11b radio in your access point, the radioTelephonesmay experience interference from some cordless telephones. For optimal<br/>performance, consider operating cordless telephones out of range of your<br/>access points.

Other Access Points Access points that are configured for the same frequency and that are in the same radio coverage area may interfere with each other and decrease throughput. You can reduce the chance of interference by configuring access points at least five channels apart, such as channels 1, 6, and 11.

# **Installing the AT-WA7501**

You can place the AT-WA7501 horizontally or vertically on a desk or counter. If you want to mount the AT-WA7501 to a wall or beam using an Allied Telesyn mounting bracket kit, you need one of these mounting kits:

- Mounting bracket kit
- Rotating mounting bracket kit

To order one of these kits, contact your Allied Telesyn representative.

To maintain the IP54 environmental rating, you must mount the AT-WA7501 in either the horizontal or vertical position. If you order the AT-WA7501 with the heater option, you must use one of the mounting bracket kits to mount the AT-WA7501 with the LEDs facing down.

A variety of external antenna options are available for the AT-WA7501. Contact your Allied Telesyn representative for information about the various antenna options, including higher gain and directional antennas. For more information about antennas and antenna accessories, see "Antennas and Antenna Accessories" on page 247.

To install the AT-WA7501, do the following procedure:

1. Attach the antenna or antennas. For more information, see "External Antenna Placement Guidelines" on page 60.

Note

If the AT-WA7501 has an 802.11a full-range radio, you must use the antennas that are already attached to the antenna connectors.

- 2. Mount the AT-WA7501. For help see the AT-WA7501 Quick Install Guide and the instructions that shipped with the bracket kit.
- Connect the AT-WA7501 to your wired LAN (unless you are using it as a WAP). For help, see "Connecting the AT-WA7501 to Your Wired LAN" on page 53.
- 4. Connect the AT-WA7501 to power. For help, see "Connecting the AT-WA7501 to Power" on page 53.

When you are done installing the access points, you need to configure them to communicate with your network.

# Connecting the AT-WA7501 to Your Wired LAN

Unless you are using the AT-WA7501 as a WAP, you need to connect it to your Ethernet or fiber optic network. To connect the AT-WA7501 to your fiber optic network, you must have a AT-WA7501 with the fiber optic option. For help, see "Connecting to Your Fiber Optic Network" on page 55.

To connect the AT-WA7501 to the Ethernet network

Attach one end of the Ethernet cable to the 10BaseT/100BaseTx port on the AT-WA7501 and attach the other end to your Ethernet network or a power bridge (if you are using power over Ethernet), a Cisco power bridge or another 802.3af-compliant power bridge.

Connecting the AT-WA7501 to Power

If your AT-WA7501 has the internal power supply option, you can use a power cord to connect the AT-WA7501 directly to an AC power outlet.

# Caution

You must use the appropriate Allied Telesyn power supply with these devices or equipment damage may occur.

Attention: Vous devez utiliser la source d'alimentation Allied Telesyn adéquate avec cet appareil sinon vous risquez d'endommager l'équipement.

If you are using the power over Ethernet option, you must have the power bridge or another 802.3af-compliant power bridge. For help, see "Connecting Power Over Ethernet" on page 59 and the documentation that came with your power bridge.

To connect the AT-WA7501 to power

Plug one end of the power cord into the power port on the AT-WA7501 and plug the other end into an AC power outlet. The access point boots as soon as you apply power.

# **Installing the AT-WA7500**

You can place the AT-WA7500 horizontally on a desk or counter. The AT-WA7500 also ships with a mounting bracket that lets you mount it vertically to a wall. Additional mounting options that you can use with the mounting bracket include a cubicle bracket that lets you mount the AT-WA7500 on a cubicle wall or in a locking bracket.

- Cubicle bracket kit
- Locking bracket kit

To order one of these kits, contact your Allied Telesyn representative. Allied Telesyn also offers a variety of antennas and antenna accessories. For more information, see "Antennas and Antenna Accessories" on page 247.

To install the AT-WA7500, do the following:

1. Attach the antenna or antennas. For more information, see "External Antenna Placement Guidelines" on page 60.

#### Note

If the AT-WA7500 has an 802.11a full-range radio, you must use the antennas that are already attached to the antenna connectors.

- 2. Mount the AT-WA7500. For help see the AT-WA7500 Quick Install Guide and the instructions that shipped with the bracket kit.
- Connect the AT-WA7500 to your wired LAN (unless you are using it as a WAP). For help, see "Connecting the AT-WA7500 to Your Wired LAN and Power" on page 54.
- 4. Connect the AT-WA7500 to power. For help, see "Connecting the AT-WA7500 to Your Wired LAN and Power" on page 54.

When you are done installing the access points, you need to configure them to communicate with your network.

Connecting the AT-WA7500 to Your Wired LAN and Power Unless you are using the AT-WA7500 as a WAP, you must connect it to your Ethernet network. To connect the AT-WA7500 to your Ethernet network and to power, you must first connect it to a power bridge or another 802.3af-power bridge. For help, see "Connecting Power Over Ethernet" on page 59 and the documentation that shipped with your power bridge.

# **Connecting to Your Fiber Optic Network**

You can order your AT-WA7501 access point with a fiber optic option. Using an appropriate patch cord and adapter (as described in the next section), you can connect your access point to:

- □ an MT-RJ network.
- □ a square connector (SC) network.
- □ a straight tip (ST) network.

Using and Purchasing the Required Patch Cord and Adapter To connect the access point with the fiber optic option to your fiber optic network, you must have a patch cord and an adapter.

The access point fiber optic port consists of a male MT-RJ connector interface. Therefore, the patch cord must have a female MT-RJ connector that you insert into the access point fiber optic port.

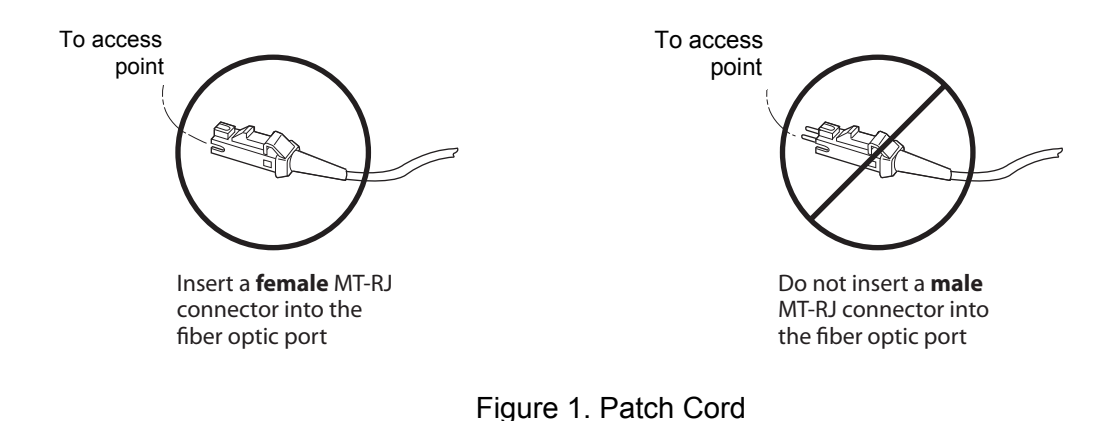

#### Note

Inserting a male MT-RJ connector into the fiber optic port may result in unreliable operation because there is no internal mechanism to ensure the alignment of the fiber when using male-to-male connectors. Such a connection may temporarily provide some level of connectivity, despite a high level of signal loss. However, any movement of the cable or change in cable tension could cause complete loss of signal.

Both the connector at the other end of the patch cord and the adapter you select depend on the type of network to which the access point is connected: MT-RJ, SC, or ST.

Patch cords and adapters are available from many different manufacturers. For help choosing the proper patch cord and adapter, contact your local Allied Telesyn representative.

| Note                                       |  |
|--------------------------------------------|--|
| All cables must be multimode, 62.5/125 µm. |  |

# Connecting to an MT-RJ Network

To connect to an MT-RJ network, you need:

- a patch cord with a female MT-RJ connector to insert into the access point's male MT-RJ fiber optic port, and another female MT-RJ connector to insert into the MT-RJ adapter.
- an adapter for connecting the patch cord to the MT-RJ network.

To connect to an MT-RJ network

- 1. Remove any cable protectors attached to the patch cord and adapter.
- 2. Connect the access point to your network as shown in the next illustration.

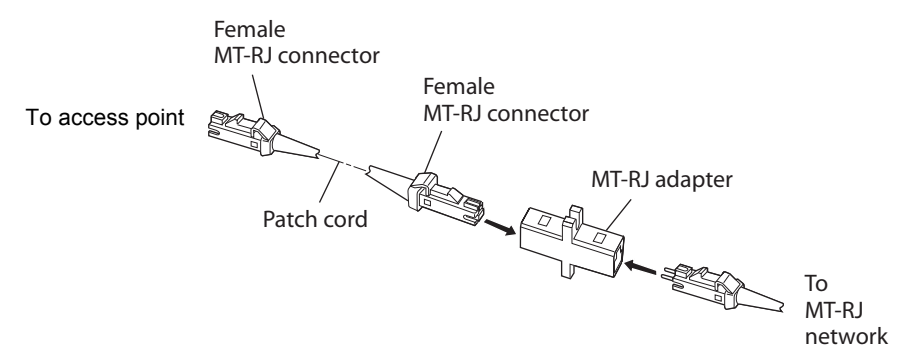

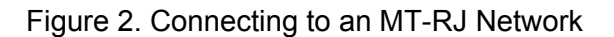

#### Note

The patch cord shown above must connect to the access point with a female MT-RJ connector. For details, see "Using and Purchasing the Required Patch Cord and Adapter" on page 55.

| Connecting to an | o connect to an SC network, you need:                                                                                                    |
|------------------|----------------------------------------------------------------------------------------------------|
| SC Network       | a patch cord with a female MT-RJ connector to insert into the access point's male MT-RJ fiber optic port, and an SC connector to insert into the SC adapter. |
|                  | an adapter for connecting the patch cord to an SC network.                                                                                                   |
|                  | o connect to an SC network                                                                                                    |
|                  | Remove any cable protectors attached to the patch cord and adapter.                                                                                          |

2. Connect the access point to your network as shown in the next two illustrations.

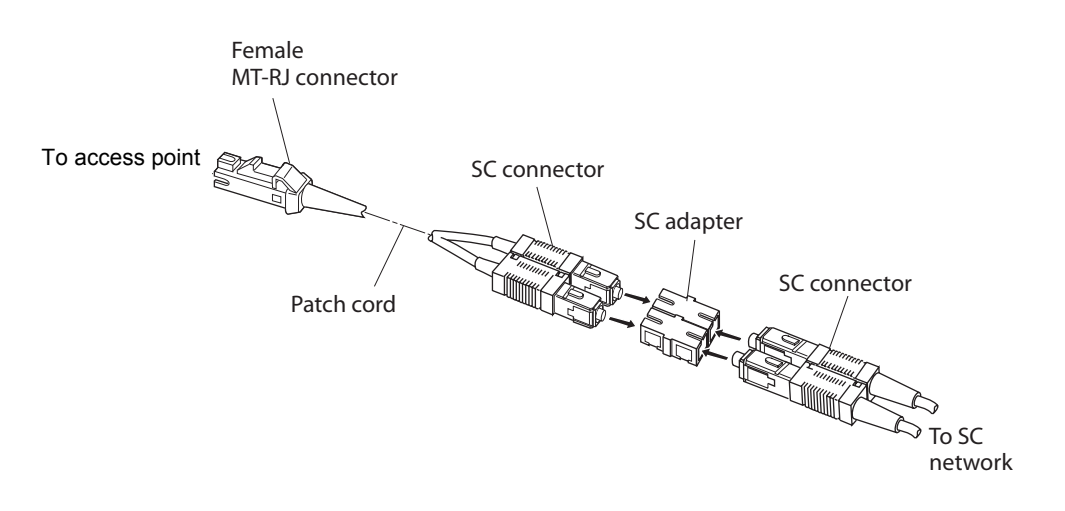

# Note

The patch cord shown above must connect to the access point with a female MT-RJ connector. For details, see "Using and Purchasing the Required Patch Cord and Adapter" on page 55.

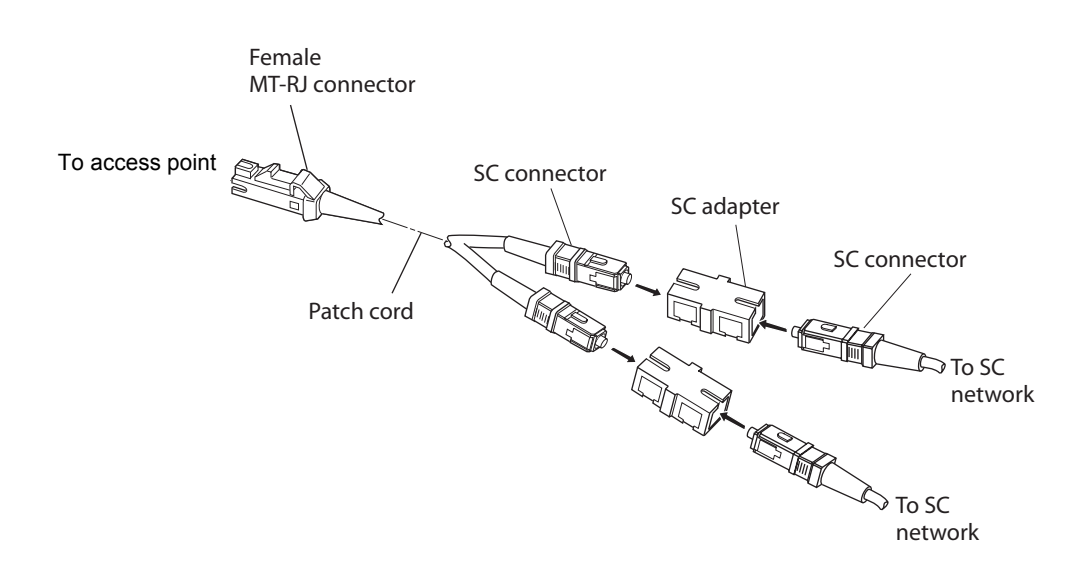

#### Note

The patch cord shown above must connect to the access point with a female MT-RJ connector. For details, see "Using and Purchasing the Required Patch Cord and Adapter" on page 55.

# Connecting to an ST Network

To connect to an ST network, you need:

- a patch cord with a female MT-RJ connector to insert into the access point's male MT-RJ fiber optic port, and an ST connector to insert into the ST adapter.
- □ an adapter for connecting the patch cord to the ST network.

To connect to an ST network

- 1. Remove any cable protectors attached to the patch cord and adapter.
- 2. Connect the access point to your network as shown in the next illustration.

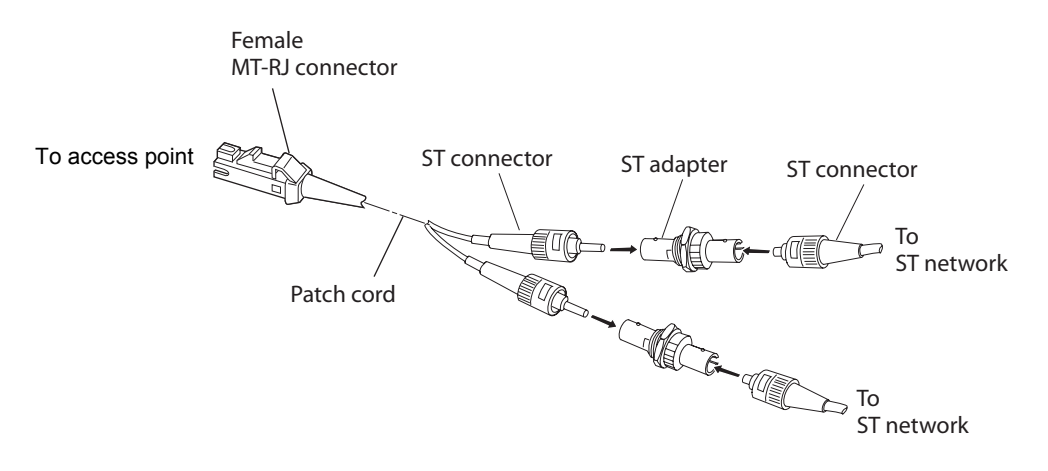

#### Note

The patch cord shown above must connect to the access point with a female MT-RJ connector. For details, see "Using and Purchasing the Required Patch Cord and Adapter" on page 55.

# **Connecting Power Over Ethernet**

The AT-WA7500 is powered by power over Ethernet. The AT-WA7501 can be powered by AC power or by power over Ethernet or both. For all access points, you need a power bridge. For a list of the power bridges that Allied Telesyn sells, contact your local Allied Telesyn representative.

This illustration shows how you connect the AT-WA7500 to a power bridge with a typical Ethernet cable to run power over Ethernet.

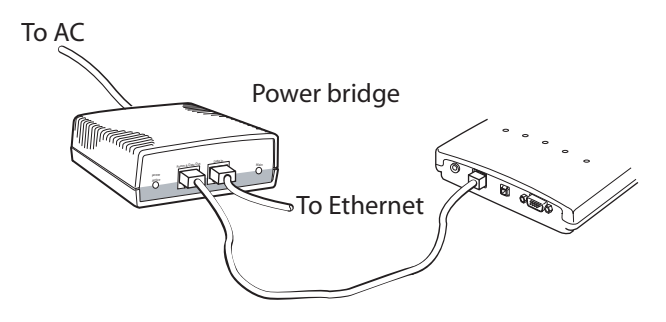

Figure 3. Power Over Ethernet

To connect power over Ethernet

- 1. Install the power bridges. For help, see the documentation that shipped with the power bridge.
- 2. Use an Ethernet cable to connect the power bridge to the Ethernet port of the access point.

# **External Antenna Placement Guidelines**

#### Note

Currently, the 802.11g radio with software release 2.2 does not support antenna diversity. Depending on which radio slots contain radios, you only connect antennas to the primary connectors (2 and 4).

Antennas and their placement play a vital role when installing a wireless network. Every wireless network environment presents its own unique obstacles. Therefore, the exact range that you will achieve with each access point is difficult to determine. Allied Telesyn recommends that you allow an Allied Telesyn-certified RF specialist to perform a site survey before you install a wireless network. For more information, contact your local Allied Telesyn representative.

Radio signals may reflect off some obstacles and be absorbed by others. For example, two radios may achieve up to 305 m (1,000 ft) of range if positioned outdoors within line of sight, with no obstacles between them. However, the same two radios may only achieve 152 m (500 ft) of range when the RF signal has to travel through items such as cubicles. If the signal must penetrate office walls, the signal range may decrease to 91 m (300 ft).

Using the proper antennas for your environment and placing them in the proper areas can help improve range. For information about antenna options, contact your local Allied Telesyn representative. Here are some general guidelines for positioning antennas:

- Place the antenna as high as possible. In an office environment, try to place it above cubicle walls.
- Keep the line-of-sight between the antennas and wireless end devices clear of metal surfaces (like beams or girders) and large quantities of paper products.
- Do not place a sheet of metal (such as a filing cabinet) between two antennas.

These next sections provide detailed information about antenna placement for those access points that can have more than one antenna.

# Positioning Antennas for 802.11g, 802.11b, and 802.11a Radios

The 802.11g and 802.11b radios have two ports: one is a transmit/receive port (primary) and the other is a receive-only port (secondary). The 802.11a radios have two ports; both ports are transmit/receive ports. Allied Telesyn recommends that you use two antennas for optimal performance of the radios. If you only attach one antenna to the 802.11g or 802.11b radio, you must attach it to the primary port.

Use antenna connectors 1 and 2 or 3 and 4 to attach antennas to the send/receive ports.

| Location                                    | Recommended Antenna Separation                  |
|---------------------------------------------|-------------------------------------------------|
| Highly reflective<br>warehouse environment  | 0.33 m (13 in) or 0.64 m (25 in)                |
| Moderately reflective warehouse environment | 0.64 m (25 in), 1.22 m (4 ft), or 1.83 m (6 ft) |
| Open/Office environment                     | 1.22 m (4 ft) to 3.05 m (10 ft)                 |

Table 1. Recommended Antenna Separation for Antenna Diversity

## **Positioning Antennas for Dual Radio Access Points**

The recommendations in the previous table apply to omni antennas; if you are using directional antennas, you should increase the recommended separation between the antennas:

- ☐ If your access point has two 802.11g, two 802.11b, or two 802.11a radios, position the antennas for one radio at least 3.05 m (10 ft) from the antennas for the other radio.
- If your access point has at least one 802.11g, one 802.11b, or one 802.11a radio (the other radio may be any radio), cable the antennas for the radio at least 3.05 m (10 ft) from the access point.
- If your access point has an 802.11a full-range radio and either an 802.11g radio or an 802.11b radio, cable the antennas for the 802.11g or 802.11b at least 3.05 m (10 ft) from the access point.
- If your access point has an 802.11a mid-range radio and either an 802.11g radio or an 802.11b radio, cable the antennas for one of the radios at least 3.05 m (10 ft) from the access point.

# **Stacked Antenna Positioning for Dual Radio Access Points**

As an alternative to the physical separation of omni antennas, you can mount them along a single axis to minimize the antenna-to-antenna coupling.

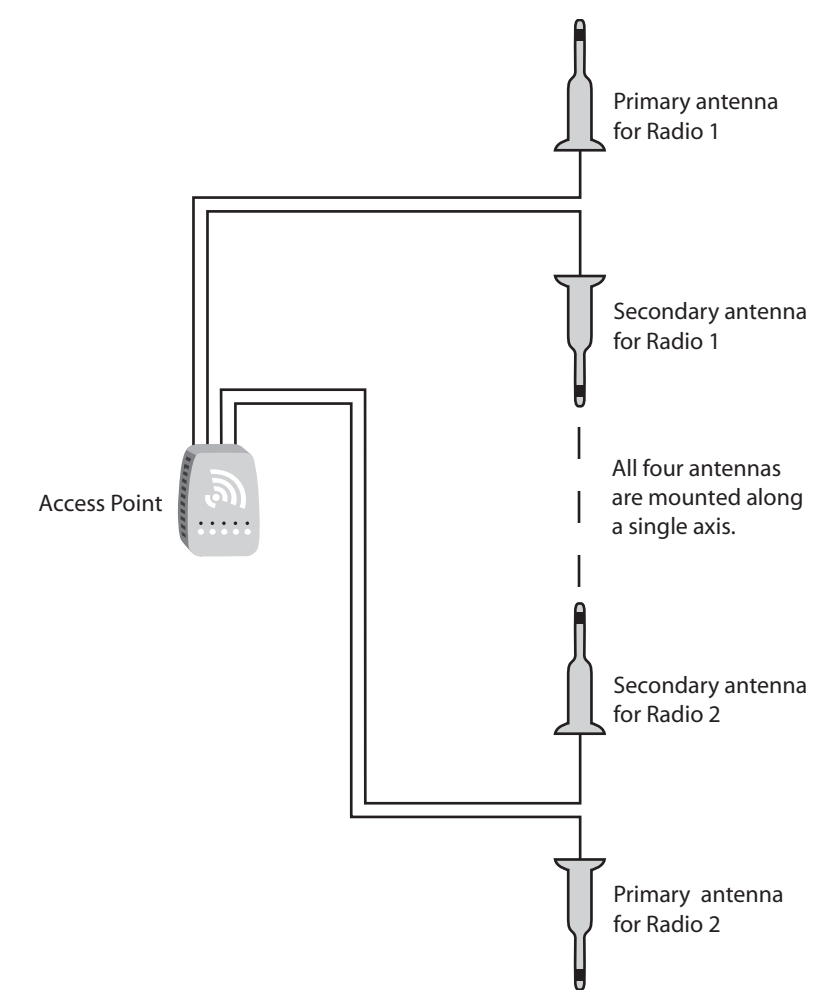

## Differences in Antenna Diversity Among 802.11b and 802.11a Radios

Antenna diversity works differently for 802.11b radios than for the 802.11a radio. Currently, the 802.11g radio with software release 2.2 does not support antenna diversity.

## Antenna Diversity for 802.11b

Antenna diversity lets you attach two antennas to one radio to increase the odds of receiving a better signal on either of the antennas. The 802.11b radio features antenna diversity. If you are using antenna diversity, placement of the antennas is critical because each antenna has a particular function. Antennas placed too close together may cause interference with each other. Antennas placed too far apart may not be able to establish two-way communications with other radios.

To achieve optimum placement for the two antennas, you must place the transmit/receive antenna so that it is within range of all the radios that the receive-only antenna can hear. Note these important points:

- Use external antennas to achieve the recommended antenna separation for placement of either omni or directional antennas.
- Position omni antennas for the 802.11b radio at least 0.61 m (2 ft) apart.
- Position directional antennas so they point in the same direction.
- Position the antennas so that both antennas are within range of the radios they need to communicate with.
- Do not position the two antennas around a corner or so that a wall is between them.
- Follow the recommended antenna separation precisely when using the closest distances. Movement of as little as 3.05 cm (1.2 in) may strongly affect performance. You should choose the greatest distance possible within the constraints of your environment.

#### Antenna Diversity for 802.11a

The 802.11a radio diversity operation is enabled by the AP Configuration Menu. When antenna diversity is enabled, the second port can both transmit and receive. This feature can be used to provide redundant coverage of the same area covered by the primary antenna or can be configured to cover a separate area. This allows directional antennas to be pointed toward different areas or for the second antenna to be placed on the other side of the wall. Chapter 2: Installing the Access Points

# Chapter 3 Configuring the Ethernet Network

This chapter explains how to configure the AT-WA7500 and AT-WA7501 access points so that they communicate with your Ethernet network. This chapter explains:

- □ "Configuring the TCP/IP Settings" on page 66
- □ "Configuring Other Ethernet or Fiber Optic Settings" on page 79
- □ "Configuring Ethernet Filters" on page 81

# **Configuring the TCP/IP Settings**

If you are using a DHCP server to automatically assign an IP address to the access point, go to "Configuring the Access Point as a DHCP Client" on page 68. If you are not using a DHCP server, you need to manually assign some TCP/IP parameters.

Note

You should have already configured an IP address for the access point. For help, see "Configuring the Access Point (Setting the IP Address)" on page 39.

To configure the TCP/IP settings

1. From the menu, click TCP/IP Settings. The TCP/IP Settings screen appears.

| Simply conn                                                                                                    | ecting the (P) world          | source of the second             |  |
|----------------------------------------------------------------------------------------------------|-------------------------------|----------------------------------|--|
| Logout   Save/Discard Changes   Upgrade Software   Distributed Network Upgrade   File Import/Export   Help<br>TCP/IP Settings/ |                               |                                  |  |
| TCP/IP Settings                                                                                                    | Submit Changes                |                                  |  |
| 802.11g Radio                                                                                                    | IP Address                    | 10.150.1.97                      |  |
| Spanning Tree Settings Telnet Gateway                                                                                          | IP Subnet Mask                | 255.255.255.0                    |  |
| Ethernet                                                                                                    | IP Router (Gateway)           | 0.0.0.0                          |  |
| <u>Network Management</u>                                                                                                    | DNS Address 1                 |                                  |  |
| Security<br>Maintenance                                                                                                    | DNS Address 2                 |                                  |  |
|                                                                                                    | DNS Suffix 1                  |                                  |  |
|                                                                                                    | DNS Suffix 2                  |                                  |  |
|                                                                                                    | DHCP Mode                     | Use DHCP if IP Address is Zero 🔻 |  |
|                                                                                                    | DHCP Server Name              |                                  |  |
|                                                                                                    | DHCP User Class               |                                  |  |
|                                                                                                    | DHCP Vendor Class             |                                  |  |
|                                                                                                    | DHCP for Access Point Network | Use Any Available DHCP Server    |  |
|                                                                                                    | Auto ARP Minutes              | 5                                |  |

- 2. Configure the TCP/IP settings. For help, see the next table.
- 3. If you want to configure the access point as a DHCP server, see "Configuring the Access Point as a DHCP Server" on page 71.

- 4. If you want to configure the access point as a NAT server, see "About Network Address Translation (NAT)" on page 76.
- 5. If you want to configure the access point to send ARP requests, see "Configuring the Access Point to Send ARP Requests" on page 77.
- 6. Click Submit Changes to save your changes. To activate your changes, from the menu bar click Save/Discard Changes, and then click Save Changes and Reboot. For help, see "Saving Configuration Changes" on page 45.

| Parameter              | Explanation                                                                                                    |  |
|------------------------|----------------------------------------------------------------------------------------------------|--|
| IP Address             | Enter the IP address of the access point. The IP address has the form x.x.x.x, where x is a number from 0 to 255.                                                                                                    |  |
| IP Subnet Mask         | Enter the subnet mask that matches the other devices in your network. The subnet mask has the form x.x.x.x, where x is a number from 0 to 255.                                                                                                    |  |
|                        | If you use DHCP to obtain an IP address for this access point, the subnet mask that is obtained from DHCP will supersede this one.                                                                                                    |  |
| IP Router<br>(Gateway) | Enter the IP address of the router that will forward frames if the access point will communicate with devices on another subnet. The IP address has the form x.x.x.x, where x is a number from 0 to 255.                                                                         |  |
| DNS Address 1          | Enter the IP address of a domain name server<br>that the access point uses to resolve DNS<br>names. If this access point is a DHCP server, this<br>DNS address will be distributed to DHCP clients.<br>You can enter up to two DNS addresses to be<br>delivered to DHCP clients. |  |
| DNS Address 2          | Enter the IP address of a domain name server<br>that the access point uses to resolve DNS names<br>if the DNS server at DNS Address 1 is not<br>responding. If this access point is a DHCP server,<br>this DNS address will be distributed to DHCP<br>clients.                   |  |

Table 1. TCP/IP Settings Descriptions

| Parameter    | Explanation                                                                                                    |
|--------------|----------------------------------------------------------------------------------------------------|
| DNS Suffix 1 | Enter a domain name suffix that will be appended<br>to DNS names that cannot be resolved. If the<br>access point is a DHCP server, this is the only<br>DNS suffix that is delivered to DHCP clients.<br>For example, enter a suffix of UVW.COM. When<br>you try to resolve ABC, the DNS will look for<br>ABC.UVW.COM. |
| DNS Suffix 2 | Enter a domain name suffix that will be appended<br>to DNS names that cannot be resolved either by<br>themselves or using DNS suffix 1.<br>For example, enter a suffix of XYZ.COM. When<br>you try to resolve ABC, the DNS will first look for<br>ABC.UVW.COM and then it will look for<br>ABC.XYZ.COM.               |

Table 1. TCP/IP Settings Descriptions (Continued)

# Configuring the Access Point as a DHCP Client

You can use a DHCP server to automatically assign an IP address and other TCP/IP settings to your access point; that is, the access point can act as a DHCP client.

A DHCP client accepts offers from DHCP or BOOTP servers. Preference is given to DHCP servers. If a BOOTP reply is received before a DHCP offer, the access point waits 4 seconds. If a DHCP offer is received within the 4 seconds, the DHCP offer is used and the BOOTP reply is ignored. (BOOTP offers are treated like infinite DHCP leases.)

## Note

You cannot configure the access point as both a DHCP server and a DHCP client.

## Note

If you are using the embedded authentication server feature, do not configure the access point as a DHCP client.

To configure the access point as a DHCP client

1. From the menu, click TCP/IP Settings. The TCP/IP Settings screen appears.

| Allieco<br>Simply conr                                                                                                    | Delesyn Access                                                                                                    | Point Configuration                           |  |  |  |
|----------------------------------------------------------------------------------------------------|----------------------------------------------------------------------------------------------------|-----------------------------------------------|--|--|--|
| Logout Save/Discar                                                                                                    | Logout   Save/Discard Changes   Upgrade Software   Distributed Network Upgrade   File Import/Export   Help<br>TCP/IP Settings/ |                                               |  |  |  |
| TCP/IP Settings                                                                                                    | Submit Changes                                                                                                    |                                               |  |  |  |
| <ul> <li>SO2.11a Radio</li> <li>Spanning Tree Settings</li> <li>Telnet Gateway</li> <li>Ethernet</li> <li>D. Tunnels</li> </ul> | IP Address<br>IP Subnet Mask<br>IP Router (Gateway)                                                                            | 10.150.1.97       255.255.255.0       0.0.0.0 |  |  |  |
| <ul> <li><u>IF_Tunies</u></li> <li><u>Network Management</u></li> <li><u>Security</u></li> <li><u>Maintenance</u></li> </ul>    | DNS Address 1<br>DNS Address 2<br>DNS Suffix 1<br>DNS Suffix 2                                                                 | 0.0.0.0                                       |  |  |  |
|                                                                                                    | DHCP Mode<br>DHCP Server Name<br>DHCP User Class<br>DHCP Vendor Class<br>DHCP for Access Point Network<br>Auto ARP Minutes     | Use DHCP if IP Address is Zero                |  |  |  |
|                                                                                                    |                                                                                                    |                                               |  |  |  |

2. Configure the DHCP parameters to make this access point a DHCP client. For help, see the next table.

## Note

If you set DHCP Mode to Disable DHCP and the IP address for this access point is 0.0.0.0, all IP communications are disabled for this access point.

3. Click Submit Changes to save your changes. To activate your changes, from the menu bar click Save/Discard Changes, and then click Save Changes and Reboot. For help, see "Saving Configuration Changes" on page 45.

| Parameter            | Explanation                                                                                                    |
|----------------------|----------------------------------------------------------------------------------------------------|
| DHCP Mode            | To configure the access point as a DHCP client, you must choose one of these options:                                                                                                    |
|                      | Always Use DHCP: The access point uses DHCP<br>after every reboot whether or not an infinite lease<br>was granted in a previous session. If this option is<br>not selected, infinite leases are stored in non-<br>volatile memory and reused after each reboot.<br>(BOOTP is treated like an infinite lease.) |
|                      | Use DHCP if IP Address is Zero: (Default.) The access point uses DHCP only if the IP Address is 0.0.0.0. If you choose this option, make sure that the IP Address is 0.0.0.0.                                                                                                    |
| DHCP Server<br>Name  | Leave this field blank if you want the access point to respond to offers from any server.                                                                                                    |
|                      | Or enter the name of the DHCP server that this access point accesses for information. This access point will not respond to any other DHCP server.                                                                                                    |
| DHCP User Class      | Leave the field blank if you do not want the DHCP client to include a user class identifier in its requests.                                                                                                    |
|                      | Or enter the DHCP user class identifier as defined in RFC 3004. When this access point acts as a DHCP client, the string entered in this field is sent in DHCP option 77 in DHCP request messages.                                                                                                    |
| DHCP Vendor<br>Class | Leave the field blank if you do not want the DHCP client to include the vendor class identifier in its requests.                                                                                                    |
|                      | Or enter the DHCP vendor class identifier as defined in RFC 2132. When this access point acts as a DHCP client, the string entered in this field is sent in DHCP option 60 in DHCP request messages.                                                                                                    |

| Table 2. DHCP | Client Parameter | Descriptions |
|---------------|------------------|--------------|
|---------------|------------------|--------------|

| Parameter                        | Explanation                                                                                                    |
|----------------------------------|----------------------------------------------------------------------------------------------------|
| DHCP for Access<br>Point Network | Determines which DHCP servers may be used by access points and wireless devices:                                                                                                    |
|                                  | Use Any Available DHCP Server: Access points<br>and wireless devices may receive DHCP<br>responses and addresses from any available<br>DHCP server.                                                                                                    |
|                                  | Only Use Access Point DHCP Server: Access<br>points and any associated wireless devices may<br>receive DHCP responses and addresses only<br>from an access point DHCP server. Currently, the<br>DHCP server must be located in the root access<br>point. If this option is selected and the root<br>access point does not have a DHCP server<br>enabled, access points and wireless devices will<br>not be able to receive a DHCP address. You can<br>use this option, in combination with a DHCP user<br>class, to segment a network that has an existing<br>DHCP server and an access point DHCP server. |

#### Table 2. DHCP Client Parameter Descriptions (Continued)

# Configuring the Access Point as a DHCP Server

You can configure the access point as a simple DHCP server that provides DHCP server functions for small installations where no other DHCP server is available. The DHCP server will offer IP addresses and other TCP/IP settings to any DHCP client it hears as long as a pool of unallocated IP addresses is available. These clients may include other access points, wireless end devices, wired hosts on the distribution LAN, or wired hosts on secondary LANs.

## Note

If you configure the access point as a DHCP server, it is not intended to replace a general purpose, configurable DHCP server, and it makes no provisions for synchronizing DHCP policy between itself and other DHCP servers. Customers with complex DHCP policy requirements should use other DHCP server software.

## Note

You cannot configure the access point as both a DHCP server and a DHCP client.

To avoid a single point of failure, you can configure more than one access point to be a DHCP server; however, the access points do not share DHCP client databases. You should configure each DHCP server with a different address pool from which to allocate client IP addresses.

To configure the access point as a DHCP server

1. From the menu, click TCP/IP Settings. The TCP/IP Settings screen appears.

| Allied Telesyn<br>Simply connecting the (P) world Access Point Configuration<br>Logout Save/Discard Changes Upgrade Software Distributed Network Upgrade File Import/Export Help<br>TCP/IP Settings/ |                                                                                                    |                                                                                                    |  |  |
|----------------------------------------------------------------------------------------------------|----------------------------------------------------------------------------------------------------|----------------------------------------------------------------------------------------------------|--|--|
| TCP/IP Settings<br>802.11g Radio<br>802.11a Radio<br>Spanning Tree Settings<br>Telnet Gateway<br>Ethernet<br>IP Tunnels<br>Network Management<br>Security<br>Maintenance                             | Submit Changes<br>IP Address<br>IP Subnet Mask<br>IP Router (Gateway)<br>DNS Address 1<br>DNS Address 2<br>DNS Suffix 1<br>DNS Suffix 2<br>DHCP Mode<br>DHCP Mode<br>DHCP Server Name<br>DHCP User Class<br>DHCP Vendor Class<br>DHCP Vendor Class<br>DHCP for Access Point Network<br>Auto ARP Minutes | 10.150.1.97<br>255.255.255.0<br>0.0.0.0<br>0.0.0<br>0.0.0 |  |  |

- 2. Verify that the IP Address field, IP Subnet Mask field, and IP Router field are configured. For help, see "Configuring the TCP/IP Settings" on page 66.
- 3. Configure the DHCP parameters to make this access point a DHCP server. For help, see the next table.

| Parameter           | Explanation                                                                                     |
|---------------------|-------------------------------------------------------------------------------------------------|
| DHCP Mode           | Choose This AP is a DHCP Server. The access point must have a valid IP address and subnet mask. |
| DHCP Server<br>Name | Enter the name for this access point as a DHCP server.                                          |

 Table 3. DHCP Server Parameter Descriptions
| Parameter                        | Explanation                                                                                                    |
|----------------------------------|----------------------------------------------------------------------------------------------------|
| DHCP User Class                  | Leave the field blank if you want this access point to respond to requests from any client.                                                                                                    |
|                                  | Or enter the DHCP user class identifier as<br>defined in RFC 3004. When this access point<br>acts as a DHCP server, the access point offers<br>addresses to client requests only when the client<br>requests contain a matching user class identifier.                                                                                                    |
| DHCP Vendor<br>Class             | Leave the field blank if you want this access point to respond to requests from any client.                                                                                                    |
|                                  | Or enter the DHCP vendor class identifier as<br>defined in RFC 2132. When this access point<br>acts as a DHCP server, the access point offers<br>addresses to client requests only when the client<br>requests contains a matching vendor class<br>identifier.                                                                                                    |
| DHCP for Access<br>Point Network | Determines which DHCP servers may be used by access points and wireless devices:                                                                                                    |
|                                  | Use Any Available DHCP Server: Access points<br>and wireless devices may receive DHCP<br>responses and addresses from any available<br>DHCP server.                                                                                                    |
|                                  | Only Use Access Point DHCP Server: Access<br>points and any associated wireless devices may<br>receive DHCP responses and addresses only<br>from an access point DHCP server. Currently, the<br>DHCP server must be located in the root access<br>point. If this option is selected and the root<br>access point does not have a DHCP server<br>enabled, access points and wireless devices will<br>not be able to receive a DHCP address. You can<br>use this option, in combination with a DHCP user<br>class, to segment a network that has an existing<br>DHCP server and an access point DHCP server. |

## Table 3. DHCP Server Parameter Descriptions (Continued)

- 4. Click Submit Changes to save your changes. DHCP Server Setup appears in the menu.
- 5. From the menu, click DHCP Server Setup. The DHCP Server Setup screen appears.

| Logout Save/Disca                                                                                                    | Access Point<br>ard Changes Upgrade Software Distributed Network Upgra<br>TCP/IP Settings/DHCP Server Setup/                                                                                 | Configuration                                                                                                |
|----------------------------------------------------------------------------------------------------|----------------------------------------------------------------------------------------------------|----------------------------------------------------------------------------------------------------|
| <ul> <li>TCP/IP Settings</li> <li>DHCP Server Setup</li> <li>802.11g Radio</li> <li>Spanning Tree Settings</li> <li>Telnet Gateway</li> <li>Ethernet</li> <li>IP Tunnels</li> <li>Network Management</li> <li>Security</li> <li>Maintenance</li> </ul> | Submit Changes<br>Low Address<br>High Address<br>Lease Time<br>Permanently Save IP Address Mappings<br>IP Subnet Mask<br>IP Router (Gateway)<br>DNS Address 1<br>DNS Address 2<br>NAT Status | 10.10.10.100<br>10.10.10.199<br>0:00:20<br>255.255.255.0<br>10.10.10.100<br>0.0.0.0<br>0.0.0<br>Auto-Enabled |

- 6. Configure the DHCP server. For help, see the next table.
- 7. Click Submit Changes to save your changes. To activate your changes, from the menu bar click Save/Discard Changes, and then click Save Changes and Reboot. For help, see "Saving Configuration Changes" on page 45.

| Parameter   | Explanation                                                                                                    |
|-------------|----------------------------------------------------------------------------------------------------|
| Low Address | Enter the low IP address in the range of IP addresses available to the DHCP server for distribution to DHCP clients.                                                                         |
|             | If these addresses are not on the same subnet as<br>the access point, the access point will perform<br>Network Address Translation (NAT) for the clients<br>to which it grants IP addresses. |

Table 4. DHCP Server Setup Parameter Descriptions

| Parameter                                  | Explanation                                                                                                    |
|--------------------------------------------|----------------------------------------------------------------------------------------------------|
| High Address                               | Enter the high IP address in the range of IP addresses available to the DHCP server for distribution to DHCP clients.                                                                                                    |
|                                            | If these addresses are not on the same subnet as<br>the access point, the access point will perform<br>Network Address Translation (NAT) for the clients<br>to which it grants IP addresses.                                                                   |
| Lease Time                                 | Specifies the duration of the leases that are granted by the DHCP server. Enter the lease time in the format days:hours:minutes.                                                                                                    |
|                                            | If you set the lease time to 0, infinite leases are granted.                                                                                                    |
| Permanently Save<br>IP Address<br>Mappings | If you check this check box, the DHCP server<br>stores permanent mappings of IP addresses to<br>DHCP client identifiers. A DHCP client is<br>guaranteed to receive the same IP address each<br>time it requests an address even if the DHCP<br>server reboots. |
|                                            | If you clear this check box, the DHCP server tries<br>to grant clients the same address each time, but<br>that result is not guaranteed.                                                                                                    |
| Display-only parame                        | ters                                                                                                    |
| IP Subnet Mask                             | Displays the subnet mask entered at the TCP/IP Settings screen.                                                                                                    |
| IP Router<br>(Gateway)                     | Displays the address of the IP Router.                                                                                                    |
| DNS Address 1                              | Displays the IP address of the Domain Name<br>Server. This address will be used for name<br>solution and will be distributed to DHCP clients<br>when this access point is a DHCP server.                                                                       |
| DNS Address 2                              | Displays the IP address of the Domain Name<br>Server. This address will be used for name<br>solution and will be distributed to DHCP clients<br>when this access point is a DHCP server.                                                                       |
| NAT Status                                 | This informative entry lets you know if DHCP has<br>been properly configured, and if the range of<br>addresses has automatically enabled Network<br>Address Translation (NAT).                                                                                 |

Table 4. DHCP Server Setup Parameter Descriptions (Continued)

## **Supported DHCP Server Options**

When the access point is acting as a DHCP server, it issues IP address leases to configure the IP address, along with the DNS addresses, DNS suffixes, IP subnet mask, and IP router. These parameters will contain the same values as those configured for the access point.

## **Unsupported DHCP Server Options**

When the access point is acting as a DHCP server, it does not support any DHCP options other than those listed. The DHCP server disregards any DHCP options that are not explicitly required by the DHCP specification. The DHCP server ignores all frames with a non-zero giaddr (gateway IP address). The DHCP server only responds to requests from its own subnet.

## **About Network Address Translation (NAT)**

NAT allows IP addresses to be used by more than one end device. The access point can act as a NAT server, which instantaneously rewrites IP addresses and port numbers in IP headers so that frames all appear to be coming from (or going to) the single IP address of the access point instead of the actual source or destination.

When an end device uses the access point as an IP router, the access point replaces the IP header, which includes the device MAC address, IP source address, and TCP/UDP port, with its own. You can configure the DHCP server to indicate that the access point is the IP router when the server allocates an IP address. Special consideration is given to changing the FTP data connection TCP port number, which is in the body of the TCP frame. After the frame source is modified, it is forwarded to the proper subnet.

If the destination subnet is a different subnet from the one the access point is on, the destination MAC address is changed to the IP router that has been configured for the access point. If the destination subnet is the same subnet as the one the access point is on, the access point converts the MAC address to the MAC address that belongs to the destination IP address. This may involve using ARP for MAC address discovery.

When the access point receives a frame with its IP address, it identifies the need for address translation by inspecting the destination port number. If the port number is within the pool reserved for NAT operation, it looks up the original MAC address, IP address, and port number. The frame is then modified and forwarded to the end device.

NAT operation is disabled or enabled automatically depending on the continuous range of addresses you enter into the DHCP server. NAT is disabled if the range of addresses to be given to DHCP clients is on the

same subnet as the access point. NAT is enabled if the range of addresses to be given to DHCP clients is not on the same subnet as the access point; thus, you are creating a virtual network and the DHCP server will also perform NAT translation.

When NAT operation is enabled, the access point uses the low address in the range of addresses as its own. The DHCP/NAT clients also use this address as their router IP address. These clients can configure the access point using this internal IP address or the normal external IP address.

To configure the access point as a NAT server

- 1. From the menu, click TCP/IP Settings. The TCP/IP Settings screen appears.
- 2. Verify that the IP Address field and IP Subnet Mask field are configured. For help, see "Configuring the TCP/IP Settings" on page 66.
- 3. In the DHCP Mode field, choose This AP is a DHCP Server.
- 4. Click Submit Changes to save your changes.
- 5. Click DHCP Server Setup and enter a range of IP addresses that are not on the same subnet as the access point.
- 6. Click Submit Changes to save your changes. To activate your changes, from the menu bar click Save/Discard Changes, and then click Save Changes and Reboot. For help, see "Saving Configuration Changes" on page 45.

# Configuring the Access Point to Send ARP Requests

ARP requests are multicast frames, which means they are sent to all devices on the Ethernet network. You can configure the access point to periodically send an unsolicited ARP request to the IP router so that all routers can update their routing tables. This ARP request lets a network management program learn about the access point on the network by querying routers. The auto ARP minutes parameter controls the time interval between ARP requests.

If the address of the IP router is 0.0.0.0, then the access point sends an ARP request to its own IP address. Without this option, an access point might not use its IP address for extended periods of time and the IP address would expire from the router ARP table. If the IP address expires, the network management program must ping all potential addresses on a subnet to locate active IP addresses or require the user to enter a list. You should not let the IP address for the access point expire.

To set the auto ARP period

1. From the menu, click TCP/IP Settings. The TCP/IP Settings screen appears.

- 2. In the Auto ARP Minutes field, enter a time period from 1 to 120 minutes. To disable this parameter, enter 0.
- 3. Click Submit Changes to save your changes. To activate your changes, from the menu bar click Save/Discard Changes, and then click Save Changes and Reboot. For help, see "Saving Configuration Changes" on page 45.

# **Configuring Other Ethernet or Fiber Optic Settings**

Many of the standard Ethernet or fiber optic settings are configured in the TCP/IP Settings screen. For help, see "Configuring the TCP/IP Settings" on page 66. In the Ethernet screen, you can set the port type, set the link speed, and enable or disable the link status check.

To configure the Ethernet or fiber optic settings

1. From the main menu, click Ethernet. The Ethernet screen appears.

| Allied Te<br>Simply connecting                | the (P) world Access Point Configuration |
|-----------------------------------------------|------------------------------------------|
|                                               | Ethernet/                                |
| TOTAL Settings                                | Submit Changes                           |
| <ul> <li><u>BO2.11g Radio</u></li> </ul>      |                                          |
| 802.11a Radio                                 | Link Speed Auto Select 👤                 |
| Telnet Gateway                                | Enable Link Status Check 🗖               |
| Ethernet                                      |                                          |
| Address Table                                 |                                          |
| Frame Type Filters Predefined Subtrne Filters |                                          |
| Customizable Subtype Filters                  |                                          |
| Advanced Filters                              |                                          |
| IP Tunnels                                    |                                          |
| Network Management                            |                                          |
| Maintenance                                   |                                          |
|                                               |                                          |

- 2. Configure the parameters. For help, see the next table.
- 3. Click Submit Changes to save your changes. To activate your changes, from the menu bar click Save/Discard Changes, and then click Save Changes and Reboot. For help, see "Saving Configuration Changes" on page 45.

| Parameter                   | Explanation                                                                                                    |  |  |  |  |
|-----------------------------|----------------------------------------------------------------------------------------------------|--|--|--|--|
| Port Type                   | Appears only if the access point has a fiber optic port.                                                                                                    |  |  |  |  |
|                             | This field specifies the port that the access point uses to communicate with the Ethernet network:                                                                                                    |  |  |  |  |
|                             | 10/100 Mb Twisted-Pair: The access point communicates with the Ethernet network through the Ethernet port.                                                                                                    |  |  |  |  |
|                             | 100 Mb Fiber Optic: The access point communicates with the Ethernet network through the fiber optic port.                                                                                                    |  |  |  |  |
| Link Speed                  | If Port Type is 100 Mb Fiber Optic, this field is automatically set to 100 Mbps Fiber Optic (full duplex).                                                                                                    |  |  |  |  |
|                             | Choose the speed and duplex mode you want<br>this port to use to communicate with the Ethernet.<br>If you want the access point to auto-negotiate this<br>field, choose Auto Select. Auto Select should<br>work for most networks.                                                                                                    |  |  |  |  |
| Enable Link Status<br>Check | Check this check box if you want the access point<br>to periodically check its Ethernet connection. If it<br>loses the connection, this access point can no<br>longer be the root access point and any end<br>devices that are connected to this access point<br>(whether or not it is the root) will roam to a<br>different access point. The access point will<br>attempt to reconnect to the spanning tree through<br>one of its radio ports. |  |  |  |  |
|                             | Clear this check box if this access point must be the root access point or if it is used as a WAP.                                                                                                    |  |  |  |  |

 Table 5. Ethernet Parameter Descriptions

# Configuring the Ethernet Address Table

If you have a secondary LAN, you should configure the Ethernet address table in the designated bridge or WAP on the secondary LAN. This table contains all the MAC addresses on the secondary LAN that are communicating with the primary LAN. You must enter the MAC addresses of all devices on the secondary LAN that do not always initiate communication. If you choose not to configure this table, the designated bridge or WAP may need to flood frames to the Ethernet and radio ports to learn the path to the MAC address.

These addresses become permanent entries in the forwarding table of the designated bridge or WAP.

To configure the Ethernet address table

1. From the main menu, click Ethernet > Address Table. The Address Table screen appears.

| Logout Save/Discard Change                                                                                          | the (ip) world<br>S Upgrade Software   Distributed<br>Ethernet/Address Ta | Point Configuration |   |
|----------------------------------------------------------------------------------------------------|---------------------------------------------------------------------------|---------------------|---|
| TCP/IP Settings           802.11g Radio           802.11a Radio                                                     | Submit Changes                                                            | 00-00-00-00-00      | _ |
| <ul> <li>Spanning Tree Settings</li> <li>Telnet Gateway</li> <li>Ethernet</li> </ul>                                | 2                                                                         | 00-00-00-00-00      |   |
| <ul> <li><u>Address Table</u></li> <li><u>Frame Type Filters</u></li> <li>Drode See d. Sed trave Filters</li> </ul> | 4                                                                         | 00-00-00-00-00      |   |
| Customizable Subtype Filters     Advanced Filters                                                                   | 6                                                                         | 00-00-00-00-00-00   |   |
| <ul> <li><u>IP Tunnels</u></li> <li><u>Network Management</u></li> <li><u>Security</u></li> </ul>                   | 8                                                                         | 00-00-00-00-00      |   |
| Maintenance                                                                                                    | 10                                                                        | 00-00-00-00-00      | - |

- 2. Enter up to 20 MAC addresses. MAC addresses consist of six hex pairs that are separated by spaces, colons, or hyphens.
- 3. Click Submit Changes to save your changes. To activate your changes, from the menu bar click Save/Discard Changes, and then click Save Changes and Reboot. For help, see "Saving Configuration Changes" on page 45.

**Configuring** Ethernet Filters You can set both Ethernet and IP tunnel filters, and you can create protocol filters for both predefined and user-defined protocol types. In addition, you can define arbitrary frame filters based on frame content. Setting Ethernet filters prevents the Ethernet port from sending out unnecessary traffic to the wireless network.

> Ethernet frame type filter and predefined subtype filter settings override customizable subtype filter settings. However, Allied Telesyn recommends that when creating customizable subtype filters, you do not duplicate existing frame type or predefined subtype filters or unexpected results may occur.

For more examples of using Ethernet filters and for help configuring IP filters, see "Configuring IP Tunnel Filters" on page 150.

## **Using Ethernet Frame Type Filters**

You can define filters for common networking protocols such as IP, Novell IPX, and 802.2 LLC. You can also set filters that will pass only those Ethernet frame types found on your network.

You can set the default action for general and specific frame types. For example, you cannot pass the DIX-Other EtherTypes frame parameter and then use the subtype menus to pass only those specific DIX types that are used in your radio network.

You can also set the scope for general and specific frame types. For example, for DIX-IP-TCP ports, you cannot pass all frame types. Then, all IP frames with the TCP type will be dropped even if specific TCP parts are set to pass in the subtype menus.

Here is the action and scope you can set for each parameter:

Allow/Pass: Check or clear this check box. Check the check box to pass all frames of that type. Clear the check box to drop all frames of that type.

Scope: Set scope to Unlisted or All. If you select All, then all frames of that type are unconditionally passed or dropped, depending on the action you specified. If you select Unlisted, then frames are passed or dropped only if the frame type is not listed in the predefined or customizable tables.

To set frame type filters

1. From the main menu, click Ethernet > Frame Type Filters. The Frame Type Filters screen appears.

| Allied Telesyn<br>Simply connecting the (P) world Access Point Configuration<br>Logout Save/Discard Changes Upgrade Software Distributed Network Upgrade File Import/Export   Help<br>Ethernet/Frame Type Filters/ |                         |            |            |  |
|----------------------------------------------------------------------------------------------------|-------------------------|------------|------------|--|
| TCP/IP Settings                                                                                                    | Submit Changes          |            |            |  |
| <u>802.11g Radio     </u> <u>802.11a Radio     </u> <u>Social a Radio     </u>                                                                                                    |                         | Allow/Pass | Scope      |  |
| <ul> <li>Spanning Tree Settings</li> <li>Telnet Gateway</li> </ul>                                                                                                    | DIX-IP-TCP Ports        | •          | Unlisted 💌 |  |
| Ethernet                                                                                                    | DIX-IP-UDP Ports        | •          | Unlisted 💌 |  |
| Frame Type Filters                                                                                                    | DIX-IP-Other Protocols  | •          | Unlisted 💌 |  |
| Predefined Subtype Filters                                                                                                    | DIX-IPX Sockets         | •          | Unlisted 💌 |  |
| Customizable Subtype Filters                                                                                                    | DIX-Other EtherTypes    | •          | Unlisted 💌 |  |
| <u>IP Tunnels</u>                                                                                                    | SNAP-IP-TCP Ports       | •          | Unlisted 💌 |  |
| <u>Network Management</u>                                                                                                    | SNAP-IP-UDP Ports       | •          | Unlisted 💌 |  |
| Maintenance                                                                                                    | SNAP-IP-Other Protocols | •          | Unlisted 💌 |  |
|                                                                                                    | SNAP-IPX Sockets        | <b>V</b>   | Unlisted 💌 |  |
|                                                                                                    | SNAP-Other EtherTypes   | <b>v</b>   | Unlisted 💌 |  |
|                                                                                                    | 802.3-IPX Sockets       |            | Unlisted 💌 |  |
|                                                                                                    | 802.2-IPX Sockets       |            | Unlisted 💌 |  |
|                                                                                                    | 802.2-Other SAPs        | <b>v</b>   | Unlisted 💌 |  |

- 2. For each frame type field, check or clear the Allow/Pass check box to configure if the frame types are allowed to pass or are dropped. If you check the check box, the frame type is allowed to pass. For help, see the next table.
- 3. For each frame type field, set the Scope field to Unlisted or All. For help, see the next table.
- 4. Click Submit Changes to save your changes. To activate your changes, from the menu bar click Save/Discard Changes, and then click Save Changes and Reboot. For help, see "Saving Configuration Changes" on page 45.

5. If you set the Scope field to Unlisted for any of the frame types, you must also configure predefined subtype filters or customizable subtype filters. For help, see the next section, "Using Predefined Subtype Filters" on page 85 or "Customizing Subtype Filters" on page 85.

| Frame Type                                                                     | Explanation                                                  |
|--------------------------------------------------------------------------------|--------------------------------------------------------------|
| DIX IP TCP Ports<br>DIX IP UDP Ports<br>SNAP IP TCP Ports<br>SNAP IP UDP Ports | Primary Internet Protocol Suite (IP) transport protocols.    |
| DIX IP Other Protocols<br>SNAP IP Other Protocols                              | IP protocols other than TCP or User Datagram Protocol (UDP). |
| DIX IPX Sockets                                                                | Novell NetWare protocol over Ethernet II frames.             |
| SNAP IPX Sockets                                                               | Novell NetWare protocol over 802.2<br>SNAP frames.           |
| 802.3 IPX Sockets                                                              | Novell NetWare protocol over 802.3 RAW frames.               |
| DIX Other Ethernet Types<br>SNAP Other Ethernet<br>Types                       | DIX or SNAP registered protocols other than IP or IPX.       |
| 802.2 IPX Sockets                                                              | Novell running over 802.2 Logical Link<br>Control (LLC).     |
| 802.2 Other SAPs                                                               | 802.2 SAPs other than IPX or SNAP.                           |

Table 6. Frame Type Filter Descriptions

#### Note

You should not filter HTTP, Telnet, SNMP, and ICMP frames if you are using WAPs because these frame types are used for configuring, troubleshooting, and upgrading WAPs.

## **Using Predefined Subtype Filters**

You can configure the access point to pass or drop certain predefined frame subtypes.

To configure predefined subtype filters

1. From the main menu, click Ethernet > Predefined Subtype Filters. The Predefined Subtype Filters screen appears.

| Logout Save/Discard Changer                   | the P world Access | S Poin<br>ted Network U<br>stype Filters | t Configu<br>pgrade   File Import/Ex<br>s/ | uration |
|-----------------------------------------------|--------------------|------------------------------------------|--------------------------------------------|---------|
| TCP/IP Settings<br>802.11g Radio              | Submit Changes     |                                          |                                            |         |
| 802.11a Radio                                 |                    | Allow/Pass                               | SubType                                    | Value   |
| Telnet Gateway                                | DIX-ARP            | •                                        | DIX-EtherType                              | 08 06   |
| Ethernet                                      | SNAP-ARP           | •                                        | SNAP-EtherType                             | 08 06   |
| Address Table                                 | 802.2-IPX-RIP      | •                                        | 802.2-IPX-Socket                           | 04 53   |
| Frame Type Filters Predefined Subtype Filters | 802.2-IPX-SAP      | <b>I</b>                                 | 802.2-IPX-Socket                           | 04 52   |
| Customizable Subtype Filters                  | NNL                | •                                        | DIX-EtherType                              | 87 5Ъ   |
| Advanced Filters                              | NETBIOS            |                                          | 802.2-SAP                                  | f0 f0   |
| <u>IP Tunnels</u><br>Network Management       | ICMP               |                                          | DIX-IP-Protocol                            | 00 01   |
| Security                                      | DTX AirFortress    |                                          | DIX_EtherTune                              | 99 95   |

- 2. For each frame subtype field, check or clear the Allow/Pass check box to configure if the frame subtypes are allowed to pass or are dropped. If you check the check box, the frame subtype is allowed to pass.
- 3. Click Submit Changes to save your changes. To activate your changes, from the menu bar click Save/Discard Changes, and then click Save Changes and Reboot. For help, see "Saving Configuration Changes" on page 45.

## **Customizing Subtype Filters**

You can configure the access point to pass or drop certain customized frame subtypes. You define the action, subtype, and value parameters:

Allow/Pass: Check or clear this check box. Check this check box to pass all frames of the subtype and value. Clear this check box to drop all frames of the subtype and value.

SubType: Selects the frame subtype you wish to configure. For help setting the subtype and value, see the Table 7, "Subtype Filter Descriptions" on page 86.

Value: The value must be two hex pairs. When a match is found between frame subtype and value, the specified action is taken.

To customize subtype filters

1. From the main menu, click Ethernet > Customizable Subtype Filters. The Customizable Subtype Filters screen appears.

| Allied Telesyn Access Point Configuration                                  |             |      |            |                 |   |       |  |   |
|----------------------------------------------------------------------------|-------------|------|------------|-----------------|---|-------|--|---|
| TCP/IP Settings<br>802.11g Radio                                           | Submit Char | nges | 3          |                 |   |       |  |   |
| 802.11a Radio                                                              | Γ           |      | Allow/Pass | SubType         |   | Value |  |   |
| Telnet Gateway                                                             |             | 1    | <b>v</b>   | DIX-IP-TCP-Port | • | 00 00 |  |   |
| Ethernet                                                                   | 2           | 2    | <b>v</b>   | DIX-IP-TCP-Port | • | 00 00 |  |   |
| Address Table Frame Type Filters                                           |             | 3    | v          | DIX-IP-TCP-Port | • | 00 00 |  |   |
| Predefined Subtype Filters                                                 | 2           | 4    | v          | DIX-IP-TCP-Port | • | 00 00 |  |   |
| Customizable Subtype Filters Advanced Filters                              | 4           | 5    | <b>v</b>   | DIX-IP-TCP-Port | • | 00 00 |  |   |
| IP Tunnels Network Menogement                                              | ē           | 6    | <b>v</b>   | DIX-IP-TCP-Port | - | 00 00 |  |   |
| <ul> <li><u>Interwork Intanagement</u></li> <li><u>Security</u></li> </ul> | 5           | 7    | v          | DIX-IP-TCP-Port | • | 00 00 |  |   |
| Maintenance                                                                | 9           |      |            |                 | - | 00.00 |  | - |

- 2. For each subtype field, check or clear the Allow/Pass check box to configure if the subtypes are allowed to pass or are dropped. If you check the check box, the subtype is allowed to pass.
- 3. In the SubType field, choose the customizable frame subtype. For help, see the next table.
- 4. In the Value field, enter the two hex pairs. For help, see the next table.
- 5. Click Submit Changes to save your changes. To activate your changes, from the menu bar click Save/Discard Changes, and then click Save Changes and Reboot. For help, see "Saving Configuration Changes" on page 45.

| SubType         | Value                           |
|-----------------|---------------------------------|
| DIX-IP-TCP-Port | Port value in hexadecimal.      |
| DIX-IP-UDP-Port | Port value in hexadecimal.      |
| DIX-IP-Protocol | Protocol number in hexadecimal. |
| DIX-IPX-Socket  | Socket value in hexadecimal.    |

Table 7. Subtype Filter Descriptions

| SubType          | Value                                                                                |
|------------------|--------------------------------------------------------------------------------------|
| DIX-EtherType    | Specify the registered DIX type in hexadecimal.                                      |
| SNAP-IP-TCP-Port | Port value in hexadecimal.                                                           |
| SNAP-IP-UDP-Port | Port value in hexadecimal.                                                           |
| SNAP-IP-Protocol | Port value in hexadecimal.                                                           |
| SNAP-IPX-Socket  | Socket value in hexadecimal.                                                         |
| SNAP-EtherType   | SNAP type in hexadecimal. To filter on both SNAP type and OUI, use advanced filters. |
| 802.3-IPX-Socket | Socket value in hexadecimal.                                                         |
| 802.2-IPX-Socket | Socket value in hexadecimal.                                                         |
| 802.2-SAP        | 802.2 SAP in hexadecimal.                                                            |

| Table 7. | Subtype | Filter Descri | ptions ( | (Continued) | ) |
|----------|---------|---------------|----------|-------------|---|
|          |         |               |          | 、           |   |

## Example

This example shows you how to use customizable filters to allow only the wireless end devices (DHCP clients) communicating with the access point (DHCP server) to receive TCP/IP settings. This example prevents the wireless end devices from receiving TCP/IP settings from another DHCP server on the Ethernet network. It also prevents the access point from providing TCP/IP settings to DHCP clients on the wired network.

For this example, set these customizable subtype filters.

| Logout Save.Discard Change           | the (P) world<br>Upgrade Soft | A<br>war | CCCESS<br>e Distributed | Point Co<br>Network Upgrade   1<br>ype Filters/ | )nf | figur | ation |   |
|--------------------------------------|-------------------------------|----------|-------------------------|-------------------------------------------------|-----|-------|-------|---|
| TCP/IP Settings                      | Submit Cha                    | nge      | es                      |                                                 |     |       |       |   |
| 802.11a Radio Spanning Tree Settings |                               |          | Allow/Pass              | SubType                                         |     | Value |       |   |
| Telnet Gateway                       |                               | 1        |                         | DIX-IP-TCP-Port                                 | •   | 00 43 |       |   |
| Ethernet                             |                               | 2        |                         | DIX-IP-TCP-Port                                 | •   | 00 44 |       |   |
| Frame Type Filters                   |                               | 3        | •                       | DIX-IP-TCP-Port                                 | •   | 00 00 |       |   |
| Predefined Subtype Filters           |                               | 4        | <b>v</b>                | DIX-IP-TCP-Port                                 | •   | 00 00 |       |   |
| <u>Advanced Filters</u>              |                               | 5        |                         | DIX-IP-TCP-Port                                 | •   | 00 00 |       |   |
| IP Tunnels Network Management        |                               | 6        |                         | DIX-IP-TCP-Port                                 | -   | 00 00 |       |   |
| Security                             |                               | 7        |                         | DIX-IP-TCP-Port                                 | •   | 00 00 |       |   |
| 🗈 <u>Maintenance</u>                 |                               | 0        |                         |                                                 |     | 00.00 |       | Ŀ |

| Filter | Parameter  | Value               | Explanation                                            |
|--------|------------|---------------------|--------------------------------------------------------|
| 1      | Allow/Pass | Clear (drop)        | This filter drops                                      |
|        | Subtype    | DIX-IP-UDP-<br>Port | DHCP<br>responses to<br>wireless end                   |
|        | Value      | 00 43               | devices<br>communicating<br>with this access<br>point. |
| 2      | Allow/Pass | Clear (drop)        | This filter drops                                      |
|        | Subtype    | DIX-IP-UDP-<br>Port | from DHCP<br>clients on the                            |
|        | Value      | 00 44               | Ethernet network.                                      |

Table 8. Example – Customizable Subtype Filter

## **Configuring Advanced Filters**

You can configure advanced filters if you need more flexibility in your filtering. Settings for advanced filters execute after those for other filters; that is, advanced filters are only applied if the frame has passed the other filters.

You can use filter values and filter expressions to minimize network traffic over the wireless links; however, Allied Telesyn recommends that you use advanced Ethernet filters only if you have an extensive understanding of network frames and their contents. Use other existing filters whenever possible.

## **Setting Filter Values**

You can associate an ID with a pattern value by selecting a filter and then entering an ID and a value. All values with the same value ID belong to the same list.

To set the value ID and value

1. From the main menu, click Ethernet > Advanced Filters. The Filter Values screen appears.

| Logout Save/Discard Change                                                                        | the (P) world Act<br>s   Upgrade Software   D<br>thernet/Advanced F | cess ]<br>istributed N | Point Config<br>etwork Upgrade   File Import/E<br>er Values/ | uration |
|---------------------------------------------------------------------------------------------------|---------------------------------------------------------------------|------------------------|--------------------------------------------------------------|---------|
| <ul> <li><u>TCP/IP Settings</u></li> <li><u>802.11g Radio</u></li> <li>802.11a Radio</li> </ul>   | Submit Changes                                                      |                        |                                                              | -       |
| <ul> <li>Spanning Tree Settings</li> <li>Telnet Gateway</li> </ul>                                | 1                                                                   | Value ID<br>0          | Value                                                        | Ī       |
| Ethernet       Address Table                                                                      | 2                                                                   | 0                      |                                                              |         |
| <ul> <li>Frame Type Filters</li> <li>Predefined Subtype Filters</li> </ul>                        | 3                                                                   | 0                      |                                                              | -       |
| <ul> <li>Customizable Subtype Filters</li> <li>Advanced Filters</li> <li>Filter Veluce</li> </ul> | 5                                                                   | 0                      |                                                              |         |
| Filter Values<br>Filter Expressions                                                               | 6                                                                   | 0                      |                                                              |         |
| It Tunnels<br>Network Management                                                                  | ,<br>                                                               | n                      | л<br>Г                                                       |         |

- 2. Enter up to 22 value IDs and values.
- 3. Click Submit Changes to save your changes. To activate your changes, from the menu bar click Save/Discard Changes, and then click Save Changes and Reboot. For help, see "Saving Configuration Changes" on page 45.

## **Setting Filter Expressions**

You can set filter expressions by specifying parameters for frame filters. You can also create a filter expression, which is executed in ascending order based on the ExprSeq values until the access point determines whether to pass or drop the frame.

To set filter expressions

1. From the main menu, click Ethernet > Advanced Filters > Filter Expressions. The Filter Expressions screen appears.

| Allied Te<br>Simply connecting                                                                                                    | 2 <b> </b> ( | ZSY∩<br>ഈ world | Acc    | ess Point C | Cor | nfigu | urat        | ion    |
|----------------------------------------------------------------------------------------------------|--------------|-----------------|--------|-------------|-----|-------|-------------|--------|
| Logout   Save:Discard Changes   Upgrade Software   Distributed Network Upgrade   File Import:Export   Help<br>Ethernet/Advanced Filters/Filter Expressions/ |              |                 |        |             |     |       |             |        |
| TCP/IP Settings           802.11g Radio           902.11a Pacific                                                                                           |              | Submit Cha      | anges  |             |     |       |             |        |
| <ul> <li>Spanning Tree Settings</li> <li>Telnet Gateway</li> </ul>                                                                                          |              | ExprSeq         | Offset | Mask        |     | Ор    | Value<br>ID | Action |
| Ethernet                                                                                                    | 1            | 0               | 0      |             |     | EQ 💌  | 0           | And -  |
| Address Table                                                                                                    | 2            | 0               | 0      |             |     | EQ 💌  | 0           | And 💌  |
| Predefined Subtype Filters                                                                                                    | 3            | 0               | 0      |             |     | EQ 💌  | 0           | And 💌  |
| Customizable Subtype Filters                                                                                                    | 4            | 0               | 0      |             |     | EQ 💌  | 0           | And    |
| Filter Values                                                                                                    | 5            | 0               | 0      |             |     | EQ 💌  | 0           | And 🔹  |
| Filter Expressions                                                                                                    | 6            | 0               | 0      |             |     | EQ 🗸  | 0           | And 🔹  |
| <u>IF Tunnets</u> <u>Network Management</u>                                                                                                    | 7            | 0               | 0      |             |     | EQ 💌  | 0           | And 🔹  |
| Security Maintenance                                                                                                    | 8            | 0               | 0      |             |     | EQ 💌  | 0           | And 🔹  |
|                                                                                                    | 0            |                 | lo     | ,-<br>      | _   |       |             |        |

- 2. Configure the filter expressions parameters. For help, see the next table.
- 3. Click Submit Changes to save your changes. To activate your changes, from the menu bar click Save/Discard Changes, and then click Save Changes and Reboot. For help, see "Saving Configuration Changes" on page 45.

| Parameter                           | Explanation                                                                                                    |
|-------------------------------------|----------------------------------------------------------------------------------------------------|
| ExprSeq<br>(Expression<br>Sequence) | Indicates the order in which the filters will be<br>executed. When you change the parameter, the<br>statements are reordered and renumbered so the<br>Expression Sequence order is maintained. The<br>range is from 0 to 255.<br>This parameter works with the Action parameter;<br>for example, if the action is set to And, then the<br>next sequence in another expression is<br>processed. |
| Offset                              | Identifies a point inside the frame where testing<br>for the expression is to start. The range is from 0<br>to 65535.                                                                                                    |

| Table 9. | Filter | Expressions | Parameter  | Descriptions |
|----------|--------|-------------|------------|--------------|
| 10010 0. | 1 1100 | CAPIOCOIONO | i urumotor | Docomptionio |

| Parameter      | Explanation                                                                                                    |
|----------------|----------------------------------------------------------------------------------------------------|
| Mask           | Applies a data pattern to the frame. If the data<br>pattern in the mask matches the frame, then the<br>specific action is performed. The mask indicates<br>the bits that are significant at the specified offset.<br>A bit is significant if a bit in the mask is set to one.<br>If this field is empty, the length of the field is<br>determined by the longest value in the Filter<br>Values menu for the specified value ID.<br>The mask values are entered in 0 to 8 |
|                | hexadecimal pairs.                                                                                                    |
| Op (Operation) | Performs a logical operation when a data pattern<br>matches a value in the Filter Values menu to<br>determine if the specified action should be taken.<br>Valid operations include: EQ (equal), NE (not<br>equal), GT (greater than), LT (less than or equal)                                                                                                    |
| Value ID       | Represents a value in the Filter Values menu.<br>The bytes after the frame offset are compared to<br>the data pattern indicated by the value. Value ID<br>can be from 0 to 255 and must match one or<br>more value IDs in the Filter Values menu.                                                                                                    |
| Action         | Sets the action to Pass, Drop, or And. If you set<br>the action to And, the filter expression with the<br>next highest sequence is applied.                                                                                                    |

Table 9. Filter Expressions Parameter Descriptions (Continued)

# Example 1

This example shows you how to use Ethernet filters to filter all traffic that passes through the access point to the wireless network except for traffic for specified MAC addresses. These filters do not prevent wireless traffic from reaching the Ethernet network. For this example, set these filter values.

| Allied Telesyn Access Point Configuration     |                                            |                               |                                                  |             |  |  |
|-----------------------------------------------|--------------------------------------------|-------------------------------|--------------------------------------------------|-------------|--|--|
| Logout   Save/Discard Changes<br>Et           | s   Upgrade Software  <br>:hernet/Advanced | Distributed N<br>Filters/Filt | letwork Upgrade   File Import/Exj<br>:er Values/ | port   Help |  |  |
| TCP/IP Settings                               | Submit Changes                             |                               |                                                  |             |  |  |
| 802.11a Radio     Spanning Tree Settings      |                                            | Value ID                      | Value                                            |             |  |  |
| Telnet Gateway                                | 1                                          | 1                             | ######                                           |             |  |  |
| Ethernet Address Table                        | 2                                          | 2                             | 00 02 2d 04 b7 a4                                |             |  |  |
| Frame Type Filters                            | 3                                          | 3                             | 00 02 2d 0d 54 25                                |             |  |  |
| Predefined Subtype Filters                    | 4                                          |                               |                                                  |             |  |  |
| Customizable Subtype Filters Advanced Filters | 5                                          | 0                             |                                                  |             |  |  |
| Filter Values                                 | 6                                          | 0                             |                                                  |             |  |  |
| <u>Filter Expressions</u> IP Tunnels          | 7                                          | 0                             |                                                  |             |  |  |
| Metwork Management Security                   | 8                                          | 0                             |                                                  |             |  |  |
| <u>Maintenance</u>                            | 9                                          | 0                             |                                                  |             |  |  |

Table 10. Example 1 - Filter Values

| Value ID | Value                | Description                                                                                                    |
|----------|----------------------|----------------------------------------------------------------------------------------------------|
| 1        | #######              | Allows multicast traffic to enter the<br>wireless network, which is necessary for<br>IP end devices to communicate |
| 2        | 00 02 2d 04<br>b7 a4 | The MAC address of an end device you want to be able to communicate.                                               |
| 3        | 00 02 2d 0d<br>54 25 | The MAC address of an end device you want to be able to communicate.                                               |

For this example, set these filter expressions.

| Allied Te<br>Simply connecting to<br>Logout Save/Discard Cha | he (index) | SYN<br>P world<br>Upgrade S<br>net/Advar | oftware D | scess Point Co | onfig<br>Import/E | gurati   | ion    |
|--------------------------------------------------------------|------------|------------------------------------------|-----------|----------------|-------------------|----------|--------|
| TCP/IP Settings                                              | 9          | Submit Cha                               | nges      |                |                   |          |        |
| 802.11a Radio     Spanning Tree Settings                     |            | ExprSeq                                  | Offset    | Mask           | Ор                | Value ID | Action |
| <u>Spanning Tree Seamings</u> <u>Telnet Gateway</u>          | 1          | 10                                       | 0         | ######         | EQ                | 1        | Pass 💌 |
| Ethernet                                                     | 2          | 20                                       | 0         | ######         | EQ                | 2        | Pass 💌 |
| Frame Type Filters                                           | 3          | 30                                       | 0         | ######         | EQ 💌              | 3        | Pass 💌 |
| Predefined Subtype Filters                                   | 4          |                                          | 0         |                | EQ 💌              | 0        | And 💌  |
| Customizable Subtype Filters Advanced Filters                | 5          | 0                                        | 0         |                | EQ                | 0        | And 💌  |
| Filter Values                                                | 6          | 0                                        | 0         |                | EQ                | 0        | And 💌  |
| Filter Expressions IP Tunnels                                | 7          | 0                                        | 0         |                | EQ                | 0        | And 🔻  |
| Network Management                                           | 8          | 0                                        | 0         |                | EQ                | 0        | And 🔽  |
| Maintenance                                                  | 9          | 0                                        | 0         |                | EQ                | 0        | And 💌  |

Table 11. Example 1 – Filter Expressions

| Parameter | Value             | Explanation                                                                                                    |
|-----------|-------------------|----------------------------------------------------------------------------------------------------|
| ExprSeq   | 10                | The order that you want the expressions<br>executed. You must have an expression<br>for each Value ID that is listed in the Filter<br>Values menu.                                                                                                    |
| Offset    | 0                 | Since the filter is applied to the destination<br>address, which is the first value in the<br>frame, the offset is 0.                                                                                                    |
| Mask      | ff ff ff ff ff ff | Compares the entire 6-byte destination address for an exact match.                                                                                                    |
| Ор        | EQ                | Compares the value after the offset and<br>mask are applied to the value of the Value<br>ID from the Filter Values menu to see if<br>they are equal. (If the value at the offset<br>equals the specified value on the Filter<br>Values menu, the frame is multicast.) |
| Value ID  | 1                 | This filter expression applies to value ID 1 from the Filter Values menu.                                                                                                    |
| Action    | Pass              | If this filter expression is true, continue to the next expression.                                                                                                    |

You must enter a filter expression for each Value ID in the Filter Values menu. In this example, only the ExprSeq value and the Value ID value change.

## Example 2

This example shows how to use Ethernet filters to discard all DIX IP multicast frames except those from selected devices. Three entries have a value ID of 3 to demonstrate how to enter a list. All entries with the same value ID belong to the same list. For this example, set these filter values.

| Allied Telesyn<br>Simply connecting the (P) world Access Point Configuration    |                                            |              |                               |                                                 |          |  |  |
|---------------------------------------------------------------------------------|--------------------------------------------|--------------|-------------------------------|-------------------------------------------------|----------|--|--|
| Logout Save/Discard Cha                                                         | anges Upgrade Software<br>Ethernet/Advance | e li<br>∋d i | Distributed N<br>Filters/Filt | etwork Upgrade   File Import/Expo<br>er Values/ | ort Help |  |  |
| TCP/IP Settings                                                                 | Submit Changes                             |              |                               |                                                 |          |  |  |
| <ul> <li><u>802.11a Radio</u></li> <li><u>Spanning Tree Settings</u></li> </ul> |                                            |              | Value ID                      | Value                                           |          |  |  |
| Telnet Gateway                                                                  |                                            | 1            | 1                             | 08 00                                           |          |  |  |
| Address Table                                                                   | :                                          | 2            | 2                             | 01                                              |          |  |  |
| Frame Type Filters                                                              |                                            | 3            | 3                             | 00 c0 b2 00 00 01                               |          |  |  |
| Predefined Subtype Filters                                                      |                                            | 4            | 3                             | 00 c0 b2 00 00 02                               |          |  |  |
| Advanced Filters                                                                | :                                          | 5            | 3                             | 00 c0 b2 00 00 03                               |          |  |  |
| Filter Values                                                                   | -                                          | 6            | 0                             |                                                 |          |  |  |
| IP Tunnels                                                                      |                                            | 7            | 0                             |                                                 |          |  |  |
| Network Management                                                              |                                            | 8            | 0                             |                                                 |          |  |  |
| <ul> <li>Security</li> <li>Maintenance</li> </ul>                               |                                            | 9            | 0                             |                                                 | -        |  |  |

Table 12. Example 2 - Filter Values

| Value ID | Value             | Description                                    |
|----------|-------------------|------------------------------------------------|
| 1        | 08 00             | Check for a DIX IP frame.                      |
| 2        | 01                | Check for a multicast frame.                   |
| 3        | 00 c0 b2 00 00 01 | Check for these specific MAC device addresses. |
|          | 00 c0 b2 00 00 02 |                                                |
|          | 00 c0 b2 00 00 03 |                                                |

You must enter a filter expression for each Value ID in the Filter Values menu. In this example, three expressions combine to form a single compound expression. The compound expression forms an advanced filter that drops all DIX IP multicast frames except those from the three Ethernet stations whose addresses are listed on the Filter Values menu.

The default action is the opposite of the action specified in the last expression. In this example, the action of the last expression is drop; therefore, the default action is pass. Any frame that meets the conditions specified in the advanced filter is passed.

Allied Telesyn **Access Point Configuration** Simply connecting the (P) world Logout | Save/Discard Changes | Upgrade Software | Distributed Network Upgrade | File Import/Export | Help Ethernet/Advanced Filters/Filter Expressions/ TCP/IP Settings Submit Changes 🗈 <u>802.11g Radio</u> 🗈 802.11a Radio ExprSeq Offset Mask Op Value ID Action Spanning Tree Settings 1 EQ 🔽 2 And 💌 Telnet Gateway 1 0 Ethernet 2 0 EQ 🔽 🛛 0 And 💌 🗐 Address Table 3 0 ο EQ 🗕 D And 🔻 Frame Type Filters Predefined Subtype Filters 4 0 EQ 🔽 🛛 ο And 💌 Customizable Subtype Filters 5 0 ο EQ 🔻 O And 💌 📾 Advanced Filters Filter Values 6 EQ 🚽 🛛 0 0 And 🔻 Filter Expressions 7 🗈 IP Tunnels 0 0 EQ 🔽 🛛 And 💌 Network Management 8 Γ 0 EQ 🔽 🛛 And 🔻 E Security 🗈 Maintenance 9 EQ 🔽 🛛 0 ο And 💌

Set the first filter expression as shown below.

Table 13. Example 2 – First Filter Expression

| Parameter | Value | Explanation                                                                                                    |
|-----------|-------|----------------------------------------------------------------------------------------------------|
| ExprSeq   | 1     | The first expression that is executed. You<br>must have an expression for each Value<br>ID that is listed in the Filter Values menu.                                                                                                    |
| Offset    | 0     | Since the filter is applied to the destination address, which is the first value in the frame, the offset is 0.                                                                                                    |
| Mask      | 01    | Checks only the Ethernet multicast bit.                                                                                                    |
| Ор        | EQ    | Compares the value after the offset and<br>mask are applied to the value of the Value<br>ID from the Filter Values menu to see if<br>they are equal. (If the value at the offset<br>equals the specified value on the Filter<br>Values menu, the frame is multicast.) |

| Parameter | Value | Explanation                                                               |
|-----------|-------|---------------------------------------------------------------------------|
| Value ID  | 2     | This filter expression applies to value ID 2 from the Filter Values menu. |
| Action    | And   | If this filter expression is true, continue to the next expression.       |

| Table 13. | Example 2 – | First Filter    | Expression | (Continued) |
|-----------|-------------|-----------------|------------|-------------|
|           |             | 1 11 31 1 11(01 | CAPICOSION | (Continucu) |

Set the second filter expression as shown below.

| Allied Telesyn<br>Simply connecting the (P) world Access Point Configuration                                                                                |   |             |        |       |      |          |        |
|----------------------------------------------------------------------------------------------------|---|-------------|--------|-------|------|----------|--------|
| Logout   Save/Discard Changes   Upgrade Software   Distributed Network Upgrade   File Import/Export   Help<br>Ethernet/Advanced Filters/Filter Expressions/ |   |             |        |       |      |          |        |
| TCP/IP Settings                                                                                                    |   | Submit Chai | nges   |       |      |          |        |
| 802.11a Radio<br>Spanning Tree Settings                                                                                                    |   | ExprSeq     | Offset | Mask  | Op   | Value ID | Action |
| Telnet Gateway                                                                                                    | 1 | 1           | 0      | 01    | EQ 💌 | 2        | And 💌  |
| Ethernet Address Table                                                                                                    | 2 | 2           | 12     | ff ff | EQ 💌 | 1        | And 💌  |
| Frame Type Filters                                                                                                    | 3 | 0           | 0      |       | EQ 💌 | 0        | And 💌  |
| Predefined Subtype Filters                                                                                                    | 4 | 0           | 0      |       | EQ 💌 | 0        | And 💌  |
| Advanced Filters                                                                                                    | 5 | 0           | 0      |       | EQ 🚽 | 0        | And 💌  |
| Filter Values                                                                                                    | 6 | 0           | 0      |       | EQ - | 0        | And 💌  |
| <ul> <li>Fiter Expressions</li> <li>IP Tunnels</li> </ul>                                                                                                   | 7 | 0           | 0      |       | EQ 💌 | 0        | And 💌  |
| Network Management                                                                                                    | 8 | 0           | 0      |       | EQ - | 0        | And 💌  |
| Maintenance                                                                                                    | 9 | 0           | 0      |       | EQ   | 0        | And 💌  |

Table 14. Example 2 – Second Filter Expression

| Parameter | Value | Explanation                                                                           |
|-----------|-------|---------------------------------------------------------------------------------------|
| ExprSeq   | 2     | The second expression that is executed.                                               |
| Offset    | 12    | Checks for the DIX IP frame type, which starts 12 bytes from the destination address. |
| Mask      | ff ff | Checks the 2-byte DIX IP frame type for an exact match.                               |

| Parameter | Value | Explanation                                                                                                    |
|-----------|-------|----------------------------------------------------------------------------------------------------|
| Ор        | EQ    | Compares the value after the offset and<br>mask are applied to the value of the Value<br>ID from the Filter Values menu to see if<br>they are equal. (If the value at the offset<br>equals the specified value on the Filter<br>Values menu, the frame is DIX IP.) |
| Value ID  | 1     | This filter expression applies to value ID 1 from the Filter Values menu.                                                                                                    |
| Action    | And   | If this filter expression is true, continue to the next expression.                                                                                                    |

Table 14. Example 2 – Second Filter Expression (Continued)

Set the third filter expression as shown below.

| Allied Telesyn<br>Simply connecting the (P) world Access Point Configuration                                                                                                    |              |                            |                  |                                                               |            |              |        |
|----------------------------------------------------------------------------------------------------|--------------|----------------------------|------------------|---------------------------------------------------------------|------------|--------------|--------|
| Logout   Save/Discard Char<br>Et                                                                                                    | nges<br>ther | i   Upgrade S<br>net/Advar | oftware   D      | listributed Network Upgrade   File<br>ers/Filter Expressions/ | e Import/E | xport   Help |        |
|                                                                                                    |              |                            |                  |                                                               |            |              |        |
| TCP/IP Settings                                                                                                    |              | Submit Chai                | nges             |                                                               |            |              |        |
| BO2.11g Radio     Social Region Region RegioRegion Region RegioRegion Region Region Region Region Region Regi |              | ExprSeq                    | Offset           | Mask                                                          | Ор         | Value ID     | Action |
| Spanning Tree Settings Telnet Gateway                                                                                                    | 1            | 1                          | 0                | 01                                                            | EQ         | 2            | And 💌  |
| Ethernet                                                                                                    | 2            | 2                          | 12               | <b>ff ff</b>                                                  | EQ 💌       | 1            | And 💌  |
| Address Table           Frame Type Filters                                                                                                    | 3            | 3                          | 6                |                                                               | NE -       | 3            | Drop 🔻 |
| Predefined Subtype Filters                                                                                                    | 4            | 0                          | 0                |                                                               | EQ -       | 0            | And 💌  |
| Customizable Subtype Filters                                                                                                    | 5            |                            | n-               | ,                                                             |            |              | And 🔻  |
| Filter Values                                                                                                    | 6            |                            | 0                |                                                               |            |              | And V  |
| Filter Expressions                                                                                                    | 7            |                            | 0                |                                                               |            |              |        |
| <ul> <li><u>IF Tuffnels</u></li> <li>Network Management</li> </ul>                                                                                                    | /            |                            | 0                |                                                               |            |              |        |
| Security                                                                                                    | 8            |                            | ри<br>Гененарија | <u> </u>                                                      |            |              | And 💌  |
| Maintenance                                                                                                    | 9            | 0                          | 0                | J                                                             | EQ 🔽       | 0            | And 💌  |

Table 15. Example 2 – Third Filter Expression

| Parameter | Value | Explanation                                                                                  |
|-----------|-------|----------------------------------------------------------------------------------------------|
| ExprSeq   | 3     | The third expression that is executed.                                                       |
| Offset    | 6     | Checks the source Ethernet address,<br>which starts 6 bytes from the destination<br>address. |

| Parameter | Value             | Explanation                                                                                                    |
|-----------|-------------------|----------------------------------------------------------------------------------------------------|
| Mask      | ff ff ff ff ff ff | Checks the 6-byte source Ethernet address for an exact match.                                                                                                    |
| OP        | NE                | Compares the value after the offset and<br>mask are applied to the value of the Value<br>ID from the Filter Values menu to see if<br>they are not equal. (Compare the source<br>Ethernet address with the list of MAC<br>addresses from the Filter Values menu.) |
| Value ID  | 3                 | This filter expression applies to value ID 3 from the Filter Values menu.                                                                                                    |
| Action    | Drop              | If the source Ethernet address does not<br>match any address in the list on the Filter<br>Values menu, then drop the frame.                                                                                                    |

| <b>T</b> I I 46 |             | <b></b>  |        | _ ·        |             |
|-----------------|-------------|----------|--------|------------|-------------|
| Table 15.       | Example 2 – | - I nird | Filter | Expression | (Continued) |

# Chapter 4 Configuring the Radios

This chapter explains how to configure the radios in the AT-WA7500 and AT-WA7501 access points so that they communicate with your wireless end devices. This chapter covers these topics:

- □ "About the Radios" on page 100
- □ "Configuring the 802.11g Radio" on page 101
- □ "Configuring the 802.11b Radio" on page 112
- □ "Configuring the 802.11a Radio" on page 119

# **About the Radios**

The AT-WA7500 and AT-WA7501 access products may contain one or two radios. You can use access points that contain two different types of radios to support two different types of wireless networks, such as legacy networks. You can use access points with two of the same type of radios as WAPs, as point-to-multipoint bridges, to increase throughput in a busy network, or to provide redundancy.

Currently, you cannot have two 802.11g radios or have one 802.11g radio and one 802.11b radio in the access points.

The 802.11g radio is sometimes referred to as the 802.11b/g radio because it can be configured to communicate with any 802.11b and 802.11g radios that have the same SSID and security settings.

The next sections explain how to configure the radios that are in your access point. Only the radios actually installed in your access point appear in the configuration menus.

# Configuring the 802.11g Radio

You can configure the 802.11g radio to communicate with other 802.11g and 802.11b radios that have the same:

- □ SSID (Network Name)
- □ Security

For each radio, you can assign up to four service sets, creating one primary service set and up to three secondary service sets. Each service set shares the same Advanced Configuration and Inbound Filters settings, but you can customize the security settings. However, most clients do not support a mixed security environment using multiple service sets:

- If you configure security on the primary service set, then you should also configure security on the secondary service sets.
- If you do not configure security on the primary service set, then you cannot configure security on the secondary service sets.

For details, see "When You Specify the Security Options for Multiple SSIDs per Radio" on page 175.

Multiple service sets are used primarily to allow one physical radio to support multiple virtual LANs (VLANs). For details about VLANs, see "Configuring VLANs" on page 189.

To configure the 802.11g radio

1. From the main menu, click 802.11g Radio. The 802.11g Radio screen appears.

| Allied Telesyn<br>Simply connecting the (P) world Access Point Configuration                                                 |                                                    |            |                     | Configuration |                                                  |
|----------------------------------------------------------------------------------------------------|----------------------------------------------------|------------|---------------------|---------------|--------------------------------------------------|
| Logout   Save/Discard Changes   Upgrade Software   Distributed Network Upgrade   File Import/Export   Help<br>802.11g Radio/ |                                                    |            |                     |               |                                                  |
| TCP/IP Settings     S02.11g Radio     Advanced Configuration     S02.11a Radio                                               | Submit Changes<br>Frequency Channel 06, 2437 MHz 💌 |            |                     | 2             |                                                  |
| <ul> <li>Boz: Traiteduo</li> <li>Spanning Tree Settings</li> </ul>                                                           |                                                    | Node Type  | SSID (Network Name) | Member Limit  |                                                  |
| Telnet Gateway                                                                                                    | Primary                                            | Master 💌   | ATILAN              | 128           | Configure security settings for this service set |
| <ul> <li><u>Ethernet</u></li> <li><u>IP Tunnels</u></li> </ul>                                                               | Secondary 1                                        | Disabled 💌 | ATILAN_1            | 100           | Configure security settings for this service set |
| Network Management                                                                                                    | Secondary 2                                        | Disabled 💌 | ATILAN_2            | 100           | Configure security settings for this service set |
| <ul> <li><u>Security</u></li> <li><u>Maintenance</u></li> </ul>                                                              | Secondary 3                                        | Disabled 💌 | ATILAN_3            | 100           | Configure security settings for this service set |

If your screen does not look like the previous one, your primary service set may be configured as station (instead of master), so that the secondary service sets are not available, as shown next.

| Allied Telesyn<br>Simply connecting the (P) world                                                               |                                             | Ac                               | Access Point Configuration |                                                  |  |
|----------------------------------------------------------------------------------------------------|---------------------------------------------|----------------------------------|----------------------------|--------------------------------------------------|--|
| Loi                                                                                                    | gout Save/Discard Change                    | s   Upgrade Software   Distribut | ted Network Upgrade   File | Import/Export Help                               |  |
|                                                                                                    |                                             | 802.11g Radio                    | 0/                         |                                                  |  |
| <ul> <li>TCP/IP Settings</li> <li>802.11g Radio</li> </ul>                                                      | Submit Changes                              |                                  |                            |                                                  |  |
| <ul> <li><u>Advanced Configuration</u></li> <li><u>802.11a Radio</u></li> <li>Spanning Tree Settings</li> </ul> | Node Type           Primary         Station | SSID (Network Nam                | e) Member Limit            | Configure security settings for this service set |  |
| <ul> <li>Telnet Gateway</li> <li>Ethernet</li> </ul>                                                            |                                             | ·                                |                            |                                                  |  |
| <ul> <li><u>IP Tunnels</u></li> <li><u>Network Management</u></li> <li>Security</li> </ul>                      |                                             |                                  |                            |                                                  |  |
| Maintenance                                                                                                    |                                             |                                  |                            |                                                  |  |

- 2. Configure the parameters for the radio. For help, see the next table.
- 3. Configure the advanced parameters for the radio. For help, see "Configuring 802.11g Radio Advanced Parameters" on page 106.
- 4. (Master only) Configure inbound filters. For help, see "Configuring 802.11g Radio Inbound Filters" on page 108.
- 5. Click Submit Changes to save your changes. To activate your changes, from the menu bar click Save/Discard Changes, and then click Save Changes and Reboot. For help, see "Saving Configuration Changes" on page 45.
- (Optional) Configure security by clicking Configure security settings for this service set. For help, see Chapter 6, "Configuring Security" on page 171.

| Parameter                        | Explanation                                                                                                    |  |
|----------------------------------|----------------------------------------------------------------------------------------------------|--|
| Frequency<br>(Master radio only) | Choose the frequency that this access point uses<br>to transmit and receive frames. The available<br>frequencies depend on the country and the radio<br>option configured on the access point. See the<br>Table 2, "Worldwide Frequencies for 802.11g and<br>802.11b Radios" on page 105. |  |
|                                  | You may want to use a single frequency to isolate<br>the installation to part of the band; for example,<br>use a single frequency if other wireless networks<br>or microwave ovens are in the area.                                                                                       |  |
|                                  | For optimal performance of master radios in<br>access points that are in range of each other,<br>configure the frequencies to be at least five<br>channels apart. For example, configure the<br>frequency to use channels 1, 6, and 11.                                                   |  |
| Node Type                        | Configure the 802.11g radio to master, station, or disabled:                                                                                                    |  |
|                                  | Master: The radio always operates in Master<br>mode. The radio becomes active to accept<br>connections for wireless devices when the<br>access point joins the spanning tree. All service<br>sets to be configured for a VLAN must be set to<br>Master.                                   |  |
|                                  | Station: The radio always operates in Station<br>mode. The radio searches for an access point<br>with an active Master mode radio to connect to. If<br>a connection is established, this link becomes a<br>possible connection to the root.                                               |  |
|                                  | Disabled: The radio is disabled.                                                                                                    |  |
|                                  | You can create up to four service sets for this radio by setting the Node Type as follows:                                                                                                    |  |
|                                  | If the primary service set is Master, up to<br>three secondary SSIDs may be set to Master.                                                                                                    |  |

# Table 1. 802.11g Radio Parameter Descriptions

| Parameter                | Explanation                                                                                                    |  |
|--------------------------|----------------------------------------------------------------------------------------------------|--|
| Node Type<br>(continued) | If the primary SSID is Station, all secondary service sets are disabled and do not appear on screen.                                                                                                |  |
|                          | If the primary service set is Disabled, all secondary service sets (and the physical radio) are disabled.                                                                                           |  |
| SSID<br>(Network Name)   | Enter a unique SSID for each enabled service<br>set. You can configure up to four service sets for<br>this radio. The SSID is case sensitive and cannot<br>be more than 32 alphanumeric characters. |  |
|                          | 802.11g radios can be configured to communicate with other 802.11g and/or 802.11b radios with the same SSIDs.                                                                                       |  |
|                          | You need to assign the same SSID to the wireless end devices that will connect to the radio.                                                                                                    |  |
| Member Limit             | Controls the maximum number of devices that can be associated with this enabled service set.                                                                                                    |  |

Table 1. 802.11g Radio Parameter Descriptions (Continued)

| Channel | FCC            | ETSI           | France         | Japan          | Israel         |
|---------|----------------|----------------|----------------|----------------|----------------|
| 1       | 2412           | 2412           |                | 2412           |                |
| 2       | 2417           | 2417           |                | 2417           |                |
| 3       | 2422 (default) | 2422 (default) |                | 2422 (default) | 2422 (default) |
| 4       | 2427           | 2427           |                | 2427           |                |
| 5       | 2432           | 2432           |                | 2432           |                |
| 6       | 2437           | 2437           |                | 2437           |                |
| 7       | 2442           | 2442           |                | 2442           |                |
| 8       | 2447           | 2447           |                | 2447           |                |
| 9       | 2452           | 2452           |                | 2452           |                |
| 10      | 2457           | 2457           | 2457           | 2457           |                |
| 11      | 2462           | 2462           | 2462 (default) | 2462           |                |
| 12      |                | 2467           | 2467           | 2467           |                |
| 13      |                | 2472           | 2472           | 2472           |                |
| 14      |                |                |                | 2484           |                |

Table 2 Worldwide Frequencies for 802.11g and 802.11b Radios

The 802.11g and 802.11b channels that are allowed in a given country may change without notice. Be sure you use only those frequencies that are permissible in the given country. Note the following:

- FCC countries include the United States, Canada, China, Taiwan, India, Thailand, Indonesia, Malaysia, Hong Kong, and most South American countries.
- ETSI countries include all European Union countries except France. It also includes Switzerland, Iceland, Norway, Czech Republic, Slovenia, Slovakia, Turkey, Russia, and the United Arab Emirates.
- □ France, Mexico, and Singapore use the same channels.

# Configuring 802.11g Radio Advanced Parameters

You can configure advanced parameters for the 802.11g radio primary service set. These settings are shared by any secondary service sets defined for the radio.

To configure advanced parameters

1. From the main menu, click 802.11g Radio > Advanced Configuration. The Advanced Configuration screen appears.

| Allied Telesyn<br>Simply connecting the (P) world Access Point Configuration                                                                                                    |                                                                                                    |                                                                                                    |  |  |  |
|----------------------------------------------------------------------------------------------------|----------------------------------------------------------------------------------------------------|----------------------------------------------------------------------------------------------------|--|--|--|
| Logout Save/Discard Changes                                                                                                    | Upgrade Software Distributed N                                                                                                    | etwork Upgrade   File Import/Export   Help                                                         |  |  |  |
| 802                                                                                                    | 2.11g Radio/Advanced Cont                                                                                                    | iguration/                                                                                         |  |  |  |
| <ul> <li>TCP/IP Settings</li> <li>802.11g Radio</li> <li>Advanced Configuration         <ul> <li>Inbound Filters (Primary Only)</li> <li>Apply Hot Settings *</li> </ul> </li> <li>802.11a Radio</li> <li>Spanning Tree Settings</li> <li>Telnet Gateway</li> <li>Ethernet</li> <li>IP Tunnels</li> <li>Network Management</li> <li>Security</li> <li>Maintenance</li> </ul> | Submit Changes<br>Client Type/Performance<br>Power Output Level *<br>Mixed Mode Performance *<br>Disallow SSID of 'ANY'<br>DTIM Period | 11b/11g with range reliability (Not Wi-Fi)<br>Maximum<br>Optimize Mixed (802.11b and 802.11g)<br>1 |  |  |  |

- 2. Configure the advanced parameters. For help, see the next table.
- 3. Click Submit Changes to save your changes. To activate your changes, from the menu bar click Save/Discard Changes, and then click Save Changes and Reboot. For help, see "Saving Configuration Changes" on page 45.

#### Note

If the field name is marked with an asterisk (\*), you can immediately activate the changes without rebooting. For help, see "Applying Hot Settings" on page 110.

| Parameter                  | Description                                                                                                    |
|----------------------------|----------------------------------------------------------------------------------------------------|
| Client<br>Type/Performance | Specifies if this radio will communicate with 802.11b and/or 802.11g radios:                                                                                                    |
|                            | 11b/11g with range reliability (Not Wi-Fi):<br>Allows clients with 802.11b or 802.11g<br>radios. Parameters are adjusted for<br>longer range. Basic rates are 1 or 2 Mbps.<br>Extended rates are 6, 12, or 24 Mbps.<br>Data rates are 1, 2, 5.5, or 11 Mbps and<br>extended data rates are 6, 9, 12, 18, 24,<br>36, 48, or 54 Mbps. |
|                            | 11b/11g with Wi-Fi compatible rates:<br>Allows clients with 802.11b or 802.11g<br>radios. Basic rates are 1, 2, 5.5, or 11<br>Mbps. Data rates are 1, 2, 5.5, or 11<br>Mbps. Extended data rates are 6, 9, 12,<br>18, 24, 36, 48, or 54 Mbps.                                                                                       |
|                            | 11g only for better throughput (Wi-Fi):<br>Allows clients with 802.11g radios only.<br>Basic rates are 1, 2, 5.5, or 11 Mbps.<br>Extended data rates are 6, 9, 12, 18, 24,<br>36, 48, or 54 Mbps. Clients without<br>extended rates capabilities are rejected.                                                                      |
| Power Output Level*        | Set the transmitted power level:                                                                                                    |
|                            | Maximum: Sets the output power to the highest level supported by the radio.                                                                                                    |
|                            | Medium: Sets the output power to 3 dB<br>lower than the highest level supported by<br>the radio.                                                                                                    |
|                            | Low: Sets the output power to a level<br>higher than the lowest level supported by<br>the radio.                                                                                                    |
|                            | Minimum: Sets the output power to the lowest level supported by the radio.                                                                                                    |
|                            | Lowering the power output level reduces<br>the radio coverage for this area and<br>reduces the range for this radio.                                                                                                    |

| Table 3, 802 11a | Radio Ac | lvanced P | Parameter | Descriptions |
|------------------|----------|-----------|-----------|--------------|
| 10010 0. 002.119 |          |           | arameter  | Decomptionio |

| Parameter                                                      | Description                                                                                                    |
|----------------------------------------------------------------|----------------------------------------------------------------------------------------------------|
| Mixed Mode Performance*                                        | Gives more time to higher rate frames to<br>maximize throughput in the presence of<br>low rate clients. Range is 0 to 2000.                                   |
|                                                                | Optimized for 802.11g clients: 802.11g transmissions are maximized.                                                                                           |
|                                                                | Optimized for 802.11g clients: 802.11b transmissions are maximized.                                                                                           |
|                                                                | Optimize Mixed (802.11b and 802.11g):<br>Allows an optimal mix of 802.11g and<br>802.11b transmissions.                                                       |
| Disallow SSID (Network<br>Name) of 'ANY<br>(Master radio only) | Determines if end devices that have their<br>SSID set to ANY or are left blank (empty)<br>can associate with this radio.                                      |
|                                                                | Clear this check box to allow these end<br>devices to associate with this radio.<br>Although this setting is 802.11 compliant,<br>it is not very secure.      |
|                                                                | Check this check box to prevent end<br>devices with an SSID of ANY or are left<br>blank from associating with this radio.                                     |
| DTIM Period<br>(Master radio only)                             | Specifies the number of beacon periods to<br>skip before including a DTIM (delivery<br>traffic indication message) in a beacon<br>frame. Range is 1 to 65535. |
|                                                                | Setting a higher DTIM period may conserve battery life in an end device, but it may increase response time.                                                   |

Table 3. 802.11g Radio Advanced Parameter Descriptions (Continued)

# Configuring 802.11g Radio Inbound Filters

You can configure inbound filters for the 802.11g radio primary service set. These settings are shared by any secondary service sets defined for the radio. You can filter different types of wireless traffic that it may receive. You may want to use this feature by itself or with an access control list (ACL) to help secure your network. If you clear all the check boxes, the radio cannot communicate with any other radios.

You need to check the Allow IAPP check box if you want the access point to be able to communicate with other access points and participate in the spanning tree.
You can use this feature to form a secure wireless hop. Clear all check boxes, except for the Allow IAPP check box.

Or you may want to use this feature in a terminal emulation environment when you know the end devices are sending only UDP Plus or Wireless Transport Protocol (WTP) frames. Check the Allow UDP Plus check box or the Allow Wireless Transport Protocol check box and clear all other check boxes (except the Allow IAPP check box). The access point master radio will only accept the UDP Plus or WTP frames and discard all other frames, which can make a more secure network.

#### Note

If any of the devices are also DHCP clients, you need to check the Allow DHCP check box.

To configure 802.11g radio inbound filters

1. From the main menu, click 802.11g Radio > Advanced Configuration > Inbound Filters (Primary Only). The Inbound Filters screen appears.

| Allied Telesyn<br>Simply connecting the (P) world Access Point Configuration                                                                                                    |                                                                                                    |           |
|----------------------------------------------------------------------------------------------------|----------------------------------------------------------------------------------------------------|-----------|
| Logout   Save/Discard Changes                                                                                                    | Upgrade Software   Distributed Network Upgrade   File Import/Ex                                                                                         | port Help |
| 802.11g Radio/Adva                                                                                                    | anced Configuration/Inbound Filters (Primary Only)                                                                                                    |           |
| <ul> <li><u>TCP/IP Settings</u></li> <li><u>Advanced Configuration</u></li> <li><u>Inbound Filters (Primary Only)</u></li> <li><u>Apply Hot Settings *</u></li> <li><u>802.11a Radio</u></li> <li><u>Spanning Tree Settings</u></li> <li><u>Telnet Gateway</u></li> <li><u>Ethernet</u></li> <li><u>IP Tunnels</u></li> <li><u>Network Management</u></li> <li><u>Security</u></li> <li><u>Maintenance</u></li> </ul> | Submit Changes<br>Allow IAPP<br>Allow Wireless Transport Protocol (WTP)<br>Allow UDP Plus (UDP/IP Port 5555)<br>Allow DHCP<br>Allow All Other Protocols | त त त त   |

- 2. For each frame type, check or clear each check box. For help, see the next table.
- 3. Click Submit Changes to save your changes. To activate your changes, from the menu bar click Save/Discard Changes, and then click Save Changes and Reboot. For help, see "Saving Configuration Changes" on page 45.

| Parameter                                     | Description                                                                                                    |
|-----------------------------------------------|----------------------------------------------------------------------------------------------------|
| Allow IAPP                                    | Determines if this radio accepts IAPP (Inter<br>Access Point Protocol) frames from other access<br>point station radios. The IAPP frames must match<br>Ethernet protocol 875c.       |
| Allow Wireless<br>Transport Protocol<br>(WTP) | Determines if this radio accepts WTP frames<br>from end devices. The WTP frames must match<br>Ethernet protocol 875b.                                                                |
| Allow UDP Plus<br>(UDP/IP Port 5555)          | Determines if this radio accepts UDP Plus frames<br>from end devices. The UDP Plus frames must<br>match the UDP network port 5555 on the DCS<br>30X, Allied Telesyn Gateway, or ARP. |
| Allow DHCP                                    | Determines if this radio accepts DHCP frames.<br>The DHCP frames must match UDP destination<br>port 67 and ARP. Check this check box if the end<br>devices are DHCP clients.         |
| Allow All Other<br>Protocols                  | Determines if this radio accepts all other protocols that are not filtered by one of the filters in this screen.                                                                     |

| Table 4 | 802  | 11a  | Radio   | Inbound | Filter  | Descrip | otions |
|---------|------|------|---------|---------|---------|---------|--------|
|         | 002. | i ig | i luuio | mbound  | 1 IIICI | Desemp  | 10110  |

### Applying Hot Settings

You can "hot set" the Power Output Level and Mixed Mode Performance parameters for the 802.11g radio, which means that the new settings can be immediately activated without rebooting the access point.

To apply hot settings

- 1. From the main menu, click 802.11g Radio > Advanced Configuration and change the parameters as needed.
- 2. Click Submit Changes to save your changes to the "current" configuration file (as defined in "Saving Configuration Changes" on page 45).

3. From the main menu, click Apply Hot Settings to save your changes to the "active" configuration file (as defined in "Saving Configuration Changes" on page 45). The Apply Hot Settings screen appears. This screen is read-only.

| Allied Teles                                                                                               | SYA Access P                                               | oint Configuration                   |  |
|----------------------------------------------------------------------------------------------------|------------------------------------------------------------|--------------------------------------|--|
| Logout   Save/Discard Changes   Upgrade Software   Distributed Network Upgrade   File Import/Export   Help |                                                            |                                      |  |
| 802.11g Radio/A                                                                                            | 802.11g Radio/Advanced Configuration/Apply Hot Settings */ |                                      |  |
| TCP/IP Settings                                                                                            | Hot                                                        | Settings Applied                     |  |
| Advanced Configuration                                                                                     | Control                                                    | Setting                              |  |
| Inbound Filters (Primary Only) Apply Hot Settings *                                                        | Output Power Level                                         | Maximum                              |  |
| <ul> <li>802.11a Radio</li> <li>Spanning Tree Settings</li> </ul>                                          | Mixed Mode Performance                                     | Optimize Mixed (802.11b and 802.11g) |  |
| Telnet Gateway                                                                                             |                                                            |                                      |  |
| <ul> <li><u>Ethernet</u></li> <li>IP Tunnels</li> </ul>                                                    |                                                            |                                      |  |
| <ul> <li><u>Network Management</u></li> </ul>                                                              |                                                            |                                      |  |
| E Security                                                                                                 |                                                            |                                      |  |
|                                                                                                    |                                                            |                                      |  |

## Configuring the 802.11b Radio

The 802.11b radio will communicate with other 802.11b radios that have the same:

- □ SSID (Network Name)
- □ Security
- To configure the 802.11b radio
- 1. From the main menu, click 802.11b Radio. The 802.11b Radio screen appears.

| Logout Save/Discard C                                                                                                    | Telesyn<br>ting the IP world Access Point Configuration<br>hanges Upgrade Software Distributed Network Upgrade File Import/Export Help<br>802.11b Radio/                               |
|----------------------------------------------------------------------------------------------------|----------------------------------------------------------------------------------------------------|
| <ul> <li>TCP/IP Settings</li> <li>802.11b Radio</li> <li>Advanced Configuration</li> <li>802.11a Radio</li> <li>Spanning Tree Settings</li> <li>Ethernet</li> <li>IP Tunnels</li> <li>Network Management</li> <li>Security</li> <li>Maintenance</li> </ul> | Submit Changes         Node Type       Master         SSID (Network Name)       ATILAN         Frequency       Channel 03, 2422 MHz         Configure security settings for this radio |

- 2. Configure the parameters for the radio. For help, see the next table.
- 3. Configure the advanced parameters for the radio. For help, see "Configuring 802.11b Radio Advanced Parameters" on page 114.
- 4. (Master only) Configure inbound filters. For help, see "Configuring 802.11b Radio Inbound Filters" on page 117.
- 5. Click Submit Changes to save your changes. To activate your changes, from the menu bar click Save/Discard Changes, and then click Save Changes and Reboot. For help, see "Saving Configuration Changes" on page 45.
- (Optional) Configure security by clicking Configure security settings for this radio. For help, see Chapter 6, "Configuring Security" on page 171.

| Parameter                        | Description                                                                                                    |
|----------------------------------|----------------------------------------------------------------------------------------------------|
| Node Type                        | Configure the 802.11b radio as a master or station. You can also disable the radio.                                                                                                    |
| SSID<br>(Network Name)           | Enter the SSID (network name) for this radio. The network name is case sensitive and can be no more than 32 alphanumeric characters.                                                                                                    |
|                                  | 802.11b radios communicate with other 802.11b radios with the same SSID.                                                                                                    |
|                                  | You need to assign the same SSID to the wireless end devices that will connect to the radio.                                                                                                    |
| Frequency<br>(Master radio only) | Choose the frequency within the 2.4 to 2.5 GHz range that this access point uses to transmit and receive frames. The available frequencies are country-dependent and are determined by the radio. See the Table 2, "Worldwide Frequencies for 802.11g and 802.11b Radios" on page 105.                                                                                                    |
|                                  | Configure all access points used in Spain,<br>France, or Japan to a common frequency. For all<br>other countries, configure all access points to a<br>common frequency, or select up to three<br>frequencies that are at least three channels (or 25<br>MHz) apart. For example, you could select 2412<br>MHz, 2437 MHz, and 2462 MHz. You may want<br>to use a single frequency to isolate the installation<br>to part of the band; for example, use a single<br>frequency if other wireless networks or<br>microwave ovens are in the area. |
|                                  | For optimal performance of master radios in<br>access points that are in range of each other,<br>configure the frequencies to be at least five<br>channels apart. For example, configure the<br>frequency to use channels 1, 6, and 11.                                                                                                    |

### Table 5. 802.11b Radio Parameter Descriptions

## Configuring 802.11b Radio Advanced Parameters

1. From the main menu, click 802.11b Radio > Advanced Configuration. The Advanced Configuration screen appears.

| Allied Telesyn<br>Simply connecting the (P) world<br>Logout Save/Discard Changes Upgrade Software Distributed Network Upgrade File Import/Export Help<br>IEEE 802.11b Radio/Advanced Configuration/                                                               |                                                                                                    |                                                                                                    |
|----------------------------------------------------------------------------------------------------|----------------------------------------------------------------------------------------------------|----------------------------------------------------------------------------------------------------|
| <ul> <li>TCP/IP Settings</li> <li>IEEE 802.11b Radio</li> <li>Advanced Configuration</li> <li>Inbound Filters</li> <li>Spanning Tree Settings</li> <li>Ethernet</li> <li>IP Tunnels</li> <li>Network Management</li> <li>Security</li> <li>Maintenance</li> </ul> | Submit Changes<br>Data Rate<br>Allow Data Rate Fallback<br>Basic Rate<br>Enable Medium Reservation<br>Distance between APs<br>Enable Microwave Oven Robustness<br>Enable Load Balancing<br>Enable Load Balancing<br>Enable Medium Density Distribution<br>Data/Voice Settings<br>Disallow Network Name of 'ANY'<br>DTIM Period | ▲<br>11 MBits (High) ▼<br>✓<br>2 MBits (Standard) ▼<br>Large ▼<br>□<br>□<br>□<br>□<br>□<br>□<br>□<br>□<br>□ |

- 2. Configure the advanced parameters. For help, see the next table.
- 3. Click Submit Changes to save your changes. To activate your changes, from the menu bar click Save/Discard Changes, and then click Save Changes and Reboot. For help, see "Saving Configuration Changes" on page 45.

Table 6. 802.11b Radio Advanced Parameter Descriptions

| Parameter                   | Description                                                                                                    |
|-----------------------------|----------------------------------------------------------------------------------------------------|
| Data Rate                   | Choose the rate at which the access point<br>transmits data. In general, higher speeds mean<br>shorter range and lower speeds mean longer<br>range. You can set this rate to 11, 5.5, 2, or 1<br>Mbps. |
| Allow Data Rate<br>Fallback | Determines if you want the radio to drop to a slower data rate when it has trouble communicating with another radio.                                                                                   |

| Parameter                           | Description                                                                                                    |
|-------------------------------------|----------------------------------------------------------------------------------------------------|
| Basic Rate                          | Choose the rate at which the access point<br>transmits multicast and beacon frames. In<br>general, higher speeds mean shorter range and<br>lower speeds mean longer range. Do not set this<br>rate higher than the maximum rate at which your<br>end devices can receive multicast frames. You<br>can set this rate to 11, 5.5, 2, or 1 Mbps. This<br>parameter should usually be left at the default 2<br>Mbps.                                                                                                    |
| Enable Medium<br>Reservation        | Determines if you want to specify a reservation<br>threshold. Check this check box to set a threshold<br>value. Click Submit Changes, and the<br>Reservation Threshold parameter appears.<br>If you clear this check box, you may improve<br>network response time in installations that usually<br>send very small frames or that have no hidden<br>stations.                                                                                                    |
| Reservation<br>Threshold            | Appears only if the Enable Medium Reservation<br>parameter is checked.<br>If you enable medium reservation, you need to<br>set a threshold value, which is the largest data<br>frame that can be transmitted without reserving<br>airtime. Airtime is normally reserved to help<br>prevent collisions with other transmitters.                                                                                                    |
| Distance Between<br>APs             | Controls the roaming sensitivity of your end<br>devices. This setting should match the setting on<br>your end devices.<br>You can use this parameter to virtually reduce the<br>range of your access point. If you choose Small<br>or Medium, you do not reduce the absolute range<br>of your radio, but you modify the collision<br>detection mechanism to allow significant overlap<br>of the wireless cells. Thus, you create a higher<br>performance radio network, but you need more<br>access points to cover an area. |
| Enable Microwave<br>Oven Robustness | Determines if the access point activates a<br>modified algorithm for automatic rate fallback,<br>which prevents the access point from falling back<br>to 1 Mbps when trying to retransmit radio frames<br>when 2.4 GHz interference is present.                                                                                                    |

Table 6. 802.11b Radio Advanced Parameter Descriptions (Continued)

| Parameter                                   | Description                                                                                                    |
|---------------------------------------------|----------------------------------------------------------------------------------------------------|
| Enable Load<br>Balancing                    | Determines if end devices can distribute their connections across multiple access points.                                                                                                    |
| Enable Medium<br>Density Distribution       | Determines if these access point parameters—<br>Enable Medium Reservation, Distance Between<br>APs, Enable Microwave Oven Robustness—are<br>distributed to end devices that support this<br>feature.                                                                                  |
| Data/Voice<br>Settings                      | Choose the setting that optimizes the wireless network:                                                                                                    |
|                                             | Data Traffic Only: The access point transmits only data traffic.                                                                                                    |
|                                             | Data and SpectraLink Traffic: The access point<br>transmits both data and voice traffic. SpectraLink<br>telephone frames are sent in the high priority<br>queue. Frames in the high priority queue are sent<br>ahead of frames in the normal priority queue. No<br>special filtering. |
|                                             | SpectraLink Traffic Only: The access point transmits only voice traffic. SpectraLink telephone frames are sent with a priority setting. All other multicast/broadcast frames are dropped.                                                                                             |
| Disallow SSID<br>(Network Name) of<br>'ANY' | Determines if end devices that have their SSID (Network Name) set to ANY or are left blank can associate with this radio.                                                                                                    |
| (Master radio only)                         | Clear this check box to allow these end devices to associate with this radio. Although this setting is 802.11 compliant, it is not very secure.                                                                                                    |
|                                             | Check this check box to prevent end devices with<br>an SSID of ANY or are left blank from associating<br>with this radio.                                                                                                    |
| DTIM Period<br>(Master radio only)          | Specifies the number of beacon frames to skip<br>before including a DTIM (delivery traffic indication<br>message) in a beacon frame. Setting a higher<br>DTIM period may conserve battery life in an end<br>device, but it may increase response time.                                |

Table 6. 802.11b Radio Advanced Parameter Descriptions (Continued)

### Configuring 802.11b Radio Inbound Filters

When configuring a master radio, you can filter different types of wireless traffic that it may receive. You may want to use this feature by itself or with an access control list (ACL) to help secure your network. If you clear all the check boxes, the radio cannot communicate with any other radios.

You should check the Allow IAPP check box so the access point can communicate with other access points and participate in the spanning tree.

You can use this feature to form a secure wireless hop. Clear all check boxes, except for the Allow IAPP check box.

Or you may want to use this feature in a terminal emulation environment when you know the end devices are sending only UDP Plus or Wireless Transport Protocol (WTP) frames. Check the Allow UDP Plus check box or the Allow Wireless Transport Protocol check box and clear all other check boxes (except the Allow IAPP check box). The access point master radio will only accept the UDP Plus or WTP frames and discard all other frames, which can make a more secure network.

### Note

If any of the devices are also DHCP clients, you need to check the Allow DHCP check box.

To configure 802.11b radio inbound filters

1. From the main menu, click 802.11b Radio > Advanced Configuration > Inbound Filters. The Inbound Filters screen appears.

| Logout Save/Discard C  | hanges   Upgrade Software   Distributed Network Upgrade   File | Import/Export   Help |
|------------------------|----------------------------------------------------------------|----------------------|
| 802.                   | 11b Radio/Advanced Configuration/Inbound Filters               |                      |
| TCP/IP Settings        | Submit Changes                                                 |                      |
| 802.11b Radio          |                                                                |                      |
| Advanced Configuration | Allow IAPP                                                     |                      |
| Inbound Filters        | Allow Wireless Transport Protocol (WI                          | P) 🔽                 |
| <u>802.11a Radio</u>   | Allow UDP Plus (UDP/IP Port 5555)                              |                      |
| Spanning Tree Settings | Allow DHCP                                                     |                      |
| sthernet               | 411                                                            |                      |

2. For each frame type, check or clear each check box. For help, see the next table.

3. Click Submit Changes to save your changes. To activate your changes, from the menu bar click Save/Discard Changes, and then click Save Changes and Reboot. For help, see "Saving Configuration Changes" on page 45.

| Parameter                                     | Description                                                                                                    |
|-----------------------------------------------|----------------------------------------------------------------------------------------------------|
| Allow IAPP                                    | Determines if this radio accepts IAPP (Inter<br>Access Point Protocol) frames from other access<br>point station radios. The IAPP frames must match<br>Ethernet protocol 875c.       |
| Allow Wireless<br>Transport Protocol<br>(WTP) | Determines if this radio accepts WTP frames<br>from end devices. The WTP frames must match<br>Ethernet protocol 875b.                                                                |
| Allow SpectraLink<br>Voice Protocol<br>(SVP)  | Determines if this radio accepts SVP frames from voice wireless telephones. The SVP frames must match IP 119.                                                                        |
| Allow UDP Plus<br>(UDP/IP Port 5555)          | Determines if this radio accepts UDP Plus frames<br>from end devices. The UDP Plus frames must<br>match the UDP network port 5555 on the DCS<br>30X, Allied Telesyn Gateway, or ARP. |
| Allow DHCP                                    | Determines if this radio accepts DHCP frames.<br>The DHCP frames must match UDP destination<br>port 67 and ARP. Check this check box if the end<br>devices are DHCP clients.         |
| Allow All Other<br>Protocols                  | Determines if this radio accepts all other protocols that are not filtered by one of the filters in this screen.                                                                     |

| Table 7. | 802.11b | Radio    | Inbound      | Filter  | Descriptions |
|----------|---------|----------|--------------|---------|--------------|
| 10010 11 | 002.110 | 1 (0 010 | n no o an na | 1 11001 | Dooonpaono   |

# Configuring the 802.11a Radio

The 802.11a radio will communicate with other 802.11a radios that have the same:

- □ SSID (Network Name)
- □ Security

For each radio, you can assign up to four SSIDs, creating one primary service set and up to three secondary service sets. Each service set shares the same Advanced Configuration and Inbound Filters settings, but you can customize the security settings. However, most clients do not support a mixed security environment using multiple service sets:

- If you configure security on the primary service set, then you should also configure security on the secondary service sets.
- If you do not configure security on the primary service set, then you cannot configure security on the secondary service sets.

For details, see "When You Specify the Security Options for Multiple SSIDs per Radio" on page 175.

Multiple service sets are used primarily to allow one physical radio to support multiple virtual LANs (VLANs). For details about VLANs, see "Configuring VLANs" on page 189.

The 802.11a radio ships with either the full-range (5.15 to 5.35 GHz) option or the mid-range (5.25 to 5.35 GHz) option. The full-range option can only be used indoors and with the integrated antenna.

If you configure an 802.11a radio as a master radio, it provides simultaneous master and station support. This feature means that not only do you only need one radio in WAPs and point-to-multipoint bridges, but also it can "heal itself." If the access point can no longer communicate with the Ethernet network, it will try to wirelessly connect to the root through another access point. Any access point that may become a WAP should have a root priority set to 0 and have a secondary LAN bridge priority. To configure the 802.11a radio

1. From the main menu, click 802.11a Radio. The 802.11a Radio screen appears.

| Allied Telesyn<br>Simply connecting the (P) world Access Point Configuration                                               |                                                                                                    |                                                             |                                                                                                    |  |  |  |
|----------------------------------------------------------------------------------------------------|----------------------------------------------------------------------------------------------------|-------------------------------------------------------------|----------------------------------------------------------------------------------------------------|--|--|--|
| Lo                                                                                                    | Logout   Save/Discard Changes   Upgrade Software   Distributed Network Upgrade   File Import/Export   Help |                                                             |                                                                                                    |  |  |  |
| TCP/IP Settings   302.11g Radio   302.11a Radio   Advanced Configuration   Advanced Configuration   Spanning Tree Settings | Submit Changes<br>Fr<br>All                                                                                | equency Dynamic 11<br>low Wireless Access Points On Primary | a (now 36) 🔽                                                                                         |  |  |  |
| <ul> <li>Ethernet</li> <li>IP Tunnels</li> </ul>                                                                           | Primary Master                                                                                             | Type SSID (Network Name)                                    | Configure security settings for this service set                                                     |  |  |  |
| <u>Network Management</u> <u>Security</u> Maintenance                                                                      | Secondary 1 Disabl                                                                                         | ed                                                          | Configure security settings for this service set                                                     |  |  |  |
| Internation                                                                                                    | Secondary 2 Disabl                                                                                         | ed  ATILAN_2 ed  ATILAN_3                                   | Configure security settings for this service set<br>Configure security settings for this service set |  |  |  |

If your screen does not look like the previous one, your primary service set may be configured as station (instead of master), so that the secondary service sets are not available, as shown next.

| Allied<br>Simply connect                                                                           |                         | Access Poi                                | nt Configuration                                 |
|----------------------------------------------------------------------------------------------------|-------------------------|-------------------------------------------|--------------------------------------------------|
| Logout Sav                                                                                         | e/Discard Changes   Up; | grade Software   Distributed Network Upgr | ade   File Import/Export   Help                  |
|                                                                                                    |                         | 802.11a Radio/                            |                                                  |
| <ul> <li><u>TCP/IP Settings</u></li> <li><u>802.11g Radio</u></li> <li>802.11a Radio</li> </ul>    | Submit Changes          |                                           |                                                  |
| <ul> <li>Advanced Configuration</li> <li>Spanning Tree Settings</li> <li>Telnet Gateway</li> </ul> | Primary Station         | e SSID (Network Name)                     | Configure security settings for this service set |
| Ethernet <u>IP Tunnels</u> <u>Network Management</u>                                               |                         |                                           |                                                  |
| Maintenance                                                                                        |                         |                                           |                                                  |

- 2. Configure the parameters for the radio. For help, see the next table.
- 3. Configure the advanced parameters for the radio. For help, see "Configuring 802.11a Radio Advanced Parameters" on page 124.
- 4. (Master only) Configure inbound filters. For help, see "Configuring 802.11a Radio Inbound Filters" on page 126.

- 5. Click Submit Changes to save your changes. To activate your changes, from the menu bar click Save/Discard Changes, and then click Save Changes and Reboot. For help, see "Saving Configuration Changes" on page 45.
- (Optional) Configure security by clicking Configure security settings for this radio. For help, see Chapter 6, "Configuring Security" on page 171.

| Parameter                        | Explanation                                                                                                    |
|----------------------------------|----------------------------------------------------------------------------------------------------|
| Frequency<br>(Master radio only) | Choose the frequency within the 5.15 to 5.35<br>GHz range that this access point uses to transmit<br>and receive frames. You can also set the<br>frequency to Dynamic, which lets the access<br>point choose the best available channel to use.                           |
|                                  | The available frequencies depend on the country<br>and the radio option configured on the access<br>point. See the Table 9, "Worldwide Frequencies<br>for the 802.11a Radio" on page 123. If the radio is<br>a mid range radio, you can only choose 52, 56,<br>60, or 64. |
|                                  | You may want to use a single frequency to isolate<br>the installation to part of the band; for example,<br>use a single frequency if other wireless networks<br>or microwave ovens are in the area.                                                                       |
| Allow Wireless<br>Access Points  | Choose which service set provides connection for wireless access points:                                                                                                    |
|                                  | On Primary: The primary service set connects to wireless access points.                                                                                                    |
|                                  | On Secondary n: The secondary service set n<br>(where n is 1, 2, or 3) connects to wireless access<br>points.                                                                                                    |
|                                  | Do not allow wireless access points: No service<br>set connects to wireless access points. You can<br>block access points from forming a wireless hop<br>to this radio entirely.                                                                                          |

| Parameter              | Explanation                                                                                                    |  |  |
|------------------------|----------------------------------------------------------------------------------------------------|--|--|
| Node Type              | Configure the 802.11a radio to master, station, or disabled:                                                                                                    |  |  |
|                        | Master: The radio operates in Master mode when<br>it sees the root access point on its Ethernet port.<br>If it cannot see the root, it operates in Master/<br>Station mode and tries to find the root through its<br>radio port. |  |  |
|                        | Station: The radio always operates in Station mode.                                                                                                    |  |  |
|                        | Disabled: The radio is disabled.                                                                                                    |  |  |
|                        | You can create up to four service sets for this radio by setting the Node Type as follows:                                                                                                    |  |  |
|                        | If the primary service set is Master, up to<br>three secondary service sets may be set to<br>Master.                                                                                                    |  |  |
|                        | If the primary service set is Station, all secondary service sets are disabled and do not appear on screen.                                                                                                    |  |  |
|                        | If the primary service set is Disabled, all secondary service sets (and the physical radio) are disabled.                                                                                                    |  |  |
| SSID<br>(Network Name) | Enter a unique SSID for each service set. You can enter up to four SSIDs for this radio. The SSID is case sensitive and cannot be more than 32 alphanumeric characters.                                                          |  |  |
|                        | 802.11a radios communicate with other 802.11a radios with the same SSID.                                                                                                    |  |  |
|                        | You need to assign the same network name to the wireless end devices that will connect to the radio.                                                                                                    |  |  |

Table 8. 802.11a Radio Parameter Descriptions (Continued)

| Channel | FCC               | ETSI | France | Japan | Israel |
|---------|-------------------|------|--------|-------|--------|
| 36*     | 5180<br>(default) | N/A  | N/A    | N/A   | N/A    |
| 40*     | 5200              | N/A  | N/A    | N/A   | N/A    |
| 42*     | 5210 Turbo        | N/A  | N/A    | N/A   | N/A    |
| 44*     | 5220              | N/A  | N/A    | N/A   | N/A    |
| 48*     | 5240              | N/A  | N/A    | N/A   | N/A    |
| 50*     | 5250 Turbo        | N/A  | N/A    | N/A   | N/A    |
| 52      | 5260<br>(default) | N/A  | N/A    | N/A   | N/A    |
| 56      | 5280              | N/A  | N/A    | N/A   | N/A    |
| 58      | 5290 Turbo        | N/A  | N/A    | N/A   | N/A    |
| 60      | 5300              | N/A  | N/A    | N/A   | N/A    |
| 64      | 5320              | N/A  | N/A    | N/A   | N/A    |

Table 9 Worldwide Frequencies for the 802.11a Radio

Channels marked with an asterisk (\*) are not available in the midrange radio.

- □ If you set the Frequency parameter to Dynamic, turbo channels are never selected.
- FCC countries include the United States, Canada, China, Taiwan, India, Thailand, Indonesia, Malaysia, Hong Kong, and most South American countries. The 802.11a channels that are allowed in a given country may change without notice. Be sure you use only those frequencies that are permissible in the given country.

## Configuring 802.11a Radio Advanced Parameters

1. From the main menu, click 802.11a Radio > Advanced Configuration. The Advanced Configuration screen appears.

| Allied Telesyn<br>Simply connecting the P world Access Point Configuration                                                                                                    |                                                                                                    |                        |  |  |  |
|----------------------------------------------------------------------------------------------------|----------------------------------------------------------------------------------------------------|------------------------|--|--|--|
| <ul> <li>TCP/IP Settings</li> <li>802.11g Radio</li> <li>802.11a Radio</li> <li>Advanced Configuration</li> <li>Inbound Filters</li> <li>Spanning Tree Settings</li> <li>Telnet Gateway</li> <li>Ethernet</li> <li>IP Tunnels</li> <li>Network Management</li> <li>Security</li> <li>Maintenance</li> </ul> | Submit Changes           Power Output Level           Data Rate           Allow Data Rate Fallback           Basic Rate           Reservation Threshold (2347 to Disable)           Fragmentation Threshold           Range Multiplier           Disallow SSID (Network Name) of 'ANY'           Beacon Period           DTIM Period | Maximum ▼<br>54 Mbps ▼ |  |  |  |

- 2. Configure the advanced parameters. For help, see the next table.
- 3. Click Submit Changes to save your changes. To activate your changes, from the menu bar click Save/Discard Changes, and then click Save Changes and Reboot. For help, see "Saving Configuration Changes" on page 45.

| Table 10 | 802 11a | Radio   | Advanced    | Parameter  | Descriptions |
|----------|---------|---------|-------------|------------|--------------|
|          | 002.110 | i tuulo | / la vanoca | i urumeter | Decomptionio |

| Parameter          | Description                                                                                                    |
|--------------------|----------------------------------------------------------------------------------------------------|
| Power Output Level | Set the transmitted power level:                                                                               |
|                    | Maximum: Sets the output power to the highest level supported by the radio.                                    |
|                    | Medium: Sets the output power to 3 dB lower than the highest level supported by the radio.                     |
|                    | Low: Sets the output power to a level higher than the lowest level supported by the radio.                     |
|                    | Minimum: Sets the output power to the lowest level supported by the radio.                                     |
|                    | Lowering the power output level reduces the radio coverage for this area and reduces the range for this radio. |

| Parameter                   | Description                                                                                                    |  |  |
|-----------------------------|----------------------------------------------------------------------------------------------------|--|--|
| Data Rate                   | Choose the rate at which the access point<br>transmits data. In general, higher speeds mean<br>shorter range and lower speeds mean longer<br>range.                                                                                                    |  |  |
|                             | If you choose the Speed Mode to be 802.11<br>compliant, you can set this rate to 54, 48, 36, 24,<br>12, or 6 Mbps.                                                                                                    |  |  |
| Allow Data Rate<br>Fallback | Determines if you want the radio to drop to a slower data rate when it has trouble communicating with another radio.                                                                                                    |  |  |
|                             | If this parameter is disabled, the Basic Rate<br>parameter is not available because the basic rate<br>becomes the same value as the Data Rate<br>parameter.                                                                                                    |  |  |
| Basic Rate                  | Appears only if the Allow Data Rate Fallback parameter is enabled.                                                                                                    |  |  |
|                             | Choose the rate at which the access point<br>transmits multicast and beacon frames. In<br>general, higher speeds mean shorter range and<br>lower speeds mean longer range. Do not set this<br>rate higher than the maximum rate at which your<br>end devices can receive multicast frames. You<br>can set this rate to 24, 12, or 6 Mbps. This<br>parameter should usually be left at the default of<br>6 Mbps. |  |  |
| Reservation<br>Threshold    | You may need to set a threshold value, which is<br>the largest data frame that can be transmitted<br>without reserving airtime. Airtime is normally<br>reserved to help prevent collisions with other<br>transmitters.                                                                                                    |  |  |
|                             | If you set this threshold to 2347, this parameter is disabled.                                                                                                    |  |  |
| Fragmentation<br>Threshold  | Specifies the largest data frame that can be<br>transmitted without fragmentation. On certain<br>radios, the fragmentation does not occur unless<br>the radio detects interference. Larger frame sizes<br>can improve throughput on a reliable connection.<br>Smaller frame sizes can improve throughput on a<br>poor connection.                                                                               |  |  |

Table 10. 802.11a Radio Advanced Parameter Descriptions (Continued)

| Parameter                                   | Description                                                                                                    |
|---------------------------------------------|----------------------------------------------------------------------------------------------------|
| Disallow SSID<br>(Network Name) of<br>'ANY' | Determines if end devices that have their SSID<br>(Network Name) set to ANY or are left blank can<br>associate with this access point.                       |
|                                             | Clear this check box to allow these end devices<br>to associate with this access point. Although this<br>setting is 802.11 compliant, it is not very secure. |
|                                             | Check this check box to prevent end devices with<br>an SSID of ANY or are left blank from associating<br>with this access point.                             |
| Beacon Period                               | Specifies how often the access point sends out a beacon frame. This rate is in TU. (A TU is 1024 ms and is often considered to be equivalent to 1 ms.)       |
| DTIM Period                                 | Specifies the number of beacon periods to skip<br>before including a DTIM (delivery traffic indication<br>message) in a beacon frame.                        |
|                                             | Setting a higher DTIM period may conserve<br>battery life in an end device, but it may increase<br>response time.                                            |

Table 10. 802.11a Radio Advanced Parameter Descriptions (Continued)

## Configuring 802.11a Radio Inbound Filters

When configuring a master radio, you can filter different types of wireless traffic that it may receive. You may want to use this feature by itself or with an access control list (ACL) to help secure your network. If you clear all the check boxes, the radio cannot communicate with any other radios.

You check the Allow IAPP check box so the access point can communicate with other access points and participate in the spanning tree.

You can use this feature to form a secure wireless hop. Clear all check boxes, except for the Allow IAPP check box.

Or you may want to use this feature in a terminal emulation environment when you know the end devices are sending only UDP Plus or Wireless Transport Protocol (WTP) frames. Check the Allow UDP Plus check box or the Allow Wireless Transport Protocol check box and clear all other check boxes (except the Allow IAPP check box). The access point master radio will only accept the UDP Plus or WTP frames and discard all other frames, which can make a more secure network.

### Note

If any of the devices are also DHCP clients, you need to check the Allow DHCP check box.

To configure 802.11a radio inbound filters

1. From the main menu, click 802.11a Radio > Inbound Filters. The Inbound Filters screen appears.

| Allied Telesyn Access Point Configuration                                                                                                    |                                                                                                    |              |  |
|----------------------------------------------------------------------------------------------------|----------------------------------------------------------------------------------------------------|--------------|--|
| Logout Save/Discard Changes Upgrade Software Distributed Network Upgrade File Import/Export Help                                                                                                    |                                                                                                    |              |  |
| 002.1                                                                                                    | ra Radio/Advanced Configuration/Infooding Pitters/                                                                                                    |              |  |
| <ul> <li>TCP/IP Settings</li> <li>802.11g Radio</li> <li>802.11a Radio</li> <li>Advanced Configuration</li> <li>Inbound Filters</li> <li>Spanning Tree Settings</li> <li>Telnet Gateway</li> <li>Ethernet</li> <li>IP Tunnels</li> </ul> | Submit Changes           Allow IAPP           Allow Wireless Transport Protocol (WTP)           Allow UDP Plus (UDP/IP Port 5555)           Allow DHCP           Allow All Other Protocols | র র র<br>র র |  |
| <ul> <li>Network Management</li> <li>Security</li> <li>Maintenance</li> </ul>                                                                                                    |                                                                                                    |              |  |

- 2. For each frame type, check or clear each check box. For help, see the next table.
- 3. Click Submit Changes to save your changes. To activate your changes, from the menu bar click Save/Discard Changes, and then click Save Changes and Reboot. For help, see "Saving Configuration Changes" on page 45.

| Parameter                                     | Description                                                                                                    |
|-----------------------------------------------|----------------------------------------------------------------------------------------------------|
| Allow IAPP                                    | Determines if this radio accepts IAPP (Inter<br>Access Point Protocol) frames from other access<br>point station radios. The IAPP frames must match<br>Ethernet protocol 875c.       |
| Allow Wireless<br>Transport Protocol<br>(WTP) | Determines if this radio accepts WTP frames<br>from end devices. The WTP frames must match<br>Ethernet protocol 875b.                                                                |
| Allow UDP Plus<br>(UDP/IP Port 5555)          | Determines if this radio accepts UDP Plus frames<br>from end devices. The UDP Plus frames must<br>match the UDP network port 5555 on the DCS<br>30X, Allied Telesyn Gateway, or ARP. |

Table 11. 802.11a Radio Inbound Filter Descriptions

| Parameter                    | Description                                                                                                    |  |
|------------------------------|----------------------------------------------------------------------------------------------------|--|
| Allow DHCP                   | Determines if this radio accepts DHCP frames.<br>The DHCP frames must match UDP destination<br>port 67 and ARP.                                                                  |  |
|                              | Check this check box if the end devices are DHCP clients.                                                                                                    |  |
| Allow All Other<br>Protocols | Determines if this radio accepts all other protocols that are not filtered by one of the filters in this screen.                                                                 |  |
| Multicast Filter             | Determines if this radio can receive and send multicast frames.                                                                                                    |  |
| File Name                    | Specifies the name of the radio's driver software.<br>Allied Telesyn recommends that you change this<br>name only when directed to do so by Allied<br>Telesyn Technical Support. |  |
| Hello Period                 | Controls how frequently the access point broadcasts hello messages on this radio port.                                                                                           |  |
|                              | Hello messages help maintain the spanning tree<br>and serve as beacon messages to synchronize<br>communications with end devices.                                                |  |

Table 11. 802.11a Radio Inbound Filter Descriptions (Continued)

# Chapter 5 Configuring the Spanning Tree

This chapter explains how to configure the AT-WA7500 and AT-WA7501 access points so that they create a spanning tree topology. This chapter covers these topics:

- □ "About the Access Point Spanning Tree" on page 130
- □ "Configuring the Spanning Tree Parameters" on page 136
- □ "About IP Tunnels" on page 140
- □ "Configuring IP Tunnels" on page 148
- □ "Filter Examples" on page 157
- □ "Comparing IP Tunnels to Mobile IP" on page 161
- □ "Configuring Global Parameters" on page 163

# **About the Access Point Spanning Tree**

AT-WA7500 and AT-WA7501 access points with the same LAN ID arrange themselves into a self-organized network using a spanning tree topology. The spanning tree provides efficient, loop-free forwarding of frames through the network and allows efficient roaming of wireless end devices. It contains at least a primary LAN and a root access point, but it may also contain secondary LANs, designated bridges, and other access points.

This spanning tree contains a root access point on the primary LAN and a designated bridge on the secondary LAN.

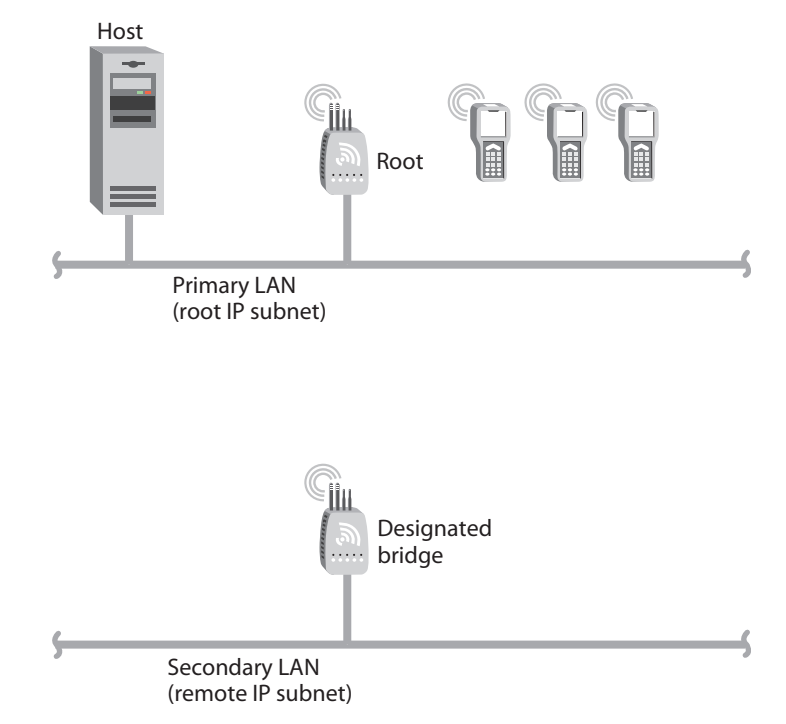

Within the spanning tree, access points use IAPP (Inter Access Point Protocol) or secure IAPP to communicate with each other across the Ethernet network, over wireless secondary LANs, and through IP tunnels to remote IP subnets. IAPP also enables fast roaming in an 802.11g, 802.11b or 802.11a network using 802.1x security. Secure IAPP prevents unauthorized access products from joining the spanning tree.

For example, when an end device roams to a new access point, the new access point informs the old access points via the root access point that any traffic for the end device needs to be routed to the new access point. As end devices are added to or removed from the network, access points are automatically updated so they can maintain reliable operation and communication.

### About the Primary LAN and the Root Access Point

The primary LAN (also called the root IP subnet) contains the root access point, which initiates the spanning tree. When choosing the primary LAN, ideally you should choose the IP subnet that contains gateways or servers for the wireless end devices. However, these gateways and servers may also be on another subnet.

The root access point coordinates the network and distributes common system parameters to other access points and end devices. Consider these selection criteria when choosing which access point to be the root:

- □ The root must be installed on the primary LAN.
- Because the root distributes parameters to the child access points, the root should have the latest version of software available. In a mixed network of an AT-WA7500 or AT-WA7501 access point with AT-WL2411 access points, choose an AT-WA7500 or AT-WA7501 access point with software release 2.2 (or later) as the root.
- The root should be an access point that does not handle a large volume of wireless traffic.

The root is elected from a group of access points that are designated as root candidates: access points that are powered on, active, and do not have a root priority of 0. The access point with the highest root priority is the root. Root priority can range from 0 (off) to 7. The value 1 is the highest priority for a participating access point.

The election process also occurs in the event of a root access point failure. Besides the root, you should have two or three access points with a nonzero root priority. (Use the selection criteria listed earlier in this section to determine which access points should be root candidates.) If two access points have the same root priority, the access point with the highest Ethernet address becomes the root. You should configure your network with overlapping coverage so that the network can automatically recover from any single point of failure.

After the root access point is elected, it transmits hello messages on all enabled ports. The spanning tree forms as other access points receive hello messages and attach to the network on the optimal path to the root. A non-root access point also transmits hello messages after it is attached to the network. Each hello message contains the LAN ID of the access point that originated the message. IAPP does not allow wireless links to exist between access points that do not have matching LAN IDs.

To configure a root access point

- 1. Using the selection criteria listed earlier in this section, determine which access point to configure as the root.
- 2. On that access point, from the main menu click Spanning Tree Settings. The Spanning Tree Settings screen appears.

- 3. Configure the LAN ID. All access points that want to participate in the spanning tree must have the same LAN ID.
- 4. Set the Root Priority parameter to be the highest number of all access points on the primary LAN. Verify that the Enable Ethernet Bridging check box is checked. The range is 1 to 7. The value 1 is the highest priority.
- 5. Verify that the Secondary LAN Bridge Priority is zero.
- 6. Verify that the Secondary LAN Flooding parameter is Disabled.
- Click Submit Changes to save your changes. To activate your changes, from the menu bar click Save/Discard Changes, and then click Save Changes and Reboot. For help, see "Saving Configuration Changes" on page 45.

There are two types of secondary LANs:

### About Secondary LANs and Designated Bridges

- A wireless secondary LAN, which is an Ethernet segment containing access points that join the primary LAN network through a wireless connection
- □ A remote IP subnet, which is connected via an IP tunnel.

| Subnets                 |                   |  |
|-------------------------|-------------------|--|
| Wireless Secondary LANs | Remote IP Subnets |  |
|                         |                   |  |

Table 1. Comparison of Wireless Secondary LANS and Remote IP

| Wireless Secondary LANS                                                            | Keniole IF Subilets                                                                        |
|------------------------------------------------------------------------------------|--------------------------------------------------------------------------------------------|
| Any access point can provide a wireless link to another access point.              | Only the root access point can<br>originate an IP tunnel to another<br>access point.       |
| A wireless link provides a transparent bridge for both wired and wireless devices. | An IP tunnel provides a transparent bridge for wireless end devices on a remote IP subnet. |

The access point that is responsible for bridging data between a secondary LAN and the primary LAN is called the designated bridge. Consider these selection criteria when choosing which access point to be the designated bridge:

- The designated bridge should have the latest version of software available. In a mixed network of AT-WA7500 and AT-WA7501 access points with AT-WL2411 access points, choose a AT-WA7500 or AT-WA7501 access point with software release 2.2 (or later) as the designated bridge.
- □ The designated bridge must be installed on the secondary LAN and within radio coverage of an access point on the primary LAN.

- The designated bridge must be configured so that the Secondary LAN Bridge Priority value is a non-zero number.
- The designated bridge must have at least one radio set to Station mode, or the designated bridge must be the endpoint of an IP tunnel (as defined in "About IP Tunnels" on page 140).

If more than one access point meets these requirements, the access point with the highest secondary LAN bridge priority is the designated bridge. If two access points have the same secondary LAN bridge priority, the access point with the highest Ethernet address becomes the designated bridge. If the designated bridge goes offline, the remaining access points negotiate to determine which access point becomes the new designated bridge.

To configure a designated bridge

- 1. Using the selection criteria listed earlier in this section, determine which access point to configure as the designated bridge.
- 2. On that access point, from the main menu click Spanning Tree Settings. The Spanning Tree Settings screen appears.
- 3. Configure the LAN ID. All access points that want to participate in the spanning tree must have the same LAN ID.
- 4. Set the Root Priority parameter to zero. All access points on the secondary LAN should have a root priority of zero.
- 5. Verify that the Enable Ethernet Bridging check box is checked.
- 6. Set the Secondary LAN Bridge Priority to be the highest number of all access points on the secondary LAN. The range is 1 to 7. The value 1 is the highest priority.
- 7. Set the Secondary LAN Flooding parameter to Enabled.
- 8. Click Submit Changes to save your changes. To activate your changes, from the menu bar click Save/Discard Changes, and then click Save Changes and Reboot. For help, see "Saving Configuration Changes" on page 45.

## About Ethernet Bridging/Data Link Tunneling

Ethernet bridging is simply forwarding a frame received on the radio port to the Ethernet port, and vice versa. Using this default mode, the access point acts as a bridge between the wireless and wired networks.

### Note

Allied Telesyn recommends that you enable Ethernet bridging on all access points. However, if you meet the criteria listed later in this section, you can disable Ethernet bridging and use data link tunneling instead. Be aware that data link tunneling increases network traffic.

Turning off Ethernet bridging enables data link tunneling. The data link tunneling mode causes the child access point to encapsulate inbound wireless data into an 875C frame. This data frame is then forwarded via the Ethernet port to the next access point on the path, and so on, until the frame reaches the root access point or designated bridge. The root access point or designated bridge encapsulates the frame and forwards it to the host. When the root access point or designated bridge receives data on the Ethernet network for an end device, it reverses this process.

When should you use data link tunneling?

Use data link tunneling if you have Ethernet switches that do not support the IEEE 802.1d requirements for backward learning. Some proprietary VLAN switches and ATM LANE bridges do not support this standard.

If the access points are connected to different ports on an Ethernet switch, each time an end device roams to a new access point, it appears on a different port. Thus, frames sent to the end device from the host are sent to the wrong port. If the switch does not support 802.1d, it may become confused and communications with the end device are disrupted. Data link tunneling makes end device roaming transparent to the switch. All the information appears to originate from only one port on the switch–the port that is connected to the root access point or designated bridge.

Use data link tunneling when you are using IP tunnels to provide mobility of other routable protocols, such as IPX. In some network installations, detecting these addresses may generate alarms or cause switches to behave erroneously. In this situation, using data link tunneling does not increase network traffic.

To enable data link tunneling on the primary LAN

- 1. Make sure that all access points have the same LAN ID.
- 2. On the root access point, on the Spanning Tree Settings screen verify that the Enable Ethernet Bridging check box is checked.

- 3. On all other access points on the primary LAN, clear the Enable Ethernet Bridging check box.
- 4. Make sure that the Root Priority parameter for all other access points is less than the root access point. The range is 1 to 7. The value 1 is the highest priority.

To enable data link tunneling on the secondary LAN

- 1. Make sure that all access points have the same LAN ID as the ones on the primary LAN.
- 2. On the designated bridge, on the Spanning Tree Settings screen verify that the Enable Ethernet Bridging check box is checked.
- 3. On all other access points on the secondary LAN, clear the Enable Ethernet Bridging check box.
- 4. Make sure that the Secondary LAN Bridge Priority parameter for all other access points is less than the designated bridge.

If you use data link tunneling on the secondary LAN and end devices have IP addresses on the secondary LAN, network monitoring tools and other network components cannot detect their MAC/IP addresses. For more information, see "About IP Tunnels" on page 140.

About Routable<br/>and Non-<br/>RoutableHosts that use a routable network protocol such as IP or IPX may be<br/>located on any IP subnet; however, triangular routing can be minimized if<br/>servers are located on the root IP subnet. (Note that this is also true for<br/>standard mobile IP.) You should be able to use default flooding and<br/>spanning tree settings if you are using routable protocols, even if hosts are<br/>located on remote IP subnets.

# **Configuring the Spanning Tree Parameters**

When you configure the spanning tree parameters, you identify the access point as part of the spanning tree. That is, you specify if this access point is a root, or a candidate to become a root, or a designated bridge, or a candidate to become a designated bridge.

You also specify if the access point uses Ethernet bridging to forward frames between the wired and wireless networks. Allied Telesyn recommends that you use Ethernet bridging on all access points unless you meet the criteria listed in "About Ethernet Bridging/Data Link Tunneling" on page 134.

### Note

On the designated bridge, if you disable Ethernet bridging or if you set the Secondary LAN Bridge Priority to 0, wireless traffic is encapsulated on the secondary LAN, which eliminates communication from wired devices on the secondary LAN.

To configure the spanning tree parameters

1. From the main menu, click Spanning Tree Settings. The Spanning Tree Settings screen appears.

| Allied Telesyn Access Point Configuration                                                                                             |                                                                    |                 |  |
|----------------------------------------------------------------------------------------------------|--------------------------------------------------------------------|-----------------|--|
| Logout   Save/Discard Changes   Upgrade Software   Distributed Network Upgrade   File Import/Export   Help<br>Spanning Tree Settings/ |                                                                    |                 |  |
|                                                                                                    |                                                                    |                 |  |
| TCP/IP Settings<br>802.11g Radio                                                                                                    | Submit Changes                                                     |                 |  |
| <ul> <li><u>802.11a Radio</u></li> <li><u>Spanning Tree Settings</u></li> </ul>                                                       | AP Name<br>LAN ID (Domain)                                         | 12345678901     |  |
| <ul> <li>Global Flooding</li> <li>Global RF Parameters</li> <li>Telnet Gateway</li> </ul>                                             | Root Priority                                                      | 1               |  |
| <ul> <li>Ethernet</li> <li>IP Tunnels</li> </ul>                                                                                      | Enable GVRP for VLAN<br>Enable Ethernet Bridging                   | <u> </u>        |  |
| <ul> <li><u>Network Management</u></li> <li><u>Security</u></li> </ul>                                                                | Secondary LAN Bridge Priority<br>Secondary LAN Flooding (Outbound) | 0<br>Disabled 💌 |  |
| Maintenance                                                                                                    | Configure Spanning Tree Security                                   |                 |  |

- 2. Configure the spanning tree parameters. For help, see the next table.
- 3. Click Submit Changes to save your changes. To activate your changes, from the menu bar click Save/Discard Changes, and then click Save Changes and Reboot. For help, see "Saving Configuration Changes" on page 45.

4. (Optional) Configure security by clicking Configure Spanning Tree Security. For help, see "Creating a Secure Spanning Tree" on page 183.

| Parameter               | Explanation                                                                                                    |  |
|-------------------------|----------------------------------------------------------------------------------------------------|--|
| AP Name                 | Enter a unique name for this access point. The name can be from 1 to 16 characters. The default is the access point serial number.                                                                                                    |  |
| LAN ID (Domain)         | Enter the LAN ID. All access points must have<br>the same LAN ID to participate in the same<br>spanning tree. The LAN ID is a number from 0 to<br>254.                                                                                                    |  |
| Root Priority           | Determines if this access point is a candidate to<br>become the root of the spanning tree. The access<br>point with the highest root priority becomes the<br>root whenever it is powered on and active.                                                                        |  |
|                         | The root priority can be a value from 0 (off) to 7.<br>The value 1 is the highest priority for a<br>participating access point.                                                                                                    |  |
|                         | If you set the root priority to 0, the access point<br>can never become the root access point. All<br>access points on the secondary LAN should have<br>a root priority of 0.                                                                                                  |  |
|                         | For help deciding if this access point should be a candidate to become root, see "About the Primary LAN and the Root Access Point" on page 131.                                                                                                    |  |
| Enable GVRP for<br>VLAN | The access point uses GARP VLAN Registration<br>Protocol (GVRP) to request a VLAN-capable<br>Ethernet switch to forward traffic for specific<br>VLANs.                                                                                                    |  |
|                         | Enabling this parameter lets the switch exchange<br>VLAN configuration information with other GVRP<br>switches, prune unnecessary broadcast, prune<br>unknown unicast traffic, and dynamically create<br>and manage VLANs on switches connected<br>through 802.1Q trunk ports. |  |
|                         | A switch may also be configured statically to<br>always forward specific VLANs to specific ports.<br>You should clear this check box for a static<br>configuration.                                                                                                    |  |

| Table 2. Spanning | Tree Parameter Descriptions |
|-------------------|-----------------------------|
|-------------------|-----------------------------|

| Parameter                        | Explanation                                                                                                    |  |
|----------------------------------|----------------------------------------------------------------------------------------------------|--|
| Enable Ethernet<br>Bridging      | Determines how frames from end devices are<br>moved between the wired and wireless networks.<br>For more details, see "About Ethernet Bridging/<br>Data Link Tunneling" on page 134.                                                                                                    |  |
|                                  | Check this check box if you want frames to be<br>forwarded directly to the Ethernet network. Allied<br>Telesyn recommends that you enable this<br>parameter on all access points.                                                                                                    |  |
|                                  | Clear this check box if you meet the selection<br>criteria listed in "About Ethernet Bridging/Data<br>Link Tunneling" on page 134 and you want to use<br>data link tunneling.                                                                                                    |  |
|                                  | <b>Note</b><br>If you enable this parameter on the root or<br>designated bridge, but you disable it on all<br>other access points on the same IP subnet,<br>then Ethernet bridging is disabled on the IP<br>subnet. This means that data link tunneling<br>is enabled on the IP subnet. |  |
| Secondary LAN<br>Bridge Priority | Determines when this access point can become<br>the designated bridge in a secondary LAN. The<br>access point that meets all the other<br>requirements and has the highest secondary LAN<br>bridge priority becomes the designated bridge.                                              |  |
|                                  | The secondary LAN bridge priority can be a value from 0 to 7. If you set this value to 0, the access point can never become the designated bridge.                                                                                                    |  |
|                                  | For help deciding if this access point should<br>become the designated bridge, see the selection<br>criteria listed in "About Secondary LANs and<br>Designated Bridges" on page 132.                                                                                                    |  |

Table 2. Spanning Tree Parameter Descriptions (Continued)

| Parameter     | Explanation                                                                                                    |
|---------------|----------------------------------------------------------------------------------------------------|
| Secondary LAN | Appears for Designated Bridge only.                                                                                                    |
| (Outbound)    | Specifies the types of frames it forwards from the primary LAN to the secondary LAN:                                                                                      |
|               | Disabled: No flooding occurs unless the root<br>access point (in the Global Flooding screen)<br>enables the Multicast or Unicast Outbound to<br>Secondary LANs parameter. |
|               | Enabled: Multicast and unicast flooding occurs<br>unless the root access point (in the Global<br>Flooding screen) disables multicast or unicast<br>flooding.              |
|               | Multicast: Multicast flooding occurs unless the root access point (in the Global Flooding screen) disables multicast flooding.                                            |
|               | Unicast: Unicast flooding occurs unless the root access point (in the Global Flooding screen) disables unicast flooding.                                                  |

| Table 2. Spanning | Tree Parameter | Descriptions | (Continued) |
|-------------------|----------------|--------------|-------------|
|-------------------|----------------|--------------|-------------|

# **About IP Tunnels**

The physical boundary of a network is usually defined by the existence of an IP router. Before IP tunnels technology was developed, wireless end devices could only operate within the limited coverage area of their own network and could not roam across IP subnet boundaries. Using IP tunnel technology, end devices can roam across IP subnet boundaries. IP tunnel technology safely and transparently coexists with routed IP installations while supporting mobility for end devices.

IP tunnels do the following:

- Enable access points on different remote IP subnets to belong to the same wireless network.
- Support fast roaming of end devices between access points that are on different IP subnets without losing network connections.
- Support end devices using both IP and other routable or nonroutable protocols.

Only one IP tunnel can exist between the root access point and an access point (usually the designated bridge) on a remote IP subnet. The root access point has a one-to-one relationship with each wireless network. All roaming end devices must have an IP address from the root IP subnet.

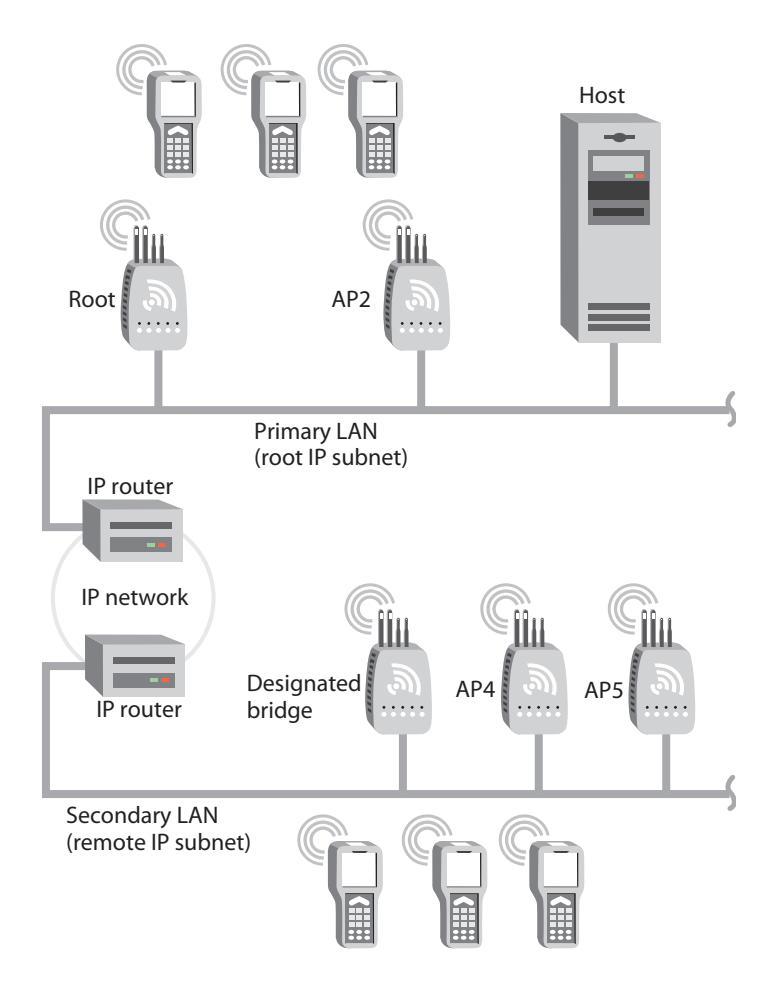

IP tunnels use encapsulation to establish a virtual LAN (VLAN) segment through IP routers. The VLAN segment includes the root IP subnet and logically extends to include end devices attached to access points on remote IP subnets. IP tunnels are branches in the spanning tree topology.

Any access point on a secondary LAN that can receive IP hello messages can be the endpoint of an IP tunnel. Usually, the access point that is the endpoint of an IP tunnel is also the designated bridge. After an IP tunnel is formed between the root access point and an access point on a remote IP subnet, end devices can roam to the remote IP subnet. End devices must have an IP address from the root IP subnet. However, there are no address restrictions for non-IP end devices. When end devices roam to the remote IP subnet, their data is IP tunneled back to the root IP subnet (where it belongs) and everything works properly.

If you have a DHCP server in your network, it must be on the root IP subnet. All access points on secondary LANs must have permanent IP addresses. On the root access point, you must allow IP multicast frames to pass.

When an access point at the endpoint of the IP tunnel receives data from an end device, it uses a standard IP protocol called Generic Router Encapsulation (GRE) to encapsulate the data into a frame. These encapsulated IP/GRE frames use normal IP routing to pass through IP routers to the root access point. The root access point unencapsulates the frame and forwards it to the host. When the root access point receives data on the Ethernet network for an end device that is communicating on a remote IP subnet, it reverses this process.

IP tunneling also allows non-routable traffic, such as WTP and NNL, to roam across routers. The end devices using these protocols are not IP based, but they work in the same way. Data traffic that is not passed by routers (since they are not IP) will be tunneled from the remote IP subnet to the root subnet. It will be dumped on the Ethernet on the root subnet (where it belongs) and everything works properly.

### Creating IP Tunnels

An IP tunnel is established when an access point on a remote IP subnet attaches to the root access point through its IP tunnel port. The number of IP tunnels the root access point can originate is practically unlimited. However, currently the IP address list can only contain eight entries, which effectively limits the number of tunnels that can be created if you want to use unicast and directed broadcast IP addresses.

The IP address list can contain any combination of IP unicast, IP broadcast, or IP multicast addresses:

- Only one IP tunnel can be created for each IP unicast address in the list.
- One IP directed broadcast address can be used to create a practically unlimited number of tunnels to a single remote IP subnet. (An IP directed broadcast address is typically used to specify all hosts on a single remote subnet.)
- One IP multicast address can be used to create a practically unlimited number of tunnels to remote IP subnets. For help, see "Using One IP Multicast Address for Multiple IP Tunnels" on page 143.

Once you have configured the IP tunnels, the root access point sends IP hello messages to each IP address in its IP address list. An IP tunnel is automatically established when an access point on a remote IP subnet receives this hello message. This access point then transmits IP hello messages on its subnet so that other access points on the same subnet that do not receive hello messages can also attach to the spanning tree.

To create a unicast IP tunnel

1. Make sure that end devices that will roam between the root IP subnet and the remote IP subnet have IP addresses from the root IP subnet and have their default router set the same as the root access point. There are no address restrictions for non-IP end devices.

- 2. Make sure that the root access point and the access point at the endpoint of the IP tunnel have the same LAN ID.
- 3. On the root access point, set the Mode parameter to Originate if Root. For help configuring a root access point, see "About the Primary LAN and the Root Access Point" on page 131.
- 4. On the access point at the endpoint of the IP tunnel, set the Mode parameter to Listen.
- On the root access point, click IP Tunnels > IP Addresses. Enter the IP address or DNS name of the access point at the endpoint of the IP tunnel.
- On the root access point and the access point at the endpoint of the IP tunnel, click Frame Type Filters. If you have end devices communicating using IP, set these DIX filters to Pass:
  - DIX-IP-TCP Ports
  - DIX-IP-UDP Ports
  - DIX-IP-Other Protocols
  - DIX-IPX Sockets
  - DIX-Other EtherTypes
- 7. On the root access point and the access point at the endpoint of the IP tunnel, click Predefined Subtype Filters.

If you have end devices communicating using IP, set these filters to Pass:

- DIX ARP
- □ ICMP
- 8. Click Submit Changes to save your changes. To activate your changes, from the menu bar click Save/Discard Changes, and then click Save Changes and Reboot. For help, see "Saving Configuration Changes" on page 45.

Using One IP Multicast Address for Multiple IP Tunnels

- IP tunneling supports IP multicast and Internet Group Management Protocol (IGMP). IP multicast provides an ideal way to distribute IP hello messages. These hello messages are only forwarded to those IP subnets and IP hosts (such as access points) that participate in the multicast group. IP multicast has these advantages:
  - You do not have to know the unicast or directed broadcast IP addresses in advance.
  - IP multicast provides better built-in redundancy than IP unicast, because any access point can establish an IP tunnel.

IGMP is a standard protocol that lets you originate multiple IP tunnels using one IP multicast address. It allows IP multicast frames to be routed to remote IP subnets that have hosts participating in the multicast group. Note that IGMP is independent of IP; it can be used to facilitate multicast for IP or any other application. IGMP has these advantages:

- Causes IP hello messages to be forwarded only to those subnets that participate in the IP multicast group
- Increases redundancy because multiple access points on a remote subnet can receive IP hello messages

IP routers only forward multicast frames to those subnets that have IP hosts that participate in the respective IP multicast group. An IP host uses IGMP to notify IP routers that it wants to participate in an IP multicast group.

Access points can act as IP hosts and participate in an IP multicast group by enabling IGMP. The Internet Assigned Numbers Authority has allocated 224.0.1.65 for the AT-WA750x's IAPP. You must enter this address in the IP address list in the root access point (the address list may contain other IP addresses) and in the Multicast Address field in the other access points.

If you enable IGMP on the root access point, the root access point uses a Class D IP multicast address to send IP hello messages through IP routers to access points on other subnets. If you enable IGMP on remote IP subnets, intermediate IP routers will forward the IP hello messages to those subnets. Normally, you should enable IGMP and configure the IP multicast address in at least one access point on each remote IP subnet. (Some routers can provide proxy IGMP services for IP hosts.)

To create a multicast IP tunnel

- 1. Make sure that end devices that will roam between the root IP subnet and the remote IP subnet have IP addresses from the root IP subnet and their default router is set the same as the root access point. There are no address restrictions for non-IP end devices.
- 2. Make sure that your routers are configured to pass multicast frames.
- 3. Make sure that the root access point and the access point at the endpoint of the IP tunnel have the same LAN ID.
- 4. On the root access point, set the Mode parameter to Originate if Root. For help configuring a root access point, see "About the Primary LAN and the Root Access Point" on page 131.
- 5. On the access point at the endpoint of the IP tunnel, set the Mode parameter to Listen.
- 6. On the root access point, click IP Tunnels > IP Addresses. Enter the Allied Telesyn multicast address 224.0.1.65.
- 7. On the access point at the end of the IP tunnel, check the Enable IGMP check box.
- 8. Click Submit Changes to save your changes. To activate your changes, from the menu bar click Save/Discard Changes, and then click Save Changes and Reboot. For help, see "Saving Configuration Changes" on page 45.

### How Frames Are Forwarded Through IP Tunnels

The access point maintains a forwarding database of all MAC addresses, and it knows the correct port for each MAC address. The access point updates this database by monitoring source addresses on each port (backward learning), by receiving explicit attachment messages, and by examining messages exchanged between access points when end devices roam. The database also includes the power management status of each end device, which allows the access point to support the pending message feature of the network. The forwarding database allows the Ethernet bridging software to make efficient forwarding decisions.

Any frame that is sent through an IP tunnel is addressed to the unicast IP address of the access point at the other end of the tunnel. An access point at the remote end of the tunnel learns the unicast IP address of the root access point by listening to IP hello messages. The root access point learns the unicast IP address of a remote access point when the access point attaches to the network.

### **Outbound Frames**

Frames are forwarded outbound (to a secondary LAN) through an IP tunnel if:

- an end device is known to be attached to an access point on a remote IP subnet.
- □ the frame type is configured to pass.

IP and ARP frames are never forwarded outbound through an IP tunnel unless the destination IP address belongs to the root IP subnet. Usually, these frames are destined for wireless end devices that have roamed away from their root IP subnet.

Unicast frames are not flooded. Unicast frames are only forwarded outbound through an IP tunnel if the destination address identifies an end device that has roamed to a remote IP subnet. End devices attach to the root access point, which maintains entries for these devices in its forwarding database. The database entries indicate the correct subnet for outbound forwarding. For TCP/IP applications, IP and ARP frames must be forwarded through IP tunnels. An IP or ARP frame is only forwarded outbound if the destination address identifies an end device on the root IP subnet. Usually, ARP requests (which are multicast frames) that originate on the root IP subnet are forwarded outbound to all devices on the network, including through IP tunnels to remote IP subnets. However, if you enable ARP flooding, ARP frames are only sent through the IP tunnel to the destination end device.

MAC frames that are forwarded outbound are encapsulated in the root access point, forwarded through the network, unencapsulated by the access point at the remote end of the IP tunnel, and forwarded to the appropriate access point (if necessary) for delivery to the destination end device.

### **Inbound Frames**

Frames are forwarded inbound (to the primary LAN) through an IP tunnel if:

- an end device is known to be attached to an access point on a remote IP subnet.
- □ the frame type is configured to pass.

IP and ARP frames are only forwarded inbound through the IP tunnel if the source IP address belongs to the root IP subnet. Usually, these frames originate from wireless end devices that have roamed away from their root IP subnet. Frames transmitted by servers or wired devices that are connected to a remote IP subnet are not forwarded inbound through IP tunnels if the IP address does not belong to the root IP subnet.

MAC frames that are forwarded inbound are encapsulated by the access point at the remote end of the IP tunnel, forwarded through the IP tunnel to the root access point, unencapsulated, and placed on the network.

#### Frame Types That Are Never Forwarded

Certain frame types are never forwarded through IP tunnels. Frame types that are never forwarded include IP frames used for coordinating routers and MAC frames used for coordinating bridges. Other frame types that are never forwarded include:

- □ 802.1d bridge frames
- Proprietary VLAN switch frames
- IP frames with a broadcast or multicast Ethernet address

- IP frames with the following router protocol types and decimal values:
  - □ DGP (86) (Dissimilar Gateway Protocol)
  - □ EGP (8) (Exterior Gateway Protocol)
  - □ IDPR (35) (Inter-Domain Policy Routing Protocol)
  - □ IDRP (45) (Inter-Domain Routing Protocol)
  - □ IGP (9) (Interior Gateway Protocol)
  - □ IGRP (88)
  - MHRP (48) (Mobile Host Routing Protocol)
  - OSPFIGP (89) (Open Shortest Path First Interior Gateway Protocol)
- IP ICMP (Internet Control Message Protocol) types:
  - □ IPv6
  - Mobile IP
  - Router Advertisement
  - Router Selection
- IP/UDP (User Datagram Protocol) frames with the following destination protocol port numbers:
  - □ BGP (179) (Border Gateway Protocol)
  - □ RAP (38) (Route Access Protocol)
  - □ RIP (520) (Routing Information Protocol)
- IP/TCP frames with the following destination or source protocol port numbers:
  - □ BGP (179) (Border Gateway Protocol)
  - □ RAP (38) (Route Access Protocol)

### **Configuring IP Tunnels**

For guidelines, see "About IP Tunnels" on page 140.

To configure the IP Tunnels screen

1. From the main menu, click IP Tunnels. The IP Tunnels screen appears.

| Allied Te<br>Simply connecting | lesy∩ Access Point Configuration                                       |
|--------------------------------|------------------------------------------------------------------------|
| Logout Save/Discard Change     | s Upgrade Software Distributed Network Upgrade File Import/Export Help |
|                                | IP Tunnels/                                                            |
|                                |                                                                        |
| TCP/IP Settings                | Submit Changes                                                         |
| 802.11g Radio                  |                                                                        |
| B02.11a Radio                  | Mode Listen 💌                                                          |
| Telpet Geterror                | Enable IGMP 🗖                                                          |
| Ethernet                       |                                                                        |
| IP Tunnels                     |                                                                        |
| Frame Type Filters             |                                                                        |
| Predefined Subtype Filters     |                                                                        |
| 🗐 Customizable Subtype Filters |                                                                        |
| Network Management             |                                                                        |
| Security                       |                                                                        |
|                                |                                                                        |

- 2. Configure the IP tunnels parameters. For help, see the next table.
- 3. Click Submit Changes to save your changes. To activate your changes, from the menu bar click Save/Discard Changes, and then click Save Changes and Reboot. For help, see "Saving Configuration Changes" on page 45.

| Table 3. IP Tunnel Parameter Descr | riptions |
|------------------------------------|----------|
|------------------------------------|----------|

| Parameter | Explanation                                                                                                    |
|-----------|----------------------------------------------------------------------------------------------------|
| Mode      | Choose the mode:                                                                                                    |
|           | Originate if Root: Lets the root access point and<br>root candidates originate the IP tunnel if they are<br>functioning as the root access point for the<br>network.        |
|           | Listen: Configures access points that are<br>designated bridges or designated bridge<br>candidates for their remote IP subnets to serve as<br>the endpoint of an IP tunnel. |
|           | Disabled: Disables the IP tunnel port.                                                                                                    |

| Parameter          | Explanation                                                                                                    |
|--------------------|----------------------------------------------------------------------------------------------------|
| Allow IP Multicast | Appears only if Mode parameter is Originate if Root.                                                                                                    |
|                    | Determines if the root access point should<br>forward IP multicast frames through its IP<br>tunnels. Check this check box if you have a<br>DHCP server issuing TCP/IP information to end<br>devices.                                                                |
| Enable IGMP        | Appears only if Mode parameter is Listen.                                                                                                    |
|                    | Determines if IGMP is enabled or disabled.                                                                                                    |
| Multicast Address  | Appears only if Enable IGMP check box is checked.                                                                                                    |
|                    | Enter the Class D IP multicast address. You also<br>need to enter this IP address in the root access<br>point's IP address list. The Internet Assigned<br>Numbers Authority has allocated 224.0.1.65 for<br>Allied Telesyn's inter-access-point protocol<br>(IAPP). |

| Table 3, IP | Tunnel Pa    | arameter  | Descri | otions ( | (Continued) |
|-------------|--------------|-----------|--------|----------|-------------|
| 10010 0.11  | i annior i s | anannotor | 200011 |          | Continuou,  |

# Configuring the IP Address List

On the root access point and root candidates, the IP address list contains the IP addresses of all the access points at the endpoint of the IP tunnels.

To configure the IP address list

1. From the main menu, click IP Tunnels > IP Addresses/DNS Names. The IP Addresses/DNS Names screen appears.

| Allied Telesyn<br>Simply connecting the (P) world Access Point Configuration Logout Save/Diseard Changes Upgrade Software Distributed Network Upgrade File Import/Export Help IP Tunnels/IP Addresses/DNS Names/                                                                                                    | on |
|----------------------------------------------------------------------------------------------------|----|
| Image: Constraint of the security       Submit Changes         Submit Changes       Submit Changes         Submit Changes       IP Address/DNS Name 1         Spanning Tree Settings       IP Address/DNS Name 2         Image: Telnet Gateway       IP Address/DNS Name 2         Image: Telnet Gateway       IP Address/DNS Name 3         Image: Telnet Gateway       IP Address/DNS Name 3         Image: Telnet Gateway       IP Address/DNS Name 3         Image: Telnet Gateway       IP Address/DNS Name 3         Image: Telnet Gateway       IP Address/DNS Name 3         Image: Telnet Gateway       IP Address/DNS Name 3         Image: Telnet Gateway       IP Address/DNS Name 4         Image: Telnet Gateway       IP Address/DNS Name 4         Image: Telnet Gateway       IP Address/DNS Name 5         Image: Telnet Gateway       IP Address/DNS Name 6         Image: Telnet Gateway       IP Address/DNS Name 6         Image: Telnet Gateway       IP Address/DNS Name 7         Image: Telnet Gateway       IP Address/DNS Name 8 |    |

- 2. If you enabled IGMP, enter the Class D IP multicast address. The default is 224.0.1.65.
- 3. Enter the IP addresses or DNS names of all the access points that can be the endpoints of IP tunnels.
- 4. Click Submit Changes to save your changes. To activate your changes, from the menu bar click Save/Discard Changes, and then click Save Changes and Reboot. For help, see "Saving Configuration Changes" on page 45.

# Configuring IP<br/>Tunnel FiltersYou can set both Ethernet and IP tunnel filters, and you can create<br/>protocol filters for predefined protocol types. In addition, you can define<br/>arbitrary frame filters based on frame content.

By default, all IP tunnel traffic (except NNL traffic) is dropped. IP tunnel filters are only outbound filters. That is, when you configure IP tunnel filters in the root access point, you are only defining what type of traffic the root will send through the tunnel. The root will receive anything sent to it by the access point at the endpoint of the tunnel. The access point at the endpoint of the tunnel acts the same way. In order for a particular type of traffic to pass, you need to set the same filters to pass in both in the root access point and in the access point at the endpoint of a tunnel.

For help configuring Ethernet filters, see "Configuring Ethernet Filters" on page 81.

### **Using IP Tunnel Frame Type Filters**

The IP tunnel port automatically provides some filtering for wireless end devices. You can define permanent IP tunnel port filters to prevent unwanted frame forwarding through an IP tunnel. ICMP frames with the following types are always forwarded:

- Echo Request
- Echo Reply
- Destination Unreachable
- □ Source Quench
- Redirect
- Alternate Host Address
- □ Time Exceeded
- Parameter Problem
- □ Time Stamp
- □ Time Stamp Reply
- Address Mask Request

- Address Mask Reply
- Trace Route

IP and ARP frames are never forwarded inbound through an IP tunnel to the root IP subnet unless the source IP address belongs to the root IP subnet. (Frames are only forwarded inbound if the source IP address in the IP or ARP frame identifies an end device that has roamed away from its root IP subnet.) IP and ARP frames are never forwarded outbound through an IP tunnel by the root access point unless the destination IP address belongs to the root IP subnet. (Frames are only forwarded outbound to end devices that have roamed away from the root IP subnet.) For detailed information about other frame types that are never forwarded, see "Frame Types That Are Never Forwarded" on page 146.

You can set the default action and scope for general and specific frame types:

Allow/ Pass: Check or clear this check box. Check this check box to pass all frames of the type. Clear this check box to drop all frames of the type.

Scope: Set scope to Unlisted or All. If you select All, then all frames of that type are unconditionally passed or dropped, depending on the action you specified. If you select Unlisted, then frames are passed or dropped only if the frame type is not listed in the predefined or customizable tables.

To use IP tunnel frame type filters

1. From the main menu, click IP Tunnels > Frame Type Filters. The Frame Type Filters screen appears.

| Logout Save/Discard Change                                                                             | Access Poin<br>a Upgrade Software   Distributed Network U<br>IP Tunnels/Frame Type Filters/ | nt Con<br>Ipgrade   File I | n <b>figur</b> a | tion |
|----------------------------------------------------------------------------------------------------|---------------------------------------------------------------------------------------------|----------------------------|------------------|------|
| TCP/IP Settings                                                                                        | Submit Changes                                                                              |                            |                  |      |
| <ul> <li><u>802.11g Radio</u></li> <li><u>802.11a Radio</u></li> <li>Spanning Tree Settings</li> </ul> |                                                                                             | Allow/Pass                 | Scope            |      |
| Telnet Gateway                                                                                         | DIX-IP-TCP Ports                                                                            |                            | Unlisted 💌       |      |
| Ethernet                                                                                               | DIX-IP-UDP Ports                                                                            |                            | Unlisted 💌       |      |
| IP Tunnels IP Addresses/DNS Names                                                                      | DIX-IP-Other Protocols                                                                      |                            | Unlisted 💌       |      |
| Frame Type Filters                                                                                     | DIX-IPX Sockets                                                                             |                            | Unlisted 💌       |      |
| Predefined Subtype Filters Customizable Subtype Filters                                                | DIX-Other EtherTypes                                                                        |                            | Unlisted 💌       |      |
| Network Management                                                                                     | SNAP-IP-TCP Ports                                                                           |                            | Unlisted 💌       |      |
| Security Mointenance                                                                                   | SNAP-IP-UDP Ports                                                                           |                            | Unlisted 💌       |      |
|                                                                                                    | SNAP-IP-Other Protocols                                                                     |                            | Unlisted 💌       |      |
|                                                                                                    | SNAP-IPX Sockets                                                                            |                            | Unlisted 💌       |      |
|                                                                                                    | SNAP-Other EtherTypes                                                                       |                            | Unlisted 💌       |      |
|                                                                                                    | 802.3-IPX Sockets                                                                           |                            | Unlisted 💌       |      |
|                                                                                                    | 802.2-IPX Sockets                                                                           |                            | Unlisted 💌       |      |
|                                                                                                    | 802.2-Other SAPs                                                                            |                            | Unlisted 💌       |      |

2. For each frame type field, check or clear the check box to configure if the frame types are passed or are dropped. If you check the check box, the frame type is allowed to pass.

For each frame type field, set the Scope field to Unlisted or All.

For help, see the next table.

3. Click Submit Changes to save your changes. To activate your changes, from the menu bar click Save/Discard Changes, and then click Save Changes and Reboot. For help, see "Saving Configuration Changes" on page 45.

4. If you set the Scope field to Unlisted for any of the frame types, you must also configure predefined subtype filters or customizable subtype filters. For help, see "Using Predefined Subtype Filters" on page 154 or "Customizing Subtype Filters" on page 154.

| Frame Type                                                                     | Explanation                                                  |
|--------------------------------------------------------------------------------|--------------------------------------------------------------|
| DIX IP TCP Ports<br>DIX IP UDP Ports<br>SNAP IP TCP Ports<br>SNAP IP UDP Ports | Primary Internet Protocol Suite (IP) transport protocols.    |
| DIX IP Other Protocols<br>SNAP IP Other Protocols                              | IP protocols other than TCP or User Datagram Protocol (UDP). |
| DIX IPX Sockets                                                                | Novell NetWare protocol over Ethernet II frames.             |
| SNAP IPX Sockets                                                               | Novell NetWare protocol over 802.2<br>SNAP frames.           |
| 802.3 IPX Sockets                                                              | Novell NetWare protocol over 802.3 RAW frames.               |
| DIX Other Ethernet Types<br>SNAP Other Ethernet<br>Types                       | DIX or SNAP registered protocols other than IP or IPX.       |
| 802.2 IPX Sockets                                                              | Novell running over 802.2 Logical Link<br>Control (LLC).     |
| 802.2 Other SAPs                                                               | 802.2 SAPs other than IPX or SNAP.                           |

Table 4. Frame Type Filter Descriptions

### Note

You should not filter HTTP, Telnet, SNMP, and ICMP frames if you are using IP tunnels, because these filters are used for configuring, troubleshooting, and upgrading access points.

### **Using Predefined Subtype Filters**

You can configure the access point to pass or drop certain predefined frame subtypes.

To configure predefined subtype filters

1. From the main menu, click IP Tunnels > Predefined Subtype Filters. The Predefined Subtype Filters screen appears.

| Logout Save/Discard Changes                                     | he (P) world Access | S Poin<br>Red Network U | t Configu<br>pgrade   File Import/Ex<br>s/ | urati | on |
|-----------------------------------------------------------------|---------------------|-------------------------|--------------------------------------------|-------|----|
| TCP/IP Settings           802.11g Radio           902.11a Radio | Submit Changes      |                         |                                            |       |    |
| Spanning Tree Settings                                          |                     | Allow/Pass              | SubType                                    | Value |    |
| Telnet Gateway                                                  | DIX-ARP             |                         | DIX-EtherType                              | 08 06 |    |
| Ethernet                                                        | SNAP-ARP            |                         | SNAP-EtherType                             | 08 06 |    |
| Tunnels                                                         | 802.2-IPX-RIP       |                         | 802.2-IPX-Socket                           | 04 53 |    |
| IP Addresses/DNS Names Frame Type Filters                       | 802.2-IPX-SAP       |                         | 802.2-IPX-Socket                           | 04 52 |    |
| Predefined Subtype Filters                                      | NNL                 |                         | DIX-EtherType                              | 87 5b |    |
| Customizable Subtype Filters                                    | NETBIOS             |                         | 802.2-SAP                                  | f0 f0 |    |
| <ul> <li>INETWORK IManagement</li> <li>Security</li> </ul>      | ICMP                |                         | DIX-IP-Protocol                            | 00 01 | -  |
| Maintenance                                                     | DIX-AirFortress     |                         | DIX-EtherType                              | 88 95 |    |

- 2. For each frame subtype field, check or clear the check box to configure if the frame subtypes are passed or are dropped. If you check the check box, the frame subtype is allowed to pass.
- 3. Click Submit Changes to save your changes. To activate your changes, from the menu bar click Save/Discard Changes, and then click Save Changes and Reboot. For help, see "Saving Configuration Changes" on page 45.

### **Customizing Subtype Filters**

You can define output filters that restrict customized frame subtypes that can pass through an IP tunnel. Frames can be filtered by the DIX, 802.2, or 802.3 SNAP type; the IP protocol type; or the TCP or UDP port number. By default, the filters drop all protocol types except the NNL DIX Ethernet type (hexadecimal 875B). Filters must be configured in all root candidates and in any access point that can attach to the remote end of an IP tunnel.

You define the action, subtype, and value parameters in customized filters:

Allow/Pass: Check or clear this check box. Check this check box to pass all frames of the subtype and value. Clear this check box to drop all frames

of the subtype and value.

Subtype: Selects the frame subtype you wish to configure.

Value: The next table describes frame subtypes and their values. The value must be two hex pairs. When a match is found between frame subtype and value, the specified action is taken.

To customize subtype filters

 From the main menu, click IP Tunnels > Customizable Subtype Filters. The Customizable Subtype Filters screen appears.

| Allied Te<br>Simply connecting to<br>Logout   Save/Discard Change<br>IP | the (P) world | A    | CCESS      | Point Co<br>Network Upgrade   F<br>type Filters/ | )<br>ni<br>ile Im | figur | ation |  |
|-------------------------------------------------------------------------|---------------|------|------------|--------------------------------------------------|-------------------|-------|-------|--|
| TCP/IP Settings                                                         | Submit Che    | inge | es         |                                                  |                   |       |       |  |
| <ul> <li>802.11a Radio</li> <li>Spanning Tree Settings</li> </ul>       |               |      | Allow/Pass | SubType                                          |                   | Value |       |  |
| Telnet Gateway                                                          |               | 1    |            | DIX-IP-TCP-Port                                  | •                 | 00 00 |       |  |
| <u>Ethernet</u> TP Tunnels                                              |               | 2    |            | DIX-IP-TCP-Port                                  | •                 | 00 00 |       |  |
| IP Addresses/DNS Names                                                  |               | 3    |            | DIX-IP-TCP-Port                                  | •                 | 00 00 |       |  |
| Frame Type Filters Predefined Subtrine Filters                          |               | 4    |            | DIX-IP-TCP-Port                                  | •                 | 00 00 |       |  |
| Customizable Subtype Filters                                            |               | 5    |            | DIX-IP-TCP-Port                                  | •                 | 00 00 |       |  |
| Network Management<br>Security                                          |               | 6    | Γ          | DIX-IP-TCP-Port                                  | •                 | 00 00 |       |  |
| Maintenance                                                             |               | 7    |            | DIX-IP-TCP-Port                                  | •                 | 00 00 |       |  |

- 2. For each frame subtype field, check or clear the Allow/Pass check box to configure if the frame subtypes are passed or are dropped. If you check the check box, the frame subtype is allowed to pass.
- 3. In the SubType field, choose the customizable frame subtype. For help, see the next table.
- 4. In the Value field, enter the two hex pairs. For help, see the next table.
- 5. Click Submit Changes to save your changes. To activate your changes, from the menu bar click Save/Discard Changes, and then click Save Changes and Reboot. For help, see "Saving Configuration Changes" on page 45.

| Subtype         | Value                      |
|-----------------|----------------------------|
| DIX-IP-TCP-Port | Port value in hexadecimal. |
| DIX-IP-UDP-Port | Port value in hexadecimal. |

| / I |
|-----|
|-----|

| Subtype          | Value                                                                                |
|------------------|--------------------------------------------------------------------------------------|
| DIX-IP-Protocol  | Protocol number in hexadecimal.                                                      |
| DIX-IPX-Socket   | Socket value in hexadecimal.                                                         |
| DIX-EtherType    | Specify the registered DIX type in hexadecimal.                                      |
| SNAP-IP-TCP-Port | Port value in hexadecimal.                                                           |
| SNAP-IP-UDP-Port | Port value in hexadecimal.                                                           |
| SNAP-IP-Protocol | Port value in hexadecimal.                                                           |
| SNAP-IPX-Socket  | Socket value in hexadecimal.                                                         |
| SNAP-EtherType   | SNAP type in hexadecimal. To filter on both SNAP type and OUI, use advanced filters. |
| 802.3-IPX-Socket | Socket value in hexadecimal.                                                         |
| 802.2-IPX-Socket | Socket value in hexadecimal.                                                         |
| 802.2-SAP        | 802.2 SAP in hexadecimal.                                                            |

Table 5. Subtype Filter Descriptions (Continued)

### **Filter Examples**

These examples illustrate how to set both Ethernet and IP tunnel filters to optimize network performance. The next illustration includes:

- □ wireless end devices using TCP/IP to communicate with other devices.
- a secondary LAN containing IP and IPX hosts, linked by AP2 and AP4.
- **a** an IPX router connecting to another Novell network.
- DIX and 802.3 SNAP frames.

This illustration shows a typical network that will be used in the next examples.

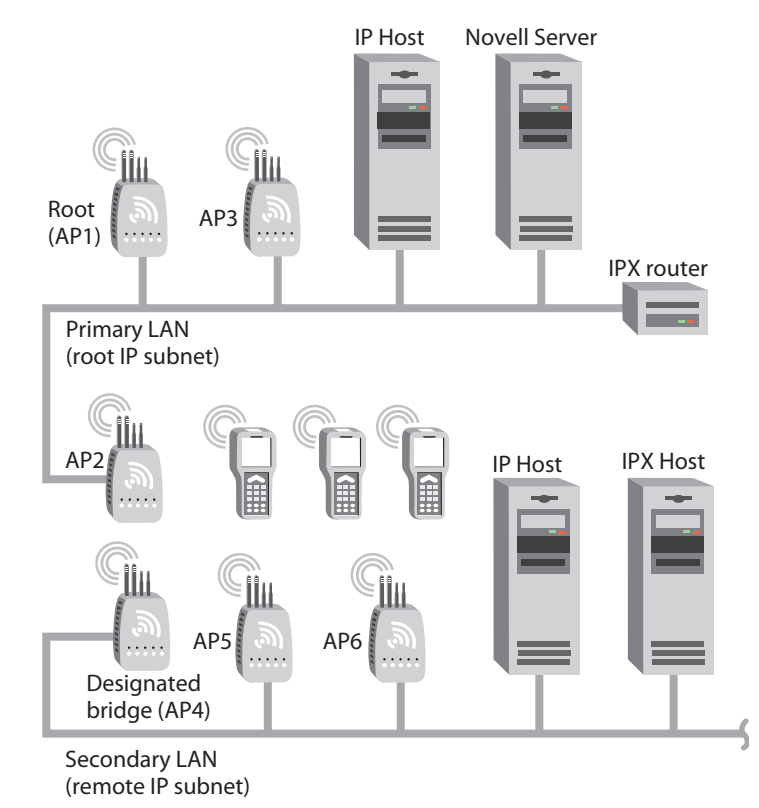

**Example 1** The root (AP1), AP3, AP5, and AP6 service only wireless end devices. These access points need to pass IP traffic, but not pass IPX traffic that does not need to be forwarded to the primary or secondary LAN. For this example, set these options on the Ethernet Frame Type Filters screen. No subtype filters are needed.

| Allied Tele<br>Simply connecting the<br>Logout Save/Discard Changes 1 | Pgrade Software Distributed Network | nt Con<br>Vpgrade   File I | I <b>figur</b> a | Ition<br>Help |
|-----------------------------------------------------------------------|-------------------------------------|----------------------------|------------------|---------------|
| TCP/IP Settings                                                       | Submit Changes                      |                            |                  |               |
| B02.11g Radio                                                         |                                     | Allow/Pass                 | Scope            |               |
| <ul> <li>Spanning Tree Settings</li> <li>Telnet Gateway</li> </ul>    | DIX-IP-TCP Ports                    |                            | Unlisted 💌       |               |
| Ethernet                                                              | DIX-IP-UDP Ports                    |                            | Unlisted 💌       |               |
| IP Tunnels IP Addresses/DNS Names                                     | DIX-IP-Other Protocols              | ▼                          | Unlisted 💌       |               |
| Frame Type Filters                                                    | DIX-IPX Sockets                     |                            |                  |               |
| Predefined Subtype Filters           Customizable Subtype Filters     | DIX-Other EtherTypes                |                            | Unlisted 💌       |               |
| Network Management                                                    | SNAP-IP-TCP Ports                   |                            | Unlisted 💌       |               |
| Security Maintenance                                                  | SNAP-IP-UDP Ports                   | ▼                          | Unlisted 💌       |               |
| <u>iviantenance</u>                                                   | SNAP-IP-Other Protocols             |                            | Unlisted 💌       |               |
|                                                                       | SNAP-IPX Sockets                    |                            | All              |               |
|                                                                       | SNAP-Other EtherTypes               |                            | Unlisted 💌       |               |
|                                                                       | 802.3-IPX Sockets                   |                            | All 💌            |               |
|                                                                       | 802.2-IPX Sockets                   |                            |                  |               |
|                                                                       | 802.2-Other SAPs                    |                            | Unlisted 💌       |               |

**Example 2** AP2 and AP4 (designated bridge) service end devices and the IP host and IPX host on the secondary LAN. Also, these access points pass IPX traffic.

The IPX router in this network periodically sends IPX RIP frames for coordinating with other routers. These do not need to be forwarded to the secondary LAN, because the secondary LAN does not contain a router.

To filter the IPX RIP frames, you need to configure subtype filters. This example sets filters for three different cases: DIX, 802.2, and 802.3 SNAP frames. In many actual networks, only one type of filter is required, because all stations are configured using one of the three options.

For this example, set these options on the Ethernet Frame Type Filters screen.

| Logout Save/Discard Changes                             | e      world     Access Poin     Upgrade Software   Distributed Network I     IP Tunnels/Frame Type Filters/ | nt Con<br>Jpgrade   File I | figura     | ntion<br>Help |
|---------------------------------------------------------|----------------------------------------------------------------------------------------------------|----------------------------|------------|---------------|
| TCP/IP Settings                                         | Submit Changes                                                                                               |                            |            |               |
| 802.11a Radio<br>Spanning Tree Settings                 |                                                                                                    | Allow/Pass                 | Scope      |               |
| Spanning free Settings Telnet Gateway                   | DIX-IP-TCP Ports                                                                                             |                            | All        |               |
| Ethernet                                                | DIX-IP-UDP Ports                                                                                             |                            | All 💌      |               |
| IP Idniels IP Addresses/DNS Names                       | DIX-IP-Other Protocols                                                                                       | •                          | All 💌      |               |
| Frame Type Filters                                      | DIX-IPX Sockets                                                                                              | <b>V</b>                   | Unlisted 💌 |               |
| Predefined Subtype Filters Customizable Subtype Filters | DIX-Other EtherTypes                                                                                         |                            | Unlisted 💌 |               |
| Network Management                                      | SNAP-IP-TCP Ports                                                                                            |                            | All        |               |
| Security Maintenance                                    | SNAP-IP-UDP Ports                                                                                            |                            | All        |               |
| - Maintenance                                           | SNAP-IP-Other Protocols                                                                                      |                            | Unlisted 💌 |               |
|                                                         | SNAP-IPX Sockets                                                                                             |                            | Unlisted 💌 |               |
|                                                         | SNAP-Other EtherTypes                                                                                        |                            | Unlisted 💌 |               |
|                                                         | 802.3-IPX Sockets                                                                                            | <b>v</b>                   | Unlisted 💌 |               |
|                                                         | 802.2-IPX Sockets                                                                                            | <b>v</b>                   | Unlisted 💌 |               |
|                                                         | 802.2-Other SAPs                                                                                             | <b>v</b>                   | Unlisted 💌 |               |

In the Predefined Subtype Filters screen, set the 802.2-IPX-RIP field to drop 802.2, DIX, and 802.3 frames.

| Logout Save/Discard Changes Up<br>IP Tu                                               | SVA<br>world Access<br>pgrade Software Distribut<br>nnels/Predefined Sul | s Poin<br>Red Network U<br>btype Filter | t Configu<br>pgrade   File Import/Ex<br>s/ | uration |
|---------------------------------------------------------------------------------------|--------------------------------------------------------------------------|-----------------------------------------|--------------------------------------------|---------|
| TCP/IP Settings                                                                       | Submit Changes                                                           | Allow/Pass                              | SubType                                    | Value   |
| <ul> <li>Spanning Tree Settings</li> <li>Telnet Gateway</li> <li>Telver at</li> </ul> | DIX-ARP                                                                  | <b>V</b>                                | DIX-EtherType                              | 08 06   |
| Enternet IP Tunnels IP Addresses (DNS Nerros)                                         | 802.2-IPX-RIP                                                            |                                         | SNAP-EtherType<br>802.2-IPX-Socket         | 08 06   |
| Frame Type Filters                                                                    | 802.2-IPX-SAP                                                            |                                         | 802.2-IPX-Socket                           | 04 52   |
| Predefined Subtype Filters                                                            | NNL                                                                      |                                         | DIX-EtherType                              | 87 5Ъ   |
| Customizable Subtype Filters           Image: Network Management                      | NETBIOS                                                                  |                                         | 802.2-SAP                                  | f0 f0   |
| Security                                                                              | ICMP                                                                     |                                         | DIX-IP-Protocol                            | 00 01   |
| Maintenance                                                                           | DIX-AirFortress                                                          | Γ                                       | DIX-EtherType                              | 88 95   |

- Example 3 If you have a DHCP server on a Windows NT server and you want to use this DHCP server to assign TCP/IP parameters to end devices on a remote IP subnet, you need to set these filters to allow for the necessary IP tunneling.
  - 1. On the root access point, set these filters:
    - □ On the IP Tunnels screen, check the Allow IP Multicast check box.
    - In the IP Tunnel Frame Type Filter table, configure DIX-IP-UDP Ports to pass all frames.
  - 2. On the access point at the endpoint of the IP tunnel, set this filter:
    - In the IP Tunnel Frame Type Filter table, configure DIX-IP-UDP Ports to pass all frames.
- **Example 4** If you have a Linux or Unix DHCP server and want to use this DHCP server to assign TCP/IP parameters to end devices on a remote subnet, you need to set this filter to allow for the necessary IP tunneling:
  - □ In the IP Tunnel Frame Type Filter table, configure DIX-IP-UDP Port to pass all frames.

### **Comparing IP Tunnels to Mobile IP**

The AT-WA7500 and AT-WA7501 access points support IP tunneling, which allows end devices to roam across different subnets (routers) without having to change IP addresses. IP tunneling supports IETF RFC 1701 using GRE and the same encapsulation technique as mobile IP. IP tunnels technology is designed primarily to operate in local environments, where handheld or vehicle-mounted devices may move rapidly between access point coverage areas on a subnet (although it is possible to attach a geographically remote subnet through an IP tunnel).

The Internet Engineering Task Force developed RFC 2002, IP Mobility Support, commonly referred to as mobile IP, to provide mobility for IP hosts. Mobile IP is designed primarily to address the needs of wireless end devices that may move between geographically separated locations.

The two technologies are complimentary and may coexist. Both protocols use similar encapsulation to forward frames to or from end devices that have roamed away from a root IP subnet. The root access point functions much like a mobile IP home agent; an access point attached to the remote end of an IP tunnel functions much like a mobile IP foreign agent.

| Issue                                     | IP Tunneling                                                                                  | Mobile IP                                                                         |
|-------------------------------------------|-----------------------------------------------------------------------------------------------|-----------------------------------------------------------------------------------|
| Software compatibility                    | No changes are required to existing IP software stacks in end devices.                        | Requires a mobile IP client software stack in end devices.                        |
| Addressing limitations for IP end devices | Requires that end device IP<br>addresses belong to the root<br>IP subnet.                     | None.                                                                             |
| Security                                  | Guest addresses are not used. Data link security.                                             | Mobile IP authentication is<br>required for "guest" access to<br>foreign subnets. |
| Roaming detection                         | Data link indications facilitate<br>fast roaming with no added<br>broadcast traffic.          | Foreign agent<br>advertisements.                                                  |
| Roaming restrictions                      | Currently, roaming is limited<br>to a single network that may<br>include multiple IP subnets. | None.                                                                             |
| Roaming support for non-<br>IP protocols  | Configurable using IP filters.                                                                | None.                                                                             |
| Scalability                               | No practical limitations using IGMP.                                                          | Has no inherent limitations.                                                      |

Table 6. IP Tunnels and Mobile IP Comparison

| Issue                    | IP Tunneling                                                          | Mobile IP                                                               |
|--------------------------|-----------------------------------------------------------------------|-------------------------------------------------------------------------|
| Special network software | Standard network feature. No additional network software is required. | Requires home and foreign agents located on each network or subnetwork. |

| Table 6 IP | Tunnels and | Mobile IP | Comparison | (Continued) |
|------------|-------------|-----------|------------|-------------|
|            | runnele una |           | Companioon | (Continued) |

### **Configuring Global Parameters**

|                                | Global parameters<br>other access point<br>0). The root access<br>the spanning tree.<br>access point and its<br>the root access point                         | are configured on the root acc<br>that is a root candidate (does r<br>point sends these settings to<br>You should set the same globa<br>s backup candidates. Any globa<br>nt will override those you set in                                 | ess point and on any<br>not have a root priority of<br>all other access points in<br>al parameters for the root<br>al parameters you set on<br>n other access points. |
|--------------------------------|----------------------------------------------------------------------------------------------------|----------------------------------------------------------------------------------------------------|----------------------------------------------------------------------------------------------------|
| Configuring<br>Global Flooding | When the destinati<br>all ports. Most wire<br>Ethernet can support<br>Ethernet network c<br>wireless bandwidth<br>you can set floodin<br>to free up bandwidth | on address is unknown, most b<br>less end devices operate at low<br>ort; therefore, indiscriminate flo<br>an consume a substantial port<br>and reduce system performan<br>g control options for both unica<br>th and improve system perform | bridges flood frames on<br>wer speeds than the<br>boding from a busy<br>ion of the available<br>ince. On the access point,<br>ast and multicast frames<br>nance.      |
|                                | Access points try to<br>destination address<br>of the shortest path<br>directions to try to                                                                   | o forward frames to the port with<br>s. When the access point has r<br>n, you can configure it to flood to<br>ocate the destination address.                                                                                                | h the shortest path to the<br>not learned the direction<br>the frames in certain                                                                                      |
|                                | ARP requests are in<br>devices on the Eth-<br>addresses and the<br>an access point red<br>determine if the de                                                 | multicast frames that are period<br>ernet network. An ARP cache i<br>ir IP addresses that the access<br>ceives an ARP request, it chec<br>stination end device's IP addre                                                                   | dically sent out to all<br>is a table of known MAC<br>point maintains. When<br>ks its ARP cache to<br>ess is known.                                                   |
|                                | To configure globa                                                                                                    | l flooding                                                                                                    |                                                                                                    |
|                                | 1. From the main<br>The Global Flo                                                                                                    | menu, click Spanning Tree Se<br>oding screen appears.                                                                                                    | ttings > Global Flooding.                                                                                                    |
|                                | Alliec<br>Simply conn                                                                                                    | Telesyn Access Point                                                                                                    | Configuration                                                                                                    |
|                                | Logout   Save/Discard                                                                                                    | Changes   Upgrade Software   Distributed Network Upg<br>Spanning Tree Settings/Global Flooding                                                                                                    | rade   File Import/Export   Help<br>/                                                                                                    |
|                                | <ul> <li>TCP/IP Settings</li> <li>802.11g Radio</li> <li>802.11a Radio</li> <li>Spanning Tree Settings</li> <li>Global Flooding</li> </ul>                    | Submit Changes<br>Multicast Flooding<br>Multicast Outbound to Secondary LANs                                                                                                    | Hierarchical (Inbound)                                                                                                    |
|                                | <ul> <li>Global RF Parameters</li> <li>Telnet Gateway</li> <li>Ethernet</li> </ul>                                                                            | Unicast Flooding                                                                                                    | Disabled                                                                                                    |
|                                | IP Tunnels     Network Management     Security                                                                                                    | Enable ARP Flooding                                                                                                    | <u> </u>                                                                                                    |
|                                | Maintenance                                                                                                    |                                                                                                    | <b>v</b>                                                                                                    |

-

- 2. Configure the Global Flooding parameters. For help, see the next table.
- 3. Click Submit Changes to save your changes. To activate your changes, from the menu bar click Save/Discard Changes, and then click Save Changes and Reboot. For help, see "Saving Configuration Changes" on page 45.

| Parameter          | Explanation                                                                                                    |
|--------------------|----------------------------------------------------------------------------------------------------|
| Multicast Flooding | Determines the flooding structure when this<br>access point receives inbound multicast frames<br>on non-root ports with unknown destination<br>addresses:                                                                                                    |
|                    | Disabled: You do not want the access point to flood any inbound multicast frames.                                                                                                    |
|                    | Universal: The access point forwards the<br>multicast frame to every port. This option uses<br>more bandwidth. Use this option if the root<br>access point is supporting more than one<br>wireless hop to ensure that ARP requests and<br>multicast traffic are distributed. |
|                    | Hierarchical: The access point forwards the multicast frame only to the port to which the root access point is attached.                                                                                                    |
| Multicast Outbound | Appears only if Multicast Flooding is enabled.                                                                                                    |
| to Secondary LANS  | Specifies if outbound multicast frames with<br>unknown destination addresses are flooded<br>toward secondary LANs:                                                                                                    |
|                    | Enabled: The root access point controls flooding<br>for all the designated bridges on secondary<br>LANs. Enabling this parameter makes managing<br>secondary LANs easier because you do not need<br>to set secondary LAN flooding parameters.                                |
|                    | Set Locally: The designated bridges control flooding on their LANs.                                                                                                    |

| Table 7. | Global | Flooding | Parameter | Descriptions |
|----------|--------|----------|-----------|--------------|
|----------|--------|----------|-----------|--------------|

| Parameter         | Explanation                                                                                                    |
|-------------------|----------------------------------------------------------------------------------------------------|
| Allow Multicast   | Appears only if Multicast Flooding is enabled.                                                                                                    |
| Terminals         | Determines if outbound multicast frames with<br>unknown destination addresses are flooded<br>toward end devices. Typically, this parameter is<br>checked. However, if your wired devices do not<br>need to initiate communication with wireless end<br>devices, you may want to clear this check box. |
| Unicast Flooding  | Determines the flooding structure when this access point receives inbound unicast frames on non-root ports with unknown destination addresses:                                                                                                    |
|                   | Disabled: You do not want the access point to flood any inbound unicast frames.                                                                                                    |
|                   | Universal: The access point forwards the unicast frame to every port. This option uses more bandwidth.                                                                                                    |
|                   | Hierarchical: The access point forwards the unicast frame only to the port to which the root access point is attached.                                                                                                    |
| Unicast Outbound  | Appears only if Unicast Flooding is enabled.                                                                                                    |
| to Secondary LANS | Specifies if outbound unicast frames with<br>unknown destination addresses are flooded<br>toward secondary LANs:                                                                                                    |
|                   | Enabled: The root access point controls flooding<br>for all the designated bridges on secondary<br>LANs. Enabling this parameter makes managing<br>secondary LANs easier because you do not need<br>to set secondary LAN flooding parameters.                                                         |
|                   | Set Locally: The designated bridges control flooding on their LANs.                                                                                                    |
| Allow Unicast     | Appears only if Unicast Flooding is enabled.                                                                                                    |
| Terminals         | Determines if outbound unicast frames with<br>unknown destination addresses are flooded<br>toward end devices.                                                                                                    |

Table 7. Global Flooding Parameter Descriptions (Continued)

| Parameter              | Explanation                                                                                                    |
|------------------------|----------------------------------------------------------------------------------------------------|
| Enable ARP<br>Flooding | Check this check box to enable ARP flooding.<br>When an access point receives an ARP request,<br>it checks its ARP cache to determine if the<br>destination end device's IP address is known.                                                                           |
|                        | If you enable ARP flooding and:                                                                                                    |
|                        | the destination end device is known, the access point translates the ARP request into a unicast frame, which is only forwarded to the destination end device. Therefore, all end devices do not need to wake up to listen to the ARP request, which saves battery life. |
|                        | the destination end device is not known, the access point forwards the ARP request based on its flooding and filtering settings.                                                                                                    |
|                        | If you disable ARP flooding, the access point ignores ARP requests for destination end devices that are not in its ARP cache. You should only use this option if you have no IP devices in your wireless network.                                                       |

Table 7. Global Flooding Parameter Descriptions (Continued)

#### Configuring Global RF Parameters Use global RF parameters to set various parameters on the access points. If you are configuring the root access point and you check the Set Globally check box, the value for that parameter is set globally for all access points and wireless end devices in the network. If you are configuring the root access point and you clear the Set Globally check box or if you are not configuring the root access point, each device uses its local setting.

To configure global RF parameters

1. From the menu, click Spanning Tree Settings > Global RF Parameters. The Global RF Parameters screen appears.

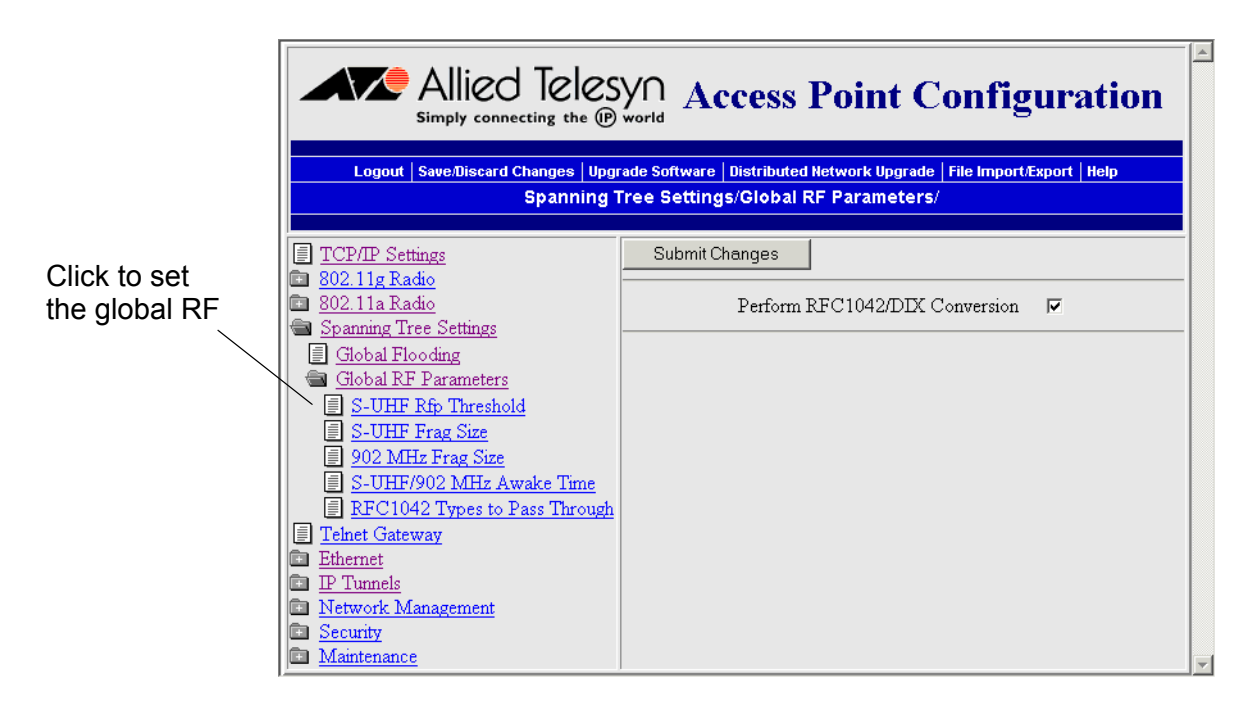

2. Configure the global RF parameters. Click the links in the Global RF Parameters menu to set more parameters. For help, see the next table.

3. Click Submit Changes to save your changes. To activate your changes, from the menu bar click Save/Discard Changes, and then click Save Changes and Reboot. For help, see "Saving Configuration Changes" on page 45.

| Parameter                                        | Explanation                                                                                                    |
|--------------------------------------------------|----------------------------------------------------------------------------------------------------|
| Perform RFC1042/<br>DIX Conversion               | Determines how the access point will handle the conversion of RFC1042/DIX frames that are received on its radio ports.                                                                                                    |
|                                                  | Check this check box if the frames that are<br>received and have a protocol type equal to a<br>value in the "RFC1042 types to pass through" list<br>are forwarded without conversion. If the frame<br>has a protocol type that is not found in the list, it<br>will be converted to DIX format before it is<br>forwarded.           |
|                                                  | Clear this check box if the frames that are<br>received are forwarded without conversion; that<br>is, when a SNAP frame is received from a radio<br>with an OUI (Organizationally Unique Identifier)<br>equal to 000000, it will be forwarded without<br>conversion.                                                                |
| S-UHF Rfp<br>Threshold<br>(S-UHF radios<br>only) | Specifies the largest data frame that can be<br>transmitted without reserving airtime. Air time is<br>normally reserved to help prevent collisions with<br>other transmitters; however, when the amount of<br>data is small enough, sending the data may be<br>more effective than creating the reservation.                        |
| S-UHF Frag Size<br>(S-UHF radios<br>only)        | Specifies the largest data frame that can be<br>transmitted without fragmentation. On certain<br>radios, fragmentation does not occur unless the<br>radio detects interference. Larger frame sizes can<br>improve throughput on a reliable connection,<br>while smaller frame sizes can improve throughput<br>on a poor connection. |
| 902 MHz Frag Size<br>(902 MHz radios<br>only)    | Specifies the largest data frame that can be<br>transmitted without fragmentation. On certain<br>radios, fragmentation does not occur unless the<br>radio detects interference. Larger frame sizes can<br>improve throughput on a reliable connection,<br>while smaller frame sizes can improve throughput<br>on a poor connection. |

| Table 6. Global RF Parameter Descriptions | Table 8. | Global F | RF Paramete | er Descriptions |
|-------------------------------------------|----------|----------|-------------|-----------------|
|-------------------------------------------|----------|----------|-------------|-----------------|

| Parameter                                                                            | Explanation                                                                                                    |
|--------------------------------------------------------------------------------------|----------------------------------------------------------------------------------------------------|
| S-UHF/902 MHz<br>Awake Time<br>(S-UHF and 902<br>MHz radios only)                    | Specifies the amount of time that a wireless end<br>device stays awake when radios are inactive. A<br>sleeping device is less responsive to radio<br>activity; however, the longer a device is kept fully<br>awake, the larger the drain on the battery. You<br>should set a device to stay awake long enough to<br>receive an expected reply to a transmission and<br>short enough to reduce power consumption. The<br>awake time can be set to a number from 0 to 250<br>tenths of a second. |
| RFC1042 Types to<br>Pass Through<br>(802.11g, 802.11b,<br>or 802.11a radios<br>only) | If the RFC1042/DIX Conversion field is Enabled,<br>this parameter specifies values for protocol types<br>that are to be passed without conversion. The list<br>includes the Apple Talk protocol type, value<br>80F3.<br>Values entered in this parameter represent the<br>protocol types of frames that will be passed<br>without conversion to DIX format.                                                                                                    |

| Table 8, Global RF Parameter Description | ns (Continued) |
|------------------------------------------|----------------|
|                                          |                |

Chapter 5: Configuring the Spanning Tree

## Chapter 6 Configuring Security

This chapter explains how to use different security solutions to ensure that you have a secure wireless network. This chapter covers these topics:

- □ "Understanding Security" on page 172
- □ "Controlling Access to Access Point Menus" on page 176
- □ "Creating a Secure Spanning Tree" on page 183
- "Enabling Secure Communications Between Access Points and End Devices" on page 186

### **Understanding Security**

The AT-WA7500 and AT-WA7501 access points provide many different security features and solutions that you can use to create a secure wireless network. To create a secure wireless network, you need to be concerned about:

- securing your backbone. Only authorized users should be able to communicate with your network.
- keeping your data private. Make it difficult for an eavesdropper, such as a rogue access point, to monitor your data.
- □ authenticating wireless end devices. End devices must prove who they are before they are allowed to communicate with your network.

Depending on the radios in the access point and the amount of security you need in your network, you can implement one or more of the security solutions in the following table.

| Security Type                                             | Secure<br>Backbone | Data<br>Privacy | Client<br>Authentication |
|-----------------------------------------------------------|--------------------|-----------------|--------------------------|
| Change default<br>parameters                              | Х                  |                 |                          |
| Disable access methods                                    | Х                  |                 |                          |
| Enable secure IAPP                                        | Х                  |                 |                          |
| Enable secure wireless<br>hops                            | Х                  |                 | х                        |
| Use a password server to<br>manage access point<br>logins | X                  |                 |                          |
| Configure a VLAN for each radio                           | Х                  |                 |                          |
| Use an Access Control<br>List (ACL)                       |                    |                 | х                        |
| Use WEP 64/128/152<br>security                            |                    | x               |                          |

Table 1 AT-WA7500 and AT-WA7501 Security Solutions

| Security Type                       | Secure<br>Backbone | Data<br>Privacy | Client<br>Authentication |
|-------------------------------------|--------------------|-----------------|--------------------------|
| Use an 802.1x security solution     | X                  | Х               | Х                        |
| Use Wi-Fi Protected<br>Access (WPA) | x                  | х               | Х                        |

Table 1 AT-WA7500 and AT-WA7501 Security Solutions (Continued)

These security features and solutions are listed below in the order of amount of security and ease of use (most basic/least secure to most secure). Allied Telesyn recommends you configure your wireless network for the maximum possible security that you deem necessary for the integrity of your network.

- Change the SSID from its default value of ATILAN and check the Disallow Network Name of 'ANY' check box. For help, see Chapter 4, "Configuring the Radios" on page 99.
- 2. Enable/disable access methods. For example, if you are not using telnet sessions to configure or manage your access point, you can disable this access method. For help, see "Controlling Access to Access Point Menus" on page 176.
- 3. Use a password server to maintain a list of authorized users who can configure and manage the access points. You can either use an external RADIUS server or you can use any access point's embedded authentication server (EAS).

Or change the default login for users who need to configure or manage the access point. For help, see "Setting Up Logins" on page 178.

- Create a secure spanning tree, which between access points, and includes secure IAPP and secure wireless hops. For help, see "Creating a Secure Spanning Tree" on page 183.
- Use a RADIUS server to maintain an access control list (ACL), which is a list of MAC addresses of end devices that can connect to the network through access point. You can either use an external RADIUS server or you can use any access point's embedded authentication server (EAS). For help, see "Using an Access Control List (ACL)" on page 186.
- Configure VLANs that separate secure and non-secure communications in your network. For help, see "Configuring VLANs" on page 189.

7. Implement one of these mutually-exclusive security solutions (on each service set) to ensure secure communications between the access points and wireless end devices in your network:

Use basic WEP 64/128/152 security. You can configure up to four different WEP keys on the access point and most wireless end devices, and then you specify which key is being used to encrypt data. You should periodically change which WEP key these devices use. 802.11g and 802.11b radios support WEP 64/128 security, and 802.11a radios support 64/128/152 security. For help, see "Configuring WEP 64/128/152 Security" on page 191.

Use an 802.1x security solution. 802.1x security provides a framework to authenticate user traffic to a protected wireless network. Using 802.1x security provides secure data transmission by creating a secure spanning tree and dynamically rotating the WEP keys. You configure the access point as an authenticator. For the authentication server, you can either use an external RADIUS server or you can use the access point's embedded authentication server (EAS). For help, see "Implementing an 802.1x Security Solution" on page 194.

Use Wi-Fi Protected Access (WPA) security. WPA is a strongly enhanced, interoperable Wi-Fi security that addresses many of the vulnerabilities of Wired Equivalent Privacy (WEP). For help, see "Configuring Wi-Fi Protected Access (WPA) Security" on page 201.

For help troubleshooting security, see "Troubleshooting Security" on page 260.

When You Include Multiple RADIUS Servers on the RADIUS Server List You can use multiple RADIUS servers to act as password servers, to support ACLs, and to use in an 802.1x security solution. When you configure each of these security solutions, you need to go to the RADIUS Server List screen and enter one or more RADIUS servers.

The access point uses the first RADIUS server (Server 1) in the list as the main server. Other servers are simply backup servers.

- If the first RADIUS server responds and the client's information does not appear in that server's database, the client is blocked. The access point does not check the databases on any other RADIUS servers.
- If the first RADIUS server goes down during the operation and a RADIUS server lookup needs to occur, the authenticator access point will time out looking for the first server. Then, the access point looks for the next server in the list. If the authenticator access point finds the next server, it stays with that server forever, even if the first server comes back. If the backup server goes down, the authenticator access point continues looking down the list and eventually wraps around to the first server again.

### When You Specify the Security Options for Multiple SSIDs per Radio

As described in "About the Radios" on page 100, you can configure each 802.11g and 802.11a radio with up to four SSIDs, creating up to four service sets per radio. Although each service set shares one physical radio configuration, it may have a completely different security configuration. Also, you can configure each service set for a separate VLAN, as described on page 144.

For example, you can configure:

- primary service set for WPA/PSK.
- □ secondary 1 service set for WPA + 802.1x and VLAN 13.
- □ secondary 2 service set for static WEP and an ACL.
- □ secondary 3 service set for Dynamic WEP/802.1x and VLAN 150.

Most clients do not support a mixed security environment using multiple SSIDs, which means:

- □ if any type of security is set on the primary service set, then the secondary service sets should also use some type of security.
- □ if no security is set on the primary service set, then the secondary service sets cannot use any type of security.

For example, on an access point with an 802.11a radio, you configure the primary service set for WPA/PSK, and you do not configure any security for the secondary 1 service set. An end device with an 802.11a radio is configured with no security and is expected to associate with the secondary 1 service set. However, because the end device recognizes that it does not have any security enabled, when it receives the beacon from the access point, which indicates that some type of security is being used, the end device does not try to associate with the access point.

#### Note

The newer 802.11g radios available in newer end devices should work properly in a mixed security environment. For help, contact your local Allied Telesyn representative.

Another important consideration is that the service set that has wireless hops enabled should have the strongest security configuration possible for your environment. Do not enable wireless hops on the port that has no security. The security concern is that wireless access points (WAPs) configured on the other service sets will hear the unencrypted hellos on the wireless hop port and those WAPs will attach, even though they should not.

### **Controlling Access to Access Point Menus**

There are several ways that you can manage who can configure and manage the access points in your network:

- □ Enable/disable access methods.
- □ Set up individual logins.
- □ Change the default logins and create a read-only login.

The next sections explain how to implement these strategies.

Enabling Access<br/>MethodsThere are five access methods that you can enable or disable depending<br/>on how you want users to be able to configure or manage the access<br/>points:

- □ Web browser interface (HTTP or HTTPS)
- □ Telnet session
- Intermec's MobileLAN manager or any other SNMP management station
- TFTP
- □ Programs that uses ICMP echo

All access methods are enabled by default. You may want to disable any of these methods that you will not use to prevent access by an unauthorized method.

To enable or disable access methods

1. From the main menu, click Security. The Security screen appears.

| Logout   Save/Discard Changes   Upgrade Software   Distributed Network Upgrade   File Import/Export   Help<br>Security/                                                                                                    |                                                                                                    |                       |  |  |  |
|----------------------------------------------------------------------------------------------------|----------------------------------------------------------------------------------------------------|-----------------------|--|--|--|
| TCP/IP Settings                                                                                                    | Submit Changes                                                                                                    |                       |  |  |  |
| <ul> <li>802.11a Radio</li> <li>Spanning Tree Settings</li> <li>Ethernet</li> <li>P Tunnels</li> <li>Network Management</li> <li>Security</li> <li>802.11g Radio</li> <li>802.11g Radio</li> <li>802.11a Radio</li> <li>RADIUS Server List</li> <li>Spanning Tree Security</li> <li>Embedded Authentication Server</li> <li>Certificate Details</li> <li>Security Events</li> </ul> | Browser Access<br>Allow Telnet Access (Port 23)<br>Allow SNMP Access (Port 161/162)<br>Allow TFTP Access (Read-Only)<br>Allow ICMP Configuration<br>Allow Avalanche Access | Enabled (Port 80/443) |  |  |  |

- 2. Enable or disable the access methods that users can use to connect to the access point. For help, see the next table.
- 3. Click Submit Changes to save your changes. To activate your changes, from the menu bar click Save/Discard Changes, and then click Save Changes and Reboot. For help, see "Saving Configuration Changes" on page 45.

| Parameter      | Description                                                                                                    |
|----------------|----------------------------------------------------------------------------------------------------|
| Browser Access | Determines if users can use a web browser to<br>configure or manage this access point. Browser<br>access is through either port 80 or port 443.<br>Choose Secure-Only if you want to force users to |
|                | log in using the secure web browser (HTTPS) interface. Secure-only access is through port 443.                                                                                                    |

 Table 2. Security Parameter Descriptions

| Parameter                               | Description                                                                                                    |
|-----------------------------------------|----------------------------------------------------------------------------------------------------|
| Allow Telnet<br>Access (Port 23)        | Determines if users can use a telnet session (or communications program) to configure or manage this access point.                                                                       |
|                                         | Do not clear this check box if you plan to<br>configure the Telnet Gateway and allow wireless<br>clients to upgrade the access point over the telnet<br>port. For details, see page 210. |
| Allow SNMP<br>Access (Port 161/<br>162) | Determines if users can use MobileLAN manager<br>or another SNMP management station to<br>configure or manage this access point.                                                         |
| Allow TFTP Access<br>(Read-Only)        | Determines if users can use TFTP clients to exchange files with the access point.                                                                                                    |
| Allow ICMP<br>Configuration             | Determines if users can use another program that<br>uses ICMP echo (PING) to set the IP address or<br>restore factory defaults on this access point.                                     |

Table 2. Security Parameter Descriptions (Continued)

Setting Up Logins To ensure login security for configuring or maintaining the access points, you should either use a password server (typically an EAS or another RADIUS server) or change the default user name and password.

To use the password server, you must have:

- a password server on the network that contains the user name/ password database. For help, see "Configuring the Access Point to Use a Password Server" on page 179. You can either configure an EAS or you can use an external RADIUS server as a password server.
- □ access points, which are the RADIUS clients.

If you use a password server, you enable RADIUS for login authorization. That is, when a user attempts to log in to the access point, the user must enter a user name and password. This login is sent through the RADIUS client (access point) to the RADIUS server. The server compares the login to its list of authorized logins. If a match is found, the server returns an access-accept frame and the user is logged in to the access point with read/write privileges.

If no RADIUS server is available when the user attempts a login and the Allow Service Password check box is checked, the service password is checked. If the login does not match the service password, the login fails.

#### Note

Each time the service password login attempt fails, the process may take up to 8 seconds.

If you do not want to enable RADIUS authorization, you should change the default login user name and password. You may also want to change the read-only password. For help, see "Changing the Default Login" on page 180.

#### Configuring the Access Point to Use a Password Server

If you use a password server to manage users who can log in to this access point, you need to tell this access point how to communicate with the password server and then you need to configure the password server. The password server can either be an EAS or an external RADIUS server.

To configure the access point to use a password server

1. From the main menu, click Security > Passwords. The Passwords screen appears.

| Logout   Save/Discard Changes   Upgrade Software   Distributed Network Upgrade   File Import/Export   Help<br>Security/Passwords/ |                                                 |  |  |  |
|----------------------------------------------------------------------------------------------------|-------------------------------------------------|--|--|--|
| CP/IP Settings                                                                                                    | Submit Changes                                  |  |  |  |
| 2.11a Radio                                                                                                    | Use RADIUS for Login Authorization 🔽            |  |  |  |
| anning Tree Settings<br>Inet Gateway                                                                                              | Allow Service Password                          |  |  |  |
| <u>nemet</u><br>Tunnels                                                                                                    | Select a RADIUS server for login authorization. |  |  |  |
| :twork Management                                                                                                    |                                                 |  |  |  |
| curty                                                                                                    |                                                 |  |  |  |
| 802.11g Radio                                                                                                    |                                                 |  |  |  |
| 802.11a Radio                                                                                                    |                                                 |  |  |  |
| RADIUS Server List                                                                                                    |                                                 |  |  |  |
| Spanning Tree Security                                                                                                    |                                                 |  |  |  |
| Embedded Authentication Server                                                                                                    |                                                 |  |  |  |
| Certificate Details                                                                                                    |                                                 |  |  |  |
| Security Events                                                                                                    |                                                 |  |  |  |
| <u>Iviantenance</u>                                                                                                    |                                                 |  |  |  |

- 2. Check the Use RADIUS for Login Authorization check box.
- 3. (Optional) Make sure the Allow Service Password check box is checked.
- 4. Click Submit Changes to save your changes.

5. Configure the password server by clicking Select a RADIUS server for login authorization. The RADIUS Server List screen appears.

| Simply connecting the                                                                                                | CSYN<br>(P) world<br>t   Save/Discard | I Changes   Upgrade Software   Distri<br>Security/RADIUS S | Access Point Con<br>buted Network Upgrade   File Import/Expo<br>erver List/ | figurati<br>1   Help | ion    |     |       |
|----------------------------------------------------------------------------------------------------|---------------------------------------|------------------------------------------------------------|-----------------------------------------------------------------------------|----------------------|--------|-----|-------|
| <u>TCP/IP Settings</u> 802.11g Radio                                                                                 | Submit                                | Changes                                                    |                                                                             |                      |        |     |       |
| 802.11a Radio Scopping Tree Settings                                                                                 |                                       | IP Address/DNS Name                                        | Secret Key                                                                  | Port                 | 802.1x | ACL | Login |
| <u>Spanning Tree Settings</u> <u>Telnet Gateway</u>                                                                  | Server 1                              |                                                            |                                                                             | 1812                 |        |     | ~     |
| Ethernet<br>TP Tunnels                                                                                               | Server 2                              |                                                            | x0000000000000000000000000000000000000                                      | 1812                 |        |     | ~     |
| Network Management                                                                                                   | Server 3                              |                                                            | kolecteretereteretereteretereteretereterete                                 | 1812                 |        |     |       |
| Security<br>Passwords                                                                                                | Server 4                              |                                                            | kolooloolooloolooloolooloolooloolooloolo                                    | 1812                 |        | •   |       |
| 802.11g Radio                                                                                                    | Server 5                              |                                                            | xalactorialactorialactorialactorialactorialactorialactorial                 | 1812                 |        |     |       |
| ■ 802.11a Radio ■ RADIIIS Server List                                                                                | Server 6                              |                                                            | xolociclociclociclociclociclociclocicloc                                    | 1812                 | •      |     |       |
| Spanning Tree Security     Embedded Authentication Serve     Certificate Details     Security Events     Maintenance | <u>r</u>                              |                                                            | <u>~</u>                                                                    |                      |        |     |       |

6. For each password server, enter the IP address or DNS name, enter the shared secret key, port number, and check the Login check box.

#### Note

If you enter more than one password server, see page 132 for a description of how the access point uses the servers.

- 7. Configure the password server database:
  - In the EAS database, in the Type field choose Login and then enter the user name and password for each login. For help, see Chapter 7, "Configuring the Embedded Authentication Server (EAS)" on page 207.
  - For help configuring an external RADIUS server database, see the documentation that came with your server.

#### **Changing the Default Login**

If you are not using a password server to authorize user logins, you should change the default user name and password and create a read-only password.
To set up logins

1. From the main menu, click Security > Passwords. The Passwords screen appears.

| Allied Telesyn<br>Simply connecting the (P) world Access Point Configuration                                                                                                    |                                                                                                    |                                 |  |  |  |
|----------------------------------------------------------------------------------------------------|----------------------------------------------------------------------------------------------------|---------------------------------|--|--|--|
| Logout   Save/Discard Changes                                                                                                    | Upgrade Software   Distributed Network Upg<br>Security/Passwords/                                                             | ade   File Import/Export   Help |  |  |  |
| <ul> <li>TCP/IP Settings</li> <li>802.11g Radio</li> <li>Spanning Tree Settings</li> <li>Tehet Gateway</li> <li>Ethernet</li> <li>IP Tunnels</li> <li>Network Management</li> <li>Security</li> <li>Passwords</li> <li>802.11g Radio</li> <li>802.11g Radio</li> <li>802.11g Radio</li> <li>802.11g Radio</li> <li>Spanning Tree Security</li> <li>Embedded Authentication Server</li> <li>Certificate Details</li> <li>Security Vents</li> <li>Maintenance</li> </ul> | Submit Changes<br>Use RADIUS for Login Authorization<br>User Name<br>Password<br>Read Only Password<br>Allow Service Password |                                 |  |  |  |

- 2. Verify that the Use RADIUS for Login Authorization check box is cleared.
- 3. Click Submit Changes to save your changes.
- 4. Configure the parameters. For help, see the next table.
- 5. Click Submit Changes to save your changes. To activate your changes, from the menu bar click Save/Discard Changes, and then click Save Changes and Reboot. For help, see "Saving Configuration Changes" on page 45.

Once the changes are activated, you must enter these new values when you use a web browser or telnet to connect to this access point.

| Table 3. Password Parameter Descriptions | ; |
|------------------------------------------|---|
|------------------------------------------|---|

| Parameter                             | Description                                                                                                    |  |
|---------------------------------------|----------------------------------------------------------------------------------------------------|--|
| Use RADIUS for<br>Login Authorization | Determines if you are using a password server to<br>authenticate end devices that can communicate<br>with this access point. Clear this check box. |  |

| Parameter                 | Description                                                                                                    |  |  |
|---------------------------|----------------------------------------------------------------------------------------------------|--|--|
| User Name                 | Enter the user name you need to use to log in to this access point. This parameter can be from 0 to 16 characters long.                                                                                                    |  |  |
|                           | If you leave the user name and password fields<br>blank, a user will not need to log in to the access<br>point.                                                                                                    |  |  |
| Password                  | Enter the password you need to use to log in to<br>this access point. This password gives you read<br>and write access to the access point<br>configuration. This parameter can be from 0 to 16<br>characters long.                                                                                                    |  |  |
|                           | If you leave the user name and password fields<br>blank, a user will not need to log in to the access<br>point.                                                                                                    |  |  |
| Read Only<br>Password     | Enter the password you need to use to log in to<br>this access point. This password gives the user<br>read-only access to the access point. This user is<br>able to view the configuration and execute<br>diagnostics but cannot perform any tasks that<br>affect the operation of the access point, such as<br>changing configuration options, rebooting, or<br>downloading software. |  |  |
|                           | To disable this password, delete it.                                                                                                    |  |  |
| Allow Service<br>Password | If the user enters a login that does not match<br>either the user name and password or the read<br>only password, check this check box to allow the<br>login to be checked against the service<br>password. Allied Telesyn Technical Support may<br>use this service password if they need to<br>troubleshoot this access point.                                                       |  |  |

Table 3. Password Parameter Descriptions (Continued)

#### **Creating a Secure Spanning Tree**

When you configure a radio to use 802.1x security, you automatically enable spanning tree security, which can be used for both wired and wireless access points (WAPs). However, if you configure a radio to use another security solution, you may want to still create a secure spanning tree. A secure spanning tree has two functions:

- 1. To require authentication of any access point attempting to join the spanning tree.
- 2. To provide encryption of critical Inter-Access Point Protocol (IAPP) frames.

There are three authentication methods that you can use to secure the spanning tree: Simple Wireless Authentication Protocol (SWAP), TTLS, or TLS.

SWAP is an proprietary protocol that is based on the EAP-MD5 challenge. Since it requires less processing power, it requires less memory and you can use it on all access points. Also, SWAP does not require an authentication server so it is easier to configure. With these advantages, SWAP is sufficient for most users. TTLS and TLS are industry standard protocols. However, they require more administrative support.

When deciding on which type of spanning tree security to use, the supplicant access point and the authenticator will negotiate an authentication method that can be used by both. If the Allow SWAP check box is checked on both access points, SWAP will always be used. If the Allow SWAP check box is cleared on one or both of the access points, either TTLS or TLS will be used, depending on the setting of the Preferred Protocol field of the supplicant access point.

Note these potential problems:

- If you enable secure IAPP on a root access point that is running software release 1.80 or later and other access points in your network are running an earlier software release than 1.80, the access points with the earlier software release will not attach to the root. The access points with the earlier software release do not support secure IAPP. If you want to use secure IAPP, upgrade all access points to software release 1.80.
- If you enable secure IAPP on a non-root access point and the root access point has secure IAPP disabled, the access points will form separate spanning trees with the same LAN ID. If you want to use secure IAPP, enable secure IAPP on all access points.

To create a secure spanning tree

#### Note

You do not need to perform this procedure if you are implementing an 802.1x security solution. 802.1x authentication automatically enables secure IAPP and secure wireless hops. See "Implementing an 802.1x Security Solution" on page 194.

1. From the main menu, click Security > Spanning Tree Security. The Spanning Tree Security screen appears.

| Allied Tele                                                                               | SYA Access I                                                   | oint Configuration                                    |
|-------------------------------------------------------------------------------------------|----------------------------------------------------------------|-------------------------------------------------------|
| Logout   Save/Discard Changes                                                             | Upgrade Software   Distributed Ne<br>Security/Spanning Tree Se | etwork Upgrade   File Import/Export   Help<br>curity/ |
| TCP/IP Settings                                                                           | Submit Changes                                                 |                                                       |
| <ul> <li>802.11a Radio</li> <li>Spanning Tree Settings</li> <li>Telnet Gateway</li> </ul> | Secure IAPP<br>IAPP Secret Key                                 |                                                       |
| Ethernet <u>IP Tunnels</u> Network Management                                             | Allow SWAP<br>Allow TLS                                        |                                                       |
| <ul> <li><u>Security</u></li> <li><u>Passwords</u></li> </ul>                             | Allow TTLS<br>(MSCHAPv2)                                       | <b>T</b>                                              |
| 802.11g Radio 802.11a Radio                                                               | Preferred Protocol                                             | TTLS                                                  |
| <u>RADIUS Server List</u> Spanning Tree Security                                          | User Name                                                      | anonymous                                             |
| Embedded Authentication Server                                                            | Password                                                       |                                                       |
| <ul> <li>Certificate Details</li> <li>Security Events</li> </ul>                          | Install certificates in the certific                           | cate store                                            |
| Maintenance                                                                               |                                                                |                                                       |

- 2. Check the Secure IAPP check box.
- 3. Click Submit Changes to save your changes.
- 4. In the IAPP Secret Key field, enter a secret key. This secret key must be between 16 and 32 bytes.
- 5. Determine how the access points authenticate to the network:
  - Check the Allow SWAP check box if you have older access points or you are not implementing an 802.1x security solution.
  - Check the Allow TLS check box, if you are implementing an 802.1x security solution and you want to use TLS. The access point must have a server certificate loaded on it.
  - Check the Allow TTLS (MSCHAPv2) check box, if you are implementing an 802.1x security solution and you want to use

TTLS. You must also enter a User Name and Password that matches an entry in the authentication server.

- 6. Click Submit Changes to save your changes. To activate your changes, from the menu bar click Save/Discard Changes, and then click Save Changes and Reboot. For help, see "Saving Configuration Changes" on page 45.
- 7. Repeat Steps 1 through 6 for each access point in your spanning tree. All access points must have the same IAPP secret key to communicate with each other.

In the access point that contains the master radio, click Maintenance > AP Connections. The AP Connections screen lists the station radios (including ones in other access points) that are communicating with the master radio. For help, see "Viewing AP Connections" on page 231.

## **Enabling Secure Communications Between Access Points and End Devices**

There are several ways that you can ensure secure communications between access points and wireless end devices in your network:

- □ Use an access control list (ACL).
- □ Configure virtual LANs (VLANs).
- □ Configure WEP 64/128/152 security.
- □ Implement an 802.1x security solution.
- Configure Wi-Fi Protected Access (WPA).

The next sections explain how to configure these methods.

#### Using an Access Control List (ACL)

You can use an access control list (ACL) that contains the MAC addresses
 that are authorized to communicate with the network through the access
 point. The end devices do not need any special client software. To use the ACL, you must have:

- a RADIUS server on the network that contains the ACL. You can either use an external RADIUS server or you can configure an EAS. For help, see Chapter 7, "Configuring the Embedded Authentication Server (EAS)" on page 207.
- access points, which are the RADIUS clients.

If the access point has two radios, or if the access point contains one 802.11g or 802.11a radio with multiple service sets (as described on pages 74 and 89), you can use an ACL for one radio and another type of security for the other radio.

For example, you have some end devices that have an 802.1x supplicant and you have some end devices that do not have a supplicant. You can enable one radio to use 802.1x security and the other radio to use an ACL. You can also use one ACL for both radios. However, you cannot use a different ACL for each radio. To use an ACL

1. From the main menu, click Security and then click the radio service set you are configuring. The appropriate radio screen appears.

| Allied Telesyn<br>Simply connecting the (P) world Access Point Configuration                                                                                                    |                                                                                                    |                                     |  |  |
|----------------------------------------------------------------------------------------------------|----------------------------------------------------------------------------------------------------|-------------------------------------|--|--|
| Logout   Save/Discard Changes                                                                                                    | Upgrade Software   Distributed Network U<br>Security/802.11g Radio/                                                                                        | lpgrade   File Import/Export   Help |  |  |
| <ul> <li>TCP/IP Settings</li> <li>802.11g Radio</li> <li>802.11g Radio</li> <li>Spanning Tree Settings</li> <li>Telnet Gateway</li> <li>Ethernet</li> <li>IP Tunnels</li> <li>Network Management</li> <li>Security</li> <li>Passwords</li> <li>802.11g Radio</li> <li>802.11g Radio</li> <li>802.11g Radio</li> <li>802.11g Radio</li> <li>Scurity</li> <li>Embedded Authentication Server</li> <li>Certificate Details</li> <li>Security Events</li> <li>Maintenance</li> </ul> | Submit Changes Enable ACL Client Authorization Enable Alternative Method ACL ACL RADIUS Client Password Select a RADIUS server for ACL VLAN Security Level |                                     |  |  |

- Check the Enable ACL Client Authorization check box if you want to use an ACL to authorize end devices to communicate with the network.
- 3. Click Submit Changes to save your changes.
- 4. Normally, the access point issues RADIUS requests with the user name and password of the end device that is trying to communicate with the network.

Check the Enable Alternative Method ACL check box if you want the access point to issue RADIUS requests with the user name and password both set to the MAC address of the end device that is trying to communicate with the network.

- 5. (External RADIUS server only) In the ACL RADIUS Client Password field, enter the password that is used to sign RADIUS access requests for all end devices attached to this access point. This password must match the password that is configured in the RADIUS server.
- Click Submit Changes to save your changes. To activate your changes, from the menu bar click Save/Discard Changes, and then click Save Changes and Reboot. For help, see "Saving Configuration Changes" on page 45.

7. Configure the RADIUS server by clicking Select a RADIUS server for ACL authorization. The RADIUS Server List screen appears.

| Allied Tele                                                                                                    |          | 2                   | Access Point Config                        | urati | ion    |     |       |
|----------------------------------------------------------------------------------------------------|----------|---------------------|--------------------------------------------|-------|--------|-----|-------|
| Logout   Save/Discard Changes   Upgrade Software   Distributed Network Upgrade   File Import/Export   Help<br>Security/RADIUS Server List/                    |          |                     |                                            |       |        |     |       |
| TCP/IP Settings                                                                                                    | Submit   | Changes             |                                            |       |        |     |       |
| 802.11a Radio<br>Spanning Tree Settings                                                                                                    |          | IP Address/DNS Name | Secret Key                                 | Port  | 802.1x | ACL | Login |
| Telnet Gateway                                                                                                    | Server 1 |                     | xxxxxxxxxxxxxxxxxxxxxxxxxxxxxxxxxxxxxx     | 1812  |        |     |       |
| <ul> <li><u>Ethernet</u></li> <li>IP Tunnels</li> </ul>                                                                                                    | Server 2 |                     | x0000000000000000000000000000000000000     | 1812  | Í      |     |       |
| <ul> <li><u>Network Management</u></li> </ul>                                                                                                    | Server 3 |                     |                                            | 1812  |        |     |       |
| Security Passwords                                                                                                    | Server 4 |                     | x0000000000000000000000000000000000000     | 1812  |        |     |       |
| 802.11g Radio                                                                                                    | Server 5 |                     | xideleteleteleteleteleteleteleteleteletele | 1812  |        |     |       |
| 802.11a Radio RADIUS Server List                                                                                                    | Server 6 |                     |                                            | 1812  |        |     |       |
| <ul> <li>Spanning Tree Security</li> <li>Embedded Authentication Server</li> <li>Certificate Details</li> <li>Security Events</li> <li>Maintenance</li> </ul> |          |                     |                                            |       |        |     |       |

8. For each RADIUS server, enter the IP address or DNS name, enter the shared secret key, port number, and check the ACL or Login check box.

#### Note

If you enter more than one server, see page 132 for a description of how the access point uses the servers.

- 9. Configure the database. Enter the MAC address for each end device radio that is allowed to communicate with the network:
  - □ In the EAS database, in the Type field choose ACL and then enter the MAC address for each end device radio.

Or, if you checked the Alternative Method ACL check box, in the Type field choose Login and then enter the MAC address for each end device radio in both the user name and password fields.

For help, see Chapter 7, "Configuring the Embedded Authentication Server (EAS)" on page 207.

For help configuring an external RADIUS server database, see the documentation that came with your server. In the database, you will also need to enter the ACL RADIUS client password. The default password is wireless (case-sensitive).

## **Configuring** VLANS Virtual LANS (VLANS) make it easy to create and manage logical groups of wireless end devices that communicate as if they were on the same LAN. You can group all wireless users on a particular VLAN in order to manage the IP address space differently. Or, you can use VLANs to separate secure and non-secure traffic. For example, you may grant your employees full access to your network, while routing all traffic from visitors to the Internet. The access points may be configured to participate in a properly configured VLAN.

As described on pages 74 and 89, you can configure each 802.11g and 802.11a radio with up to four SSIDs, creating up to four service sets. Each service set shares one physical radio configuration, but you may customize its security configuration. Therefore, each service set can be configured to support a separate VLAN.

However, an 802.11b radio can be configured with only one SSID. Therefore, each 802.11b radio can support only one VLAN, and you would need multiple 802.11b radios to implement multiple VLANs.

You configure each radio (or each service set) as a master radio with a unique SSID and security solution. Then, you distribute the SSID of the secure network to your end devices and the SSID of the non-secure network to your customers.

The access points support the 802.1Q standard for VLAN tagging. When the access point receives a frame from an end device, it applies the appropriate VLAN tag to the frame and then bridges the VLAN-tagged frame to the wired network. If you configure the VLAN field to 1, no VLAN tag will be applied and the frames will be put on the wired network as normal Ethernet frames. A VLAN-capable Ethernet switch receives the VLAN-tagged frame and routes it appropriately. Only VLAN-aware devices understand frames with VLAN tags; end devices only understand and accept frames that are meant for them that do not have a VLAN tag.

In order for the spanning tree to work, all access points must be on the same Native port on the Ethernet switch. The switch must be able to support a "hybrid" VLAN, which means the switch can support both VLAN-tagged and normal Ethernet frames on the switch port. The access point only encapsulates wireless traffic. Any communication with the access point across the wired network is always normal Ethernet traffic.

To configure a VLAN

1. From the main menu, click Spanning Tree Settings. The Spanning Tree Settings screen appears.

| Allied Telesyn<br>Simply connecting the (P) world Access Point Configuration                                                                                                    |                                                                                                    |                                                    |  |  |  |
|----------------------------------------------------------------------------------------------------|----------------------------------------------------------------------------------------------------|----------------------------------------------------|--|--|--|
| Logout Save/Discard                                                                                                    | I Changes   Upgrade Software   Distributed Network Upgrad                                                                                                    | de   File Import/Export   Help                     |  |  |  |
|                                                                                                    | spanning free settings/                                                                                                    |                                                    |  |  |  |
| <ul> <li>TCP/IP Settings</li> <li>802.11g Radio</li> <li>802.11a Radio</li> <li>Spanning Tree Settings</li> <li>Global Flooding</li> <li>Global RF Parameters</li> <li>Teinet Gateway</li> <li>Ethernet</li> <li>IP Tunnels</li> <li>Network Management</li> <li>Security</li> <li>Maintenance</li> </ul> | Submit Changes         AP Name         LAN ID (Domain)         Root Priority         Enable GVRP for VLAN         Enable Ethernet Bridging         Secondary LAN Bridge Priority         Secondary LAN Flooding (Outbound)         Configure Spanning Tree Security | 12345678901<br>0<br>1<br>V<br>V<br>0<br>Disabled V |  |  |  |

- 2. Check or clear the Enable GVRP for VLAN check box:.
  - Check the check box if the VLAN switch is configured to dynamically configure its ports based on the end devices' needs.
  - Clear the check box if the VLAN switch is statically configured to always forward specific VLANs to specific ports.
- 3. Click Submit Changes to save your changes.
- 4. From the main menu, click Security. If you have enabled more than the primary service set, you can configure each secondary service set for a different VLAN.

5. Under the Security link, click the radio service set you want to configure for the VLAN. This screen appears.

| Allied Tele                                                                           | SYA Access Point                                                                 | Configuration                   |
|---------------------------------------------------------------------------------------|----------------------------------------------------------------------------------|---------------------------------|
| Logout   Save/Discard Changes   U                                                     | pgrade Software   Distributed Network Opgra<br>curity/802.11g Radio Secondary 1/ | ide   File import/Export   Help |
| TCP/IP Settings           802.11g Radio                                               | Submit Changes                                                                   |                                 |
| 802.11a Radio     Spanning Tree Settings                                              | Enable ACL Client Authorization                                                  |                                 |
| <ul> <li><u>Lemet Gateway</u></li> <li><u>Ethernet</u></li> <li>TP Tunnels</li> </ul> | VLAN                                                                             | 13                              |
| <ul> <li>Network Management</li> <li>Security</li> </ul>                              | Security Level                                                                   | None                            |
| Passwords           802.11g Radio                                                     |                                                                                  |                                 |
| 802.11g Radio Secondary 1<br>802.11g Radio Secondary 2                                |                                                                                  |                                 |
| 802.11g Kadio Secondary 3     802.11a Radio     RADIJIS Server List                   |                                                                                  |                                 |
| <ul> <li>Spanning Tree Security</li> <li>Embedded Authentication Server</li> </ul>    |                                                                                  |                                 |
| <u>Certificate Details</u> Security Events                                            |                                                                                  |                                 |
| Maintenance                                                                           |                                                                                  |                                 |

6. In the VLAN field, enter the VLAN number that encapsulates all frames received on this radio port. This value must match the values that are set in the VLAN-capable Ethernet switches on the primary LAN.

#### Note

The value in the VLAN field is also called the VLAN tag.

- 7. Repeat Steps 5 and 6 to assign a unique VLAN tag to each service set that you want to configure to support a VLAN.
- 8. Click Submit Changes to save your changes. To activate your changes, from the menu bar click Save/Discard Changes, and then click Save Changes and Reboot. For help, see "Saving Configuration Changes" on page 45.

#### Configuring WEP 64/128/152 Security

You can configure static WEP keys to provide security between the access points and the wireless end devices. To use static WEP keys, your radios must support WEP encryption. All access points and wireless end devices on a particular network must use the same WEP encryption type and the same WEP transmit key. You should periodically change this WEP transmit key to prevent an unauthorized person with a sniffing tool from monitoring your network and discovering the WEP key. Since static WEP keys can be difficult to update, the AT-WA7500 and AT-WA7501 access products let you enter up to four WEP keys, and then pick a WEP transmit key (1-4). It is easier to rotate the WEP transmit key than to individually change all the WEP keys.

802.11g and 802.11b radios support WEP 64/128 security, and 802.11a radios supports 64/128/152 security:

- WEP 64 has four 40-bit encryption keys and one 24-bit initialization vector (IV) key. Enter five ASCII characters or five hex pairs for the WEP keys.
- WEP 128 provides a higher degree of encryption protection. It has four 104-bit encryption keys and one 24-bit IV key. Enter 13 ASCII characters or hex pairs.
- WEP 152 provides the highest degree of encryption protection. It has four 128-bit encryption keys and one 24-bit IV key. Enter 16 ASCII characters or hex pairs.

To configure WEP 64/128/152 security

1. From the main menu, click Security and then click the radio service set you are configuring. The appropriate radio screen appears.

| Allied Telesyn<br>Simply connecting the (P) world                                                                                                    |                                                                             |                                                                                                    |  |  |
|----------------------------------------------------------------------------------------------------|-----------------------------------------------------------------------------|----------------------------------------------------------------------------------------------------|--|--|
| Logout   Save/Discard Changes   U                                                                                                    | pgrade Software   Distributed Network Upgrad<br>Security/802.11g Radio/     | de   File Import/Export   Help                                                                      |  |  |
| <ul> <li>TCP/IP Settings</li> <li>802.11g Radio</li> <li>802.11a Radio</li> <li>Spanning Tree Settings</li> <li>Telnet Gateway</li> <li>Ethernet</li> <li>IP Tunnels</li> <li>Network Management</li> <li>Security</li> <li>Passwords</li> <li>802.11g Radio</li> <li>802.11g Radio</li> <li>802.11g Radio</li> <li>Solution Research Security</li> <li>Embedded Authentication Server</li> <li>Certificate Details</li> <li>Security Events</li> <li>Maintenance</li> </ul> | Submit Changes<br>Enable ACL Client Authorization<br>VLAN<br>Security Level | I         None         Static WEP         Dynamic WEP/802.1x         WPA - PSK         WPA - 802.1x |  |  |

2. In the Security Level field, select Static WEP.

- Allied Telesyn Access Point Configuration Simply connecting the IP world Logout | Save/Discard Changes | Upgrade Software | Distributed Network Upgrade | File Import/Export | Help Security/802.11g Radio/ TCP/IP Settings Submit Changes 🗈 <u>802.11g Radio</u> 💼 802.11a Radio Enable ACL Client Authorization Г Spanning Tree Settings 🗐 Telnet Gateway VLAN Π Ethernet IP Tunnels Security Level Static WEP • Metwork Management Security WEP Transmit Key l1 Passwords WEP Key 1 📒 <u>802.11g Radio</u> WEP Key 2 🗐 <u>802.11a Radio</u> RADIUS Server List WEP Key 3 Spanning Tree Security WEP Key 4 Embedded Authentication Server Certificate Details Security Events 🗈 Maintenance
- 3. Click Submit Changes to save your changes. This screen appears.

- 4. Configure the parameters for WEP configuration. To ensure maximum security, configure each WEP key with a different WEP code. For help, see the next table.
- 5. Click Submit Changes to save your changes. To activate your changes, from the menu bar click Save/Discard Changes, and then click Save Changes and Reboot. For help, see "Saving Configuration Changes" on page 45.

| Parameter                                        | Explanation                                                                                                    |
|--------------------------------------------------|----------------------------------------------------------------------------------------------------|
| Security Level                                   | Select Static WEP from the drop-down menu to use WEP 64/128/152 security.                                                                                                    |
| WEP Transmit Key                                 | Determines which of the four WEP keys this access point uses to transmit data.                                                                                                |
| WEP Key 1<br>WEP Key 2<br>WEP Key 3<br>WEP Key 4 | For WEP 64, enter five ASCII characters or five<br>hex pairs. For WEP 128, enter 13 ASCII<br>characters or hex pairs. For WEP 152, enter 16<br>ASCII characters or hex pairs. |
|                                                  | To enter a hexadecimal key, prefix it with 0x. For example, the ASCII key ABCDE is equivalent to 0x4142434445.                                                                |

| Table 4. W | EP Security | Parameter | Descriptions |
|------------|-------------|-----------|--------------|
|------------|-------------|-----------|--------------|

#### Implementing an 802.1x Security Solution

You can implement 802.1x security in your network. The IEEE 802.1x standard provides an authentication protocol for 802.11 LANs. 802.1x provides strong authentication, access control, and key management, and lets wireless networks scale by allowing centralized authentication of wireless end devices.

The 802.1x authentication process uses a RADIUS server, which is the authentication server, and access points, which are the authenticators, to manage the wireless end device authentication and wireless connection attributes. Extensible Authentication protocol (EAP) authentication types provide devices with secure connections to the network. They protect credentials and data privacy. Examples of EAP authentication types include Transport Layer Security (EAP-TLS) and Tunneled Transport Layer Security (EAP-TTLS).

To implement 802.1x security, you must have the following:

- An authentication server (RADIUS server), which is software that is installed on a PC or server on your network or an EAS. The authentication server accepts or rejects requests from end devices that want to communicate with the 802.1x-enabled network. For help, see Chapter 7, "Configuring the Embedded Authentication Server (EAS)" on page 207.
- An authenticator, which is an access point on your network. The authenticator receives requests from end devices that want to communicate with the network and forwards these requests to the authentication server. The authenticator also distributes the WEP keys to end devices that are communicating with it.
- End devices that are 802.1x-enabled. These end devices have an 802.11b or an 802.11a radio and a supplicant (EAP-TLS, EAP-TTLS or PEAP) loaded on them. Supplicants request communication with the authenticator using a specific EAP authentication type. For more information on the availability of 802.1x-enabled end devices, contact your local Allied Telesyn representative.
- A trusted certificate authority (CA), which issues digital authentication certificates. Allied Telesyn and others can provide the service of acting as a CA and can issue certificates. For more information, contact your local Allied Telesyn representative.
- The authentication server and end devices with supplicants need certificates. A CA certificate is the root certificate or public key. A server certificate (sometimes referred to as the client certificate) is the private key. For more details, see "About Certificates" on page 209.
  - □ The authentication server must have both a CA certificate and a server certificate installed on it.
  - An end device with an EAP-TTLS supplicant or a child access point using secure IAPP-TTLS needs only the CA certificate.

- Any device with an EAP-TLS supplicant (end device or child access point) needs both the CA certificate and the server certificate.
- If the child access point is using SWAP and is an authenticator, it does not need any certificates loaded on it. Only the authentication server and supplicants need certificates.

If the access point has two radios, or if the access point contains one 802.11g or 802.11a radio with multiple service sets (as described on pages 74 and 89), you can implement 802.1x security on one radio network or both radio networks, as long as the radio supports 802.1x security.

For example, you have an access point with dual 802.11b radios and some end devices that have a supplicant and some end devices that do not have a supplicant. In the access point, you can configure one 802.11b radio to use 802.1x security and the other 802.11b radio to use an ACL.

#### Configuring the Access Point as an Authenticator

The access point, when acting as an authenticator, receives requests from end devices that want to communicate with the network and forwards these requests to the authentication server. It also distributes the WEP keys to end devices that are communicating with it. Before you configure the access point as an authenticator, the access point should be installed and configured to communicate with the wireless end devices.

To configure the access point as an authenticator

1. From the main menu, click Security and then click the radio service set that you are configuring. The appropriate radio screen appears.

| Allied Telesyn<br>Simply connecting the (P) world Access Point Configuration                                                                                                    |                                                                             |                                                                                 |  |  |
|----------------------------------------------------------------------------------------------------|-----------------------------------------------------------------------------|---------------------------------------------------------------------------------|--|--|
| <ul> <li>TCP/IP Settings</li> <li>802.11g Radio</li> <li>802.11a Radio</li> <li>Spanning Tree Settings</li> <li>Tehet Gateway</li> <li>Ethernet</li> <li>P Tunnels</li> <li>Network Management</li> <li>Security</li> <li>Passwords</li> <li>802.11g Radio</li> <li>802.11g Radio</li> <li>802.11g Radio</li> <li>802.11g Radio</li> <li>RADIUS Server List</li> <li>Spanning Tree Security</li> <li>Embedded Authentication Server</li> <li>Certificate Details</li> <li>Security Events</li> <li>Maintenance</li> </ul> | Submit Changes<br>Enable ACL Client Authorization<br>VLAN<br>Security Level | □<br>1<br>None<br>Static WEP<br>Dynamic WEP/802.1x<br>WPA - PSK<br>WPA - 802.1x |  |  |

2. In the Security Level field, select Dynamic WEP/802.1x.

3. Click Submit Changes to save your changes. This screen appears.

| Allied Telesyn<br>Simply connecting the (P) world Access Point Configuration     |                                                                        |                                |  |
|----------------------------------------------------------------------------------|------------------------------------------------------------------------|--------------------------------|--|
| Logout   Save/Discard Changes   Up                                               | grade Software   Distributed Network Upgrad<br>Security/802.11g Radio/ | de   File Import/Export   Help |  |
| TCP/IP Settings                                                                  | Submit Changes                                                         |                                |  |
| 802.11a Radio     Spanning Tree Settings                                         | Enable ACL Client Authorization                                        | <b>—</b>                       |  |
| <ul> <li><u>Ethernet</u></li> <li><u>IP Tunnels</u></li> </ul>                   | VLAN                                                                   | 1                              |  |
| <u>Network Management</u> <u>Security</u> Deserverde                             | Security Level<br>Key Rotation Period (Minutes)                        | Dynamic WEP/802.1x<br>5        |  |
| 802.11g Radio                                                                    | Select a RADIUS server for 802.3                                       | lx authentication              |  |
| RADIUS Server List     Spanning Tree Security     Embedded Authentication Server |                                                                        |                                |  |
| Certificate Details     Security Events                                          |                                                                        |                                |  |
| Maintenance                                                                      |                                                                        |                                |  |

4. In the Key Rotation Period (Minutes) field, enter how often (in minutes) the access point generates a new WEP key to distribute to the end devices.

- 5. Click Submit Changes to save your changes. To activate your changes, from the menu bar click Save/Discard Changes, and then click Save Changes and Reboot. For help, see "Saving Configuration Changes" on page 45.
- 6. Configure the RADIUS server by clicking Select a RADIUS server for 802.1x authentication. The RADIUS Server List screen appears.

| Allied Tele                                                                                                    | ZSYN<br>® world | 1                                                          | Access Point Con                                         | figurati | on       |     |       |
|----------------------------------------------------------------------------------------------------|-----------------|------------------------------------------------------------|----------------------------------------------------------|----------|----------|-----|-------|
| Logout                                                                                                    | Save/Discar     | d Changes   Upgrade Software   Distri<br>Security/RADIUS S | ibuted Network Upgrade   File Import/Expo<br>erver List/ | t Help   |          |     |       |
| TCP/IP Settings                                                                                                    | Submit          | Changes                                                    |                                                          |          |          |     |       |
| 802.11a Radio<br>Spanning Tree Settings                                                                                        |                 | IP Address/DNS Name                                        | Secret Key                                               | Port     | 802.1x   | ACL | Login |
| Telnet Gateway                                                                                                    | Server 1        |                                                            | kokolokolokolokolokolokolokolokolokolok                  | 1812     |          |     | •     |
| Ethernet                                                                                                    | Server 2        |                                                            |                                                          | 1812     |          |     | •     |
| <u>In Tunnels</u> Network Management                                                                                           | Server 3        |                                                            |                                                          | 1812     |          | •   |       |
| Security Deservorde                                                                                                    | Server 4        |                                                            |                                                          | 1812     |          |     |       |
| 802.11g Radio                                                                                                    | Server 5        |                                                            |                                                          | 1812     |          |     |       |
| 802.11a Radio RADIUS Server List                                                                                               | Server 6        |                                                            |                                                          | 1812     | <b>v</b> |     |       |
| Spanning Tree Security     Embedded Authentication Server <u>Certificate Details</u> <u>Security Events</u> <u>Maintenance</u> | <u></u>         |                                                            | ·                                                        | 3        |          |     |       |

7. For each authentication server, enter the IP address or DNS name, enter the shared secret key, port number, and check the 802.1x check box.

#### Note

If you enter more than one authentication server, see page 132 for a description of how the access point uses the servers.

- 8. Configure the database. Depending on the authentication type, enter the information for each end device that is allowed to communicate with the 802.1x network:
  - In the EAS database, in the Type field choose the authentication type and then enter the information for each end device. For help, see Chapter 7, "Configuring the Embedded Authentication Server (EAS)" on page 207.
  - For help configuring an external RADIUS server, see the documentation that came with your server. You need to enter each authenticator's IP address and the shared secret key. In the database, you need to enter the information for each end device.

#### **Enabling Secure Communications Between Access Points**

When you configure a radio to use 802.1x security, you automatically enable spanning tree security, which can be used for both wired access points and WAPs. A secure spanning tree has two functions:

- 1. To require authentication of any access point attempting to join the spanning tree.
- 2. To provide encryption of critical Inter-Access Point Protocol (IAPP) frames.

There are three authentication methods that you can use to secure the spanning tree: SWAP, TTLS, or TLS.

#### When the Access Point Is the Supplicant

By default, TTLS is enabled. If you want to use TTLS, you must also enter a user name and password. This login must match an entry in the authentication server database. When the access point is acting as a supplicant and the authentication server offers the TTLS protocol, the access point sends its user name and password.

You can also enable TLS as the authentication method. You must install a server certificate on each access point that will use this method to authenticate to the network. When the access point is acting as a supplicant and the authentication server offers the TLS protocol, the access point sends its certificate credentials.

If you choose to use both TTLS and TLS, you must choose which protocol the access point offers first and the access point must have a login configured and a server certificate.

By default, Secure Wireless Authentication Protocol (SWAP) is also enabled. The access point tells the authenticator that it can perform SWAP. If the authenticator allows SWAP, SWAP is used. SWAP allows access points to authenticate using an EAP-MD5 challenge. If the supplicant or the authenticator does not allow SWAP, the authentication must happen at the authentication server using TTLS or TLS.

#### When the Access Point Is the Authenticator

If the Allow SWAP check box is cleared, the access point that is acting as the authenticator will not perform any authentications using SWAP. Supplicants will need to authenticate with the authentication server using TTLS or TLS.

However, older access points do not support these authentication methods. If the Allow SWAP check box is checked, the access point that is acting as the authenticator will authenticate any supplicants that offer SWAP. Note that SWAP authentication is susceptible to downgrade attacks from rogue supplicants as it is easier to break SWAP than TLS or TTLS.

#### **Configuring Spanning Tree Security**

#### Note

If you are implementing an 802.1x security solution, secure IAPP and secure wireless hops are automatically enabled.

1. From the main menu, click Security > Spanning Tree Security. The Spanning Tree Security screen appears.

| Allied Telesyn Access Point Configuration                                                                      |                                                                                                    |             |  |  |  |
|----------------------------------------------------------------------------------------------------|----------------------------------------------------------------------------------------------------|-------------|--|--|--|
| Logout   Save/Discard Changes                                                                                  | Logout   Save/Discard Changes   Upgrade Software   Distributed Network Upgrade   File Import/Export   Help<br>Security/Spanning Tree Security/ |             |  |  |  |
| TCP/IP Settings<br>802.11g Radio                                                                               | Submit Changes                                                                                                    |             |  |  |  |
| <ul> <li>802.11a Radio</li> <li>Spanning Tree Settings</li> <li>Telnet Gateway</li> </ul>                      | Secure IAPP<br>IAPP Secret Key                                                                                                    |             |  |  |  |
| Ethernet <u>IP Tunnels</u> Network Management                                                                  | Allow SWAP<br>Allow TLS                                                                                                    |             |  |  |  |
| <ul> <li><u>receiver management</u></li> <li><u>Security</u></li> <li><u>Passwords</u></li> </ul>              | Allow TTLS<br>(MSCHAPv2)                                                                                                    | <b>N</b>    |  |  |  |
| 802.11g Radio           802.11g Radio           802.11a Radio                                                  | Preferred Protocol                                                                                                    | TTLS        |  |  |  |
| <ul> <li>RADIUS Server List</li> <li>Spanning Tree Security</li> <li>Embedded Authentication Server</li> </ul> | User Name<br>Password                                                                                                    | anonymous   |  |  |  |
| Certificate Details         Security Events         Maintenance                                                | Verify CA Certificate<br>Install certificates in the certific                                                                                  | cate store. |  |  |  |

- 2. In the IAPP Secret Key field, enter a secret key. This secret key must be between 16 and 32 bytes.
- 3. Choose which authentication methods you want to use to authorize the access point to communicate with the network. For help, see the next table.
- 4. Check the Verify CA Certificate check box and enter the authentication server common names to verify that the access point is connecting to the correct authentication server. Allied Telesyn recommends that you perform this step because it provides another layer of security.

- 5. Click Submit Changes to save your changes. To activate your changes, from the menu bar click Save/Discard Changes, and then click Save Changes and Reboot. For help, see "Saving Configuration Changes" on page 45.
- 6. Repeat Steps 1 through 5 for each access point in your spanning tree. All access points must have the same IAPP secret key to communicate with each other.

In the access point that contains the master radio, click Maintenance > AP Connections. The AP Connections screen lists the station radios (including ones in other access points) that are communicating with the master radio. For help, see "Viewing AP Connections" on page 231.

| Parameter                | Description                                                                                                    |
|--------------------------|----------------------------------------------------------------------------------------------------|
| Allow SWAP               | Determines if this access point authenticates to other access points using SWAP.                                                                                                    |
| Allow TLS                | If the authentication server offers the TLS protocol for the authentication method, this check box determines if this access point can use its server certificate to authenticate to the network.                                                                                                    |
| Allow TTLS<br>(MSCHAPv2) | If the authentication server offers the TTLS protocol for the authentication method, this check box determines if this access point uses a login to authenticate to the network. This login must be in the authentication server database.                                                                                         |
| Preferred Protocol       | If TLS and TTLS are enabled, this field specifies<br>which protocol is sent to the authentication server<br>when it sends an unsupported protocol.                                                                                                    |
| User Name                | Enter the user name of the access point when it uses TTLS to authenticate to the network.                                                                                                    |
| Password                 | Enter the password of the access point when it uses TTLS to authenticate to the network.                                                                                                    |
| Verify CA<br>Certificate | Determines if you want to verify that the access<br>point is connected to the correct authentication<br>server. The server certificate signature is verified<br>against the CA certificate and the server common<br>name is verified against the authentication server<br>common names that are configured in the access<br>point. |

Table 5. Spanning Tree Security–Authentication Method Descriptions

#### Configuring Wi-Fi Protected Access (WPA) Security

Wi-Fi Protected Access (WPA) is a strongly enhanced, interoperable Wi-Fi security that addresses many of the vulnerabilities of Wired Equivalent Privacy (WEP). WPA bundles authentication, key management, data encryption, message integrity checks and counter measures in the event of a message attack into one implementation standard.

WPA provides stronger RC4 encryption over standard WEP with the Temporal Key Integrity Protocol (TKIP). In addition, the Michael algorithm provides forgery protection and message integrity. A four-way handshake between the client and access point ensures the reliable and secure distribution of key material needed for encryption and message integrity checks.

Currently, WPA satisfies some of the requirements in the IEEE 802.11i draft standard. When the standard is finalized, WPA will maintain forward compatibility.

WPA runs in Enterprise (802.1x) mode or PSK (pre-shared key) mode:

- In Enterprise mode, WPA provides user authentication using 802.1x authentication and the Extensible Authentication Protocol (EAP). An authentication server (such as a RADIUS server) must authenticate each device before the device can communicate with the wireless network.
- In PSK mode, WPA provides user authentication using a shared secret key between the access point and the end devices. It does not require an authentication server. WPA-PSK is a good solution for small offices or home offices that do not want to use an authentication server.

To use WPA security, you need:

- □ An access point with an 802.11 radio that supports WPA
- □ End devices with a radio and software that support WPA
- (Enterprise mode only) An authentication server, which is software that is installed on a PC or server on your network or an EAS. The authentication server accepts or rejects requests from end devices that want to communicate with the 802.1x-enabled network. For help, see Chapter 7, "Configuring the Embedded Authentication Server (EAS)" on page 207.

To configure WPA security

1. From the main menu, click Security and then click the radio service set you are configuring. The appropriate radio screen appears.

| Allied Telesyn<br>Simply connecting the (P) world<br>Logout Save/Discard Changes Upgrade Software Distributed Network Upgrade File Import/Export Help<br>Security/802.11g Radio/                                                                                                    |                                                                             |                                                                                           |  |
|----------------------------------------------------------------------------------------------------|-----------------------------------------------------------------------------|-------------------------------------------------------------------------------------------|--|
| <ul> <li>TCP/IP Settings</li> <li>802.11g Radio</li> <li>802.11g Radio</li> <li>Spanning Tree Settings</li> <li>Telnet Gateway</li> <li>Ethernet</li> <li>P Tunnels</li> <li>Network Management</li> <li>Security</li> <li>Passwords</li> <li>802.11g Radio</li> <li>RADIUS Server List</li> <li>Spanning Tree Security</li> <li>Embedded Authentication Server</li> <li>Certificate Details</li> <li>Security Events</li> <li>Maintenance</li> </ul> | Submit Changes<br>Enable ACL Client Authorization<br>VLAN<br>Security Level | I       None       Static WEP       Dynamic WEP/802.1x       WPA - PSK       WPA - 802.1x |  |

2. In the Security Level field, choose either WPA - PSK or WPA - 802.1x.

- 3. Click Submit Changes to save your changes. The screen changes, depending on the security level you choose. For help, see one of the next two screens.
- 4. Fill in the fields. For help, see one of the next two tables.
- 5. Click Submit Changes to save your changes. To activate your changes, from the menu bar click Save/Discard Changes, and then click Save Changes and Reboot. For help, see "Saving Configuration Changes" on page 45.

To continue configuring WPA security for WPA - 802.1x mode

6. Configure the RADIUS server by clicking Select a RADIUS server for 802.1x authentication. The RADIUS Server List screen appears.

| Allied Telesyn<br>Simply connecting the (P) world                                                                                                    |             |                                                            | Access Point Confi                                            | gurati | ion    |     |       |
|----------------------------------------------------------------------------------------------------|-------------|------------------------------------------------------------|---------------------------------------------------------------|--------|--------|-----|-------|
| Logout                                                                                                    | Save/Discar | d Changes   Upgrade Software   Distri<br>Security/RADIUS S | buted Network Upgrade   File Import/Export    <br>erver List/ | lelp   |        |     |       |
| TCP/IP Settings 802.11g Radio                                                                                                    | Submit      | Changes                                                    |                                                               |        |        |     |       |
| 802.11a Radio Section 7 Tree Settings                                                                                                    |             | IP Address/DNS Name                                        | Secret Key                                                    | Port   | 802.1x | ACL | Login |
| Telnet Gateway                                                                                                    | Server 1    |                                                            | xiologicalescences                                            | 1812   |        |     |       |
| <u>Ethernet</u> TP Tunnels                                                                                                    | Server 2    |                                                            |                                                               | 1812   |        |     |       |
| Network Management                                                                                                    | Server 3    |                                                            | x444444444444444444444444444444444444                         | 1812   |        |     |       |
| Security Passwords                                                                                                    | Server 4    |                                                            |                                                               | 1812   |        |     |       |
| 802.11g Radio                                                                                                    | Server 5    |                                                            | xddddddddddddddddddddddddddddddddddddd                        | 1812   |        |     |       |
| 802.11a Radio RADIUS Server List                                                                                                    | Server 6    |                                                            | yooloolooloolooloolooloolooloolooloolool                      | 1812   |        |     |       |
| <ul> <li>Spanning Tree Security</li> <li>Embedded Authentication Server</li> <li>Certificate Details</li> <li>Security Events</li> <li>Maintenance</li> </ul> |             |                                                            |                                                               |        |        |     |       |

7. For each authentication server, enter the IP address or DNS name, enter the shared secret key, port number, and check the 802.1x check box.

#### Note

If you enter more than one authentication server, see page 132 for a description of how the access point uses the servers.

- 8. Configure the database. Depending on the authentication type, enter the information for each end device that is allowed to communicate with the 802.1x network:
  - In the EAS database, in the Type field choose the authentication type and then enter the information for each end device. For help, see Chapter 7, "Configuring the Embedded Authentication Server (EAS)" on page 207.
  - For help configuring an external RADIUS server, see the documentation that came with your server. You need to enter each authenticator's IP address and the shared secret key. In the database, you need to enter the information for each end device.

#### **Configuring WPA PSK Security**

| Allied Telesyn Access Point Configuration                                                                                                    |                                                                                                    |                                  |  |  |
|----------------------------------------------------------------------------------------------------|----------------------------------------------------------------------------------------------------|----------------------------------|--|--|
|                                                                                                    | Security/802.11g Rad                                                                                                    | lio/                             |  |  |
| <ul> <li>TCP/IP Settings</li> <li>802.11g Radio</li> <li>Spanning Tree Settings</li> <li>Tehet Gateway</li> <li>Ethernet</li> <li>IP Tunnels</li> <li>Network Management</li> <li>Security</li> <li>Passwords</li> <li>802.11g Radio</li> <li>802.11g Radio</li> <li>802.11g Radio</li> <li>Spanning Tree Security</li> <li>Embedded Authentication Server</li> <li>Certificate Details</li> <li>Security Events</li> <li>Maintenance</li> </ul> | Submit Changes<br>Enable ACL Client<br>Authorization<br>VLAN<br>Security Level<br>Multicast Encryption<br>Type<br>Pre-shared Key<br>Key Rotation Period<br>(Minutes) | □<br>1<br>WPA-PSK ▼<br>TKIP<br>p |  |  |

| Table 6. WPA | PSK Security | Parameter | Descriptions |
|--------------|--------------|-----------|--------------|
|              | ,            |           |              |

| Parameter                    | Explanation                                                                                                    |
|------------------------------|----------------------------------------------------------------------------------------------------|
| Multicast<br>Encryption Type | Indicates that TKIP is used as the data encryption<br>method for broadcast and multicast for this radio<br>port. A station connected to this port may not<br>select a weaker encryption method to exchange<br>unicast frames.                                                                                                    |
| Pre-shared Key               | Allows you to enter the pre-shared key for WPA.<br>You can enter a 256 (32 byte) hexadecimal value<br>or an ASCII pass-phrase. To enter a hexadecimal<br>key, start the value with 0x and follow it with 64<br>hexadecimal digits. If you omit the 0x, the value is<br>treated as an ASCII pass-phrase and the key is<br>derived from the pass-phrase using the PBKDF2<br>algorithm. |
|                              | A short PSK is not as secure as a long PSK.                                                                                                    |

| Parameter                        | Explanation                                                                                                    |
|----------------------------------|----------------------------------------------------------------------------------------------------|
| Key Rotation<br>Period (Minutes) | Allows you to specify the key rotation policy for<br>encryption keys when using WEP in 802.1x and<br>for TKIP group keys when using WPA. The value<br>represents key duration in minutes. The default<br>value is 5 minutes. |

Table 6. WPA PSK Security Parameter Descriptions (Continued)

#### **Configuring WPA 802.1x Security**

| Allied Telesyn Access Point Configuration                                                                                                    |                                                                                                    |                                                                                                   |  |  |
|----------------------------------------------------------------------------------------------------|----------------------------------------------------------------------------------------------------|---------------------------------------------------------------------------------------------------|--|--|
| Logout   Save/Discard Changes   I                                                                                                    | Jpgrade Software   Distributed Networ<br>Security/802.11g Radio/                                                                                                    | 'k Upgrade   File Import/Export   Help                                                            |  |  |
| <ul> <li>TCP/IP Settings</li> <li>802.11g Radio</li> <li>802.11a Radio</li> <li>Spanning Tree Settings</li> <li>Telnet Gateway</li> <li>Ethernet</li> <li>IP Tunnels</li> <li>Network Management</li> <li>Security</li> <li>Passwords</li> <li>802.11g Radio</li> <li>802.11g Radio</li> <li>802.11a Radio</li> <li>802.11a Radio</li> <li>RADIUS Server List</li> <li>Spanning Tree Security</li> <li>Embedded Authentication Server</li> <li>Certificate Details</li> <li>Security Events</li> <li>Maintenance</li> </ul> | Submit Changes<br>Enable ACL Client<br>Authorization<br>VLAN<br>Security Level<br>Multicast Encryption Type<br>Key Rotation Period (Minutes)<br>Select a RADIUS server for WP. | I         WPA-802.1x         ▼         TKIP (WPA Only)         5         A 802.1x authentication. |  |  |

| Parameter                        | Explanation                                                                                                    |
|----------------------------------|----------------------------------------------------------------------------------------------------|
| Multicast<br>Encryption Type     | Allows you to select the data encryption method<br>for broadcast and multicast for this radio port. A<br>station connected to this port may not select a<br>weaker encryption method to exchange unicast<br>frames.          |
| Key Rotation<br>Period (Minutes) | Allows you to specify the key rotation policy for<br>encryption keys when using WEP in 802.1x and<br>for TKIP group keys when using WPA. The value<br>represents key duration in minutes. The default<br>value is 5 minutes. |

Table 7. WPA 802.1x Security Parameter Descriptions

### Chapter 7 Configuring the Embedded Authentication Server (EAS)

This chapter explains how to configure the embedded authentication server (EAS) in your access point for different security solutions to ensure that you have a secure wireless network. This chapter covers these topics:

- □ "About the Embedded Authentication Server (EAS)" on page 208
- □ "About Certificates" on page 209
- □ "Configuring the EAS" on page 213

#### About the Embedded Authentication Server (EAS)

The AT-WA7500 and AT-WA7501 access points have an embedded authentication server (EAS), which is an internal RADIUS server. In your network, you can use the EAS on any access point. The EAS can act as:

- a password server that maintains a list of logins of users who can configure and manage the access point.
- a RADIUS server that maintains an ACL, which is a list of MAC addresses that can connect to the network.
- □ a RADIUS server that maintains a list of RADIUS clients (usually access points) that are authorized to connect to the network.
- a RADIUS server that authorizes TLS, TTLS, and PEAP clients to connect to the network.

If you use the EAS, you may not need to buy an external RADIUS server. An EAS supports up to 128 database entries. If you need more database entries, you may be able to use the EAS on different access points for different purposes. For example, you can use the EAS on one access point as a password server and another EAS on another access point as the authentication server.

This table lists the maximum number of end devices that an EAS supports if you turn on the end devices at the same time. However, if you turn on the end devices in groups, the EAS supports 128 clients with unique security credentials.

| Type of RADIUS Server        | Maximum<br>Authentications |  |  |
|------------------------------|----------------------------|--|--|
| Password server              | 128                        |  |  |
| ACL authentication server    | 128                        |  |  |
| 802.1x authentication server | 60                         |  |  |

Table 1. Maximum Number of Simultaneous Authentications Supported

#### **About Certificates**

Certificates encrypt communication between the internal RADIUS server, RADIUS clients, and the supplicants and HTTPS clients.

There are two types of certificates:

- The trusted certificate authority (CA) certificate (commonly referred to as the "root certificate" or "root cert") is the public key. Trusted CA certificates can be in \*.PEM format or \*.CER format. They can contain several trusted CAs but should be kept to a maximum file size of 2Kb.
- The server certificate (sometimes referred to as the client certificate) is the private key. Server certificates can be in either PKCS12 (\*.P12/ \*.PFX) or \*.PEM format.

Understanding Which Access Points Need Certificates The next table summarizes when an access point needs to have a CA certificate and/or a server certificate installed on it.

| Access Point                                                                    | CA<br>Certificate<br>Needed | Server<br>Certificate<br>Needed |
|---------------------------------------------------------------------------------|-----------------------------|---------------------------------|
| If you want to use the secure web browser<br>(HTTPS) on this access point       | No                          | Yes                             |
| If this access point is an authentication server in your 802.1x-enabled network | Yes                         | Yes                             |
| If this access point is a supplicant EAP-<br>TTLS client                        | Yes                         | No                              |
| If this access point is a supplicant EAP-<br>TLS client                         | Yes                         | Yes                             |
| If this access point is a backup RADIUS server                                  | No                          | Yes                             |
| If the child access point is using SWAP and is an authenticator access point    | No                          | No                              |

Table 2. Access Points and Certificates

#### Understanding Which Certificates Are Installed by Default

Your access point comes from the factory with a unique server certificate with a unique common name and passphrase. It also comes with a trusted CA certificate that supports clients running the TLS authentication type. These certificates support the secure web browser interface and provide basic security for all authentication types.

#### Note

Access points also come with a default server certificate (ValidforHTTPSOnly). This default certificate supports the secure web browser interface and provides basic security for clients running the TTLS authentication type. As described in the previous section, you may also need a trusted CA certificate and/or a unique server certificate, depending on how you use the access point.

Viewing the Certificates Installed on an Access Point You can view the Certificate Details screen to determine which certificates are installed on the access point.

To view the certificates

□ From the main menu, click Security > Certificate Details. The Certificate Details screen appears.

| Allied Telesyn<br>Simply connecting the P world Access Point Configuration                                                                                                    |                                      |                                                    |  |
|----------------------------------------------------------------------------------------------------|--------------------------------------|----------------------------------------------------|--|
| Logout   Save:Discard Changes   Upgrade Software   Distributed Network Upgrade   File Import/Export   Help<br>Security/Certificate Details/                                                                                                    |                                      |                                                    |  |
|                                                                                                    |                                      |                                                    |  |
| TCP/IP Settings  Solution Solution Solution Solution Teles Settings Teles Settings Teles Settings Teles Settings Solution Solution Soluti | Install certificates in the certific | <u>ate store.</u><br>Server Certificate            |  |
| Ethernet                                                                                                    | Status                               | Default                                            |  |
| <ul> <li><u>IP Tunnels</u></li> <li><u>Network Management</u></li> </ul>                                                                                                    | Common Name(CN)                      | ValidForHTTPSOnly                                  |  |
| Security Passwords                                                                                                    | Issuer Common Name(CN)               | Intermec Technologies Corporation Root Certificate |  |
| 802.11g Radio                                                                                                    | Valid From                           | Oct 30 12:50:50 2002 GMT                           |  |
| 802.11a Radio           RADIUS Server List                                                                                                    | Valid T∘                             | Oct 30 12:50:50 2037 GMT                           |  |
| Spanning Tree Security Embedded Authentication Server                                                                                                    |                                      |                                                    |  |
| Certificate Details                                                                                                    |                                      | CA Certificate                                     |  |
| <ul> <li><u>Security Events</u></li> <li><u>Maintenance</u></li> </ul>                                                                                                    | Status                               | None Installed/Active                              |  |
|                                                                                                    |                                      |                                                    |  |

The Server Certificate table lists the server certificate that is installed, and the CA Certificate table lists the trusted CA certificate that is installed.

#### Installing and Uninstalling Certificates

Once you have determined that you need to install a certificate, use this procedure.

To install certificates

- 1. From the main menu, click Security > Certificate Details. The Certificate Details screen appears.
- 2. Click Install certificates in the certificate store. The Import Certificate screen appears.

#### Note

If you are not using the secure web browser, you will be prompted to log in again. Click A secure session is available and log in to the access point. If a Security Alert dialog box appears, click Yes to proceed. Repeat Steps 1 and 2.

| Allie<br>Simply co                                                                                                    | d Telesyn<br>nnecting the <sup>(P)</sup> world  Secure Access Point Configuration |  |  |
|----------------------------------------------------------------------------------------------------|-----------------------------------------------------------------------------------|--|--|
| Logout   Save/Discard Changes   Upgrade Software   Distributed Network Upgrade   File Import/Export<br>Certificate Import |                                                                                   |  |  |
|                                                                                                    |                                                                                   |  |  |
| TCP/IP Settings           802.11g Radio           802.11a Radio                                                           | Warning: Do not close or navigate away from this page during import.              |  |  |
| <ul> <li>Spanning Tree Settings</li> <li>Telnet Gateway</li> <li><u>Ethernet</u></li> </ul>                               | • Server Certificate • C Trusted CA Certificate                                   |  |  |
| <ul> <li><u>IP Tunnels</u></li> <li><u>Network Management</u></li> <li><u>Security</u></li> </ul>                         | Enter or select the name of the certificate file to import:<br>Browse             |  |  |
| Maintenance                                                                                                    | Enter the associated passphrase for this certificate:                             |  |  |
|                                                                                                    | Import Certificate                                                                |  |  |

- 3. Click Server Certificate or Trusted CA Certificate.
- 4. In the Enter or select the name of the certificate file to import field, enter the path and filename of the server certificate. Or click Browse to locate the certificate.
- 5. (Server Certificate only) In the Enter the associated passphrase for this certificate field, carefully enter the passphrase for the certificate.
- 6. Click Import Certificate.

To uninstall all certificates

#### Note

If you follow the procedure to uninstall all certificates, you will lose the unique server certificate and the trusted CA certificate. You will need to contact your local Allied Telesyn representative to purchase new certificates.

- 1. From the main menu, click Security > Certificate Details. The Certificate Details screen appears.
- 2. Click Uninstall All Certificates. The unique server certificate and the trusted CA certificate are deleted.

You can still use the secure web browser interface and install new certificates using the default certificate (ValidforHTTPSOnly).

#### **Configuring the EAS**

Once you decide which access point will be configured to use its EAS, you need to enable the EAS on that access point and configure its database.

To configure the EAS

- 1. Install any certificates. For help, see "Installing and Uninstalling Certificates" on page 211.
- 2. On the access point that will contain the EAS, enable the EAS. For help, see "Enabling the EAS" in the next section.
- Configure the EAS database. For help, see "Configuring the Database" on page 215.
- 4. Make sure that all access points that are using this EAS (as a password server, ACL, authentication server, etc.) are configured with this access point's IP address in the appropriate RADIUS server IP Address field. For help, see:
  - "Configuring the Access Point to Use a Password Server" on page 179.
  - □ "Using an Access Control List (ACL)" on page 186.
  - □ "Configuring the Access Point as an Authenticator" on page 195.

# **Enabling the EAS** In both AT-WA7500 and AT-WA7501 access points, the default secret key is the same. By having the same default secret key, you can verify that all access points can communicate with the EAS. Then, for more security, you should change the secret key to prevent unauthorized access points from communicating with your network.

If you want to use the same secret key for communications between the EAS and all access points, in the Embedded Authentication Server screen, enter the default secret key. For each access point, in the RADIUS Server List screen, enter the EAS IP address, enter the default secret key and check the 802.1x check box.

If you want to use a different secret key for communications between the EAS and each access point, you need to add each access point to the EAS database as a RADIUS client. For each access point, in the RADIUS Server List, enter the EAS IP address, enter the secret key and check the 802.1x check box.

To enable the EAS

1. Log in to the access point whose EAS you are enabling.

- 2. From the main menu, click Security > Embedded Authentication Server. The Embedded Authentication Server screen appears.
- 3. Check the Enable Server check box.
- 4. Click Submit Changes to save your changes.

| AIIIEO IEIE<br>Simply connecting the<br>Logout Save/Discard Changes I<br>Secur                                                                                                    | Ipgrade Software   Distributed Network Upgrade   File Import/Export   Help<br>ity/Embedded Authentication Server/                                                                                                    |
|----------------------------------------------------------------------------------------------------|----------------------------------------------------------------------------------------------------|
| <ul> <li><u>TCP/IP Settings</u></li> <li><u>802.11g Radio</u></li> <li><u>802.11a Radio</u></li> <li><u>Spanning Tree Settings</u></li> <li><u>Tehnet Gateway</u></li> <li><u>Ethernet</u></li> <li><u>P Tunnels</u></li> <li><u>Network Management</u></li> <li><u>Security</u></li> <li><u>Bo2.11g Radio</u></li> <li><u>802.11g Radio</u></li> <li><u>802.11g Radio</u></li> <li><u>RADIUS Server List</u></li> <li><u>Spanning Tree Security</u></li> <li><u>Embedded Authentication Server</u></li> <li><u>Database</u></li> <li><u>Certificate Details</u></li> <li><u>Security Events</u></li> <li><u>Maintenance</u></li> </ul> | Submit Changes         Enable Server       Image: Comparison of the server of the server o |

- 5. (Optional) In the Default Secret Key field, enter a default secret key that is used between the EAS and all access points. This secret key can be from 1 to 32 characters in ASCII or in hexadecimal. To enter a hexadecimal key, it must start with 0x.
- 6. In the UDP Port field, enter the UDP port number on which the EAS listens. Port number assignments are administered by the Internet Assigned Number Authority (IANA). If you change this value you should choose a number between 49152 and 65535.
- 7. In the Authorization Time field, enter the amount of time that RADIUS clients (access points) remain authorized by the server before they need to be reauthorized.

The format is d:hh:mm, where d is days, hh is hours, and mm is minutes.

If you enter 0s, the RADIUS server will only authenticate a RADIUS client the first time it connects.

8. Click Submit Changes to save your changes. To activate your changes, from the menu bar click Save/Discard Changes, and then click Save Changes and Reboot. For help, see "Saving Configuration Changes" on page 45.

# Configuring the<br/>DatabaseThe EAS database contains up to 128 clients that this access point<br/>authorizes for logins, RADIUS clients, ACL clients, and 802.1x clients.<br/>This screen is hot settable; that is, to activate a change, you click Save/<br/>Discard changes, and then click Save Changes without Reboot.

You can also create a database (using Microsoft Excel or Notepad) and then import it. Or you can configure one database, export it, and import it to an EAS in another RADIUS server. For help, see "Exporting and Importing Databases" on page 219.

#### Note

Allied Telesyn recommends that when you are done configuring the database, you export it and save the file in a safe place. If you restore the access point to its default configuration, the database is not saved. For help, see "Exporting and Importing Databases" on page 219.

To configure the database

1. Log in to the access point whose EAS you are using.

2. From the main menu, click Security > Embedded Authentication Server > Database. The Database screen appears.

| Allied Telesyn<br>Simply connecting the P world Access Point Configuration                    |             |                   |           |          |
|-----------------------------------------------------------------------------------------------|-------------|-------------------|-----------|----------|
| Security/Embedded Authentication Server/Database/                                             |             |                   |           |          |
| E 802.11g Radio                                                                               |             |                   |           |          |
| Spanning Tree Settings                                                                        |             | Туре              | User Name | Password |
| <ul> <li><u>Ethernet</u></li> <li><u>IP Tunnels</u></li> </ul>                                | Client<br>1 | 802.1x(TTLS/PEAP) | anonymous |          |
| Metwork Management           Security                                                         | Client<br>2 | Login             |           |          |
| Passwords           802.11g Radio                                                             | Client<br>3 | Login             |           |          |
| 802.11g Radio Secondary 1           802.11g Radio Secondary 2                                 | Client<br>4 | Login             |           |          |
| 802.11g Radio Secondary 3           802.11a Radio           Reprint Comparison                | Client<br>5 | Login             |           |          |
| <u>RADIUS Server List</u> <u>Spanning Tree Security</u> <u>Embedded Authentication Server</u> | Client<br>6 | Login             |           |          |
| <ul> <li><u>Database</u></li> <li>Certificate Details</li> </ul>                              | Client<br>7 | Login             |           |          |
| <ul> <li>Security Events</li> <li>Maintenance</li> </ul>                                      | Client<br>8 | Login             |           |          |

- 3. In the Type field, choose the type of client you are entering in the database. For help, see the next table.
- 4. Click Submit Changes to save your changes.
- 5. Enter the appropriate user name and password, if applicable. User names and passwords can be from 1 to 32 characters. For help, see the next table.
- 6. Click Submit Changes to save your changes.
- 7. Repeat Steps 3 through 6 for each client.
8. Click Save/Discard changes, and then click Save Changes without Reboot.

| Type Field                | Description                                                                                                    | User Name<br>Field                      | Password<br>Field               |
|---------------------------|----------------------------------------------------------------------------------------------------|-----------------------------------------|---------------------------------|
| Login                     | Enter user names and<br>passwords for users who<br>are authorized to configure<br>and maintain access points<br>using the password server.                     | User name                               | User<br>password                |
| RADIUS                    | Enter a secret key that is<br>shared by the RADIUS<br>client (access point) and<br>the RADIUS server.<br>You do not need to enter<br>any RADIUS clients if you | RADIUS<br>client IP<br>address          | Secret key                      |
|                           | do not change the default secret key.                                                                                                    |                                         |                                 |
|                           | For more security, you should change the default secret key.                                                                                                   |                                         |                                 |
| ACL                       | Enter the end device radio<br>MAC address for all end<br>devices that are authorized<br>to communicate with the<br>network.                                    | MAC<br>address                          | None                            |
| 802.1x<br>(TTLS/<br>PEAP) | Enter the login name and<br>password of all end<br>devices that are authorized<br>to communicate with the<br>802.1x-enabled network.                           | End device<br>login name                | End device<br>login<br>password |
|                           | For more security, you<br>should delete the user<br>name "anonymous" and<br>the password<br>"anonymous."                                                       |                                         |                                 |
| 802.1x<br>(TLS)           | Enter the client certificate<br>common name of all end<br>devices that are authorized<br>to communicate with the<br>802.1x-enabled network.                    | Client<br>certificate<br>common<br>name | None                            |

# Using the Rejected List

The Rejected List screen displays the users and devices that have been rejected by the EAS. You can use this list to discover which users and devices may need to be added to the database. When using the web browser interface, you can immediately add previously rejected end devices to the database. You do not need to click Submit Changes or reboot the access point.

#### Note

When you reboot the access point, the rejected list is cleared.

To view the rejected list

- 1. Log in to the access point whose EAS you are using.
- From the main menu, click Security > Embedded Authentication Server > Rejected List. The Rejected List screen appears.
- 3. Determine which users and devices you need to add to the database. For help understanding the list, see the next table.
- 4. Add users and devices to the database. For help see "Adding Entries to the Database" on page 218.

| Column            | Description                                                                                                    |
|-------------------|----------------------------------------------------------------------------------------------------|
| Туре              | Lists the type of authentication that failed. The type can<br>be: Login, ACL, TTLS/PAP, TTLS/CHAP, TTLS/EAP,<br>TTLS/MSCHAP, TTLS/MSCHAP-V2, PEAP/MSCHAP-<br>V2, PEAP/GTC, or TLS. |
| User Name         | Lists the value that was passed in the User Name field of the RADIUS server database during the failed attempt.                                                                    |
| Last Time         | Indicates how long ago the last authentication was attempted.                                                                                                    |
| Count             | Indicates how many times the authentication failed.                                                                                                    |
| NAS IP<br>Address | Displays the IP address of the RADIUS server that rejected the client.                                                                                                    |

Table 4. Rejected List Values

#### **Adding Entries to the Database**

When you accept TTLS/PAP and PEAP/GTC entries, they are added to the database and require no further configuration.

If the authentication type does not allow the EAS to learn the password of the rejected client (such as TTLS/CHAP), only the user name is added to

the database. You need to manually enter the password into the database, click Submit Changes > Save/Discard Changes > Save Changes without Reboot.

To add all entries to the database

- 1. Click Select All Entries. A check box appears next to all entries.
- 2. Click Accept Selected Entries.

To add one entry to the database

- 1. Check the check box next to the entry you want to add to the database.
- 2. Click Accept Selected Entries.

#### **Clearing the Rejected List**

To clear the rejected list, you can either reboot the access point or perform these steps.

- 1. Click Select All Entries. A check box appears next to all entries.
- 2. Click Clear Selected Entries.

# Exporting and Importing Databases

#### Note

Allied Telesyn recommends that you use the secure web browser interface (HTTPS) when you export and import databases. Otherwise, the information in the databases is sent in the clear.

The EAS database is simply a comma-separated text file. You can create the database offline (using Microsoft Excel or Notepad) and then import it. The file must have the following format:

ACL, 11-22-33-44-55-66 TTLS, username, password TLS, commonname LOGIN, username, password RADIUS, 0.0.0.0, secretkey

#### Note

PEAP entries are imported and exported as TTLS entries, since they require the same parameters.

You should export the database so you have a backup version. You may also want to create the database in the primary RADIUS server, and then export it to a file that you can import to a backup RADIUS server.

To export a database

- 1. Log in to the access point whose EAS you are using.
- 2. From the menu bar, click File Import/Export > Read or write the EAS RADIUS database. The EAS Database Import/Export screen appears.
- 3. If you are not using the secure web browser, click "A secure session is available." Repeat Steps 1 and 2.

| Allied<br>Simply connect                                                         | Telesyn<br>ting the (P) world Secure Access Point Configuration                    |
|----------------------------------------------------------------------------------|------------------------------------------------------------------------------------|
| Logout Save/Discard Cha                                                          | anges   Upgrade Software   Distributed Network Upgrade   File Import/Export   Help |
|                                                                                  | EAS Database Import/Export                                                         |
| TCP/IP Settings                                                                  | Warning: Do not close or navigate away from this page during upload/import/export. |
| <u>802.11a Kadio</u> <u>Spanning Tree Settings</u> <u>Spinning Tree Settings</u> | Enter or select the name of the database file to import:                           |
| <ul> <li><u>Eulernet</u></li> <li><u>IP Tunnels</u></li> </ul>                   | Drowse                                                                             |
| <ul> <li><u>Network Management</u></li> <li><u>Security</u></li> </ul>           | Import Database                                                                    |
| Maintenance                                                                      |                                                                                    |
|                                                                                  | Export the EAS database from this access point.                                    |

4. Click Export the EAS database from this access point. A File Download dialog box appears.

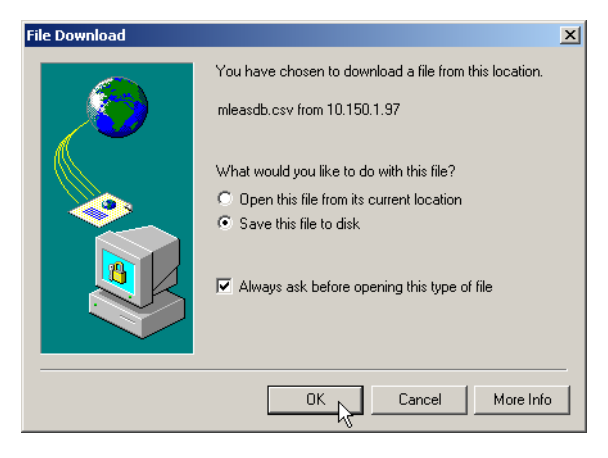

5. Make sure Save this file to disk is selected, and then click OK. The Save As dialog box appears.

| Save As                     |                                                                  |                                   |               | ? ×    |
|-----------------------------|------------------------------------------------------------------|-----------------------------------|---------------|--------|
| Save in:                    | 🚮 Desktop                                                        | •                                 | + 🛍 💣 🎟 •     |        |
| Iistory       Desktop       | My Documents<br>My Computer<br>My Network Pla<br>Shared PC Files | ices<br>:                         |               |        |
| My Documents<br>My Computer | File name:                                                       | mieasdb.csv                       |               | Save   |
| My Network P                | Save as type:                                                    | Microsoft Excel Comma Separated V | /alues File 💌 | Cancel |

- 6. Choose the location and filename of the database. If you use the \*.CSV extension, you can import it into Microsoft Excel, which recognizes it as a comma separated text file.
- 7. Click Save.

To import a database

**Note** As soon as you import the database, it is active.

- 1. Log in to the access point whose EAS you are using.
- 2. From the menu bar, click File Import/Export > Read or write the EAS RADIUS database. The EAS Database Import/Export screen appears.

| Allieco<br>Simply conn<br>Logout Save/Discard C                                                          | Anges Upgrade Software Distributed Network Upgrade File Import/Export Help         |   |
|----------------------------------------------------------------------------------------------------|------------------------------------------------------------------------------------|---|
|                                                                                                    | EAS Database Import/Export                                                         | _ |
| TCP/IP Settings                                                                                          | Warning: Do not close or navigate away from this page during upload/import/export. | ĺ |
| <ul> <li><u>802.11a Radio</u></li> <li><u>Spanning Tree Settings</u></li> <li><u>Ethernet</u></li> </ul> | Enter or select the name of the database file to import:<br>Browse                 |   |
| IP Tunnels     Network Management     Security                                                           | Import Database                                                                    |   |
| Maintenance                                                                                              | Export the EAS database from this access point.                                    |   |

- 3. If you are not using the secure web browser, click A secure session is available. Repeat Steps 1 and 2.
- 4. Enter the path and filename of the database. Or click Browse to locate the file.
- 5. Click Import Database.

# Chapter 8 Managing, Troubleshooting, and Upgrading Access Points

This chapter explains how to manage, maintain, troubleshoot, and upgrade the access products. This chapter covers these topics:

- □ "Managing the Access Points" on page 224
- □ "Maintaining the Access Points" on page 231
- □ "Troubleshooting the Access Points" on page 245
- □ "Upgrading the Access Points" on page 266

# **Managing the Access Points**

There are several methods that you can use to manage the access points:

Wavelink Avalanche client management system: You can install the Wavelink Avalanche system to help you manage your wireless network. To use Avalanche, you need Avalanche Manager v3.0 or later. For help, see "Using the Wavelink Avalanche Client Management System" on page 224.

MobileLAN manager: You can purchase this software to make it easy for you to support your wireless network without having expert knowledge of access points or MIBs. It works with the access point's event-driven notification method (instead of traditional polling processes) to maintain real-time status on all access points. It also helps you troubleshoot your network by providing you with multiple views of your network, including what end devices are connected to which access point.

Web browser: For help, see "Using a Web Browser Interface" on page 41.

Communications program (such as HyperTerminal): For help, see "Using a Communications Program" on page 39.

Telnet session: Go to an MS-DOS prompt and type *telnet IPaddress*, where IPaddress has the form x.x.x.x and x is a number from 0 to 255. For more help, see "Using a Communications Program" on page 39. The interface looks similar.

SNMP management station: For help, see "Using Simple Network Management Protocol (SNMP)" on page 229.

Using the<br/>WavelinkThe Wavelink Avalanche client management system uses three main<br/>components to help you easily manage your wireless network.

Wavelink Avalanche Client Management System

ComponentDescriptionEnablerResides on all devices managed by the<br/>Avalanche system. It communicates information<br/>about the device to the Avalanche Agent and<br/>manages software applications on the device.AgentAutomatically detects and upgrades all devices in<br/>the Avalanche system and manages the daily<br/>processing functions.

Table 1. Wavelink Avalanche Components

| Component | Description                                                                                                    |
|-----------|----------------------------------------------------------------------------------------------------|
| Console   | The administrative user interface that lets you configure and communicate with the Avalanche Agent. From the console, you can configure and monitor devices and build and install software packages and software collections. |

| Table 1. Wavelink Avalanche Components | (Continued) | ) |
|----------------------------------------|-------------|---|
|----------------------------------------|-------------|---|

The enabler is already installed on access points with software release 2.0 or later. You can install the agent and the console on the same PC. Avalanche uses a hierarchical file system organized into software packages and software collections:

- Software packages are groups of files for an application that resides on the device.
- □ Software collections are logical groups of software packages.

For more information about software packages and software collections, see the Wavelink Avalanche documentation and online help. Or, visit the Wavelink web site at www.wavelink.com.

#### **Configuring Your Access Points to Use Avalanche**

The first time an access point is assigned an IP address, either manually or from a DHCP server, it attempts to connect to the Avalanche Management Console through the Avalanche Agent. Once it finds the agent, it automatically configures the console IP address.

#### Note

The access points that you want Avalanche to configure and manage must be on the same subnet as the agent.

To configure your access points to use Avalanche

1. From the main menu, click Network Management. The Network Management page appears.

| Allied Telesyn<br>Simply connecting the (P) world Access Point Configuration                                                                                                    |                                   |                                                                  |                                            |                 |                    |      |
|----------------------------------------------------------------------------------------------------|-----------------------------------|------------------------------------------------------------------|--------------------------------------------|-----------------|--------------------|------|
| Logout S                                                                                                    | ave/Discard Changes               | Upgrade Software                                                 | Distributed                                | Network Upgrade | File Import/Export | Help |
|                                                                                                    |                                   | Network M                                                        | anageme                                    | nt/             |                    |      |
| TCP/IP Settin                                                                                                    | ugs Subm                          | it Changes                                                       |                                            |                 |                    |      |
| <ul> <li><u>802.11g Radi</u></li> <li><u>802.11a Radi</u></li> <li><u>Spanning Tree</u></li> <li><u>Telnet Gatew.</u></li> <li><u>Ethernet</u></li> <li><u>IP Tunnels</u></li> <li><u>Network Mar</u></li> </ul> | o<br>e Settings<br>ay<br>nagement | SNMP Read Co<br>SNMP Write Co<br>SNMP Secret C<br>Avalanche Agen | ommunity<br>ommunity<br>ommunity<br>t Name |                 |                    | _    |
| <ul> <li><u>Instant-On</u></li> <li><u>Security</u></li> <li><u>Maintenance</u></li> </ul>                                                                                                    |                                   |                                                                  |                                            |                 |                    |      |

2. In the Avalanche Agent Name field, enter the IP address or DNS name of the console.

Or, leave this field blank and the access point sends out a broadcast request looking for any available agent.

- 3. Click Submit Changes to save your changes.
- 4. From the main menu, click Security. The Security page appears.

| Allied Telesyn<br>Simply connecting the (P) world Access Point Configuration                                                                                                    |                                                                                                    |                                        |  |  |
|----------------------------------------------------------------------------------------------------|----------------------------------------------------------------------------------------------------|----------------------------------------|--|--|
| Logout Save/Discard Changes                                                                                                    | Upgrade Software   Distributed Network Upgrade<br>Security/                                                                                                    | File Import/Export   Help              |  |  |
| <ul> <li>TCP/IP Settings</li> <li>802.11g Radio</li> <li>Spanning Tree Settings</li> <li>Ethernet</li> <li>IP Tunnels</li> <li>Network Management</li> <li>Security</li> <li>Passwords</li> <li>802.11g Radio</li> <li>802.11g Radio Secondary 1</li> <li>802.11g Radio Secondary 2</li> </ul> | Submit Changes<br>Browser Access<br>Allow Telnet Access (Port 23)<br>Allow SNMP Access (Port 161/162)<br>Allow TFTP Access (Read-Only)<br>Allow ICMP Configuration | Enabled (Port 80/443) ▼<br>▼<br>▼<br>▼ |  |  |
| 802.11g Radio Secondary 3     802.11g Radio     RADIUS Server List     Spanning Tree Security     Embedded Authentication Server     Certificate Details     Security Events     Maintenance                                                                                                   |                                                                                                    |                                        |  |  |

- 5. Verify that the Allow Avalanche Access check box is checked.
- 6. Click Submit Changes to save your changes. To activate your changes, from the menu bar click Save/Discard Changes, and then click Save Changes and Reboot. For help, see "Saving Configuration Changes" on page 45.
- 7. Repeat Steps 1 through 6 for each access point.

#### Managing Your Access Points Using Avalanche

Each time the access point is rebooted, it attempts to connect to the Avalanche Agent. When the access point connects to the agent, the agent determines whether an update is available and immediately starts the software upgrade, file transfer, or configuration update. You can also schedule these updates or you can manually initiate an update.

#### Note

The first time the access point locates the agent, it needs to synchronize with the Avalanche system. On the agent, you must have installed a software package that can be downloaded to the access point.

To use Avalanche to manage your access points

1. Create a software package (.AVA file) that includes the latest software release (.BIN file) using Avalanche Package Builder.

| 🍽 Avalanche Package Bu                  | ilder - Unnamed package |                         |
|-----------------------------------------|-------------------------|-------------------------|
| <u>F</u> ile <u>T</u> ools <u>H</u> elp |                         |                         |
| Package Title:                          | AP220                   |                         |
| Package Type:                           | Application             |                         |
| Package Revision:                       | 2.20                    |                         |
| Menu Order:                             | 1                       |                         |
| Target:                                 | ITCAPWA21  ITCAPWA22    |                         |
| Configuration Utilities Pa              | ackage Files            |                         |
|                                         | Source File             | File Name               |
| C:\Temp\ap220web.bin                    |                         | ap220web.bin            |
|                                         |                         |                         |
| Add Files                               | Edit File Entry         | Remove Selected Entries |

| Parameter        | Explanation                                                                                                    |
|------------------|----------------------------------------------------------------------------------------------------|
| Package Title    | A descriptive title of the application. For example, enter WA7500.                                                   |
| Package Type     | Choose Application.                                                                                                  |
| Package Revision | The package version number. For example, enter 2.20.                                                                 |
| Menu Order       | Enter 1.                                                                                                    |
| Target           | Specifies which access points can receive this application. Enter a   between each ModelName.<br>ModelName=ITCAPWA21 |
|                  | ModelName=ITCAPWA22                                                                                                  |
| Package Files    | The files that are included in this package. For example, ap220web.bin.                                              |

- 2. Install the software package using the Avalanche Management Console.
- 3. Schedule access point updates or manually initiate an update using the console.

For more information on using the Wavelink Avalanche client management system, see the Wavelink Avalanche documentation and online help. Or, visit the Wavelink web site at www.wavelink.com.

#### **Important Information When Using Avalanche**

- If an access point is a DHCP server and Avalanche contains a network profile for the access point that assigns IP addresses from a DHCP server, the access point will lose its static IP address. Any devices that were supposed to receive an IP address from the access point will not succeed.
- In Avalanche, when configuring a network profile for the access point, if you configure two DNS entries, two DNS suffixes will be configured for the access point.
- □ Tertiary DNS servers are not supported.
- If you change security parameters in your wireless network and you are using Avalanche, make sure that you update the security parameters on your end devices before you update the security

parameters on your access point. Otherwise, you will lose connectivity between your end devices and your access point.

# Using Simple Network Management Protocol (SNMP)

The access point can be managed using Simple Network Management Protocol (SNMP); that is, you access the access point from an SNMP management station. Contact your Allied Telesyn representative if you need to obtain a copy of the MIB.

Before you can use an SNMP management station, you must define the access point's SNMP community strings.

To configure the SNMP community strings

1. From the menu, click Network Management. The Network Management screen appears.

|                        |                      | Simply connecting the P world |                     |                |                    |      |  |  |  |  |
|------------------------|----------------------|-------------------------------|---------------------|----------------|--------------------|------|--|--|--|--|
| Logout                 | Save/Discard Changes | Upgrade Software              | Distributed Network | Upgrade        | File Import/Export | Help |  |  |  |  |
|                        |                      | Network                       | Management/         |                |                    |      |  |  |  |  |
|                        |                      |                               |                     |                |                    |      |  |  |  |  |
| TCP/IP Sett            | ings Subm            | nit Changes                   |                     |                |                    |      |  |  |  |  |
| 802.11g Rad            | <u>lio</u>           |                               |                     |                |                    |      |  |  |  |  |
| 802.11a Rad            | <u>tio</u>           | SNMP                          | Read Community      | Jakakakakakak  | kolalakolalak      |      |  |  |  |  |
| Spanning Tree Settings |                      | C. T. M.                      | Waite Community     | ,              | kolokokokok        |      |  |  |  |  |
| Ethernet               |                      | STATAL                        | while Community     |                |                    |      |  |  |  |  |
| <u>IP Tunnels</u>      |                      | SNMP                          | Secret Community    | hololololololo | kolakolakok        |      |  |  |  |  |
| <u>Network M</u>       | anagement            |                               |                     |                |                    |      |  |  |  |  |
| 📳 Instant-Or           | <u>.</u>             |                               |                     |                |                    |      |  |  |  |  |
| Security               |                      |                               |                     |                |                    |      |  |  |  |  |
|                        |                      |                               |                     |                |                    |      |  |  |  |  |

- Configure the SNMP community parameters. For help, see the next table.
- 3. Click Submit Changes to save your changes. To activate your changes, from the menu bar click Save/Discard Changes, and then click Save Changes and Reboot. For help, see "Saving Configuration Changes" on page 45.

Table 3. SNMP Community Parameter Descriptions

| Parameter              | Description                                                                                                    |  |  |  |
|------------------------|----------------------------------------------------------------------------------------------------|--|--|--|
| SNMP Read<br>Community | Specify a password that provides read-only access. This password can be from 1 to 15 characters and is case sensitive. |  |  |  |
|                        | The default is public.                                                                                                 |  |  |  |

| Parameter                | Description                                                                                                    |  |  |  |
|--------------------------|----------------------------------------------------------------------------------------------------|--|--|--|
| SNMP Write<br>Community  | Specify a password that provides read and write access. This password can be from 1 to 15 characters and is case sensitive.<br>The default is CR52401.                                                        |  |  |  |
| SNMP Secret<br>Community | Specify a password that provides read and write<br>access and lets the user change the community<br>strings. This password can be from 1 to 15<br>characters and is case sensitive.<br>The default is Secret. |  |  |  |

# **Maintaining the Access Points**

The Maintenance menu lets you view different parameters configured for the access point, including connections, port statistics, and a configuration summary. This information may be needed when you contact Allied Telesyn Technical Support.

You can also view security events that are in the Security Events log, and then you can export them to a file.

**Viewing AP Connections** The AP Connections screen shows information about the spanning tree status and the devices connected through the spanning tree.

To view AP connections

From the menu, click Maintenance > AP Connections. The AP Connections screen appears. For help interpreting the information on this read-only screen, see the next table.

| Logout       Save/Discard Changes       Upgrade Software       Distributed Network Upgrade       File Import/Export       Help         Maintenance/AP Connections/                                                         |                                                               |                                                  |                               |         |                 |          |                                           |                                               |
|----------------------------------------------------------------------------------------------------|---------------------------------------------------------------|--------------------------------------------------|-------------------------------|---------|-----------------|----------|-------------------------------------------|-----------------------------------------------|
| TCP/IP Settings     802.11a Radio     802.11g Radio     Spanning Tree Settings     Telnet Gateway                                                                                                    | Spar<br>Conne<br>This acce                                    | nning Tree<br>ection Status<br>ess point is root | Wire                          | less St | ations          | Acc      | ess Points                                | Ethernet Hosts                                |
| Ethernet<br><u>IP Tunnels</u><br>Network Management<br><u>Security</u>                                                                                                    | 802.1x         MAC Addre           Pass         00-09-5b-45-4 |                                                  | ss Type Port .<br>4-60 Term 2 |         | <b>Age</b><br>0 | Next Hop | <b>IPAddress</b><br><u>136.179.85.152</u> |                                               |
| <ul> <li>Maintenance</li> <li><u>AP Connections</u></li> <li><u>AP Neighbors</u></li> <li><u>Port Statistics</u></li> <li><u>DHCP Status</u></li> <li><u>Events Log</u></li> <li><u>About This Access Point</u></li> </ul> |                                                               |                                                  |                               |         |                 |          | <u></u>                                   | <u>,                                     </u> |

| Display Field                      | Description                                                                                                    |  |  |  |  |
|------------------------------------|----------------------------------------------------------------------------------------------------|--|--|--|--|
| Spanning Tree<br>Connection Status | Indicates the current status of this access point in relation to the spanning tree:                                                                                                    |  |  |  |  |
|                                    | This access point is root: This access point has formed a spanning tree and is serving as root.                                                                                                    |  |  |  |  |
|                                    | Connected to root: This access point is<br>participating in a spanning tree as a child directly<br>connected to the root access point. Or, this<br>access point has found a spanning tree and is<br>negotiating with the root access point to join the<br>tree. |  |  |  |  |
|                                    | Connected to non-root: This access point is<br>participating in a spanning tree as a child that is<br>not directly connected to the root. Or, this access<br>point has found a spanning tree and is<br>negotiating with a non-root to join the tree.            |  |  |  |  |
|                                    | Not connected: This access point is currently searching for a spanning tree, cannot find a spanning tree, or is unable to form its own spanning tree.                                                                                                    |  |  |  |  |
| Wireless Stations                  | Displays the number of devices for which this access point provides connectivity via its radio ports.                                                                                                    |  |  |  |  |
| Access Points                      | Displays the number of other access points to which this access point has a direct link in the spanning tree.                                                                                                    |  |  |  |  |
| Ethernet Hosts                     | Displays the number of Ethernet devices for<br>which this access point is bridging, if this access<br>point is providing bridging for an IP tunnel or<br>wireless LAN segment via its Ethernet network.                                                         |  |  |  |  |
| ACL/802.1x                         | Indicates which devices are passed or blocked if you are using an ACL or 802.1x security.                                                                                                    |  |  |  |  |
|                                    | If an access point or WAP is blocked and should<br>be allowed to pass, you need to re-enter the IAPP<br>secret key in both devices.                                                                                                    |  |  |  |  |

Table 4. AP Connections Screen Fields

| Display Field | Description                                                                                                    |  |  |  |  |
|---------------|----------------------------------------------------------------------------------------------------|--|--|--|--|
| MAC Address   | Shows the address of the connected device.                                                                                                    |  |  |  |  |
|               | If another access point is connected to this access point, you see the Ethernet MAC address.<br>If a WAP is connected to this access point, you see the radio MAC address. |  |  |  |  |
|               | Click the hyperlink to perform a MAC ping or display a radio link statistics screen.                                                                                       |  |  |  |  |
| Туре          | Indicates the nature of the connection:                                                                                                    |  |  |  |  |
|               | Root/Parent or Parent: Indicates an access point serving as root access point or parent, to which this access point is connected.                                          |  |  |  |  |
|               | Pending Root: Indicates that this access point has found a suitable spanning tree and is attempting to join the tree.                                                      |  |  |  |  |
|               | AP: Indicates an access point linked to this root access point via the Ethernet.                                                                                           |  |  |  |  |
|               | AP Wireless: Indicates an access point bridging for a wireless secondary LAN linked to this access point.                                                                  |  |  |  |  |
|               | AP Tunnel: Indicates an access point bridging for<br>an IP tunnel linked to this root access point.                                                                        |  |  |  |  |
|               | AP Remote: Indicates an access point serving as a child on a secondary LAN.                                                                                                |  |  |  |  |
|               | Term: Indicates a wireless end device connected to a radio port on this access point.                                                                                      |  |  |  |  |
|               | EHost: Indicates a secondary LAN Ethernet device for which this access point provides bridging to the spanning tree.                                                       |  |  |  |  |

| Table 4. AP Connections Screen Field | ds (Continued) |
|--------------------------------------|----------------|
|--------------------------------------|----------------|

| Display Field | Description                                                                                                    |  |  |  |  |
|---------------|----------------------------------------------------------------------------------------------------|--|--|--|--|
| Port          | Displays the port through which the connection is established:                                                                    |  |  |  |  |
|               | E: Ethernet port                                                                                                    |  |  |  |  |
|               | 1, 1:1, 1:2, or 1:3: First radio slot (primary, secondary 1, secondary 2, or secondary 3).                                        |  |  |  |  |
|               | 2, 2:1, 2:2, or 2:3: Second radio slot (primary, secondary 1, secondary 2, or secondary 3).                                       |  |  |  |  |
|               | I: IP tunnel port.                                                                                                    |  |  |  |  |
| Age           | Displays the number of minutes since last contact with this device.                                                               |  |  |  |  |
| Next Hop      | Displays the path to the root access point of the spanning tree via this connection.                                              |  |  |  |  |
| IP Address    | The IP address associated with this device, if discovered by the access point. Click the hyperlink to perform the ICMP Echo ping. |  |  |  |  |

| Table 4. AP | Connections | Screen Fields | (Continued) |
|-------------|-------------|---------------|-------------|
|-------------|-------------|---------------|-------------|

# Viewing AP Neighbors

The AP Neighbors screen provides information on all the access points (even hidden access points) in the area. It displays information gathered by the radios receiving beacons from other sources as it operates on a specific channel. You can use this screen to help you:

- □ distribute channels for maximum wireless network performance.
- $\Box$  identify interference problems.

To view AP neighbors

From the menu, click Maintenance > AP Neighbors. The AP Neighbors screen appears. For help interpreting the information on this read-only screen, see the next table.

| Logout Save/Discard Changes Upgrade Software Distributed Network Upgrade File Import/Export Help<br>Maintenance/AP Neighbors/ |                                          |         |             |      |          |              |  |  |
|----------------------------------------------------------------------------------------------------|------------------------------------------|---------|-------------|------|----------|--------------|--|--|
| TCP/IP Settings <u>802.11g Radio</u> <u>802.11a Radio</u>                                                                     | Radio 1 neighbors received on channel 6. |         |             |      |          |              |  |  |
| <ul> <li>Spanning Tree Settings</li> <li>Telnet Gateway</li> </ul>                                                            | Address                                  | Channel | Signal(dBm) | SSID | Age(sec) | Capabilities |  |  |
| <ul> <li><u>Ethernet</u></li> <li><u>IP Tunnels</u></li> <li>Notacida Management</li> </ul>                                   | Padia 2 neighbors resolved on shannel 36 |         |             |      |          |              |  |  |
| <ul> <li><u>Network Management</u></li> <li><u>Security</u></li> <li><u>Network Management</u></li> </ul>                     | Address                                  | Channel | Signal(dBm) | SSID | Age(sec) | Capabilities |  |  |
| AP Connections                                                                                                    | <u>,</u>                                 | ,       | ,           | ,    | ,        | ·            |  |  |
| Port Statistics     Events Log                                                                                                |                                          |         |             |      |          |              |  |  |
| About This Access Point                                                                                                    |                                          |         |             |      |          |              |  |  |

| Table 5. | AP | Neighbors | Screen | Fields |
|----------|----|-----------|--------|--------|
|----------|----|-----------|--------|--------|

| Display Field | Description                                                                                                    |
|---------------|----------------------------------------------------------------------------------------------------|
| Address       | Displays the MAC address of the originator of the contact.                                                                                                    |
| Channel       | Displays the channel advertised in the beacon.                                                                                                    |
| Signal (dBm)  | Displays the power level of reception measured<br>in dBm. Graph colors red, yellow, green indicate<br>poor, adequate, good signal levels for<br>communication, respectively. |
| SSID          | Displays the SSID advertised in the beacon. This field may or may not be advertised by the originator of the contact.                                                        |
| Age (sec)     | Displays the amount of time in seconds that has elapsed since the last contact from the originator.                                                                          |

| Display Field | Description                                                                                                    |
|---------------|----------------------------------------------------------------------------------------------------|
| Capabilities  | This information is derived from the capability information sent in the beacon. Capabilities may include:                                                                                |
|               | ESS: Set for an access point and cleared for an end device or ad-hoc device.                                                                                                    |
|               | IBSS: Cleared for an access point and set for an end device or ad-hoc device.                                                                                                    |
|               | Privacy: Indicates that encryption is required on this service set.                                                                                                    |
|               | Short Preamble: Indicates that short preambles may be used for frame transmission on this service set.                                                                                   |
|               | OFDM Allowed: Use of DSSS-OFDM is allowed within this BSS.                                                                                                    |
|               | Short Slot: Indicates that short slot timing is being<br>used on this service set. If this field is not present,<br>then longer slot timing is being used for backward<br>compatibility. |
|               | CFPoll: Access point uses point coordination function for delivery and polling.                                                                                                    |
|               | CFReq: Access point uses point coordination function for delivery but does not support polling.                                                                                          |

| Table 5. AP | Neighbors | Screen | Fields | (Continued) |
|-------------|-----------|--------|--------|-------------|
|-------------|-----------|--------|--------|-------------|

# Viewing Port<br/>StatisticsThe Port Statistics screen shows the total number of frames and bytes that<br/>the access point has received and transmitted since it was last booted.<br/>You can also view graphs of inbound and outbound packets for the port.

To view port statistics

□ From the menu, click Maintenance > Port Statistics. The Port Statistics screen appears. This screen is read-only.

| Logout   Save/Discard                   | he (P) world<br>Changes   Upgrade Softw<br>Maintena | vare Distrit | outed Network Up<br>Statistics/ | grade   File II | nport/Export | Help   |
|-----------------------------------------|-----------------------------------------------------|--------------|---------------------------------|-----------------|--------------|--------|
| TCP/IP Settings<br>802.11a Radio        |                                                     |              | Rece                            | ived Fram       | es           |        |
| Spanning Tree Settings                  |                                                     | Unicast      | Non-Unicast                     | Relayed         | Discarded    | Errors |
| <u>Ethernet</u>                         | Ethernet                                            | 588023       | 2222229                         | 2686650         | 0            | 2      |
| <u>IP Tunnels</u><br>Network Management | IP Tunnel                                           | 0            | 0                               | 0               | 0            | 0      |
| Security<br>Maintenance                 | 802.11g Radio                                       | 459108       | 15188                           | 472656          | 0            | 0      |
| AP Connections<br>AP Neighbors          |                                                     |              | Transı                          | nitted Fra      | nes          |        |
| DHCP Status                             |                                                     | Unicast      | Non-Unicast                     | Relayed         | Discarded    | Errors |
| Events Log                              | Ethernet                                            | 470945       | 410685                          | 490543          | 0            | 0      |
| - About This Access Folli               | IP Tunnel                                           | 0            | 0                               | 0               | 0            | 0      |
|                                         | 802.11g Radio                                       | 574844       | 2488751                         | 2674045         | 0            | 0      |

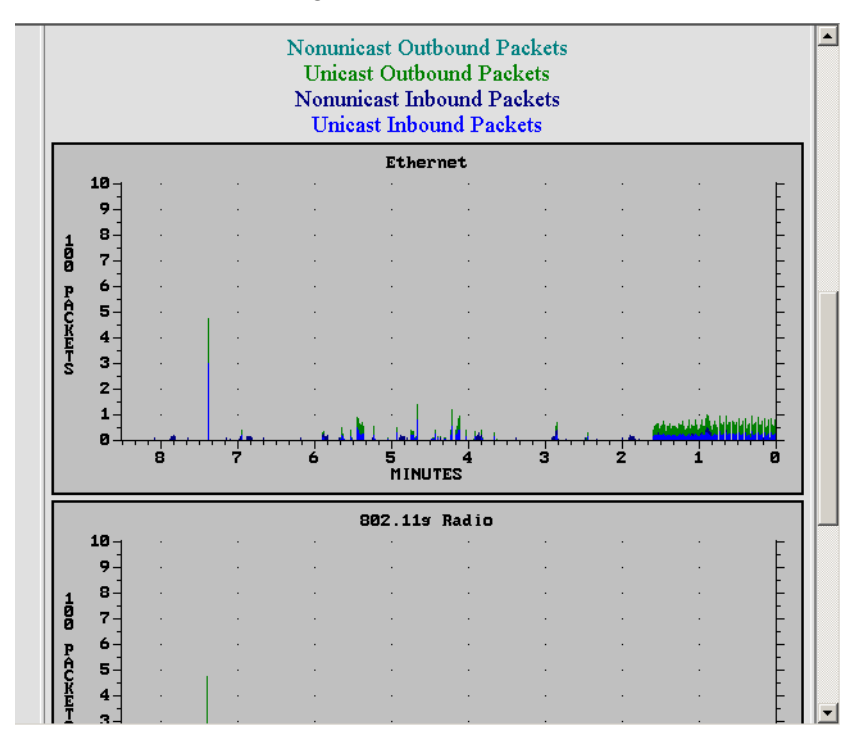

You can scroll down to see graphs of inbound and outbound packets.

# Viewing DHCP<br/>StatusThe DHCP Status screen shows a status report for the DHCP client or<br/>DHCP server. If the access point is a DHCP server and if the Permanently<br/>Save IP Address Mappings check box is checked, you can delete entries<br/>from the server's permanent address map.

To view DHCP status

□ From the menu, click Maintenance > DHCP Status. The DHCP Status screen appears.

| Allied Telesyn<br>Simply connecting the (P) world Access Point Configuration                                                           |                                                                                                |                |           |            |                   |  |  |  |
|----------------------------------------------------------------------------------------------------|------------------------------------------------------------------------------------------------|----------------|-----------|------------|-------------------|--|--|--|
| Logout   Save/Discard Changes   Upgrade Software   Distributed Network Upgrade   File Import/Export   Help<br>Maintenance/DHCP Status/ |                                                                                                |                |           |            |                   |  |  |  |
| TCP/IP Settings     802.11a Radio     802.11g Radio     Spanning Tree Settings     Iehet Gateway     Ethemet                           | Release Selected Entries         Select All Issued Entries         Deselect All Issued Entries |                |           |            |                   |  |  |  |
| <ul> <li>IP Tunnels</li> <li>Network Management</li> </ul>                                                                             | DHCP Server Status                                                                             |                |           |            |                   |  |  |  |
| <ul> <li><u>Security</u></li> <li><u>Maintenance</u></li> <li><u>AP Connections</u></li> </ul>                                         | Total Leases 1<br>Issued Leases 1                                                              |                |           |            |                   |  |  |  |
| AP Neighbors Port Statistics                                                                                                    |                                                                                                | IP Address     | Status    | Time       | Client Identifier |  |  |  |
| DHCP Status<br><u>Events Log</u><br><u>About This Access Point</u>                                                                     |                                                                                                | 136.179.85.152 | Permanent | 0:00:06:52 | 01000955454460    |  |  |  |

# Viewing the Events Log

The Events Log screen shows a the events that have been logged by this access point. These events are cleared when the access point loses power or is rebooted.

To view the Events Log

From the menu, click Maintenance > Events Log. The Events Log screen appears. For help understanding the events on this read-only screen, see the next table.

| Simply connecti                                                                                                    | Telesyn<br>ng the (P) world<br>1 Changes   Upgrade<br>Mai | Acces           | S Poin<br>ed Network Up<br>5 Log/ | t Co<br>grade Fil | onfig<br>e Import# | guration          |
|----------------------------------------------------------------------------------------------------|-----------------------------------------------------------|-----------------|-----------------------------------|-------------------|--------------------|-------------------|
| <ul> <li><u>TCP/IP Settings</u></li> <li><u>802.11a Radio</u></li> </ul>                                                                                                    |                                                           | Export this ev  | vent log from '                   | this acce:        | ss point.          |                   |
| 802.11g Radio<br>Spanning Tree Settings                                                                                                    | Mac Address                                               | IP Address      | Priority                          | Trap?             | Count              | Туре              |
| Telnet Gateway                                                                                                    | Additional Data                                           |                 |                                   |                   |                    | Age (d:h:m:s)     |
| <ul> <li><u>Etnemet</u></li> <li><u>IP Tunnels</u></li> </ul>                                                                                                    | 0000c084b80d                                              | 136.179.85.151  | Informative                       | No                | 24                 | DHCP Server Error |
| Network Management Security                                                                                                    |                                                           | The DHCP serve: | r has run out                     | of addres         | ses.               | 5:21:27:49        |
| <ul> <li>Maintenance</li> <li><u>AP Connections</u></li> <li><u>AP Neighbors</u></li> <li><u>Port Statistics</u></li> <li><u>DHCP Status</u></li> <li><u>Events Log</u></li> <li><u>About This Access Point</u></li> </ul> |                                                           |                 |                                   |                   |                    |                   |

| Column      | Description                                                                |
|-------------|----------------------------------------------------------------------------|
| MAC Address | Indicates the Ethernet MAC address of the device that caused the event.    |
| IP Address  | Indicates the IP address of the device that caused the event.              |
| Priority    | Indicates the priority of the event: Critical, High, Low, and Informative. |
|             | Critical and High priority events generate an SNMP trap.                   |
| Trap?       | Indicates whether an SNMP trap is sent for this particular event type.     |
| Count       | Indicates the number of times the event occurred.                          |

| Column          | Description                                                            |
|-----------------|------------------------------------------------------------------------|
| Туре            | Indicates a description of the event.                                  |
| Additional Data | Indicates extra event-specific information.                            |
| Age             | Indicates the amount of time that has passed since the event occurred. |

| Table 6. | Events | Log | Descri | ption ( | (Continued) | ) |
|----------|--------|-----|--------|---------|-------------|---|
|----------|--------|-----|--------|---------|-------------|---|

# Viewing the About This Access Point Screen

This screen shows information about the access point, such as the software version, radio versions, and MAC addresses. It also provides a configuration summary section, which can either show you the configuration settings that are different from the factory default settings or it can show you all the configuration settings. Also, you can view a processor utilization graph.

To view About This Access Point

1. From the menu, click Maintenance > About This Access Point. The About This Access Point screen appears. This screen is read-only.

| Allied Telesyn Access Point Configuration                                                                                                    |                                                                                                    |                                                                                                    |  |  |  |  |  |  |  |
|----------------------------------------------------------------------------------------------------|----------------------------------------------------------------------------------------------------|----------------------------------------------------------------------------------------------------|--|--|--|--|--|--|--|
|                                                                                                    | Maintenance/About This Access Point/                                                                                                    |                                                                                                    |  |  |  |  |  |  |  |
| <ul> <li><u>TCP/IP Settings</u></li> <li><u>802.11g Radio</u></li> <li><u>802.11a Radio</u></li> <li><u>Spanning Tree Settings</u></li> <li><u>Telnet Gateway</u></li> <li><u>Ethernet</u></li> <li><u>IP Tunnels</u></li> <li><u>Network Management</u></li> <li><u>Security</u></li> <li><u>Maintenance</u></li> <li><u>AP Connections</u></li> <li><u>AP Neighborg</u></li> </ul> | Find This Access Point<br>The 'Find This Access Point'<br>in a unique pattern.<br>The two outer LEDs will ligh<br>This feature is intended to hel<br>Boot code version | button will cause the LEDs on this access point to blink<br>t solid, and the inner LEDs will all blink together.<br>lp locate this access point in a large facility.<br>5.85 |  |  |  |  |  |  |  |
| Port Statistics                                                                                                    | Code version                                                                                                    | 6.64                                                                                                    |  |  |  |  |  |  |  |
| Events Log About This Access Point                                                                                                    | FPGA Firmware version                                                                                                    | 0.14                                                                                                    |  |  |  |  |  |  |  |
|                                                                                                    | Software Release                                                                                                    | 2.20 - Enterprise Configuration                                                                                                    |  |  |  |  |  |  |  |
|                                                                                                    | Processor and Revision                                                                                                    | MPC8245 14                                                                                                    |  |  |  |  |  |  |  |

2. Scroll down to view more information about the access point.

3. Continue scrolling down until you see the subtitle Configuration Summary.

| Configuration Summary  |                                        |  |  |  |
|------------------------|----------------------------------------|--|--|--|
| Display Only Di        | Display Only Differences From Defaults |  |  |  |
| TCP/IP Settings        |                                        |  |  |  |
| IP Address 10.150.1.97 |                                        |  |  |  |
| IP Subnet Mask         | 255.255.255.0                          |  |  |  |
| IP Router (Gateway)    | 0.0.0.0                                |  |  |  |
| DNS Address 1          | 0.0.0.0                                |  |  |  |
| DNS Address 2          | 0.0.0.0                                |  |  |  |
| DNS Suffix 1           |                                        |  |  |  |

4. Click the button under the Configuration Summary title to switch between displaying all configuration settings and displaying the configuration settings that are different from the factory default settings.

To view a processor utilization graph

- From the main menu, click Maintenance > About This Access Point. The About This Access Point screen appears. This screen is readonly.
- 2. Click the Processor and Revision link. The Processor Utilization graph appears.

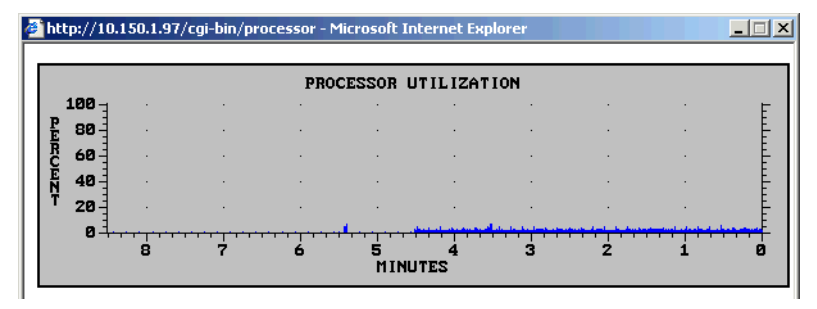

## Using the LEDs to Locate Access Points

You can use the LEDs to help you locate a specific access point in your building.

- To locate an access point
- 1. From the menu, click Maintenance > About this Access Point. The About this Access Point screen appears.

2. Click the Find This Access Point button. The access point LEDs start blinking, as shown in the next table.

|            | ¥<br>•         | Ě              | •[        | $\oslash$  |
|------------|----------------|----------------|-----------|------------|
| Power      | Wireless<br>#1 | Wireless<br>#2 | Wired LAN | Root/Error |
| $\bigcirc$ | -XX-           | -XX-           | -XX-      | $\bigcirc$ |
|            |                |                |           |            |

Table 7. Find This Access Point

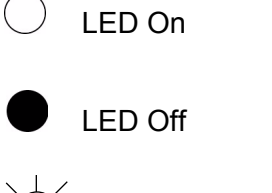

LED Flashing

3. The LEDs continue to blink until you click the Finished Finding Access Point button.

Restoring the Access Point to the Default Configuration

You may need to restore the access point to the factory default configuration. For a list of the default settings, see Appendix B, "Default Settings." To restore the access point to the default configuration, you can use the Web browser interface, as explained in the following procedure:

1. In the menu bar, click Save/Discard Changes.

Logout | Save/Discard Changes | Upgrade Software | Distributed Network Upgrade | File Import/Export | Help TCP/IP Settings/ This screen appears.

| Save Changes and Heboox                                                                                                    | Discard Changes and R                                                                    | eboat                               |
|----------------------------------------------------------------------------------------------------|------------------------------------------------------------------------------------------|-------------------------------------|
| Save Changes wit                                                                                                    | hout Reboot                                                                              |                                     |
| lote: Only Embedded Authentication Server d                                                                                  | itabase changes are acti                                                                 | vated immediate                     |
|                                                                                                    |                                                                                          |                                     |
|                                                                                                    |                                                                                          |                                     |
| Discard Pending Changes                                                                                                    | Restore Factory De                                                                       | efeults                             |
|                                                                                                    |                                                                                          |                                     |
| Pessible Confi                                                                                                    | guration Errors                                                                          |                                     |
| Possible Confi<br>The RADIUS server default shared secret                                                                    | has not been changed from                                                                | ts default value.                   |
| Pessible Conf<br>The RADIUS server default shared secret<br>The login password has not bee                                   | has not been changed from<br>en changed from its default v                               | ts default value.<br>alue.          |
| Pessible Coulf<br>The FADIUS server default shared secret<br>The login paraword has not be<br>Pending                        | guraneen Errory<br>his not been changed from<br>en changed from its default v<br>Changes | as default value.<br>alue.          |
| Pessible Conf<br>The RADIUS server default shared secret<br>The login parsword has not bee<br>Pending<br>Configuration Irees | has not been changed from<br>en changed from its default v<br>Changes<br>Was             | is defaik value.<br>alue.<br>Is Now |

- 2. Click Restore Factory Defaults. Under Pending Changes, you will see a list of what parameters need to be changed.
- 3. Click Save Changes and Reboot. When the access point is done rebooting, it will use the factory default settings as its active configuration. You may need to reset the IP address and other network parameters.

## **Troubleshooting the Access Points**

This section provides you with information on the installation, configuration, and operation of the access point.

Using the Configuration Error Messages

When you click Save/Discard Changes, the access point checks for potential problems with the network configuration and security settings. The access point displays error messages under the Possible Configuration Errors heading. Each error message is a hyperlink, which you can click to go to the screen where you can fix the possible configuration error.

You can save the configuration changes without resolving any of the possible configuration errors, but the access point may not operate as expected.

#### Note

The access point can only check its own configuration for possible errors. It cannot check to see if the SSIDs, passwords, shared secret keys, and other settings are all the same or compatible on other devices.

#### Screen Showing Possible Configuration Errors

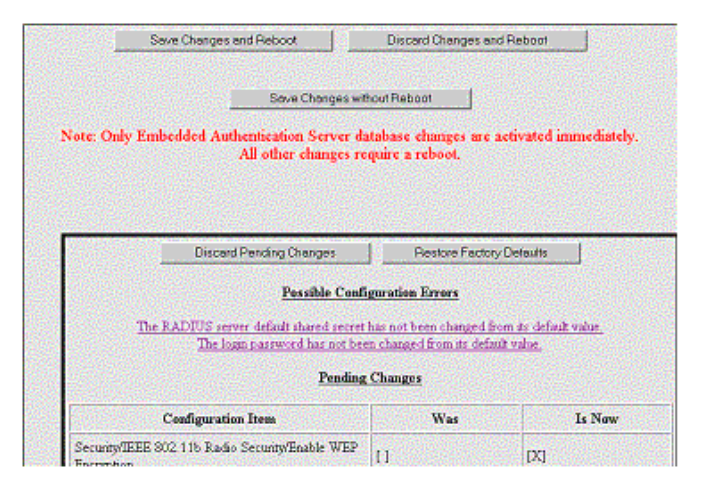

To resolve possible configuration errors

- 1. Using your web browser, click Save/Discard Changes on the menu bar.
- 2. Review the error messages listed under the Possible Configuration Errors heading.

3. Click each error message to jump to the configuration screen where you can resolve the possible configuration error.

The configuration error messages are listed in the next table. Most are self explanatory, but a few require additional information.

| Configuration Error Message                                                                                                    | Additional Information                                                                                                    |
|----------------------------------------------------------------------------------------------------|----------------------------------------------------------------------------------------------------|
| A RADIUS entry in the RADIUS database<br>has a IP address but no secret key<br>(password).                                                    |                                                                                                    |
| A RADIUS entry in the RADIUS database has a secret key (password) but no IP address.                                                          |                                                                                                    |
| A RADIUS server entry points at this access point but the Embedded Authentication Server is not enabled.                                      |                                                                                                    |
| A RADIUS server entry points at this<br>access point but the shared secret does<br>not match that of the Embedded<br>Authentication Server.   | The Default Secret Key for<br>the EAS does not match<br>the secret key value in the<br>RADIUS Server List. For<br>help, see "Enabling the<br>EAS" on page 213. |
| A RADIUS server entry points at this<br>access point but the UDP port number<br>does not match that of the Embedded<br>Authentication Server. | The UDP port number in<br>the EAS does not match<br>the port number entered in<br>the RADIUS Server List.<br>For help, see "Enabling the<br>EAS" on page 213.  |
| A secure service set is available, but<br>wireless hops are allowed on an insecure<br>service set.                                            |                                                                                                    |
| A username/password entry in the<br>RADIUS database has a password but no<br>username.                                                        |                                                                                                    |
| A username/password entry in the RADIUS database has a username but no password.                                                              |                                                                                                    |

Table 8. Alphabetized List of Configuration Error Messages

| Configuration Error Message                                                             | Additional Information                                                                                                    |
|-----------------------------------------------------------------------------------------|----------------------------------------------------------------------------------------------------|
| All SSID values must be unique per physical radio.                                      | While configuring multiple<br>service sets, you did not<br>specify a unique SSID<br>(network name) for each<br>service set. For help, see<br>"Configuring the 802.11g<br>Radio" on page 101 or<br>"Configuring the 802.11a<br>Radio" on page 119. |
| An entry in the RADIUS server list is using a default secret key.                       | Allied Telesyn<br>recommends that you<br>change the secret key from<br>the default for security<br>reasons.                                                                                                    |
| At least one 802.1x supplicant protocol must be enabled.                                |                                                                                                    |
| Matching WEP keys will merge VLAN multicast.                                            |                                                                                                    |
| No RADIUS servers have been configured for 802.1x authentication.                       | Click the message and<br>check the 802.1x check<br>box for at least one server<br>in the RADIUS Server List.                                                                                                    |
| No RADIUS servers have been configured for ACL authorization.                           | Click the message and<br>check the ACL check box<br>for at least one server in<br>the RADIUS Server List.                                                                                                    |
| No RADIUS servers have been configured for login authorization.                         | Click the message and<br>check the Login check box<br>for at least one server in<br>the RADIUS Server List.                                                                                                    |
| The 802.1x username and password have<br>not been changed from their default<br>values. |                                                                                                    |

| Configuration Error Message                                                                                                    | Additional Information                                                                                                    |
|----------------------------------------------------------------------------------------------------|----------------------------------------------------------------------------------------------------|
| The access point is set to originate IP tunnels but no there are no tunnel IP addresses.                                                               | On the IP Tunnels screen,<br>Mode is set to Originate if<br>Root, but no IP addresses<br>have been added to the IP<br>Addresses screen. Either<br>change the mode or add<br>some addresses. For help,<br>see "Configuring IP<br>Tunnels" on page 148 and<br>"Configuring the IP<br>Address List" on page 149. |
| The address range for the DHCP server is invalid.                                                                                                    | On the TCP/IP Settings ><br>DHCP Server Setup<br>screen, the Low Address<br>and High Address are not<br>set correctly. For help, see<br>the Table 4, "DHCP Server<br>Setup Parameter<br>Descriptions" on page 74.                                                                                             |
| The DHCP server is enabled with an<br>address range that is too large. If saved,<br>the range will be truncated to the<br>maximum number of addresses. | On the TCP/IP Settings ><br>DHCP Server Setup<br>screen, the Low Address<br>and High Address are not<br>set correctly. For help, see<br>the Table 4, "DHCP Server<br>Setup Parameter<br>Descriptions" on page 74.                                                                                             |
| The DHCP server requires a non-zero IP address.                                                                                                    | For help, see "Configuring<br>the Access Point as a<br>DHCP Server" on page 71.                                                                                                    |
| The DHCP server subnet mask is invalid.                                                                                                    | For help, see the Table 4,<br>"DHCP Server Setup<br>Parameter Descriptions"<br>on page 74.                                                                                                    |
| The IAPP secret key has not been changed from its default value.                                                                                       | Allied Telesyn<br>recommends that you<br>change the IAPP secret<br>key from the default for<br>security reasons.                                                                                                    |
| The IP Address is zero.                                                                                                    | For help, see "Configuring the TCP/IP Settings" on page 66.                                                                                                    |

| Configuration Error Message                                                                                                    | Additional Information                                                                                                    |
|----------------------------------------------------------------------------------------------------|----------------------------------------------------------------------------------------------------|
| The IP Address and IP Router must share the same subnet.                                                                       | For help, see "Configuring the TCP/IP Settings" on page 66.                                                                     |
| The IP Subnet Mask is invalid.                                                                                                 | For help, see "Configuring the TCP/IP Settings" on page 66.                                                                     |
| The IP Subnet Mask should not be zero.                                                                                         | For help, see "Configuring the TCP/IP Settings" on page 66.                                                                     |
| The login password has not been changed from its default value.                                                                |                                                                                                    |
| The RADIUS server shared secret has not been changed from its default value.                                                   |                                                                                                    |
| The read-only password has the same value as the read-write password.                                                          |                                                                                                    |
| There are TLS entries in the embedded<br>authentication server database but no CA<br>certificate is installed.                 | You need to install a<br>trusted CA certificate. For<br>help, see "Installing and<br>Uninstalling Certificates"<br>on page 211. |
| This device is configured as a login<br>RADIUS server but no login database<br>entries exist.                                  | For help, see Table 3,<br>"Embedded Authentication<br>Server Entry Descriptions"<br>on page 217.                                |
| You have elected to verify the server<br>certificate but no CA certificate is installed<br>in the certificate store.           | You need to install a<br>trusted CA certificate. For<br>help, see "Installing and<br>Uninstalling Certificates"<br>on page 211. |
| You have elected to verify the server certificate but the authentication server common name is blank.                          |                                                                                                    |
| You have enabled Secure Credential<br>Creation for Instant-On, but no 802.1x-<br>enabled RADIUS servers have been<br>selected. |                                                                                                    |

| Configuration Error Message                                                                                                    | Additional Information                                                                                                   |
|----------------------------------------------------------------------------------------------------|----------------------------------------------------------------------------------------------------|
| You have enabled the embedded<br>authentication server but you have not<br>installed a server certificate to identify this<br>device. | You need to install a server<br>certificate. For help, see<br>"Installing and Uninstalling<br>Certificates" on page 211. |
| You have enabled TLS authentication but<br>you have not installed a server certificate<br>to identify this device.                    | You need to install a server<br>certificate. For help, see<br>"Installing and Uninstalling<br>Certificates" on page 211. |
| You have enabled WPA pre-shared key<br>for a radio port but the pre-shared key for<br>that port is empty.                             | For help, see the Table 6,<br>"WPA PSK Security<br>Parameter Descriptions"<br>on page 204.                               |

# Troubleshooting With the LEDs

When the access point boots, it performs internal diagnostics and the LEDs display the pattern shown in the next table.

Table 9. MobileLAN access LED Boot Sequence for Release 2.2 (or later)

|            | ≯●             | €              | •_•        | $\bigcirc$ |                         |
|------------|----------------|----------------|------------|------------|-------------------------|
| Power      | Wireless<br>#1 | Wireless<br>#2 | Wired LAN  | Root/Error | Description             |
|            |                | $\bigcirc$     |            |            | Checksum Test<br>starts |
|            | $\bigcirc$     | $\bigcirc$     |            |            | Checksum Test<br>fails  |
| $\bigcirc$ |                |                |            |            | Monitor Load            |
| $\bigcirc$ | $\bigcirc$     | $\bigcirc$     |            |            | PCI Bus Test<br>starts  |
| $\bigcirc$ | $\bigcirc$     |                |            |            | PCI Bus Test<br>fails   |
|            |                |                | $\bigcirc$ |            | RAM Test<br>starts      |
| $\bigcirc$ |                | $\bigcirc$     |            |            | RAM Test fails          |

Table 9. MobileLAN access LED Boot Sequence for Release 2.2 (or later) (Continued)

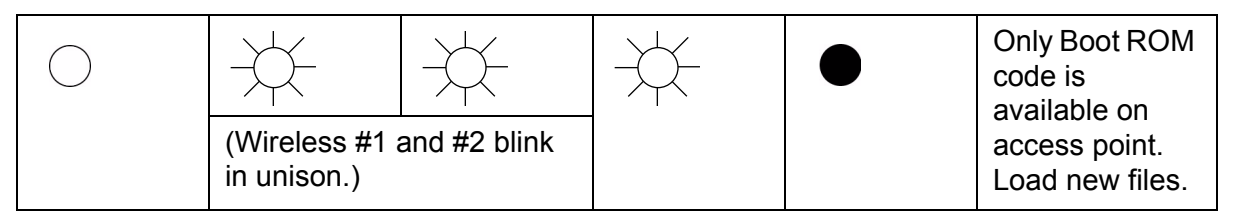

) LED On

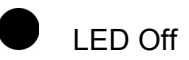

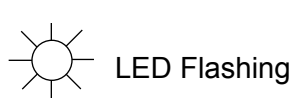

After the AT-WA7500 or AT-WA7501 successfully boots, the LEDs display one of these patterns:

Table 10. AT-WA7500 and AT-WA7501 Normal LED Pattern After Booting

|            | ¥<br>•                                    | ¥<br>▲                            | •                                      | $\oslash$                                 |
|------------|-------------------------------------------|-----------------------------------|----------------------------------------|-------------------------------------------|
| $\bigcirc$ | (Blinks for<br>wireless<br>data traffic.) | (Blinks if a radio is installed.) | (Blinks for<br>wired data<br>traffic.) | (Blinks if the<br>AP<br>becomes<br>root.) |

# General Troubleshooting

Table 11. General Troubleshooting

| Problem/Question                                                              | Possible Solution/Answer |                                                                                                    |
|-------------------------------------------------------------------------------|--------------------------|----------------------------------------------------------------------------------------------------|
| The Wireless #1, Wireless<br>#2, and/or Wired LAN<br>LEDs are on solid at the |                          | error occurred during the booting<br>ocess. Consult the previous section to<br>termine which test failed.                                                                                                    |
| end of the boot process.                                                      | Co<br>RS<br>an           | nnect the access point to a PC with an<br>-232 cable, reboot the access point,<br>d watch the error messages.                                                                                                    |
|                                                                               | Th<br>pro<br>Su          | e access point may have a hardware<br>oblem. Contact Allied Telesyn Technical<br>pport.                                                                                                    |
| The Power LED is not on.                                                      | 1.                       | Make sure the power cable is firmly<br>plugged into the AT-WA7501 access<br>point and the power source. Or make<br>sure the Ethernet cable is firmly<br>plugged into the AT-WA7500 access<br>point and the power over Ethernet<br>bridge. |
|                                                                               | 2.                       | Verify that the power injector has<br>power and will work with another<br>access point at the port in question.                                                                                                    |
|                                                                               | 3.                       | Make sure all eight wires in the<br>Ethernet cable are connected, or the<br>power over Ethernet option won't<br>work.                                                                                                    |
|                                                                               | 4.                       | Unplug the access point, and then<br>plug it back into the power source.<br>After the access point boots, verify<br>that the Power LED remains on.                                                                                        |
|                                                                               | 5.                       | The access point may have a<br>hardware problem. Contact Allied<br>Telesyn Technical Support.                                                                                                    |
| Problem/Question                                              | Possible Solution/Answer |                                                                                                    |  |  |
|---------------------------------------------------------------|--------------------------|----------------------------------------------------------------------------------------------------|--|--|
| You cannot connect to the access point using the serial port. | 1.                       | Verify that you are using a null-<br>modem cable to connect the access<br>point to your terminal or PC.                                                                               |  |  |
|                                                               | 2.                       | Verify that you are communicating through the correct serial port.                                                                                                    |  |  |
|                                                               | 3.                       | Verify that your terminal or PC is set<br>to 9600, N, 8, 1, no flow control.<br>(Verify that the baud rate is not<br>115200.)                                                         |  |  |
|                                                               | 4.                       | Your system may be in autobaud<br>mode. Reboot and press a key once<br>per second until the sign on screen<br>appears.                                                                |  |  |
| You cannot connect to the access point using a web browser.   | 1.                       | Verify that you are not using a<br>crossover cable if connected to a hub<br>or a switch. Verify that you are using<br>a crossover cable if connected<br>directly to the PC or server. |  |  |
|                                                               | 2.                       | Verify that you did not disable the<br>Browser Access field in the Security<br>screen.                                                                                                |  |  |
|                                                               | 3.                       | If you access the Internet through a<br>proxy server, be sure you have added<br>the IP address of the access point to<br>the Exceptions list.                                         |  |  |
|                                                               | 4.                       | Depending on the security<br>configuration of your network, your<br>PC may need to be located on the<br>same subnet as the access point.                                              |  |  |

| Table 11. | . General | Troubleshooting | (Continued) | ) |
|-----------|-----------|-----------------|-------------|---|
|-----------|-----------|-----------------|-------------|---|

| Problem/Question                                                                                                    | Possible Solution/Answer                                                                                                    |  |  |  |
|----------------------------------------------------------------------------------------------------|----------------------------------------------------------------------------------------------------|--|--|--|
| You cannot ping or telnet to an access point.                                                                                   | <ol> <li>You must set an IP address and<br/>subnet mask using a communications<br/>program before you can remotely<br/>connect to the access point.</li> </ol>                                                                                                    |  |  |  |
|                                                                                                    | <ol> <li>Verify that you did not disable the<br/>Telnet Access field in the Security<br/>screen.</li> </ol>                                                                                                    |  |  |  |
|                                                                                                    | <ol> <li>The access point may have lost its<br/>files. For help, see "Recovering a<br/>Failed Access Point" on page 263.</li> </ol>                                                                                                    |  |  |  |
| The Ping Utility screen<br>does not appear when you<br>click a MAC address or an<br>IP address in the AP<br>Connections screen. | The web browser you are using does not<br>have Java support. Allied Telesyn<br>recommends that you use Internet<br>Explorer v3.0 (or later) or Netscape<br>Communicator v4.0 (or later).                                                                                                    |  |  |  |
| You cannot connect to the<br>access point using<br>MobileLAN manager or<br>another SNMP<br>management station.                  | Verify that you did not disable the SNMP<br>Access field in the Security screen.                                                                                                    |  |  |  |
| The end device cannot connect to the network.                                                                                   | <ul> <li>From the Maintenance menu, choose<br/>AP Connections and verify that the<br/>MAC address of your end device<br/>appears on your PC screen. If it does<br/>not appear, your end device is not<br/>communicating with the access point.<br/>Check your radio configuration<br/>settings.</li> <li>Verify that the access point is not</li> </ul> |  |  |  |
|                                                                                                    | filtering out the type of traffic you are trying to pass through it.                                                                                                    |  |  |  |
| The end device cannot synch to the access point.                                                                                | Verify that the end device and the access<br>point have the same SSID (network<br>name) and security.                                                                                                    |  |  |  |

| Problem/Question                                                                                 | Possible Solution/Answer                                                                                                    |
|--------------------------------------------------------------------------------------------------|----------------------------------------------------------------------------------------------------|
| The end devices are<br>unable to roam from one<br>access point to another.                       | The switches in your network may not<br>support backward learning. Use data link<br>tunneling to force all wireless traffic<br>through a fixed point so that roaming is<br>transparent to the bridges or switches. |
|                                                                                                  | The end devices must have IP addresses from the root IP subnet.                                                                                                    |
|                                                                                                  | For help, see "About Ethernet Bridging/<br>Data Link Tunneling" on page 134.                                                                                                    |
| The end devices are<br>unable to roam between a<br>MobileLAN access product<br>and 011X devices. | Set the Unicast Flood Mode to<br>Hierarchical. For help, see "Configuring<br>Global Flooding" on page 163.                                                                                                    |
| You cannot originate an IP<br>tunnel to an access point                                          | <ol> <li>Verify that the IP Router (Gateway)<br/>address is correct.</li> </ol>                                                                                                    |
|                                                                                                  | 2. Verify that the access points on the ends of the tunnel have the same LAN ID.                                                                                                    |
|                                                                                                  | 3. On the root access point verify that the IP address of the access point at the endpoint of the IP tunnel appears in the IP Addresses list.                                                                      |
| You need to verify the static WEP keys.                                                          | You cannot verify the WEP keys. The<br>keys are encrypted after you enter them<br>and are never displayed again. You may<br>need to reconfigure your access points<br>and end devices to reset the WEP keys.       |
| The filters are not filtering properly.                                                          | Check all of your filter settings. Conflicts may exist between the various filters.                                                                                                    |
| You need to confirm which<br>master radio a WAP is<br>connected to.                              | To verify that a WAP is communicating<br>with a particular radio, view the AP<br>Connections screen for the access point.<br>Click Maintenance > AP Connections.                                                   |

Table 11. General Troubleshooting (Continued)

| Problem/Question                                       | Possible Solution/Answer                                                                                                    |
|--------------------------------------------------------|----------------------------------------------------------------------------------------------------|
| The throughput seems slow.                             | Verify that your antennas are well<br>placed and that metal or other<br>obstacles do not block them.                                                                                 |
|                                                        | You may want to add a second access<br>point and implement roaming if you<br>move the antenna closer to the device<br>and throughput increases.                                      |
|                                                        | <ul> <li>You may be able to set filters to<br/>eliminate Ethernet traffic on the<br/>wireless network. For help, see<br/>"Configuring IP Tunnel Filters" on<br/>page 150.</li> </ul> |
| The radio coverage is less than you expected it to be. | Verify that the antennas or antenna<br>cables are plugged into the correct<br>connectors by reading the label on the<br>access point.                                                |

Table 11. General Troubleshooting (Continued)

# Troubleshooting the Radios

If you are having problems communicating with your wireless network, you can use the access point LEDs, error messages, Radio MAC Ping, or ICMP Echo to troubleshoot any radio problems.

# **Using LEDs**

If the access point LEDs show the following pattern after it boots, the radio may be faulty or the configuration matrix string is incorrect. Contact your local Allied Telesyn representative to help you correct the problem.

| ¥<br>●     | ¥<br>▲ | •                                            | $\oslash$                                       |
|------------|--------|----------------------------------------------|-------------------------------------------------|
| $\bigcirc$ |        | or<br>(Blinks for<br>wired data<br>traffic.) | or<br>(Blinks if the<br>AP<br>becomes<br>root.) |

Table 12. AT-WA7500 and AT-WA7501 LEDs

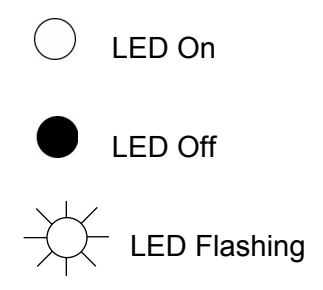

### Using a Communications Program or a Telnet Session

If you are communicating with the access point using a communications program or a telnet session, an error message may appear on your PC after the access point reboots or when a session is saved. The error messages are described in the following table. Contact your local Allied Telesyn representative to help you correct the problem.

In this table, "Radio A" refers to the radio in slot 1 and "Radio B" refers to the radio in slot 2. These error messages may appear for either radio.

| Error Message                                    | Explanation                                                                                                    |
|--------------------------------------------------|----------------------------------------------------------------------------------------------------|
| Couldn't read<br>country code from<br>radio A    | The radio may be faulty.                                                                                                    |
| Invalid country<br>code in string for<br>radio A | The country code in the configuration matrix<br>string does not match the country code in the<br>radio in the access point.                                                                                     |
| Radio A has<br>unknown country<br>code           | The radio may have been configured incorrectly at the factory.                                                                                                    |
| Radio string<br>doesn't match radio<br>installed | When this error message appears, additional<br>information also appears on the screen; for<br>example, "Expected 504,000 but found 491 in slot<br>A, nothing in slot B" may appear. The radio may<br>be faulty. |

Table 13. Radio Error Messages

## Using Radio MAC Ping (802.11g and 802.11b Radios)

Radio MAC Ping runs at the MAC sublayer of the Data Link layer, thus allowing you to ping any 802.11b device that is connected to the access point. Radio MAC Ping can help you determine the connectivity and signal strength of an 802.11b radio.

To use radio MAC ping

1. From the menu, click Maintenance > AP Connections. The AP Connections screen appears. All devices that support a radio MAC ping will have their MAC address listed with a hyperlink.

| Logout Save/Discard                                                                                                    | Telesy<br>ng the (P) w<br>Changes Up | n Ac<br>orld<br>Ograde Software   1<br>Maintenance/Al | Distribu<br>P Con   | ss P                | <b>Oin</b><br>work Up<br>ns/ | at C            | Config     | uration                                  |          |
|----------------------------------------------------------------------------------------------------|--------------------------------------|-------------------------------------------------------|---------------------|---------------------|------------------------------|-----------------|------------|------------------------------------------|----------|
| <u>TCP/IP Settings</u> <u>802.11a Radio</u> <u>802.11g Radio</u> <u>Sopanning Tree Settings</u> <u>Telnet Gateway</u>                       | Spa<br>Conn<br>This acc              | nning Tree<br>ection Status<br>ess point is root      | Wire                | eless Si            | t <b>ations</b>              | Aco             | ess Points | Ethernet Host                            | <b>s</b> |
| Ethernet Gateway     Ethernet <u>P Tunnels     Network Management     Security </u>                                                         | <b>802.1x</b><br>Pass                | MAC Addre                                             | • <b>ss</b><br>4-60 | <b>Type</b><br>Term | Port                         | <b>Age</b><br>0 | Next Hop   | <b>IPAddress</b><br><u>136.179.85.15</u> | 2        |
| Maintenance<br><u>AP Connections</u><br><u>Port Statistics</u><br><u>DHCP Status</u><br><u>Events Log</u><br><u>About This Access Point</u> | <u>.</u>                             | ,<br>                                                 |                     | ,                   | ,                            | ,               | ,          | ,                                        |          |

2. Click a MAC address hyperlink. The access point pings the device, and then this screen appears showing the results.

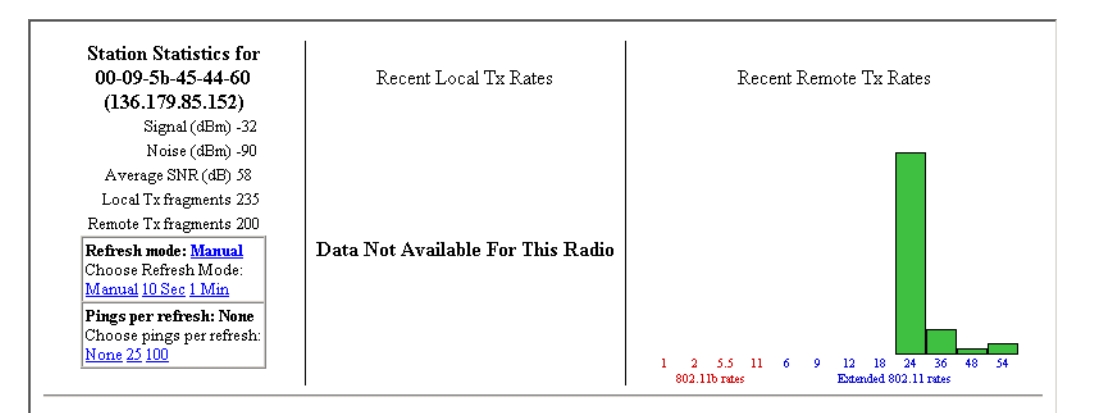

The recent activity is computed over the last few hundred transmissions or receptions. Every type of transmission from this AP to the remote is incorporated in the Local activity. The Remote Tx activity is computed based on frames successfully received by this AP. If the received frame is marked as a retry, we count one error at the received rate.

It is possible that the Frame Error Rate (FER) associated with a receive rate was actually caused by an earlier transmission at another rate. It is likely that the RxFER is understated because there is no way to record errors on undelivered frames or multiple errors on successful frames.

By default, the Refresh Mode is Manual. To configure the software to refresh automatically at a set interval, click 10 Sec or 1 Min.

By default, the Pings per refresh is None. To increase the number of pings that occur after each refresh, click 25 or 100.

3. Click the X in the upper right corner of the window to return to the AP Connections screen.

### **Using ICMP Echo**

ICMP (Internet Control Message Protocol) echo lets you ping devices using their IP address. ICMP echo can only be used if the access point has determined the IP address of the end device or another access point. If the access point is acting as an ARP server, it will determine the IP addresses of the end devices that are attached to it and allow you to use ICMP echo on the wireless network. The access point always knows the IP address of all access points in the spanning tree.

To use ICMP echo

1. From the menu, click Maintenance > AP Connections. The AP Connections screen appears.

| Allied<br>Simply connectin                                                                                                    | Telesy<br>ng the (IP) w |                                       | ce                | ss P     | oin            | it C  | Config         | uration               |
|----------------------------------------------------------------------------------------------------|-------------------------|---------------------------------------|-------------------|----------|----------------|-------|----------------|-----------------------|
| Logout Save/Discard                                                                                                    | Changes   Up            | ograde Software   I<br>Maintenance/Al | Distribu<br>P Con | nectio   | vork Up<br>ns/ | grade | File Import/Ex | port Help             |
| TCP/IP Settings     802.11a Radio     802.11g Radio     Socreting Tree Settings                                                            | Spa<br>Conne            | nning Tree<br>ection Status           | Wire              | eless St | tations        | Acc   | ess Points     | Ethernet Hosts        |
| Telnet Gateway                                                                                                    | This acc                | ess point is root                     |                   |          | 1              |       | 0              | 0                     |
| <u>IP Tunnels</u> Network Menogeneent                                                                                                    | 802.1x                  | MAC Addre                             | 55                | Туре     | Port           | Age   | Next Hop       | IPAddress             |
| <ul> <li><u>Network Ivranagement</u></li> <li><u>Security</u></li> </ul>                                                                   | Pass                    | <u>00-09-5b-45-4</u>                  | <u>4-60</u>       | Term     | 2              | 0     |                | <u>136.179.85.152</u> |
| Mantenance<br><u>AP Connections</u><br><u>Port Statistics</u><br><u>DHCP Status</u><br><u>Events Log</u><br><u>About This Access Point</u> |                         |                                       |                   |          |                |       |                |                       |

2. Click an IP address hyperlink. The access point pings the device, and then the Ping Utility screen appears showing the results.

| Allie<br>Simply con                                                                                                    |                                                                                                    | Point Configuration                                                                                             |  |  |  |  |  |  |  |
|----------------------------------------------------------------------------------------------------|----------------------------------------------------------------------------------------------------|----------------------------------------------------------------------------------------------------|--|--|--|--|--|--|--|
| Logout   Save/I                                                                                                    | Logout   Save/Discard Changes   Upgrade Software   Distributed Network Upgrade   File Import/Export<br>Ping Utility |                                                                                                    |  |  |  |  |  |  |  |
| <ul> <li><u>TCP/IP</u> Settings</li> <li><u>802.11a</u> Radio</li> <li><u>802.11g</u> Radio</li> <li><u>Spanning</u> Tree Settings</li> <li><u>Telnet Gateway</u></li> <li><u>Ethernet</u></li> <li><u>IP</u> Tunnels</li> <li><u>Network Management</u></li> <li><u>Security</u></li> <li><u>Maintenance</u></li> </ul> | Ping Result:<br>Packet Size  <br>Timeout (mill<br>Packet Summary<br>Sent 29<br>Received 29<br>Lost 0                | s For 136.179.85.152<br>bytes) 512<br>seconds) 1000<br>Round Trip Times<br>Minimum 0<br>Maximum 10<br>Average 1 |  |  |  |  |  |  |  |
|                                                                                                    | Signal/Noise<br>Inbound 0<br>Outbound 0<br>Return to connections                                                    | Bit Rate<br>Inbound 0<br>Outbound 0                                                                             |  |  |  |  |  |  |  |

### Note

The information on this screen varies with the type of request sent and the capabilities of the medium through which it is sent. Echo requests sent through different radios may report different results.

3. Click Return to connections to return to the AP Connections screen.

# Troubleshooting Security

This section helps you troubleshoot problems you may have while installing and configuring security in your network. For more help troubleshooting 802.1x security, refer to the documentation for the MobileLAN secure 802.1x security solution, the Odyssey server, and the end devices.

### Viewing the Security Events Log

The access point logs a variety of 802.1x events in its Security Events log. Only the access point that generates the security event displays it in its Security Events log.

To see all the 802.1x events in your network, you need to use MobileLAN manager or another SNMP management station or network management tool.

To view the Security Events log

□ From the menu, click Security > Security Events. The Security Events log appears.

| Allied Tele<br>Simply connecting the (                         | SYA<br>P world | Access P         |              | Con        | figu      |                  |  |  |  |  |
|----------------------------------------------------------------|----------------|------------------|--------------|------------|-----------|------------------|--|--|--|--|
| Security/Security Events/                                      |                |                  |              |            |           |                  |  |  |  |  |
| <ul> <li>TCP/IP Settings</li> <li>802.11a Radio</li> </ul>     |                | Export this even | t log from : | this acce: | ss point. |                  |  |  |  |  |
| 802.11g Radio<br>Spanning Tree Settings                        | Mac Address    | IP Address       | Priority     | Trap?      | Count     | Туре             |  |  |  |  |
| Telnet Gateway                                                 |                | Add              | litional D   | ata        | ,         | Age (d:h:m:s)    |  |  |  |  |
| <ul> <li><u>Ethernet</u></li> <li><u>IP Tunnels</u></li> </ul> | 00104004e683   | 0.0.0.0          | Low          | No         | 87204     | Bad IAPP Sign    |  |  |  |  |
| Network Management Security                                    |                |                  | ,            | ,          | ,         | 0:00:00:02       |  |  |  |  |
| Passwords                                                      | 001040052af2   | 136.179.85.151   | High         | Yes        | 5         | AP Login Failure |  |  |  |  |
| 802.11a Radio 802.11g Radio                                    |                | intermec         | ,            | ,          | ,         | 0:21:47:07       |  |  |  |  |
| <u>RADIUS Server List</u> Spanning Tree Security               | 00104004e683   | 0.0.0.0          | Critical     | Yes        | 30        | Insecure AP      |  |  |  |  |
| Embedded Authentication Server                                 |                |                  | ,            | ,          | ,         | 2:02:46:36       |  |  |  |  |
| Certificate Details           Security Events                  | 001040052af2   | 136.179.85.151   | Low          | No         | 2         | AP Login Failure |  |  |  |  |
| Maintenance                                                    |                | intermec         | ,            | ,          | ,         | 6:22:49:29       |  |  |  |  |

For help understanding the events, see the next table.

Table 14. Security Events Log Description

| Column          | Description                                                              |  |
|-----------------|--------------------------------------------------------------------------|--|
| MAC Address     | Indicates the Ethernet MAC address of the device that caused the event.  |  |
| IP Address      | Indicates the IP address of the device that caused the event.            |  |
| Priority        | Indicates the priority of the event: Critical, High, Low, or Informative |  |
|                 | Critical and High priority events generate an SNMP trap.                 |  |
| Trap?           | Specifies if the event generated an SNMP-<br>reliable trap.              |  |
| Count           | Indicates the number of times the event occurre                          |  |
| Туре            | Includes details of the event that occurred.                             |  |
| Additional Data | Includes extra event-specific information.                               |  |

| Column | Description                                                            |
|--------|------------------------------------------------------------------------|
| Age    | Indicates the amount of time that has passed since the event occurred. |

| Table 14. Securit | v Events Loa | Description | (Continued) |
|-------------------|--------------|-------------|-------------|
|                   | /            |             | \ /         |

#### Note

If you use an SNMP management station or another network management tool, the age represents how much time has passed since the access point was booted that this event occurred.

## **Exporting the Security Events Log**

You can export the Security Events log from the web browser interface to a comma-separated file. You can open this file using Microsoft Excel or Notepad.

To export the security events log

- 1. From the menu, click Security > Security Events. The Security Events log appears.
- 2. Click Export the Security Events Log from this access point. A File Download box may appear.
- 3. Click Save. The Save As dialog box appears.
- 4. Choose where you want to save the SECLOG.CSV file and click Save.

# **General Security Troubleshooting**

This section provides you with information on getting help with your secure network and some problems and solutions.

| Problem/Question                                                                                                    | Possible Solution/Answer |                                                                                                    |  |
|----------------------------------------------------------------------------------------------------|--------------------------|----------------------------------------------------------------------------------------------------|--|
| You enabled secure IAPP<br>in your network, but the<br>access points do not<br>communicate with the root<br>access point. |                          | The root access point is running software<br>release 1.80 or later. All access points must<br>also be running software release 1.80 or later.<br>Upgrade all access points to the same<br>software release as the root access point. |  |
|                                                                                                    |                          | Verify that you enabled secure IAPP on all access points.                                                                                                    |  |
|                                                                                                    |                          | In the root access point, click Maintenance > AP Connections. If any access point station radios are blocked, re-enter the IAPP secret key in all access points.                                                                     |  |
| You are implementing<br>802.1x security and you<br>cannot get an end device<br>to authenticate with a                     |                          | Verify that the RADIUS server IP address is correct. Re-enter the RADIUS server secret key in both the access point and the RADIUS server.                                                                                           |  |
| RADIUS server.                                                                                                    |                          | Verify that the IAPP secret key is the same in all access points.                                                                                                    |  |
|                                                                                                    |                          | Verify that the access point that the end<br>device is communicating with has the 802.1x<br>Authentication field set to authenticate the<br>radio that is in the end device.                                                         |  |
|                                                                                                    |                          | Verify that the root access point is running software release 1.72 or later.                                                                                                    |  |
|                                                                                                    |                          | Verify that your end device is configured properly for 802.1x security. For help, see the end device user's manual.                                                                                                    |  |

| Table 15. | General | Security | Troubleshooting |
|-----------|---------|----------|-----------------|
|-----------|---------|----------|-----------------|

# Recovering a Failed Access Point

| Ν | O | te |
|---|---|----|

Do not use this procedure to upgrade your access point software. For help, see "Upgrading the Access Points" on page 266.

You should never need to use this procedure. However, if your access point is not functioning, you may need to download an entirely new file system. If the access point loses all its files except the boot ROM code, you cannot ping the access point, you cannot establish a telnet session to the access point, and the LEDs display this pattern.

|            | ¥<br>●                                   | ¥<br>▲ | •    | $\oslash$ |                                       |
|------------|------------------------------------------|--------|------|-----------|---------------------------------------|
| $\bigcirc$ | -XX-                                     |        | -XX- |           | Only Boot<br>ROM code<br>is available |
|            | (Wireless #1 and #2 blink<br>in unison.) |        |      |           |                                       |

Table 16. LED Pattern of a Failed Access Point

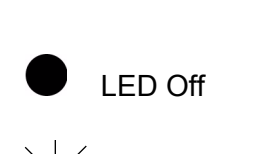

LED Flashing

LED On

You can recover a failed access point using a Windows NT4/2000/XP PC. The procedure is explained in the next subsection.

## Using a Windows NT4/2000/XP PC

You can use a Windows NT4/2000/XP PC and a command prompt to recover a failed access point. To access a command prompt, see your Windows documentation. For this procedure you will need to contact Allied Telesyn Technical Support to obtain the AP824X.DNL file.

To recover a failed access point

1. From a command prompt, type this command to create a static ARP cache entry for the netloader.

arp -s x.x.x.x yy-yy-yy-yy-yy

where:

| X.X.X.X                  | is the IP address that you want to assign the access point                                                                |
|--------------------------|----------------------------------------------------------------------------------------------------|
| <i>уу-уу-уу-уу-уу-уу</i> | is the MAC address of the access point. This MAC address is printed on a label that is on the bottom of the access point. |

#### Note

If you are only recovering one access point, you can enter 00:10:40:FF:FF:FF. This special MAC address works with all access points.

2. Type this command to continuously ping the access point while you boot the access point.

ping -t -l 100 IPaddress

where *IPaddress* is the access point IP address you assigned in Step 1.

- 3. Disconnect and reconnect the power cable (or Ethernet cable, if you are using power over Ethernet) to the access point. The access point has no On/Off switch, so it boots as soon as you apply power.
- 4. When the access point responds to the ping, use any TFTP client to transfer AP824X.DNL file to the access point. Make sure the Transfer mode is binary.

tftp -i IPaddress put AP824X.dnl

where *IPaddress* is the access point IP address you assigned in Step 1.

Once the TFTP transfer is complete, the access point will begin booting the image that was just passed to it. This image is only resident in RAM. If you reboot the access point or if the access point loses power, the AP824X.DNL image will be lost.

5. Type this command to remove the static ARP cache entry from your PC.

arp -d *IPaddress* 

where *IPaddress* is the access point IP address you assigned in Step 1.

When the access point is done booting, all access point services are available. You can now telnet to the access point to upgrade it with a permanent image and configure it.

### Note

You may be unable to access the web browser interface if the support files for this interface still need to be recovered. If so, use telnet to upgrade the access point, and then use the web browser interface to configure it.

# **Upgrading the Access Points**

For optimal performance, you should install the most current software version on all the access points in your network. To upgrade the software, you must copy the software release to your PC and then upload the release to your root access point and other access points. However, you can also configure the root access point to copy the release to all other access points in its spanning tree.

You can upgrade the access point software using a web browser interface, as explained in the next subsection.

#### Note

New releases of the firmware for the access point are available for downloading from the Allied Telesyn web site.

Using a Web Browser Interface You can use a web browser interface to upgrade the access points one at a time. In other words, for each access point you want to upgrade, you will need to establish a web browser session with it, upgrade its software, save the new configuration, and reboot it.

To upgrade the access point software

- 1. Establish a web browser session with the access point you want to upgrade.
- 2. From the menu bar, click Upgrade Software. The Upgrade Software screen appears.

| Allied Telesyn<br>Simply connecting the (P) world Access Point Configuration |                                                                                          |  |  |  |
|------------------------------------------------------------------------------|------------------------------------------------------------------------------------------|--|--|--|
| Logout Save/Disc                                                             | ard Changes   Upgrade Software   Distributed Network Upgrade   File Import/Export   Help |  |  |  |
|                                                                              | Upgrade Software                                                                         |  |  |  |
|                                                                              |                                                                                          |  |  |  |
| Image: TCP/IP Settings           802.11g Radio           802.11a Radio       | Warning: Do not close or navigate away from this page during upload.                     |  |  |  |
| Spanning Tree Settings                                                       | Enter or select the name of the firmware upgrade file:                                   |  |  |  |
| Ethernet                                                                     | Browse                                                                                   |  |  |  |
| IP Tunnels                                                                   |                                                                                          |  |  |  |
| <ul> <li>Network Management</li> <li>Security</li> </ul>                     | Upgrade                                                                                  |  |  |  |
| Maintenance .                                                                |                                                                                          |  |  |  |

3. Enter the path and filename of the upgrade file (AP\*WEB.BIN) or click Browse to find the file on your PC. For example, AP21WEB.BIN.

|                                | <b>Note</b><br>If you have not already copied the upgrade file to your PC, follow the<br>instructions in "Upgrading the Access Points" on page 266.                                                                                                    |  |  |
|--------------------------------|----------------------------------------------------------------------------------------------------|--|--|
|                                | <ol> <li>Click Upgrade to start the upgrade. The upgrade may take up to 3<br/>minutes to complete.</li> </ol>                                                                                                    |  |  |
|                                | 5. When the upgrade is complete, click Save Changes and Reboot.                                                                                                    |  |  |
|                                | When the access point is done rebooting, it is upgraded to the new software. Repeat this procedure for each access point you want to upgrade.                                                                                                    |  |  |
| Troubleshooting<br>the Upgrade | Each access point on a wired LAN requires approximately 3 minutes to<br>upgrade (it takes slightly longer for wireless access points). The web<br>browser screen updates every 30 seconds as the upgrade progresses and<br>shows the final status when all upgrades are complete. If you checked the<br>Reboot selected Access Points after successful upgrade check box, the<br>web browser disconnects. Click the Refresh button to log in again. |  |  |
|                                | Errors may occur during the upgrade process or during the final reboot.<br>an error occurs, an explanation appears on the web browser screen.                                                                                                    |  |  |
|                                | If an error occurs during the upgrade, none of the access points reboot.<br>You should:                                                                                                    |  |  |
|                                | 1. Recheck the access points where the error occurred.                                                                                                    |  |  |
|                                | <ol> <li>Click Start Upgrade to attempt the upgrade again. If the upgrade is<br/>successful and you checked the Reboot selected Access Points after<br/>successful upgrade check box, the access points will reboot.</li> </ol>                                                                                                    |  |  |
|                                | If an error occurs during the final reboot, you should:                                                                                                    |  |  |
|                                | 1. Wait 5 minutes for the access points that did not reboot to refresh.                                                                                                    |  |  |
|                                | <ol><li>Refresh your web browser screen and check the access points that<br/>are not running the new version.</li></ol>                                                                                                    |  |  |
|                                | 3. Click Start Upgrade to attempt the upgrade again. If the upgrade is successful and you checked the Reboot selected Access Points after successful upgrade check box, the access points will reboot according to your Reboot selection.                                                                                                    |  |  |
|                                | If you need to downgrade an access point to an earlier release, contact Allied Telesyn Technical Support.                                                                                                    |  |  |
|                                |                                                                                                    |  |  |

Chapter 8: Managing, Troubleshooting, and Upgrading Access Points

# Chapter 9 Additional Access Point Features

This chapter explains some of the more advanced ways that you can maintain the access points. This chapter covers these topics:

- □ "Understanding the Access Point Segments" on page 270
- □ "Understanding Transparent Files" on page 271
- □ "Using the AP Monitor" on page 272
- □ "Using Command Console Mode" on page 284
- □ "Creating Script Files" on page 298
- □ "Copying Files To and From the Access Point" on page 301

# **Understanding the Access Point Segments**

The AT-WA7500 and AT-WA7501 access points contain one flash memory segment, as well as temporary memory (RAM).

Several of the commands described in this chapter require that you specify the segment where a file is located on the access point. To indicate the segment where the file is located, you precede the filename with either a segment number or name followed by a colon. For example, 1:ap824x.prg refers to the AP824X.PRG file is located in segment 1.

The segment numbers (1, 2, 3, and 4) and names (id, ib, ad, and ab) actually indicate specific segments on older access points. But these numbers and names all indicate the same flash memory segment on an access point.

When you use a command that requires a segment number or name, you can specify 1, 2, 3, 4, id, ib, ad, or ab to indicate the one flash memory segment on the access point. For consistency, all the commands in this chapter use the segment number 1.

If you do not specify a segment name or number in a command, the access point first searches RAM and then the flash memory segment until it finds a file that matches the file name.

#### Note

Legacy scripts with commands that specify segment numbers or names can be run on AT-WA7500 and AT-WA7501 access points without generating errors.

# **Understanding Transparent Files**

The AT-WA7500 and AT-WA7501 access points with software release 2.2 support transparent files, which are files without file headers. Transparent files all have the date May 14, 2002 (5-14-2002) and have no version.

The advantage of using file headers is that the date and file versions are correct when you use the FD command to view the directory. All provided .DNL files have file headers. All files to be uploaded by script files must have file headers.

For help using the TFTP GET command with transparent files, see page 288.

# Using the AP Monitor

The AP (access point ROM) monitor is system software that lets you manipulate the access point files and file segments. You can only access the AP monitor through the serial port using a communications program.

#### Note

Certain functions available through the AP monitor can erase the access point configuration. Allied Telesyn strongly recommends that you only use the AP monitor when absolutely necessary. For example, you might use the AP monitor to upgrade the access point software or when instructed to do so by Allied Telesyn Technical Support.

- Entering the AP<br/>Monitor1. Use a communications program to start a session with the access<br/>point.
  - 2. Reboot the access point.
  - When you see the message <Press any key within 5 seconds to enter the AP monitor> during the boot process, press Enter. The ap prompt (ap>) appears.

Using AP<br/>MonitorYou can display a list of AP monitor commands on the screen anytime you<br/>see the ap prompt.

# Commands

- To list AP monitor commands
- Press any key (except the letter B, which reboots the access point), and then press Enter. A list of AP monitor commands appears.

| AP Monitor V5.69 January 30, 2004<br>AP FPGA Firmware 0.14<br>wa21 Platform<br><press 5="" any="" ap="" enter="" key="" monitor="" seconds="" the="" to="" within=""><br/>ap&gt;d</press> |                                           |                                                                                           |
|----------------------------------------------------------------------------------------------------|-------------------------------------------|-------------------------------------------------------------------------------------------|
| "ap>" commands                                                                                                    |                                           |                                                                                           |
| B - Reboot<br>FX s - Ymodem File Download<br>FD - File System Directory<br>FR - Run Flash Startup File<br>- Manufacturing Menu<br>- Device IDs Menu                                       | MR<br>  CAM<br>  TEST<br>  SRVC<br>  SR z | - Display Mfg Record<br>- CAM Menu<br>- Test Menu<br>- Service Menu<br>- Serial Baud Rate |
| ap>                                                                                                    |                                           |                                                                                           |

B

Purpose:

Reboots the access point.

Syntax:

В

## FD

Purpose:

Displays the flash file system directory, including information about the boot file.

Syntax:

FD

# FR

Purpose:

Finds the first executable file in the access point boot segment and tries to run it; therefore, the first executable file in the access point boot segment must be the boot file.

Syntax:

FR

# FX

Purpose:

Downloads a file using Ymodem batch protocol into the flash segment that is specified by s.

Syntax:

FX *S* 

where s is destination segment. You can use any number (1, 2, 3, or 4) to specify the one flash memory segment on the access point.

## MR

Purpose:

Displays the manufacturing record for the access point. Use the MR command to display the MAC address, configuration string, and serial number for your access point.

Syntax:

MR

## SR

Purpose:

Sets the baud rate of the access point.

Syntax:

SR Z

where z is the baud rate. You must enter the baud rate as a whole number with no commas. For example, to enter a baud rate of 19,200, you must enter 19200.

You can also set the baud rate to autobaud, which lets the access point set its baud rate to match the baud rate of your wireless end device. Type SR 0 and press Enter twice.

# Using Content Addressable Memory (CAM) Mode Commands

You may need to use CAM commands to perform certain functions. Since the Ethernet port on the access points supports data rates significantly higher than the radio ports, all frames cannot be forwarded from the Ethernet network to the radios. CAM, which is controlled by the Field Programmable Gate Array (FPGA), filters frames based on the radio's capability.

Because the commands can cause undesirable results if not properly executed, you should contact Technical Support for assistance if you are unsure about the proper procedure to use.

To enter CAM mode

- 1. Type CAM and press Enter.
- 2. Enter a password. The default password is EV98203C (case sensitive).

When you are in CAM mode, the CAM prompt (CAM>) appears.

To exit CAM mode

□ At the CAM prompt, type X and press Enter.

You return to the ap prompt.

To display CAM commands

Type any letter or number other than B and press Enter. The CAM commands appear on the screen.

| "CAM>" commands         ADD A {T}       - Add Entry       STS       - Show Status register         DEL A       - Delete Entry       CON       - Show Config register         FND A       - Find Entry       IST       - Tests CAM/FPGA         CMD R C       - Execute CAM command       X       - Exit         REG R       - Show Register Value       -       - | ap><br>ap><br>ap><br>ap><br>ap><br>ap><br>ap><br>ap><br>ap><br>ap>                                                                                         |                                  |                                                                                |
|----------------------------------------------------------------------------------------------------|----------------------------------------------------------------------------------------------------|----------------------------------|--------------------------------------------------------------------------------|
| OUD A                                                                                                    | "CAM>" commands<br>ADD A {T} - Add Entry<br>DEL A - Delete Entry<br>FND A - Find Entry<br>CMD R C - Execute CAM command<br>REG R - Show Register Value<br> | STS<br>  CON<br>  TST<br>  X<br> | - Show Status register<br>- Show Config register<br>- Tests CAM/FPGA<br>- Exit |

# Using Test Mode Commands

Within the AP monitor, Test mode lets you perform certain test functions.

Because the commands can cause undesirable results if not properly executed, you should contact Technical Support for assistance if you are unsure about the proper procedure to use.

To enter Test mode

- 1. Type TEST and press Enter.
- 2. Enter a password. The default password is EV98203T (case sensitive).

When you are in Test mode, the test prompt (test>) appears.

To exit Test mode

□ At the test prompt, type X and press Enter.

You return the ap prompt.

To display test commands

□ Type any letter or number other than B and press Enter. The test commands appear on the screen.

| ap><br>ap><br>ap><br>ap><br>ap><br>ap><br>ap><br>ap><br>ap><br>ap> | ord : ******                                          |               |                                |  |
|--------------------------------------------------------------------|-------------------------------------------------------|---------------|--------------------------------|--|
| "test>" commands                                                   |                                                       |               |                                |  |
| LT<br>Mace<br>SD                                                   | – LED Test<br>– MACE Test Menu<br>– Get DRAM Size (K) | SF<br>  X<br> | – Get Flash size (K)<br>– Exit |  |
| test>x<br>P<br>ap>_                                                |                                                       |               |                                |  |

# Using Service Mode Commands

In Service mode, you can perform file functions and segment functions such as deleting a file, downloading a file using the Ymodem protocol, and erasing a segment.

To enter Service mode

- 1. At the ap prompt, type SRVC and press Enter.
- 2. Enter the service password. The default password is EV98203S (case sensitive).

The service prompt (service>) appears.

To exit Service mode

□ At the service prompt, type X and press Enter.

You return the ap prompt.

To list service commands

Press any key (except the letter B, which reboots the access point), and then press Enter. The service commands appear on the screen.

```
ap≻
ap>
ap>
ap≻
ap>
ap>
ap≻
ap>
ap≻srvc
Enter password : ****
service>d
"service>" commands..
               - File System Directory
                                                                  -Xymodem File Download
FD
                                                   FX s
                 File Delete

    Erase configuration
    save FPGA config file

FDEL f {s}
              _
                                                   EC
                                                  HDW f {s}
FC <s¦all>
              _
                 Compact Segment(s)
FE <s all>
FI {s}
                Erase Segment(s)
File System Reset
Run File
                                                                    Set Boot/Data Segments
              -
                                                                 _
                                                   FB bs {ds}
                                                                    Reboot
               _
                                                   В
                                                                  _
FFR f {s}
               _
                                                                  - Exit
                                                  Х
service>x
ap≻_
```

Many of the commands that are available in Service mode are also available in the AP monitor or Console Command mode.

### B

Purpose:

Reboots the access point.

Syntax:

В

#### FB

Purpose:

Makes an inactive segment the active segment. Because the access point has only one flash memory segment, this command has no affect on an AT-WA7500 or AT-WA7501. This command is included here for backward compatibility with older scripts only.

Syntax:

FB bootsegment (datasegment)

where:

| bootsegment | is the name or number of the boot segment to be activated.          |
|-------------|---------------------------------------------------------------------|
| datasegment | is the optional name or number of the data segment to be activated. |

Example:

These examples apply to non-AT-WA7500 and AT-WA7501products and are included for your reference only.

To make segment 2 the active boot segment and segment 4 the active data segment, enter:

FB 2 4

You can use an asterisk instead of a segment name if you want to leave that segment unchanged. For example, to leave the active boot segment unchanged and make segment 4 the active data segment, you could enter:

FB \* 4

After loading software into the access point a common task is to activate the new software. To activate the new software, enter:

FB IB: ID:

This command activates the inactive boot and data segments. You do not need to know which of the boot and data segment numbers the flash is loaded into.

FC

Purpose:

Compacts the files in a particular segment.

Syntax:

FC *S* 

where s indicates the segment to be compacted. You can use any segment number or name to specify the one flash memory segment on the access point.

Example:

To compact the contents of the flash memory segment, enter:

FC 1

# FD

Purpose:

Displays the flash file system directory, including information about the boot file and the file type: E (executable), D (data), and T (transparent). For information about transparent files, see "Understanding Transparent Files" on page 271.

Syntax:

FD

Example:

To display the contents of the flash memory segment, enter:

FD

To display the contents of the memory card, enter:

FD APP:

## FDEL

Purpose:

Deletes a particular file.

## Note

When you use the FDEL command, the file is marked as invalid and remains in the file system. To reclaim the file space, you must erase the entire segment. Use the FE command to erase a segment.

Syntax:

FDEL f(s)

where:

f is the name of the file to be deleted.

s is the optional segment location of the file.

Examples:

To delete the file AP824X.PRG from the flash memory segment, enter:

FDEL 1:AP824X.PRG

To delete the file FILE.DAT from the optional memory card on an AT-WA7500, enter:

FDEL APP:FILE.DAT

#### FE

Purpose:

Erases all the files in a particular segment, including those that have been "deleted" with FDEL. To recover the files after they have been erased, you must reload them from another source.

#### Note

You must execute this command before you execute a TFTP transfer.

Syntax:

FE *S* 

where s indicates segment to be erased. You can use any segment number or name (1, 2, 3, 4, id, ib, ad, or ab) to specify the one flash memory segment on the access point.

Example:

To erase the contents of the flash memory segment, enter:

FE 1

To erase the contents of the memory card, enter:

FE APP:

### FFR

Purpose:

Runs a program f, from a location s.

Syntax:

FFR f(s)

where:

s

f is the program name.

is the optional segment location of the program.

Example:

To run program UAPBOOT.PRG from the flash memory segment, enter:

FFR UAPBOOT.PRG 1

# FI

Purpose:

Reinitializes the access point file system. If the access point file system or a file segment becomes corrupt, use this command to reset it.

Syntax:

FI (*s*)

where s is the optional number of the segment to be reinitialized. You can use any segment number (1, 2, 3, or 4) to specify the one flash memory segment on the access point.

# FX

Purpose:

Downloads a file using Ymodem batch protocol into the flash segment that is specified by s.

Syntax:

FX *S* 

where s is destination segment. You can use any segment number (1, 2, 3, or 4) to specify the one flash memory segment on the access point.

# HDW

Purpose:

Loads the FPGA configuration file into the access point. If you are directed to change the FPGA firmware in the access point, use this command.

Syntax:

HDW f(s)

where:

- f is the FPGA configuration filename.
- s is the optional segment where you want to load the configuration file.

# **Using Command Console Mode**

You can use the Command Console mode to manipulate some access point files and file segments. You can also use Command Console mode to upgrade access points using TFTP and script files.

You access the Command Console mode through the serial port using a communications program or over the network using a telnet session. You cannot access Command Console mode using a web browser interface.

- Entering Command Console Mode
  - 1. Use a communications program or telnet to start a session with the access point. For help, see "Using a Communications Program" on page 39.
    - 2. From the Access Point Configuration menu, choose Maintenance.
    - 3. From the Maintenance menu, choose Command Console. The list of commands appears.

| Command | Description                                          |
|---------|------------------------------------------------------|
| Fd      | fd ( <segment> ¦ all) - directory list</segment>     |
| Fe      | fe - erase flash                                     |
| Fdel    | fdel <filename> - delete file</filename>             |
| Fb      | fb <boot seglent=""> <data segment=""></data></boot> |
| Tftp    | File transfer                                        |
| Script  | Execute script files                                 |
| SDVars  | Software Download variables                          |
| Exit    | Return to main menu                                  |
| ?       | Display this help                                    |

To exit Command Console mode

□ At the prompt, type exit.

You return to the Maintenance menu.

# Using the Commands

Several of these commands require that you enter filenames. To indicate the segment where the file is located, you precede the filename with either a segment number or name followed by a colon. For example, 1:ap824x.prg refers to the AP824X.PRG file is located in segment 1.

For details about using segment numbers and names for an access point, which contains only one flash memory segment, see "Understanding the Access Point Segments" on page 270.

### FB

Purpose:

Makes an inactive segment the active segment. Because the AT-WA7500 and AT-WA7501 have only one flash memory segment, this command has no affect on the access points. This command is included here for backward compatibility with older scripts only.

Syntax:

FB bootsegment datasegment

where:

| bootsegment | is the name or number of the boot segment to be activated. |
|-------------|------------------------------------------------------------|
| datasegment | is the name or number of the data segment to be activated. |

Example:

These examples apply to non-AT-WA7500 and AT-WA7501 products and are included for your reference only.

To make segment 2 the active boot segment and segment 4 the active data segment, enter:

FB 2 4

You can use an asterisk instead of a segment name if you want to leave that segment unchanged. For example, to leave the active boot segment unchanged and make segment 4 the active data segment, you could enter:

FB \* 4

After loading software into the access point a common task is to activate the new software. To activate the new software, enter:

FB IB: ID:

This command activates the inactive boot and data segments. You do not need to know which of the boot and data segment numbers the flash is loaded into.

# FD

Purpose:

Displays the flash file system directory, which includes information about the boot file and file type: E (executable), D (data), and T (transparent). Use this command to ensure that the correct version of the file is in the active boot segment. For information about transparent files, see "Understanding Transparent Files" on page 271.

Syntax:

FD

Example:

To display the files loaded in the flash memory segment, enter:

FD 1

#### Note

If the flash memory segment contains no files when you reboot the access point, the access point enters the AP monitor and you will no longer be able to telnet to it during this session. If this occurs, you must access the access point through its serial port to correct the problem.

To show the files loaded in the memory card, enter:

FD app:

## FDEL

Purpose:

Deletes a particular file.

### Note

When you use the FDEL command, the file is marked as invalid and remains in the file system. To reclaim the file space, you must erase the entire segment. Use the FE command to erase a segment.

Syntax:

FDEL *f* 

where f is the name of the file to be deleted.

Example:

To delete the file AP824X.PRG from the flash memory segment, enter:

FDEL 1:AP824X.PRG

To delete the file FILE.DAT from the memory card, enter:

FDEL APP:FILE.DAT

### FE

Purpose:

Erases all the files in a particular segment, including those that have been "deleted" with FDEL. To recover the files after they have been erased, you must reload them from another source.

#### Note

You must execute the FE command before you execute a TFTP transfer.

Syntax:

FE *S* 

where s is the segment to be erased. You can use any segment number or name (1, 2, 3, 4, id, ib, ad, or ab) to specify the one flash memory segment on the access point.

Example:

To erase the contents of the flash memory segment, enter:

FE 1

To erase the contents of the memory card, enter:

FE app:

### SCRIPT

Purpose:

Executes a specified file as a list of console commands. You can create a script file to automate a software download.

Syntax:

SCRIPT *f* 

where f is the name of the script file to be executed.

For more information about using the script command, see "Creating Script Files" on page 298.

Using TFTP Commands TFTP commands are file transfer commands. An access point can act as either a client or server in the TFTP environment. As a server, the access point can service read and write requests from an access point client. As a client, the access point can read files from and write files to any TFTP server on the network. Both the client and server must operate in octet, or 8-bit, mode.

> When executing a script file, the access point retries TFTP client commands get and put until the command is successfully completed. If the first attempt fails, the access point retries after a one-minute delay. With each successive failure, the retry time doubles until it reaches eight minutes. Once this limit is reached, it remains at eight minutes until the command is completed.

> In general, TFTP client sessions should fail only if the server is not responding either because it is busy serving other clients or because it has not been started. In either case, the access point backoff algorithm should prevent excessive network traffic when many access points are trying to contact a TFTP server.

## **TFTP GET**

Purpose:

TFTP client requests a file from the TFTP server.

#### Note

You must use the FE command to erase the segment before you execute a TFTP GET command. If you do not erase the segment, you may get a "can't write file" error.

Syntax:

TFTP GET IPaddress foreignfilename localfilename

where:

IPaddress is the IP address or DNS name of the server. You can use an asterisk (\*) here if you want to use the value in the internal variable serveripaddress (as defined on page 293).
- foreignfilename
   is the name of the file on the server. The filename can contain directory path information and must be in the format required by the server operating system. The file must already have the appropriate file header before the transfer to the access point.
   localfilename
   is the name you wish to call the file on the access point. The name must begin with a segment number or name followed by a color. You may or may not
  - or name followed by a colon. You may or may not have to specify a filename after the colon: if the file has a header, the filename is optional; if the file does not have a header, the filename is required.

Example:

If the file has a header, you do not have to include a filename as part of the localfilename because the filename is set to the filename embedded in the file header on the server:

TFTP GET \* file.dat 1:

If the file is a transparent file (without a header), you must include a filename as part of the localfilename:

TFTP GET \* file.dat 1:file.dat

The following command gets file UAP.DNL from a directory on a PC server with IP address 1.2.3.4 and stores it in the flash memory segment on the access point.

TFTP GET 1.2.3.4 C:\STARTUP\UAP.DNL 1:

The access point may generate these error messages when it issues a TFTP GET command. Other error messages may be returned from the server and displayed by the access point. See your server documentation for additional information.

| Error Message    | Explanation                                                                                               |
|------------------|----------------------------------------------------------------------------------------------------|
| Can't write file | The file may be too big.                                                                                  |
|                  | The file may not have an access point file header (filehdr.exe).                                          |
|                  | The file name may be incorrectly formed.                                                                  |
|                  | The file may already exist in the segment<br>and cannot be overwritten. You must<br>erase the file first. |

| Error Message              | Explanation                                                                                                    |
|----------------------------|----------------------------------------------------------------------------------------------------|
| Invalid opcode during read | This error should not occur under normal<br>operating conditions. This error indicates<br>a TFTP protocol error that will not occur<br>when you use TFTP servers that conform<br>to the protocol. |

### **TFTP PUT**

Purpose:

Copies a file from a TFTP client to the TFTP server or to another access point.

Syntax:

TFTP PUT *IPaddress foreignfilename localfilename* 

where:

| IPaddress       | is the IP address or DNS name of the server. You can use an asterisk (*) here if you want to use the value in the internal variable serveripaddress (as defined on page 293).             |
|-----------------|----------------------------------------------------------------------------------------------------|
| foreignfilename | is the name of the file as it will appear on the server.<br>The file name can contain directory path information<br>and must be in the format required by the server<br>operating system. |
| localfilename   | is the name of the file to be sent from the access point.                                                                                                    |

Example:

The following command takes file AP824X.PRG that is saved in the active boot drive on the access point client and stores it in the flash memory segment on the access point server that has IP address 1.2.3.4.

TFTP PUT 1.2.3.4 IB:AP824X.PRG 1:AP824X.PRG

The access point may generate these error messages when it issues a TFTP PUT command. Other error messages may be returned from the server and displayed by the access point. See your server documentation for additional information.

| Error Message   | Explanation                       |
|-----------------|-----------------------------------|
| Can't read file | The requested file may not exist. |

| Error Message             | Explanation                                                                                                    |
|---------------------------|----------------------------------------------------------------------------------------------------|
| Invalid opcode during put | This error should not occur under normal operating conditions. This error indicates a TFTP protocol error that will not occur when you use TFTP servers that conform to the protocol. |

### **TFTP SERVER LOG**

Purpose:

The access point can function as a TFTP server. You can use the TFTP server log command to save a history of TFTP client requests. The TFTP server log contains useful TFTP server status information. The log begins when you set up the server. To clear the log, reboot the access point.

Syntax:

TFTP SERVER LOG

### **TFTP SERVER START**

Purpose:

Use this command to enable the access point to act as a server. You can enable one access point to act as a TFTP server and download files to additional access points.

Syntax:

TFTP SERVER START access

where access is blank for read-only access (default), or rw for read/write access. TFTP does not require any authentication, so a read/write TFTP server is very insecure and should be used only briefly. When the access point boots, read-only access is restored.

After you issue this command, the access point responds to TFTP client requests that are directed to its IP address. When acting as a server, the access point supports up to four concurrent TFTP sessions.

### **TFTP SERVER STOP**

Purpose:

When you are done transferring files, you can stop the access point from being a TFTP server by using this command.

### Syntax:

TFTP SERVER STOP

After you issue this command, the access point no longer responds to TFTP client requests; however, current TFTP sessions with the server are allowed to complete. This table lists error messages that can be issued from the TFTP server. These messages are sent to the client and should be read from the client perspective.

Error Message

Explanation

| Error Message                         | Explanation                                                                                                    |
|---------------------------------------|----------------------------------------------------------------------------------------------------|
| TFTP server only supports octet mode  | The client is attempting to transfer a file in ASCII mode. The access point TFTP server only supports octet mode, which includes binary and image.                                                                                                    |
| Unable to open remote file            | The TFTP server cannot open the file that<br>is named in the read or write request. If<br>you are trying to read a file, the file may<br>not exist. If you are trying to write a file,<br>the file may be too big, the file may not<br>have an access point file header, or the<br>file name may be incorrectly formed. |
| Can't read remote file                | The server returns this message if the access point file system returns an error while the server is attempting to read the file. This message is unlikely to occur.                                                                                                    |
| Can't write remote file               | The server returns this message if the access point file system returns an error while the server is attempting to write the file. This message is unlikely to occur.                                                                                                    |
| TFTP opcode not read or write request | This error should not occur under normal operating conditions. This error indicates that the TFTP client does not conform to the protocol.                                                                                                    |
| Invalid opcode during read            | This error should not occur under normal operating conditions. This error indicates that the TFTP client does not conform to the protocol.                                                                                                    |

| Error Message               | Explanation                                                                                                    |
|-----------------------------|----------------------------------------------------------------------------------------------------|
| Invalid opcode during write | This error should not occur under normal operating conditions. This error indicates that the TFTP client does not conform to the protocol. |

#### Using sdvars Commands Use sdvars commands to manipulate certain software download variables. Sdvars commands support both GET and SET arguments. You can enter sdvars commands to GET a software download object, and then issue the sdvars command using the SET argument to assign the object a specified value.

This section describes the sdvars commands using the SET argument. To execute an sdvars command using the GET argument, omit the variable from the end of the command.

### sdvars set serveripaddress

Purpose:

Sets the internal variable called serveripaddress to a specified address.

Syntax:

sdvars set serveripaddress *ipaddress* 

where ipaddress is the address of the TFTP server.

Example:

To set the IP address of the server to 192.168.49.29, enter:

sdvars set serveripaddress 192.168.49.29

### sdvars set scriptfilename

Purpose:

Sets the internal variable scriptfilename to a specified string. The specified string should be the filename of the script to be retrieved from the TFTP server.

Syntax:

sdvars set scriptfilename foreignfilename

where foreignfilename is a script filename on the TFTP server.

Example:

To set the scriptfilename to SCRIPT.DAT, enter:

sdvars set scriptfilename script.dat

#### sdvars set starttime

Purpose:

Sets the internal variable starttime. Starttime is a countdown time; that is, when zero is reached, the software download process begins. Set this variable to reflect how far into the future the access point is to begin downloading and executing the script file from the TFTP server. When the timer reaches 0, the access point uses the values in serveripaddress and scriptfilename to get the script file that is to be executed. If either serveripaddress or scriptfilename contains no value, an error is noted in the status variable and the software download process is terminated.

Syntax:

sdvars set starttime dd: hh: mm: ss

where dd:hh:mm:ss is how far in the future the reboot is to begin and

dd is days.hh is hours.mm is minutes.ss is seconds.

Example:

To begin the script file download in 5 minutes, enter:

```
sdvars set starttime 00:00:05:00
```

#### Note

If you need to stop the download, you can do so by setting starttime to 0 if it has not already been reached by the countdown. Resetting starttime to 0 stops the timer and the download process.

#### sdvars set checkpoint

Purpose:

Sets the internal variable called checkpoint to a specified value. The checkpoint variable is useful for monitoring the progress of a script file as it

is executed. You can set the checkpoint variable to a different value after each script command, and then query the checkpoint value using SNMP to determine the progress of the download.

Syntax:

sdvars set checkpoint value

where value is a whole number.

Example:

Consider the following script file commands:

sdvars set checkpoint 1

fe 1

sdvars set checkpoint 2

TFTP get \* ap824x.prg 1

sdvars set checkpoint 3

reboot

When the software download is started, you can use SNMP to query its progress by reading the checkpoint variable. If the variable has a value of 2, you know that the access point is trying to execute the TFTP get statement. If the value is 3, you know the script has completed and the reboot was executed. The value of the checkpoint variable may also be helpful in determining where an error occurred if the script fails.

#### sdvars set terminate

Purpose:

Sets the internal variable terminate to a specified value. Use terminate to stop a countdown process in the access point. If either starttime or nextpoweruptime is counting down, setting this variable stops the timer and halts the countdown process.

#### Note

You should use caution when using this command. If the script file is being downloaded or executed, setting this variable interrupts the processing and can leave the access point in an undetermined state that may require user intervention.

Syntax:

sdvars set terminate

### sdvars set setactivepointers

Purpose:

Sets the setactivepointers command to change inactive segments to active segments the next time the access point is rebooted. This command is usually used with the nextpoweruptime command.

Syntax:

sdvars set setactivepointers none/boot/data/both

where:

- none does not change the active segments. The default is none. Also, when the reboot is completed, the access point resets this value to none.
- boot changes the inactive boot segment to the active boot segment.
- data changes the inactive data segment to the active data segment.
- both changes both the boot and data inactive segments to the active segments.

Example:

To change the inactive boot and data segments to active at the next reboot, enter:

sdvars set setactivepointers both

#### sdvars set nextpoweruptime

Purpose:

Sets the nextpoweruptime command to set the internal variable nextpoweruptime to a countdown time so that when 0 is reached, the access point will reboot. When the nextpoweruptime counter reaches 0, the access point checks the value of the setactivepointers variable, takes the appropriate action, and then reboots.

#### Note

If you need to terminate the reboot, you can set nextpoweruptime to 0 if it has not already been reached by the countdown. By resetting nextpoweruptime to 0, the timer stops so the access point does not reboot.

Syntax:

sdvars set nextpoweruptime dd:hh:mm:ss

where dd:hh:mm:ss is how far in the future the reboot is to begin and

dd is days.

hh is hours.

mm is minutes.

ss is seconds.

Example:

To reboot the access point 2 hours from now, enter:

sdvars set nextpoweruptime 00:02:00:00

## **Creating Script Files**

|                                          | You can create a script file that executes a series of commands. For<br>example, when you upgrade the access point, you typically need to erase<br>the flash memory segment, download the new files, and reboot using the<br>new software. You can create a script file to perform these commands. |
|------------------------------------------|----------------------------------------------------------------------------------------------------|
|                                          | Script files are ASCII text files with a 32-byte file system header<br>appended. You may need to contact your local representative for a copy of<br>the header file called FILEHDR.EXE. Follow these rules when creating<br>script files:                                                          |
|                                          | The total file size including the header must be less than 4096 bytes,<br>which is the size of the RAM file segment.                                                                                                    |
|                                          | Each line in the script file must have fewer than 80 characters                                                                                                    |
|                                          | Each line in the script file must be terminated by an LF or CR.                                                                                                    |
|                                          | You can only have one command per line.                                                                                                    |
|                                          | Any file that is to be uploaded by script must have a file header. This does not include the script file itself.                                                                                                    |
|                                          | You can include comments on a line by using the pound (#) sign; all<br>characters after a pound sign are ignored.                                                                                                    |
|                                          | To test a script file, log onto an access point and type each of the script file commands.                                                                                                    |
| New Sample<br>Script for<br>Upgrading an | This new sample script upgrades an AT-WA7500 or AT-WA7501 access<br>point. This script is based on upnopath.dnl, which is included in the AP<br>upgrade package. A header file is not required. All files are copied into<br>segment 1: on the access point.                                       |
| Access I onit                            | #Sample script file for upgrading an access point                                                                                                    |
|                                          | file sdvars set checkpoint 1                                                                                                    |
|                                          | file fe 1:                                                                                                    |
|                                          | file sdvars set checkpoint 2                                                                                                    |
|                                          | file tftp get * software\ap824x.dnl 1:                                                                                                    |
|                                          | file tftp get * software\boot824x.dnl 1:                                                                                                    |
|                                          | file tftp get * software\act.dnl 1:                                                                                                    |
|                                          | file tftp get * software\ap3890.dnl 1:                                                                                                    |
|                                          | file tftp get * software\applets.dnl 1:                                                                                                    |
|                                          |                                                                                                    |

file tftp get \* software\cert.dnl 1:

file tftp get \* software\closed.dnl 1: file tftp get \* software\discinca.dnl 1: file tftp get \* software\easdb.dnl 1: file tftp get \* software\echo.dnl 1: file tftp get \* software\favicon.dnl 1: file tftp get \* software\file.dnl 1: file tftp get \* software\fileimp.dnl 1: file tftp get \* software\filemenu.dnl 1: file tftp get \* software\fpga8245.dnl 1: file tftp get \* software\fsys.dnl 1: file tftp get \* software\help.dnl 1: file tftp get \* software\hlp.dnl 1: file tftp get \* software\jsutil.dnl 1: file tftp get \* software\login.dnl 1: file tftp get \* software\logo.dnl 1: file tftp get \* software\logo2.dnl 1: file tftp get \* software\menu.dnl 1: file tftp get \* software\netdwnl.dnl 1: file tftp get \* software\open.dnl 1: file tftp get \* software\sftdwnl.dnl 1: file tftp get \* software\sta3890.dnl 1: file tftp get \* software\stastats.dnl 1: file tftp get \* software\tbldata.dnl 1: file tftp get \* software\tftpcl.dnl 1: file tftp get \* software\tftpsrv.dnl 1: file tftp get \* software\welcome.dnl 1: file sdvars set checkpoint 5 file sdvars set NextPowerUpTime 00:00:00:5

| Legacy Sample<br>Script for<br>Upgrading Any<br>Access Point | This sample script file was created for older access points with multiple segments. Although this script specifies segments that do not exist on AT-WA7500 and AT-WA7501 access points, you can run this script on the access points without generating errors. |
|--------------------------------------------------------------|----------------------------------------------------------------------------------------------------|
|                                                              | For help understanding these commands, see the command descriptions in this chapter.                                                                                                    |
|                                                              | #Sample script file for upgrading an access point                                                                                                    |
|                                                              | #Step 1: Delete files                                                                                                    |
|                                                              | file sdvars set checkpoint 1                                                                                                    |
|                                                              | file fe ib:                                                                                                    |
|                                                              | file fe id:                                                                                                    |
|                                                              | #Step 2: Get boot files                                                                                                    |
|                                                              | file sdvars set checkpoint 2                                                                                                    |
|                                                              | file tftp get * \data\bootchk.dnl ib:                                                                                                    |
|                                                              | file tftp get * \startup\uap.dnl ib:                                                                                                    |
|                                                              | file tftp get * \startup\uapboot.dnl ib:                                                                                                    |
|                                                              | #Step 3: Get data files                                                                                                    |
|                                                              | file sdvars set checkpoint 3                                                                                                    |
|                                                              | file tftp get * \data\bkgrnd.dnl id:                                                                                                    |
|                                                              | file tftp get * \data\bootchk.dnl id:                                                                                                    |
|                                                              | file tftp get * \data\discinca.dnl id:                                                                                                    |
|                                                              | file tftp get * \data\falcondnl id:                                                                                                    |
|                                                              | file tftp get * \data\help.dnl id:                                                                                                    |
|                                                              | file tftp get * \data\hlp.dnl id:                                                                                                    |
|                                                              | file tftp get * \data\intermec.dnl id:                                                                                                    |
|                                                              | file tftp get * \data\menu.dnl id:                                                                                                    |
|                                                              | file tftp get * \data\sftdwnl.dnl id:                                                                                                    |
|                                                              | file tftp get * \data\welcome.dnl id:                                                                                                    |
|                                                              | file tftp get * \data\write.dnl id:                                                                                                    |
|                                                              | #Step 4: Set checkpoint to show completed                                                                                                    |
|                                                              | file sdvars set checkpoint 4                                                                                                    |

### **Copying Files To and From the Access Point**

You can accomplish a variety of file import/export tasks from the File Import/Export screen. In the menu bar, click File Import/Export, and the File Import and Export screen appears.

| Logout Save                                                                        | Simply connecting the (IP) world           Logout         Save/Discard Changes         Upgrade Software         Distributed Network Upgrade         File Import/Export                  |  |  |
|------------------------------------------------------------------------------------|----------------------------------------------------------------------------------------------------|--|--|
|                                                                                    | File Import and Export                                                                                                    |  |  |
| TCP/IP Settings       802.11g Radio       802.11a Radio       Spanning Tree Settin | Note: This login session is not secure. <u>A secure session is available.</u><br>Some features such as importing certificates are only available through the secure<br>interface.<br>gs |  |  |
| Telnet Gateway <u>Ethernet</u> <u>IP</u> Tunnels       Network Manageme            | To only allow secure login and avoid ever seeing this message, change the<br>"Browser Access" option under the "Security" menu to "Secure-Only".                                        |  |  |
| Security Maintenance                                                               | Select one of the following tasks:                                                                                                    |  |  |
|                                                                                    | Read or write the EAS RADIUS database                                                                                                    |  |  |
|                                                                                    | Transfer files to this device using your browser                                                                                                    |  |  |
|                                                                                    | View the file system directory and read files from this device<br>using your browser                                                                                                    |  |  |
|                                                                                    | Transfer files to or from this device using the TFTP client                                                                                                    |  |  |
|                                                                                    | Start or stop the TFTP server                                                                                                    |  |  |
|                                                                                    | Upgrade software using automated software download                                                                                                    |  |  |

From this screen you can perform these tasks, which are described next:

- □ To import or export an EAS RADIUS database file
- □ To transfer files to the access point using your web browser
- □ To view and copy files from the access point using your web browser
- To transfer files to and from a TFTP server
- □ To start or stop the TFTP server
- To automatically upgrade software (in a network with older access point software)

### Importing or Exporting an EAS RADIUS Database File

To import or export an EAS RADIUS database file

1. Click Read or write the EAS RADIUS database. The EAS Database Import/Export screen appears.

| Allied Telesyn Access Point Configuration                                                                                                    |                                                                                                    |  |
|----------------------------------------------------------------------------------------------------|----------------------------------------------------------------------------------------------------|--|
| Logout Save/                                                                                                    | Discard Changes   Upgrade Software   Distributed Network Upgrade   File Import/Export<br>EAS Database Import/Export                                                                                                    |  |
| <ul> <li><u>TCP/IP Settings</u></li> <li><u>802.11g Radio</u></li> <li><u>802.11a Radio</u></li> <li><u>Spanning Tree Settings</u></li> <li><u>Telnet Gateway</u></li> <li><u>Ethernet</u></li> </ul> | Note: This login session is not secure. <u>A secure session is available</u> .<br>Some features such as importing certificates are only available through the secure interface.<br>To only allow secure login and avoid ever seeing this message, change the<br>"Browser Access" option under the "Security" menu to "Secure-Only". |  |
| <ul> <li>IP Tunnels</li> <li>Network Management</li> <li>Security</li> <li>Maintenance</li> </ul>                                                                                                    | Warning: Do not close or navigate away from this page during<br>upload/import/export.<br>Enter or select the name of the database file to import:                                                                                                    |  |
|                                                                                                    | Browse                                                                                                    |  |
|                                                                                                    | Export the EAS database from this access point.                                                                                                    |  |

2. To import a file, enter of select the name of the database file to import and click Import Database.

#### Note

For details about the purpose and format of import files, scroll down this screen and read the help text.

3. To export a database, click Export the EAS database from this access point. The export link can be used to extract the current database from the access point into a comma separated text file format. This file can be used to propagate the database to another access point. 802.1x (PEAP) entries are exported as type 802.1x (TTLS) entries.

Transferring Files Using Your Web Browser To transfer files to the access point using your web browser

1. Click Transfer files to this device using your browser. The File Import screen appears.

| Allied Telesyn<br>Simply connecting the (P) world Access Point Configuration                 |                                                                                           |
|----------------------------------------------------------------------------------------------|-------------------------------------------------------------------------------------------|
| Logout S                                                                                     | ave/Discard Changes   Upgrade Software   Distributed Network Upgrade   File Import/Export |
|                                                                                              | File Import                                                                               |
|                                                                                              |                                                                                           |
| <ul> <li> <u>TCP/IP Settings</u><br/><u>802.11g Radio</u><br/><u>802.11a Radio</u></li></ul> | Warning: Do not close or navigate away from this page during upload.                      |
| 🗈 Spanning Tree Sett                                                                         | ings What name should the file be given on the access point (optional):                   |
| Telnet Gateway Ethernet                                                                      |                                                                                           |
| IP Tunnels                                                                                   | Enter or select the name of the file to import:                                           |
| <ul> <li><u>Network Managen</u></li> <li><u>Security</u></li> </ul>                          | Browse                                                                                    |
| Maintenance                                                                                  | Import                                                                                    |

2. (Optional) You can type a filename in the first input field to specify the name that the file will have on the access point.

To import a file to the memory card, use the app segment identifier alone (app) or with a file name (app:test.txt).

- 3. In the second input field, type the file name or click Browse to select the file to be imported to the device.
- 4. When the correct file name is displayed in the input field, click Import to start the file transfer.

### Viewing and Copying Files Using Your Web Browser

To view and copy files from the access point using your web browser

1. Click View the file system directory from this device using your browser. The File System Directory screen appears.

| Allied Telesyn<br>Simply connecting the P world Access Point Configuration                             |                                                                                                    |            |        |           |            |          |         |
|----------------------------------------------------------------------------------------------------|----------------------------------------------------------------------------------------------------|------------|--------|-----------|------------|----------|---------|
| Logout Save/                                                                                           | Logout   Save/Discard Changes   Upgrade Software   Distributed Network Upgrade   File Import/Export |            |        |           |            |          |         |
|                                                                                                    |                                                                                                    | ie bystein | Birede | ~1 y      |            |          |         |
| <ul> <li><u>TCP/IP Settings</u></li> <li><u>802.11g Radio</u></li> <li><u>802.11a Radio</u></li> </ul> | Click on a file name to transfer the file from this device to your computer:                        |            |        |           |            |          |         |
| Spanning Tree Settings Telnet Gateway                                                                  |                                                                                                    |            | File   | Directory |            |          |         |
| Ethernet                                                                                               | Name                                                                                                | Segment    | Туре   | Length    | Date       | Time     | Version |
| <ul> <li><u>IP Tunnels</u></li> <li><u>Network Management</u></li> </ul>                               | BOOT824X.PRG                                                                                        | AB         | Е      | 93201     | 04-07-2004 | 08:55:40 | 05.71   |
| Security Maintenance                                                                                   | AP824X.PRG                                                                                          | AB         | Е      | 1099558   | 04-07-2004 | 08:56:02 | 06.49   |
| - Maintenance                                                                                          | FPGA8245.BIT                                                                                        | AB         | D      | 97734     | 07-30-2002 | 14:23:22 | 00.14   |
|                                                                                                    | ACT.GIF                                                                                             | AB         | D      | 130       | 01-15-2002 | 16:49:50 | 01.00   |
|                                                                                                    | APPLETS.JAR                                                                                         | AB         | D      | 7959      | 04-07-2004 | 08:52:36 | 01.00   |
|                                                                                                    | CLOSED.GIF                                                                                          | AB         | D      | 135       | 12-15-2000 | 15:20:46 | 01.00   |
|                                                                                                    | ECHO.HTM                                                                                            | AB         | D      | 1369      | 03-11-2004 | 16:39:58 | 01.00   |
|                                                                                                    | FILE.GIF                                                                                            | AB         | D      | 97        | 12-11-2000 | 09:23:36 | 01.00   |
|                                                                                                    | HELP.HTM                                                                                            | AB         | D      | 100710    | 04-07-2004 | 08:53:52 | 01.00   |
|                                                                                                    | HLP.HTM                                                                                             | AB         | D      | 1159      | 03-04-2004 | 08:06:26 | 01.00   |

#### Note

The segment column on this screen contains the identifier AB, which indicates that single flash memory segment on an access point. For help, see "Understanding the Access Point Segments" on page 270. The segment column could contain APP, which would indicate a file stored on the memory card.

2. Click any file name to transfer the file from the access point to your PC.

### Transferring Files to and from a TFTP Server

To transfer files to and from a TFTP server

1. Click Transfer files to or from this device using the TFTP client. The TFTP Client screen appears.

| Allied Telesyn Access Point Configuration                                                          |                             |                                                            |  |
|----------------------------------------------------------------------------------------------------|-----------------------------|------------------------------------------------------------|--|
| Logout Save/                                                                                       | Discard Changes   Upgrade S | oftware   Distributed Network Upgrade   File Import/Export |  |
|                                                                                                    | -                           | IFTP Client                                                |  |
|                                                                                                    |                             |                                                            |  |
| TCP/IP Settings 802.11g Radio                                                                      | TFTP Client                 |                                                            |  |
| <ul> <li>802.11a Radio</li> <li>Spanning Tree Settings</li> </ul>                                  | Server IP Address           |                                                            |  |
| Telnet Gateway                                                                                     | Server File Name            |                                                            |  |
| Ethernet                                                                                           | Local File Name             |                                                            |  |
| IP Tunnels                                                                                         |                             |                                                            |  |
| <ul> <li><u>Network Management</u></li> <li><u>Security</u></li> <li><u>Maintenance</u></li> </ul> | Get Put                     |                                                            |  |
|                                                                                                    |                             |                                                            |  |

- 2. In the Server IP Address field, enter the IP address or DNS name of the TFTP server.
- 3. In the Server File Name field, type the name in the format required by the operating system of the server.
- 4. In the Local File Name field, type the file name for the file on the device. Access point filenames (for software release 2.2 or later) use this format: segment:filename, where segment is 1 for memory or app for the memory card.

When performing TFTP GET commands, this field need only contain the segment identifier (1 or app) because the file name is determined by the header of the downloaded file.

5. Click Get or Put.

### Starting or Stopping the TFTP Server

To start or stop the TFTP server

1. Click Start or stop the TFTP server. The TFTP Server screen appears.

| Allied Telesyn Access Point Configuration                                                                                                    |                                                                                     |  |  |
|----------------------------------------------------------------------------------------------------|-------------------------------------------------------------------------------------|--|--|
| Logout Save/Dis                                                                                                    | scard Changes   Upgrade Software   Distributed Network Upgrade   File Import/Export |  |  |
|                                                                                                    | TFTP Server                                                                         |  |  |
|                                                                                                    |                                                                                     |  |  |
| TCP/IP Settings   802.11g Radio   802.11a Radio   Spanning Tree Settings   Telnet Gateway   Ethernet   P Tunnels   Network Management   Security   Maintenance | The TFTP server is running (read-only). Stop Server                                 |  |  |

2. Click Stop Server to stop the TFTP server. Or click Start Server to start the TFTP server.

You can also use the TFTP SERVER START and STOP commands, described on page 291, to start and stop the TFTP server.

Automatically Upgrading Software To automatically upgrade software (in a network with older access point software)

1. Click Upgrade software using automated software download. The Automated Software Download screen appears.

| Allied<br>Simply cont<br>Logou                                                                                                    | t Save:Discard Changes Upgrade Softw<br>Automated Softw                                                                                                    | Access Point Configuration                                                                                                    |
|----------------------------------------------------------------------------------------------------|----------------------------------------------------------------------------------------------------|----------------------------------------------------------------------------------------------------|
| <ul> <li>TCP/IP Settings</li> <li>802.11g Radio</li> <li>Spanning Tree Settings</li> <li>Telnet Gateway</li> <li>Ethernet</li> <li>IP Tunnels</li> <li>Network Management</li> <li>Security</li> <li>Maintenance</li> </ul> | This feature is provided for backwarnewer methods that make upgrading<br>"Distributed Network Upgrade," abo<br>Server IP Address<br>Script File Name<br>Start Time<br>Next Power Up Time<br>Start<br>Last Download Status: S<br>Last Checkpoint: 0 | d compatibility with older versions of access point software. There are<br>access point software much easier. Click on "Upgrade Software" or<br>ove, to access the improved upgrade methods. |

- 2. In the Server IP Address field, type the IP address of an active TFTP server from which the software download script file will be retrieved.
- 3. In the Script File Name field, type the name of a file on the TFTP server that contains the commands that define the download process.
- 4. In the Start Time field, enter the time in the format dd:hh:mm:ss (days:hours:minutes:seconds). When this timer expires, the access point performs a TFTP get to read the script file from the server and begins execution of the software download script.
- 5. In the Next Power Up Time field, enter the time in the format dd:hh:mm:ss (days:hours:minutes:seconds). When this timer expires, the access point will reboot, allowing the new firmware to take affect.
- 6. Click Start.

Chapter 9: Additional Access Point Features

# Appendix A Specifications

This appendix contains AT-WA7500 and AT-WA7501 specifications for reference purposes only. Actual product performance and compliance with local telecommunications regulations may vary from country to country. Allied Telesyn only ships products that are type approved in the destination country.

### **AT-7500 Access Point**

| Dimensions                    | H x L x W<br>4.6 cm x 25.0 cm x 15.9 cm<br>(1.8 in x9.8 in x 6.3 in) |
|-------------------------------|----------------------------------------------------------------------|
| Weight                        | 526 g (1.16 lb)                                                      |
| POE Electrical Rating         | x 48V, 315 mA                                                        |
| Operating temperature         | -20°C to +55°C (-4°F to +131°F)                                      |
| Storage temperature           | -40°C to +70°C (-40°F to +158°F)                                     |
| Humidity (non-<br>condensing) | 10 to 90%                                                            |
| Architecture                  | Transparent bridge                                                   |
| Ethernet interfaces           | 10Base-T/100Base-TX (twisted-pair)                                   |
| Ethernet compatibility        | Ethernet frame types and Ethernet addressing                         |
| Ethernet data rate            | 10 Mbps/100 Mbps (Ethernet)                                          |

### Table 1. AT-7500 Technical Specifications

| Radios supported              | IEEE 802.11g, IEEE 802.11b, IEEE 802.11a                                                                                                    |
|-------------------------------|----------------------------------------------------------------------------------------------------|
| Media Access protocol         | CSMA/CD                                                                                                    |
| Filters (protocol)            | IP, IPX, NetBEUI, DECNET, AppleTalk                                                                                                    |
| Filters (others)              | IP, ARP, Novell RIP, SAP, LSP                                                                                                    |
| Serial port maximum data rate | 115,200 bps                                                                                                    |
| Management interfaces         | Web browser-based manager, text-based menu system, serial port, Telnet, SNMP                                                                                                    |
| SNMP agent                    | RFC 1213 (MIB-2), RFC 1398 (dot3), RFC 1493 (Bridge), 802.11, 802.1x                                                                                                    |
| Regulatory Approvals          | EN 550022/CISPR 22 Class A; FCC Part 15<br>& ICES-003 Class A; C tick Marked (AS<br>3548); CE Market, Compliant with RTT&E,<br>EMC, LVD directives; (See separate radio<br>approvals); UL Listed 1950 & IEC 60529-<br>IP53; CSA Certified, C22.2 #950 & C22.3<br>#94-ENC 3.5; TUV Licensed, EN 60950 &<br>EN 60529-IP53; NYCE Certified, NOM 19,<br>plenum-rated |

Table 1. AT-7500 Technical Specifications

## **AT-7501 Access Point**

| Dimensions                       | H x L x W<br>9.5 cm x 35.0 cm x 23.6 cm<br>(3.8 in x 14.0 in x 5.8 in)                                                                                                    |
|----------------------------------|----------------------------------------------------------------------------------------------------|
| Weight                           | 2.63 kg (5.8 lb)                                                                                                    |
| AC electrical rating             | Standard:<br>~100 to 240V, 1.0 to 0.5A, 50 to 60 Hz<br>Heater (optional)<br>~100 to 120V, 1.0A, 50 to 60 Hz<br>or ~200 to 240V, 0.5A, 50 to 60 Hz                                           |
| POE Electrical Rating            | x 48V, 315 mA                                                                                                    |
| Operating temperature            | Standard<br>-25°C to +70°C (-13°F to +158°F)<br>Heater (optional) AC only<br>-30°C to +70°C (-22°F to +158°F)<br>Heater/insulated bag (optional), AC only<br>-30°C to +0°C (-22°F to +32°F) |
| Storage temperature              | -40°C to +70°C (-40°F to +158°F)                                                                                                    |
| Humidity (non-<br>condensing)    | 10 to 90%                                                                                                    |
| Industrial sealing               | IPS54 (NEMA 4)                                                                                                    |
| Architecture                     | Transparent bridge                                                                                                    |
| Ethernet interfaces              | 10Base-T/100Base-TX (twisted-pair)                                                                                                    |
| Ethernet compatibility           | Ethernet frame types and Ethernet addressing                                                                                                    |
| Ethernet data rate               | 10 Mbps/100 Mbps (Ethernet)<br>100 Mbps (Fiber optic)                                                                                                    |
| Fiber optic interface (optional) | MT-RJ                                                                                                    |
| Radios supported                 | IEEE 802.11g, IEEE 802.11b, IEEE 802.11a                                                                                                    |
| Media Access protocol            | CSMA/CD                                                                                                    |
| Filters (protocol)               | IP, IPX, NetBEUI, DECNET, AppleTalk                                                                                                    |
| Filters (others)                 | IP, ARP, Novell RIP, SAP, LSP                                                                                                    |

### Table 2. AT-7501 Technical Specifications

| Serial port maximum data rate | 115,200 bps                                                                                                    |
|-------------------------------|----------------------------------------------------------------------------------------------------|
| Management interfaces         | Web browser-based manager, text-based menu system, serial port, Telnet, SNMP                                                                                                    |
| SNMP agent                    | RFC 1213 (MIB-2), RFC 1398 (dot3), RFC 1493 (Bridge), 802.11, 802.1x                                                                                                    |
| Regulatory Approvals          | EN 55022/CISPR 22 Class A; FCC Part 15<br>& ICES-003 Class A; C tick Marked (AS<br>3548); CE Market, Compliant with RTT&E,<br>EMC, LVD directives; (See separate radio<br>approvals); UL Listed 1950/C22.2 #950<br>IEC; 60529-IP53 and C22.2 #94-ENC 3.5;<br>TUV Licensed, EN 60950 & EN 60539-<br>IP53; NYCE Certified, NOM 19, plenum-<br>rated |

Table 2. AT-7501 Technical Specifications

### **Radio Specifications**

### IEEE 802.11g

### Table 3 IEEE 802.11g Radio Technical Specifications

| Frequency band                                           | 2.4 to 2.5 GHz worldwide                                                                                                    |
|----------------------------------------------------------|----------------------------------------------------------------------------------------------------|
| Туре                                                     | Direct sequence, spread spectrum                                                                                                    |
| Modulation                                               | Direct sequence, spread spectrum (CCK, DQPSK, DBPSK)                                                                                         |
| Power output                                             | 63 mW (18 dBm)                                                                                                    |
| Basic data rate                                          | 11, 5.5, 2, and 1 Mbps                                                                                                    |
| Extended data rate                                       | 54, 48, 36, 24, 18, 12, 9, and 6 Mbps                                                                                                    |
| Channels                                                 | 11 (North America), 13 (Europe), 4 (France), 14 (Japan). 1 (Israel)                                                                          |
| Range (Maximum<br>power output, 11<br>Mbps) <sup>1</sup> | 160 m (525 ft) open environment<br>50 m (165 ft) semi-open environment<br>24 m (80 ft) in closed environment<br>Unlimited range with roaming |
| Receiver sensitivity (11 Mbps)                           | -82 dBm                                                                                                    |
| Security                                                 | IEEE 802.11 Wired Equivalent Privacy (WEP)<br>standard, WEP 64, WEP 128, Wi-Fi Protected<br>Access (WPA)                                     |

1. Lowering the power output level reduces the range.

### IEEE 802.11b

### Table 4 IEEE 802.11b Radio Technical Specifications

| Frequency band | 2.4 to 2.5 GHz worldwide                                                                                       |
|----------------|----------------------------------------------------------------------------------------------------|
| Туре           | Direct sequence, spread spectrum                                                                               |
| Modulation     | Direct sequence, spread spectrum (CCK, DQPSK, DBPSK)                                                           |
| Power output   | 32 mW (15 dBm)                                                                                                 |
| Data rate      | 11 Mbps (High), 5.5 Mbps (Medium), 2 Mbps (Standard), 1 Mbps (Low) with automatic fallback for increased range |

| Channels                          | 11 (North America), 13 (Europe), 4 (France), 14 (Japan). 1 (Israel)                                                                          |
|-----------------------------------|----------------------------------------------------------------------------------------------------|
| Range (11 Mbps)                   | 160 m (525 ft) open environment<br>50 m (165 ft) semi-open environment<br>24 m (80 ft) in closed environment<br>Unlimited range with roaming |
| Receiver sensitivity<br>(11 Mbps) | -82 dBm                                                                                                    |
| Security                          | IEEE 802.11 Wired Equivalent Privacy (WEP) standard, WEP 64, WEP 128                                                                         |

### **Table 4** IEEE 802.11b Radio Technical Specifications

### IEEE 802.11a

| Frequency band | Full range:<br>5.15 to 5.35 GHz (Indoor only)<br>Mid range<br>5.25 to 5.35 GHz (Indoor and outdoor)                                                                                                    |  |
|----------------|----------------------------------------------------------------------------------------------------|--|
| Туре           | Direct sequence, spread spectrum                                                                                                    |  |
| Power output   | 40mW                                                                                                    |  |
| Data rate      | 802.11 compliant mode: 54 Mbps, 48 Mbps, 36<br>Mbps, 24 Mbps, 12 Mbps, 6 Mbps with<br>automatic fallback for increased range<br>Turbo mode: 72 Mbps, 48 Mbps, 36 Mbps, 24<br>Mbps, 12 Mbps with automatic fallback for<br>increased range |  |
| Channels       | 802.11 compliant mode (Full range): 8 (North<br>America)<br>802.11 compliant mode (Mid range): 4 (North<br>America)<br>Turbo mode: 3 (North America)                                                                                      |  |

| Range (depending<br>on environment) | 248 m (813.7 ft)6 Mbps<br>240 m (787.4 ft)12 Mbps<br>175 m (574.2 ft)18 Mbps<br>132 m (433.1 ft)24 Mbps<br>56 m (183.7 ft)36 Mbps<br>37 m (121.4 ft)48 Mbps<br>19 m (62.3 ft)54 Mbps |
|-------------------------------------|----------------------------------------------------------------------------------------------------|
| Receiver sensitivity<br>(54 Mbps)   | -68 dBm                                                                                                    |

### Table 5 IEEE 802.11a Radio Technical Specifications

Appendix A: Specifications

# Appendix B Default Settings

This appendix provides factory defaults for reference purposes only.

The factory default settings for the access points are listed in this section. You can record the settings for your installation in each table for reference.

# **TCP/IP Settings Menu Defaults**

| Parameter<br>Name      | Range                                                                                                    | Default                           | Your Site? |
|------------------------|----------------------------------------------------------------------------------------------------|-----------------------------------|------------|
| IP Address             | 4 nodes, 0 to<br>255 or DNS<br>name                                                                          | 0.0.0.0                           |            |
| IP Subnet Mask         | 4 nodes, 0 to<br>255                                                                                         | 255.255.255.0                     |            |
| IP Router<br>(Gateway) | 4 nodes, 0 to<br>255                                                                                         | 0.0.0.0                           |            |
| DNS Address 1          | 4 nodes, 0 to<br>255                                                                                         | 0.0.0.0                           |            |
| DNS Address 2          | 4 nodes, 0 to<br>255                                                                                         | 0.0.0.0                           |            |
| DNS Suffix 1           | 0 to 31<br>characters                                                                                        | (blank)                           |            |
| DNS Suffix 2           | 0 to 31<br>characters                                                                                        | (blank)                           |            |
| DHCP Mode              | Always use<br>DHCP, Use<br>DHCP if IP<br>Address is<br>Zero, Disable<br>DHCP, This AP<br>is a DHCP<br>Server | Use DHCP if IP<br>Address is Zero |            |
| DHCP Server<br>Name    | 0 to 31<br>characters                                                                                        | (blank)                           |            |
| DHCP User<br>Class     | DHCP user<br>class identifier,<br>as defined in<br>RFC 2132                                                  | (blank)                           |            |
| DHCP Vendor<br>Class   | DHCP vendor<br>class identifier,<br>as defined in<br>RFC 2132                                                | (blank)                           |            |

| Parameter<br>Name                   | Range                                                                           | Default                             | Your Site? |
|-------------------------------------|---------------------------------------------------------------------------------|-------------------------------------|------------|
| DHCP for<br>Access Point<br>Network | Use Any<br>Available<br>DHCP Server,<br>Only Use<br>Access Point<br>DHCP Server | Use Any<br>Available<br>DHCP Server |            |
| Auto ARP<br>Minutes                 | 0 to 120                                                                        | 5                                   |            |

# **DHCP Server Setup Menu Defaults**

| Parameter<br>Name                             | Range                  | Default       | Your Site? |
|-----------------------------------------------|------------------------|---------------|------------|
| Low<br>Address                                | 4 nodes, 0 to 255      | 10.10.10.100  |            |
| High<br>Address                               | 4 nodes, 0 to 255      | 10.10.10.199  |            |
| Lease Time                                    | days:hours:minute<br>s | 0:00:20       |            |
| Permanently<br>Save IP<br>Address<br>Mappings | Check/Clear            | Clear         |            |
| IP Subnet<br>Mask                             | 4 nodes, 0 to 255      | 255.255.255.0 |            |

# IEEE 802.11g Radio Menu Defaults

| Parameter<br>Name           | Range                                                                                                    | Default                                          | Your Site? |
|-----------------------------|----------------------------------------------------------------------------------------------------|--------------------------------------------------|------------|
| Frequency                   | Channel 1 to<br>11, 2412 to<br>2462 MHz                                                                                                    | Channel 03,<br>2422 MHz                          |            |
| Node Type                   | Master, Station,<br>Disabled                                                                                                    | Master                                           |            |
| SSID (Network<br>Name)      | 0 to 32<br>characters                                                                                                    | atilan                                           |            |
| Member Limit                | 128 or 100                                                                                                    | 128 for Primary,<br>100 for<br>Secondary         |            |
| Advanced Config             | uration                                                                                                    | ·                                                |            |
| Client Type/<br>Performance | 11b/11g with<br>range reliability<br>(Not Wi-FI),<br>11b/11g with<br>Wi-Fi<br>compatible<br>rates (Wi-Fi),<br>11g only for<br>better<br>throughput (Wi-<br>Fi) | 11b/11g with<br>range reliability<br>(Not Wi-FI) |            |
| PowerOutput<br>Level        | Maximum,<br>Medium, Low,<br>Minimum                                                                                                    | Maximum                                          |            |
| Mixed Mode<br>Performance   | Optimize Mixed<br>(802.11b and<br>802.11g),<br>Optimize for<br>802.11g clients,<br>Optimize for<br>802.11b clients                                             | Optimize Mixed<br>(802.11b and<br>802.11g)       |            |

| Parameter<br>Name                                   | Range         | Default | Your Site? |
|-----------------------------------------------------|---------------|---------|------------|
| Disallow<br>Network<br>Name of<br>'ANY'             | Check/Clear   | Clear   |            |
| DTIM Period                                         | 1 to 65535    | 1       |            |
| Inbound Filters (F                                  | Primary Only) |         |            |
| Allow IAPP                                          | Check/Clear   | Check   |            |
| Allow<br>Wireless<br>Transport<br>Protocol<br>(WTP) | Check/Clear   | Check   |            |
| Allow UDP<br>Plus (UDP/IP<br>Port 5555)             | Check/Clear   | Check   |            |
| Allow DHCP                                          | Check/Clear   | Check   |            |
| Allow All<br>Other<br>Protocols                     | Check/Clear   | Check   |            |

# IEEE 802.11b Radio Menu Defaults

| Parameter<br>Name                                                                         | Range                                      | Default                 | Your Site? |
|-------------------------------------------------------------------------------------------|--------------------------------------------|-------------------------|------------|
| Node Type                                                                                 | Master, Station,<br>Disabled               | Master                  |            |
| SSID (Network<br>Name)                                                                    | 0 to 32<br>characters                      | atilan                  |            |
| Frequency                                                                                 | Channel 1 to<br>11,<br>2412 to 2462<br>MHz | Channel 03,<br>2422 MHz |            |
| Advanced Config                                                                           | uration                                    |                         |            |
| Data Rate                                                                                 | 11, 5.5, 2, or 1<br>Mbps                   | 11 Mbps (High)          |            |
| Allow Data<br>Rate Fallback                                                               | Check/Clear                                | Check                   |            |
| Basic Rate                                                                                | 11, 5.5, 2, or 1<br>Mbps                   | 2 Mbps<br>(Standard)    |            |
| Enable<br>Medium<br>Reservation                                                           | Check/Clear                                | Clear                   |            |
| Reservation<br>Threshold<br>(Appears if<br>Enable<br>Medium<br>Reservation is<br>enabled) | 1 to 65535                                 | 500                     |            |
| Distance<br>Between APs                                                                   | Large, Medium,<br>or Small                 | Large                   |            |
| Enable<br>Microwave<br>Oven<br>Robustness                                                 | Check/Clear                                | Clear                   |            |

| Parameter<br>Name                                   | Range                                                                                    | Default              | Your Site? |
|-----------------------------------------------------|------------------------------------------------------------------------------------------|----------------------|------------|
| Enable Load<br>Balancing                            | Check/Clear                                                                              | Clear                |            |
| Enable<br>Medium<br>Density<br>Distribution         | Check/Clear                                                                              | Clear                |            |
| Data/Voice<br>Settings                              | Data Traffic<br>Only, Data and<br>SpectraLink<br>Traffic,<br>SpectraLink<br>Traffic Only | Data Traffic<br>only |            |
| Disallow<br>Network<br>Name of<br>'ANY'             | Check/Clear                                                                              | Clear                |            |
| DTIM Period                                         | 1 to 65535                                                                               | 1                    |            |
| Inbound Filters                                     |                                                                                          |                      |            |
| Allow IAPP                                          | Check/Clear                                                                              | Check                |            |
| Allow<br>Wireless<br>Transport<br>Protocol<br>(WTP) | Check/Clear                                                                              | Check                |            |
| Allow<br>SpectraLink<br>Voice<br>Protocol (SVP)     | Check/Clear                                                                              | Check                |            |
| Allow UDP<br>Plus (UDP/IP<br>Port 5555)             | Check/Clear                                                                              | Check                |            |
| Allow DHCP                                          | Check/Clear                                                                              | Check                |            |
| Allow All<br>Other<br>Protocols                     | Check/Clear                                                                              | Check                |            |
## IEEE 802.11a Radio Menu Defaults

| Parameter<br>Name               | Range                                                                                                    | Default                                                                                     | Your Site? |
|---------------------------------|----------------------------------------------------------------------------------------------------|---------------------------------------------------------------------------------------------|------------|
| Frequency                       | Dynamic, 36,<br>40, 42, 44, 48,<br>50, 52, 56, 58,<br>60, 64                                                           | (full-range)<br>Channel 36,<br>5180 MHz IEEE<br>(mid-range)<br>Channel 52,<br>5260 MHz IEEE |            |
| Allow Wireless<br>Access Points | On Primary<br>On Secondary<br>1<br>On Secondary<br>2<br>On Secondary<br>3<br>Do not allow<br>wireless access<br>points | On Primary                                                                                  |            |
| Node Type                       | Master, Station,<br>Disabled                                                                                           | Master                                                                                      |            |
| SSID (Network<br>Name)          | 0 to 32<br>characters                                                                                                  | atilan                                                                                      |            |
|                                 |                                                                                                    |                                                                                             |            |
| Advanced Config                 | uration                                                                                                    |                                                                                             |            |
| PowerOutput<br>Level            | Maximum,<br>Medium, Low,<br>Minimum                                                                                    | Maximum                                                                                     |            |
| Data Rate                       | 54, 48, 36, 24,<br>12, or 6 Mbps                                                                                       | 54 Mbps (High)                                                                              |            |
| Allow Data<br>Rate Fallback     | Check/Clear                                                                                                    | Check                                                                                       |            |
| Basic Rate                      | 24, 12, 6 Mbps                                                                                                    | 6 Mbps (Low)                                                                                |            |

| Parameter<br>Name                                   | Range         | Default | Your Site? |
|-----------------------------------------------------|---------------|---------|------------|
| Reservation<br>Threshold<br>(2347 to<br>Disable)    | 1 to 65535    | 2347    |            |
| Fragmentatio<br>n Threshold                         | 256 to 2346   | 2346    |            |
| Disallow<br>Network<br>Name of<br>'ANY'             | Check/Clear   | Clear   |            |
| Beacon<br>Period                                    | 20 to 1000 TU | 100     |            |
| DTIM Period                                         | 1 to 5        | 1       |            |
| Inbound Filters                                     |               |         |            |
| Allow IAPP                                          | Check/Clear   | Check   |            |
| Allow<br>Wireless<br>Transport<br>Protocol<br>(WTP) | Check/Clear   | Check   |            |
| Allow UDP<br>Plus (UDP/IP<br>Port 5555)             | Check/Clear   | Check   |            |
| Allow DHCP                                          | Check/Clear   | Check   |            |
| Allow All<br>Other<br>Protocols                     | Check/Clear   | Check   |            |

## **Spanning Tree Settings Menu Defaults**

| Parameter<br>Name                | Range                                          | Default                      | Your Site? |
|----------------------------------|------------------------------------------------|------------------------------|------------|
| AP Name                          | 0 to 16<br>characters                          | (access point serial number) |            |
| LAN ID<br>(Domain)               | 0 to 254                                       | 0                            |            |
| Root Priority                    | 0 to 7                                         | 1                            |            |
| Enable<br>Ethernet<br>Bridging   | Check/Clear                                    | Check                        |            |
| Enable GVRP<br>for VLAN          | Check/Clear                                    | Clear                        |            |
| Secondary LAN<br>Bridge Priority | 0 to 7                                         | 0                            |            |
| Secondary LAN<br>Flooding        | Enabled,<br>Multicast,<br>Unicast,<br>Disabled | Disabled                     |            |

# **Global Flooding Menu Defaults**

| Parameter<br>Name                             | Range                                   | Default      | Your Site? |
|-----------------------------------------------|-----------------------------------------|--------------|------------|
| Multicast<br>Flooding                         | Universal,<br>Hierarchical,<br>Disabled | Hierarchical |            |
| Multicast<br>Outbound to<br>Secondary<br>LANs | Enabled<br>globally/Set<br>locally      | Set locally  |            |
| Allow Multicast<br>Outbound to<br>Terminals   | Check/Clear                             | Check        |            |
| Unicast<br>Flooding                           | Universal,<br>Hierarchical,<br>Disabled | Disabled     |            |
| Enable ARP<br>Flooding                        | Check/Clear                             | Check        |            |
| If Unicast Floodin                            | g is Universal or H                     | ierarchical  |            |
| Unicast<br>Outbound to<br>Secondary<br>LANs   | Enabled<br>globally/Set<br>locally      | Set locally  |            |
| Allow Unicast<br>Outbound to<br>Terminals     | Check/Clear                             | Check        |            |

## **Global RF Parameters Menu Defaults**

| Parameter<br>Name                    | Range                                                 | Default                    | Your Site? |  |
|--------------------------------------|-------------------------------------------------------|----------------------------|------------|--|
| Perform<br>RFC1042/DIX<br>Conversion | Check/Clear                                           | Check                      |            |  |
| S-UHF Rfp Thres                      | shold                                                 |                            |            |  |
| Set Globally                         | Enabled/<br>Disabled                                  | Disabled                   |            |  |
| Value                                | 0 to 250 bytes                                        | 70 bytes                   |            |  |
| S-UHF Frag Size                      |                                                       |                            |            |  |
| Set Globally                         | Enabled/<br>Disabled                                  | Disabled                   |            |  |
| Value                                | 50 to 250 bytes                                       | 250 bytes                  |            |  |
| 902 MHz Frag Si                      | ze                                                    |                            |            |  |
| Set Globally                         | Enabled/<br>Disabled                                  | Disabled                   |            |  |
| Value                                | 50 to 250 bytes                                       | 250 bytes                  |            |  |
| S-UHF/902 MHz                        | Awake Time                                            |                            |            |  |
| Set Globally                         | Enabled/<br>Disabled                                  | Disabled                   |            |  |
| Value                                | 0 to 250 tenths of a second                           | 10 (902 MHz)<br>20 (S-UHF) |            |  |
| RFC1042 Types to Pass Through        |                                                       |                            |            |  |
| 1                                    | Two sets of<br>hexadecimal<br>pairs 00<br>through FF. | 80 F3                      |            |  |
| 2                                    | Two sets of<br>hexadecimal<br>pairs 00<br>through FF. | 81 37                      |            |  |

| Parameter<br>Name | Range                                                 | Default | Your Site? |
|-------------------|-------------------------------------------------------|---------|------------|
| 3 through 20      | Two sets of<br>hexadecimal<br>pairs 00<br>through FF. | 00 00   |            |

## **Telnet Gateway Configuration Menu Defaults**

| Parameter<br>Name | Range                                                                             | Default      | Your Site? |
|-------------------|-----------------------------------------------------------------------------------|--------------|------------|
| Host Name         | IP address or<br>DNS name                                                         | (blank)      |            |
| Host Port         | 23                                                                                | 23           |            |
| Term Port         | Off, 23,5000,<br>5001, 5002,<br>5003, 5004,<br>5005, 5006,<br>5007, 5008,<br>5008 | Off          |            |
| Idle Time         | Any number                                                                        | 0 (disabled) |            |
| Lost Time         | Any number                                                                        | 0 (disabled) |            |

## **Ethernet Configuration Menu Defaults**

| Parameter<br>Name           | Range                                                                                                    | Default                   | Your Site? |
|-----------------------------|----------------------------------------------------------------------------------------------------|---------------------------|------------|
| Port Type                   | 10/100 Mb Twisted-<br>Pair<br>100 Mb Fiber Optic                                                                  | 10/100 Mb<br>Twisted-Pair |            |
| Link Speed                  | Auto Select, 100<br>Mbps Full-Duplex,<br>100 Mbps Half-<br>Duplex, 10 Mbps<br>Full-Duplex, 10<br>Mbps Half-Duplex | Auto Select               |            |
| Enable Link<br>Status Check | Check/Clear                                                                                                    | Clear                     |            |
| Address Table               |                                                                                                    |                           |            |
| 1 through<br>20             | Six sets of<br>hexadecimal pairs<br>00 through FF.                                                                | 00 00 00 00 00<br>00      |            |
| Frame Type Filt             | ers                                                                                                    |                           |            |
| Allow/Pass                  | Check/Clear                                                                                                    | Check                     |            |
| Scope                       | Unlisted/All                                                                                                    | Unlisted                  |            |
| Predefined Subtype Filters  |                                                                                                    |                           |            |
| Allow/Pass                  | Check/Clear                                                                                                    | Check                     |            |

### Ethernet Advanced Filters Menu Defaults

| Parameter<br>Name            | Range       | Default | Your Site? |  |
|------------------------------|-------------|---------|------------|--|
| Customizable Subtype Filters |             |         |            |  |
| Allow/Pass                   | Check/Clear | Check   |            |  |

| Parameter<br>Name | Range                                                                                                    | Default             | Your Site? |  |  |
|-------------------|----------------------------------------------------------------------------------------------------|---------------------|------------|--|--|
| SubType           | DIX-IP-TCP-<br>Port,<br>DIX-IP-UDP-<br>Port,<br>DIX-IP-<br>Protocol,<br>DIX-IPX-<br>Socket,<br>DIX-EtherType,<br>SNAP-IP-TCP-<br>Port,<br>SNAP -IP-UDP-<br>Port,<br>SNAP -IP-<br>Protocol,<br>SNAP -IPX-<br>Socket,<br>SNAP -<br>EtherType,<br>802.3-IPX-<br>Socket,<br>802.2 -IPX-<br>Socket,<br>802.2-SAP | DIX-IP-TCP-<br>Port |            |  |  |
| Value             | Two sets of<br>hexadecimal<br>pairs 00<br>through FF.                                                                                                    | 00 00               |            |  |  |
| Filter Values     | -                                                                                                    | -                   |            |  |  |
| Value ID          |                                                                                                    | 0                   |            |  |  |
| Value             |                                                                                                    | (blank)             |            |  |  |
| Filter Expression | Filter Expressions                                                                                                    |                     |            |  |  |
| ExprSeq           |                                                                                                    | 0                   |            |  |  |
| Offset            |                                                                                                    | 0                   |            |  |  |
| Mask              |                                                                                                    | (blank)             |            |  |  |
| Ор                | EQ, NE, GT, LE                                                                                                    | EQ                  |            |  |  |
| Value ID          |                                                                                                    | 0                   |            |  |  |

| Parameter<br>Name | Range              | Default | Your Site? |
|-------------------|--------------------|---------|------------|
| Action            | And, Pass,<br>Drop | And     |            |

## **IP Tunnels Menu Defaults**

| Parameter Name                                                     | Range                                                   | Default    | Your Site? |
|--------------------------------------------------------------------|---------------------------------------------------------|------------|------------|
| Mode                                                               | Listen, Originate If<br>Root, Disabled                  | Listen     |            |
| Enable IGMP<br>(Appears if Mode<br>is Listen)                      | Check/Clear                                             | Clear      |            |
| Allow IP Multicast<br>(Appears if Mode<br>is Originate if<br>Root) | Check/Clear                                             | Clear      |            |
| Multicast Address                                                  | 4 nodes, 0 to 255                                       | 224.0.1.65 |            |
| IP Addresses                                                       |                                                         |            |            |
| 1 through 8                                                        | 4 nodes, 0 to 255<br>or DNS name up to<br>31 characters | (blank)    |            |

### Tunnels Filter Menu Defaults

| Parameter Name               | Range        | Default                            | Your Site? |  |
|------------------------------|--------------|------------------------------------|------------|--|
| Frame Type Filters           |              |                                    |            |  |
| Allow/Pass                   | Check/Clear  | Clear                              |            |  |
| Scope                        | Unlisted/All | Unlisted                           |            |  |
| Predefined Subtype           | Filters      |                                    |            |  |
| Allow/Pass                   | Check/Clear  | Clear (except<br>Check for<br>NNL) |            |  |
| Customizable Subtype Filters |              |                                    |            |  |
| Allow/Pass                   | Check/Clear  | Clear                              |            |  |

| Parameter Name | Range                                                                                                    | Default             | Your Site? |
|----------------|----------------------------------------------------------------------------------------------------|---------------------|------------|
| SubType        | DIX-IP-TCP-Port,<br>DIX-IP-UDP-Port,<br>DIX-IP-Protocol,<br>DIX-IPX-Socket,<br>DIX-EtherType,<br>SNAP-IP-TCP-<br>Port,<br>SNAP -IP-UDP-<br>Port,<br>SNAP -IP-Protocol,<br>SNAP -IPX-Socket,<br>802.3-IPX-Socket,<br>802.2 -IPX-Socket,<br>802.2-SAP | DIX-IP-TCP-<br>Port |            |
| Value          | Two sets of<br>hexadecimal pairs<br>00 through FF.                                                                                                    | 00 00               |            |

## Network Management Menu Defaults

| Parameter Name           | Range                     | Default | Your Site? |
|--------------------------|---------------------------|---------|------------|
| SNMP Read<br>Community   | 1 to 15<br>characters     | public  |            |
| SNMP Write<br>Community  | 1 to 15<br>characters     | CR52401 |            |
| SNMP Secret<br>Community | 1 to 15<br>characters     | Secret  |            |
| Avalanche Agent<br>Name  | IP address or<br>DNS name | (blank) |            |

### Instant On Menu Defaults

| Parameter Name                                                                                    | Range       | Default | Your Site? |
|---------------------------------------------------------------------------------------------------|-------------|---------|------------|
| Enable Instant On<br>Server                                                                       | Check/Clear | Clear   |            |
| Enable Secure<br>Credential<br>Creation (Appears<br>if Enable Instant<br>On Server is<br>enabled) | Check/Clear | Clear   |            |

## Security Menu Defaults

| Parameter<br>Name                      | Range                                                               | Default                  | Your Site? |
|----------------------------------------|---------------------------------------------------------------------|--------------------------|------------|
| Browser<br>Access                      | Secure-Only<br>(Port 443),<br>Enabled<br>(Port 80/443),<br>Disabled | Enabled (Port<br>80/443) |            |
| Allow Telnet<br>Access (Port<br>23)    | Check/Clear                                                         | Check                    |            |
| Allow SNMP<br>Access<br>(Port 161/162) | Check/Clear                                                         | Check                    |            |
| Allow TFTP<br>Access<br>(Read-Only)    | Check/Clear                                                         | Check                    |            |
| Allow ICMP<br>Configuration            | Check/Clear                                                         | Check                    |            |

# Passwords Menu

### Defaults

| Parameter<br>Name                        | Range                                         | Default | Your Site? |
|------------------------------------------|-----------------------------------------------|---------|------------|
| Use RADIUS<br>for Login<br>Authorization | Check/Clear                                   | Clear   |            |
| User Name                                | 1 to 32<br>characters (Not<br>case sensitive) | atilan  |            |
| Password                                 | 1 to 32<br>characters (Not<br>case sensitive) | atilan  |            |
| Read Only<br>Password                    | 1 to 32<br>characters (Not<br>case sensitive) | (blank) |            |

| Parameter<br>Name         | Range       | Default | Your Site? |
|---------------------------|-------------|---------|------------|
| Allow Service<br>Password | Check/Clear | Check   |            |

# IEEE 802.11 (b or

### a) Radio Security Menu Defaults

|                                                                                                    |                                                                                                    | r            |            |
|----------------------------------------------------------------------------------------------------|----------------------------------------------------------------------------------------------------|--------------|------------|
| Parameter<br>Name                                                                                       | Range                                                                                                    | Default      | Your Site? |
| Enable ACL<br>Client<br>Authorization                                                                   | Check/Clear                                                                                               | Clear        |            |
| Enable<br>Alternative<br>Method ACL                                                                     | Check/Clear                                                                                               | Clear        |            |
| ACL RADIUS<br>Client<br>Password<br>(Appears if<br>Enable ACL<br>Client<br>Authorization is<br>enabled) | 1 to 31<br>characters<br>Must match the<br>password<br>configured in<br>the external<br>RADIUS<br>server) | wireless     |            |
| VLAN                                                                                                    | 1-4094                                                                                                    | 1 (Disabled) |            |
| Security Level                                                                                          | None, Static<br>WEP, Dynamic<br>WEP/802.1x,<br>WPA/PSK,<br>WPA + 802.1x                                   | None         |            |
| If Security Level i                                                                                     | s Static WEP                                                                                              |              |            |
| WEP Transmit<br>Key                                                                                     | 1, 2, 3, or 4                                                                                             | 1            |            |
| WEP Key 1 to<br>4                                                                                       | 5 ASCII<br>characters (or<br>hex pairs) to 16<br>ACSII<br>characters (or<br>hex pairs)                    | 80211        |            |
| If Security Level is Dynamic WEP/802.1x                                                                 |                                                                                                    |              |            |

| Parameter<br>Name               | Range                                                                | Default | Your Site? |
|---------------------------------|----------------------------------------------------------------------|---------|------------|
| Key Rotation<br>Period          | Any number                                                           | 5       |            |
| If Security Level i             | s WPA/PSK                                                            |         |            |
| Multicast<br>Encryption<br>Type | ТКІР                                                                 | ТКІР    |            |
| Pre-share Key                   | 256 (32 byte)<br>hexadecimal<br>value or an<br>ASCII pass-<br>phrase | (blank) |            |
| Key Rotation<br>Period          | Any number                                                           | 5       |            |
| If Security Level i             | s WPA + 802.1x                                                       |         |            |
| Multicast<br>Encryption<br>Type | WEP, TKIP                                                            | ТКІР    |            |
| Key Rotation<br>Period          | Any number                                                           | 5       |            |

## **RADIUS Server**

### List Menu Defaults

F

| Parameter<br>Name       | Range                                              | Default                         | Your Site? |
|-------------------------|----------------------------------------------------|---------------------------------|------------|
| IP Address/<br>DNS name | 4 nodes, 0 to<br>255 or DNS<br>name                | 0.0.0.0                         |            |
| Secret Key              | 16 to 32 bytes                                     | (factory default)               |            |
| Port                    | 1-65535<br>Recommended<br>range is 49152-<br>65535 | 1812                            |            |
| 802.1x                  | Check/Clear                                        | Clear except<br>Servers 5 and 6 |            |
| ACL                     | Check/Clear                                        | Clear except<br>Servers 3 and 4 |            |

| Parameter<br>Name | Range       | Default                         | Your Site? |
|-------------------|-------------|---------------------------------|------------|
| Login             | Check/Clear | Clear except<br>Servers 1 and 2 |            |

### Spanning Tree Security Menu Defaults

| Parameter<br>Name        | Range                 | Default           | Your Site? |
|--------------------------|-----------------------|-------------------|------------|
| Secure IAPP              | Check/Clear           | Check             |            |
| If 802.1x security       | or Secure IAPP is     | enabled           |            |
| IAPP Secret<br>Key       | 16 to 32 bytes        | (factory default) |            |
| Allow SWAP               | Check/Clear           | Check             |            |
| Allow TLS                | Check/Clear           | Clear             |            |
| Allow TTLS               | Check/Clear           | Check             |            |
| Preferred<br>Protocol    | SWAP/TLS/<br>TTLS     | TTLS              |            |
| User Name                | 1 to 31<br>characters | anonymous         |            |
| Password                 | 1 to 31<br>characters | anonymous         |            |
| Verify CA<br>Certificate | Check/Clear           | Clear             |            |

### Embedded Authentication Server Menu Defaults

| Parameter<br>Name           | Range          | Default           | Your Site? |
|-----------------------------|----------------|-------------------|------------|
| Enable Server               | Check/Clear    | Clear             |            |
| If Enable Server is enabled |                |                   |            |
| Default Secret<br>Key       | 16 to 32 bytes | (factory default) |            |
| UDP Port                    | 49152-65535    | 1812              |            |
| Authorization<br>Time       | hh:dd:mm       | 0:01:00           |            |

Appendix B: Default Settings

# Appendix C Glossary

#### **ARP (Address Resolution Protocol) cache**

A table that stores IP addresses and their corresponding MAC addresses. The access point maintains an ARP cache and can act as an ARP server.

#### **BFSK (Binary Frequency Shift Key)**

A broadcasting method that lengthens the range but halves the throughput as compared to the QFSK method. In access points using an OpenAir radio, the radio can be configured so that it automatically switches to this method when the RF protocol determines that throughput is degrading due to range. The transmit mode parameter determines if BFSK will be used. The default setting for transmit mode is AUTO, which allows this automatic switching to occur.

#### broadcast

A type of transmission in which a message sent from the host is received by many devices on the system.

#### data link tunneling

An access point feature that encapsulates the data into an OWL data frame. This frame is then forwarded via the Ethernet port to the next access point on the path and so on until the frame reaches the root access point or designated bridge. The root access point or designated bridge unencapsulates the frame and forwards it to the host. When the root access point or designated bridge receives data on the Ethernet network for an end device, it reverses this process.

You should only use data link tunneling if you have Ethernet switches that do not support the IEEE 802.1d requirements for backward learning or if you are using IP tunnels to provide mobility of other routable protocols.

To enable data link tunneling, disable Ethernet bridging.

#### designated bridge

Also called a secondary LAN bridge. An access point that is assigned the role of bridging frames destined for or received from a secondary LAN. A designated bridge connects a secondary LAN with the primary LAN. In the access point, the secondary LAN bridge priority parameter determines if the access point is a candidate to become the designated bridge.

#### **DHCP (Dynamic Host Configuration Protocol)**

An Internet standard stack protocol that allows dynamic distribution of IP address and other configuration information to IP hosts on a network. Implementation of the DHCP client in Allied Telesyn network devices simplifies installation because the devices automatically receive IP addresses from a DHCP server on the network.

#### directional antenna

An antenna (often called a yagi) that transmits and receives RF signals more in one direction than others. This radiation pattern is similar to the light that a flashlight produces. These antennas have a narrower beam width, which limits coverage on the sides of the antennas. Directional antennas have much higher gain than omni antennas and work best for covering large narrow areas or on point-to-point bridges.

#### distribution LAN

Any Ethernet LAN attached to access points that are bridging between the Ethernet LAN and the radio network. At any given time, only one access point in a distribution LAN provides access to the Ethernet LAN for a given node in the domain.

#### DIX

A standardized Ethernet frame format developed by Digital Equipment Corporation, Intel Corporation, and Xerox. Another frame format is 802.3.

#### **EAP (Extensible Authentication Protocol)**

Used in 802.1x-enabled networks. A standard mechanism for support of different authentication methods. EAP authentication types provide devices with secure connections to the network as well as protect credentials and data privacy. See also "TLS" and "TTLS."

#### **Ethernet bridging**

When an access point receives wireless traffic and the destination address is known, it forwards frames to the port with the shortest path to the destination address. When the access point has not learned the direction of the shortest path for the destination address, it forwards frames based on flooding settings to try to locate the destination address.

#### flooding

A frame is flooded when the destination location is unknown. The destination location of a multicast frame is never known. Unicast and multicast flooding parameters determine how a flooded frame is forwarded.

#### hello period

A time increment (usually 1, 2, or 3 seconds) that determines how often the access point sends out a type of multicast frame so that it can dynamically discover and test connections to other devices in the network. Once this information is learned, the access point and routers can exchange routing information.

#### home IP subnet

Also called the root IP subnet and primary LAN. The IP subnet that contains the root access point. If wireless end devices need to roam between IP subnets, each end device needs to have an IP address from the home IP subnet.

#### **IAPP (Inter Access Point Protocol)**

Access points use this protocol to communicate with each other. For example, when a wireless end device roams to a new access point, the new access point informs the old access points via the root access point that any traffic for the end device needs to be routed to the new access point.

This protocol also allows 802.1x-ready devices to roam seamlessly through the network without having to reauthenticate after each roam. IAPP distributes security credentials throughout the network. When an end device roams from one access point to another, its credentials are also transferred.

Secure IAPP prevents unauthorized Allied Telesyn access products from joining the spanning tree and it encrypts IAPP frames. If you enable secure IAPP, access points will use SWAP to create secure wireless hops when communicating with each other.

#### **IGMP (Internet Group Management Protocol)**

A standard protocol that lets you originate multiple IP tunnels using one IP multicast address. IGMP allows IP multicast frames to be routed to remote IP subnets that have hosts participating in the multicast group. By enabling IGMP, access points can act as IP hosts and participate in an IP multicast group.

#### inbound frames

Frames moving toward the primary LAN.

#### **IP** router

A software and hardware connection between two or more subnetworks that permits traffic to be routed from one network to another on the basis of the intended destinations.

#### **IP** subnet

A single member of the collection of hardware networks that comprise an IP network. Host addresses on a given subnet share an IP network number with hosts on all other subnets of the IP network. The local address is divided into subnet-number and host-number fields to indicate which subnet a host is on.

#### **IP tunneling**

IP tunneling is used on networks with routers. IP tunneling allows wireless end devices to roam across IP subnet boundaries without losing connection. IP tunneling encapsulates standard IP frames with Generic Routing Encapsulation (GRE) and forwards the frames from the root access point on a home IP subnet to another access point on a remote IP subnet. IP tunneling is done through the access points' logical IP ports.

#### **MAC** address

There are two types of MAC addresses: unicast and broadcast. Unicast specifies a single Ethernet interface, while multicast specifies a group of Ethernet addresses. Broadcast is a variation of multicast in which a multicast is received by all interfaces.

#### **MIB (Management Information Base)**

This repository stores network traffic information that SNMP management programs collect. Your network administrator can use management software interacting with the MIB to obtain information about network

activity. The MIB for the access point is available from the Allied Telesyn web site at www.alliedtelesyn.com.

#### multicast address

A form of broadcast address through which copies of the frame are delivered to a subset of all possible destinations that have a common multicast address.

#### NAT (Network Address Translation)

A mechanism for reducing the need for different IP addresses. NAT allows an organization with IP addresses that are not unique to connect to the network by translating those addresses into routable address space. The access point can act as a DHCP/NAT server.

#### non-bridging secondary LAN

A secondary LAN that does not have a designated bridge. A non-bridging secondary LAN is used to interconnect access points without using wireless hops.

#### omni antenna

An antenna that transmits and receives RF signals in all directions equally on a horizontal plane. This radiation pattern is similar to a doughnut with the antenna being in the center of the doughnut hole. These antennas provide the widest coverage and are most commonly used inside buildings.

#### outbound frames

Frames moving away from the primary LAN.

#### peer-to-peer network

A type of LAN whose workstations are capable of being both clients and servers.

#### point-to-multipoint bridge

See also wireless bridge. A bridge that connects two wired networks with similar architectures. Two access points can be used to provide a point-to-multipoint bridge between two buildings so that wired and wireless devices in each building can communicate with devices in the other building. A point-to-multipoint bridge has two radios, which allows wireless end devices to communicate with it.

#### point-to-point bridge

See also wireless bridge. A bridge that connects two wired networks with similar architectures. Two access points can be used to provide a point-to-point bridge between two buildings so that wired and wireless devices in each building can communicate with devices in the other building.

#### power bridge

A power bridge combines power and data onto an Ethernet cable that is connected to the access point with the power over Ethernet option.

#### primary bridging

Ethernet bridging on a root port. An access point uses primary bridging to bridge frames to and from the Ethernet network on its root port. Note that primary bridging is not the same as bridging to the primary LAN.

#### primary LAN

Also called the home IP subnet and root IP subnet. The IP subnet that contains the root access point. The primary LAN is typically the LAN on which the servers are located.

#### **QFSK (Quad Frequency Shift Key)**

A broadcasting method that shortens the range but doubles the throughput as compared to the BFSK method. In access points using a 2.4 GHz OpenAir radio, the radio can automatically switch between QFSK and BFSK as needed if the transmit mode is set to AUTO.

#### remote IP subnet

An IP subnet that is separated from the primary IP subnet (primary LAN) by a router. Remote IP subnets communicate with the primary LAN through IP tunnels. A remote IP subnet is a type of secondary LAN.

#### root access point

The access point with the highest root priority becomes the root of the network spanning tree. If the root becomes inactive, the remaining root candidates negotiate to determine which access point becomes the new root. The root can be used to set system-wide flooding and RF parameters. The root is also the only node in the network that can originate IP tunnels.

#### root port

The access point port that provides the inbound connection to the spanning tree. The root port provides a link to a parent access point. Note that a root access point does not have a root port.

#### root IP subnet

Also called the home IP subnet and primary LAN. The IP subnet that contains the root access point. If wireless end devices need to roam between IP subnets, each end device needs to have an IP address from the root IP subnet.

#### secondary bridging

Ethernet bridging on a non-root port. An access point that is the designated bridge for a secondary LAN uses secondary bridging to bridge frames to and from the secondary LAN on a non-root port.

#### secondary LAN

Any LAN that is reached by routing traffic through an access point. Wireless end devices that are communicating through a WAP comprise a secondary LAN. A remote IP subnet is a type of secondary LAN.

#### service set

A logical (not physical) radio. You can create up to four service sets for each physical 802.11g and 802.11a radio in an access point. Each service set shares the same physical radio configuration (including the parameters set for Advanced Configuration and Inbound Filters). Each service set has a unique SSID (network name), and you may customize its security configuration and member limit. Multiple service sets are used primarily to allow one radio to support multiple VLANs.

#### **SNAP**

A protocol extension typically used by AppleTalk networks.

#### **SNMP (Simple Network Management Protocol)**

SNMP is a popular network management protocol in the TCP/IP and SPX/ IPX protocol suite. SNMP allows TCP/IP and SPX/IPX sites to exchange configuration and status information. It uses management programs called "agents" to monitor network traffic. SNMP stores the information it collects in the Management Information Base (MIB). Your network administrator can use management software, such as MobileLAN manager, interacting with the MIB to obtain information about network activity.

#### spanning tree

A form of network organization in which each device on the network has only one path to the root. The access points automatically configure into a self-organized network that provides efficient, loop-free forwarding of frames through the network.

#### splitter

A splitter converts 48V input power to 5V or 3.3V output power. If you want to use power over Ethernet, you plug the access point into the splitter and then you plug the splitter into a power bridge.

The AT-WA7500 and AT-WA7501 do not use a splitter.

#### **SWAP (Secure Wireless Authentication Protocol)**

This protocol creates secure wireless hops if you enable secure IAPP. It forces access points to authenticate each other using an EAP-MD5 challenge.

#### **Telnet Gateway**

A software feature in Release 2.1 that allows the access point to keep telnet sessions alive even when the wireless client is idle or disconnected for any reason (because the client has roamed out of range, been powered off, lost battery power, etc.).

#### **TLS (Transport Layer Security)**

An EAP authentication type that not only requires a certificate on the authentication server, but also one on the end device. There is both server and client side authentication before the end device can communicate with the network.

#### **TTLS (Tunneled Transport Layer Security)**

An EAP authentication type that only requires a certificate on the authentication server. End devices have a user name and password that proves that they are authorized to communicate with the network.

#### triangular routing

The routing logic used for a mobile IP end device that has roamed to a foreign network. Frames destined for a mobile end device are always sent to the home subnet of the end device. If the end device has roamed to another subnet, the frame must be forwarded to the remote subnet where the end device currently resides.

#### unicast address

A unique Ethernet address assigned to a single device on the network.

#### VLAN (virtual LAN)

A network of wireless end devices that behave as if they are connected to the same wire even though they may actually be physically located on different segments of a local area network. You can group all wireless users on a particular VLAN in order to manage the IP address space differently. Or you can use VLANs to separate secure and non-secure traffic.

#### WAP (Wireless Access Point)

Also called a repeater. This access point does not have any connections on its Ethernet port. It forwards data between the access point and the secondary LAN.

#### WEP (Wired Equivalent Privacy) encryption

A feature that can be enabled in the IEEE 802.11b or 802.11a radio that allows data encryption for wireless communications.

#### wireless bridge

Also called a point-to-point bridge. A wireless link that connects two wired Ethernet segments. Two access points can be used to provide a wireless bridge between two buildings, so that wired and wireless devices in each building can communicate with devices in the other building.

#### wireless hop

A wireless link that occurs when data from a wireless end device moves from one access point to another access point through the radio ports. Using Allied Telesyn access products, Allied Telesyn recommends that your data does not travel through more than three wireless hops.

Secure wireless hops are created when secure IAPP is enabled. Access points use SWAP to authenticate each other.

#### WPA (Wi-Fi Protected Access)

A feature that can be implemented in the 802.11g, 802.11b, and 802.11a radios for security in a wireless environment. WPA is a strongly enhanced, interoperable Wi-Fi security protocol that addresses many of the vulnerabilities of WEP.

Appendix C: Glossary